# VXG Signal Generator

M9383B VXG-m and M9484B VXG Microwave Signal Generator

This manual provides documentation for the M9484C running the Microsoft Windows 10 operating system.

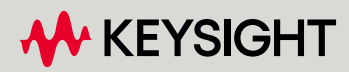

MEASUREMENT GUIDE

# Notices

© Keysight Technologies, Inc. 2020- 2022

No part of this manual may be reproduced in any form or by any means (including electronic storage and retrieval or translation into a foreign language) without prior agreement and written consent from Keysight Technologies, Inc. as governed by United States and international copyright laws.

#### Trademark Acknowledgments

*Bluetooth* and the Bluetooth logos are trademarks owned by Bluetooth SIG, Inc., U.S.A. and licensed to Keysight Technologies, Inc.

#### Manual Part Number

M9384-90008

#### Edition

Edition 1, November 2022 Supersedes: August 2021

Published by: Keysight Technologies 1400 Fountaingrove Parkway Santa Rosa, CA 95403

#### Warranty

THE MATERIAL CONTAINED IN THIS DOCUMENT IS PROVIDED "AS IS," AND IS SUBJECT TO BEING CHANGED, WITHOUT NOTICE, IN FUTURE EDITIONS. FURTHER, TO THE MAXIMUM EXTENT PERMITTED BY APPLICABLE LAW, KEYSIGHT DISCLAIMS ALL WARRANTIES, EITHER EXPRESS OR IMPLIED WITH REGARD TO THIS MANUAL AND ANY INFORMATION CONTAINED HEREIN, INCLUDING BUT NOT LIMITED TO THE IMPLIED WARRANTIES OF MERCHANTABILITY AND FITNESS FOR A PARTICULAR PURPOSE. **KEYSIGHT SHALL NOT BE LIABLE** FOR ERRORS OR FOR INCIDENTAL OR CONSEQUENTIAL DAMAGES IN CONNECTION WITH THE FURNISHING, USE, OR PERFORMANCE OF THIS

DOCUMENT OR ANY INFORMATION CONTAINED HEREIN. SHOULD KEYSIGHT AND THE USER HAVE A SEPARATE WRITTEN AGREEMENT WITH WARRANTY TERMS COVERING THE MATERIAL IN THIS DOCUMENT THAT CONFLICT WITH THESE TERMS, THE WARRANTY TERMS IN THE SEPARATE AGREEMENT WILL CONTROL.

#### **Technology Licenses**

The hardware and/or software described in this document are furnished under a license and may be used or copied only in accordance with the terms of such license.

#### U.S. Government Rights

The Software is "commercial computer software," as defined by Federal Acquisition Regulation ("FAR") 2.101. Pursuant to FAR 12.212 and 27.405-3 and Department of Defense FAR Supplement ("DFARS") 227.7202, the U.S. government acquires commercial computer software under the same terms by which the software is customarily provided to the public. Accordingly, Keysight provides the Software to U.S. government customers under its standard commercial license. which is embodied in its End User License Agreement (EULA), a copy of which can be found at http://www.keysight.com/find/swe ula. The license set forth in the EULA represents the exclusive authority by which the U.S. government may use, modify, distribute. or disclose the Software. The EULA and the license set forth therein, does not require or permit, among other things, that Keysight: (1) Furnish technical information related to commercial computer software or commercial computer software documentation that is not customarily provided to the public; or (2) Relinquish to, or otherwise provide, the government rights in excess of these rights customarily

provided to the public to use,

modify, reproduce, release,

perform, display, or disclose

commercial computer software or commercial computer software documentation. No additional government requirements beyond those set forth in the EULA shall apply, except to the extent that those terms, rights, or licenses are explicitly required from all providers of commercial computer software pursuant to the FAR and the DFARS and are set forth specifically in writing elsewhere in the EULA. Keysight shall be under no obligation to update, revise or otherwise modify the Software. With respect to any technical data as defined by FAR 2.101, pursuant to FAR 12.211 and 27.404.2 and DFARS 227.7102, the U.S. government acquires no greater than Limited Rights as defined in FAR 27.401 or DFAR 227.7103-5 (c), as applicable in any technical data.

# Safety Notices

### CAUTION

A **CAUTION** notice denotes a hazard. It calls attention to an operating procedure, practice, or the like that, if not correctly performed or adhered to, could result in damage to the product or loss of important data. Do not proceed beyond a CAUTION notice until the indicated conditions are fully understood and met.

### WARNING

A WARNING notice denotes a hazard. It calls attention to an operating procedure, practice, or the like that, if not correctly performed or adhered to, could result in personal injury or death. Do not proceed beyond a WARNING notice until the indicated conditions are fully understood and met.

# Where to Find the Latest Information

Documentation is updated periodically. For the latest information about this product, including instrument software upgrades, application information, and product information, browse to the following URL:

#### https://www.keysight.com/find/m9384b

To receive the latest updates by email, subscribe to Keysight Email Updates at the following URL:

#### http://www.keysight.com/find/MyKeysight

Information on preventing instrument damage can be found at:

http://keysight.com/find/PreventingInstrumentRepair

# Is your product software up-to-date?

Periodically, Keysight releases software updates to fix known defects and incorporate product enhancements. To search for software updates for your product, go to the Keysight Technical Support website at:

http://www.keysight.com/find/techsupport

#### 1. Basic Measurements

| Overview                            |                             |
|-------------------------------------|-----------------------------|
| Configuring the Equipment Setup     |                             |
| Cables and Connections for the MS   | 9383B 9                     |
| Cables and Connections for the MS   | )384B                       |
| Setting Up Triggers on the X-Series | s Signal Analyzer           |
| Making Measurements                 |                             |
| Creating a Continuous Waveform ((   | CW)                         |
| Setting Up Amplitude Modulation     |                             |
| Setting Up Frequency Modulation.    |                             |
| Setting Up Phase Modulation         |                             |
| Setting Up Synchronized Pulse (IQ   | + Analog) Modulation        |
| Setting Up an Multitone Signal      |                             |
| Setting Up Waveform File Vector M   | lodulation                  |
| Corrections/De-embedding Using I    | PathWave N7653APPC Software |
| Instrument Nonlinear Correction     |                             |
|                                     |                             |

# 2. 5G New Radio (NR) Measurements using X-Apps

| 5G Wa    | 'aveform, EVM, and ACP Analysis Using X-Applications                                                             | 86       |
|----------|----------------------------------------------------------------------------------------------------|----------|
| Se       | etting Up Triggers on the Signal Analyzer using 5G NR Mode                                                       | 86       |
| Se       | etting Up a 1 CC 28 GHz EVM Measurement                                                                          | 88       |
| Se       | etting up an 8 CC 28 GHz EVM Measurement                                                                         | 95       |
| Se       | etting Up a 1 CC 3.5 GHz ACP Measurement                                                                         | 03       |
| Us<br>Ar | sing PathWave N7631APPC to Create a Waveform File then Automatically Configure th<br>nalyzer to View the Results | ne<br>07 |

# 3. 5G NR Measurements Using the VSA Software

| 5G | Waveform and EVM Analysis Using VSA Software                             | 120 |
|----|--------------------------------------------------------------------------|-----|
|    | Setting Up a 1 CC 28 GHz EVM Measurement                                 | 120 |
|    | Setting Up an 8 CC 28 GHz EVM Measurement                                | 128 |
|    | Creating a Basic 5G NR Signal Using PathWave N7631APPC Embedded Software | 136 |
|    | Creating a DL MIMO Signal Using PathWave N7631APPC Signal Generation     | 157 |

Measurement Guide

# 1 Basic Measurements

- "Configuring the Equipment Setup" on page 9
  - "Cables and Connections for the M9383B" on page 9
  - "Equipment Setup" on page 10
  - "Setting Up Triggers on the X-Series Signal Analyzer" on page 13
- "Making Measurements" on page 14
  - "Creating a Continuous Waveform (CW)" on page 14
  - "Setting Up Amplitude Modulation" on page 19
  - "Setting Up Frequency Modulation" on page 23
  - "Setting Up Phase Modulation" on page 27
  - "Setting Up an Multitone Signal" on page 37
  - "Setting Up Waveform File Vector Modulation" on page 40
- "Corrections/De-embedding Using PathWave N7653APPC Software" on page 45
  - "Using a Spectrum Analyzer to Make the Corrections Measurement" on page 50
  - "Using a Power Meter to Make the Corrections Measurement" on page 57
  - "Adding Fixture Blocks using s2p Files" on page 45
- "Instrument Nonlinear Correction" on page 65
  - "Setting Up an INC 1CC 4 GHz, 10 dBm EVM Measurement" on page 65
  - "Setting Up an INC 8CC 28 GHz, 10 dBm EVM Measurement" on page 75

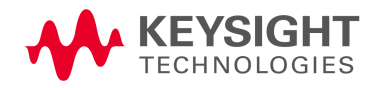

Basic Measurements Overview

# Overview

The M9383B/M9384B signal generators provides frequency coverage from 1 MHz to 44 GHz, with up to 2 GHz RF modulation bandwidth with an internal baseband generator, and over 2 GHz RF modulation bandwidth with external I/Q inputs.

The measurement examples use an X-Series Signal Analyzer to view the results. A few measurement examples require an N9040B/42B signal analyzer and is called out in those specific measurement examples. For information on using the X-Series Signal Analyzer multi-touch user interface, refer to the Online Help.

### CAUTION

Please refer to the VXG data sheet and X-Series Signal Analyzer data sheet to ensure your measurement setup has adequate power.

http://literature.cdn.keysight.com/litweb/pdf/5992-4260EN.pdf and

http://literature.cdn.keysight.com/litweb/pdf/5992-0090EN.pdf

#### NOTE

The software versions used in this measurement guide are:

- VXG: A.11.01
- X-Series Spectrum Analyzers/N9085EM0E: A.34.xx or later
- 89601 VSA: Version 2023 or later

Basic Measurements Configuring the Equipment Setup

# Configuring the Equipment Setup

Cables and Connections for the M9383B

- M9323A front panel RF Out to X-Series Signal Analyzer front panel RF In
- M9343A front panel Trig 1 to X-Series Signal Analyzer rear panel Trig 3 In

Trig 3 In is for an N9040B with Option H1G (1 GHz Bandwidth). For X-Series Signal Analyzer with Bandwidth of less than 510 MHz, use Trig 1 In.

 M9383B rear panel 10 MHz Ref Out to X-Series Signal Analyzer rear panel Ext Ref In Basic Measurements Configuring the Equipment Setup

# **Equipment Setup**

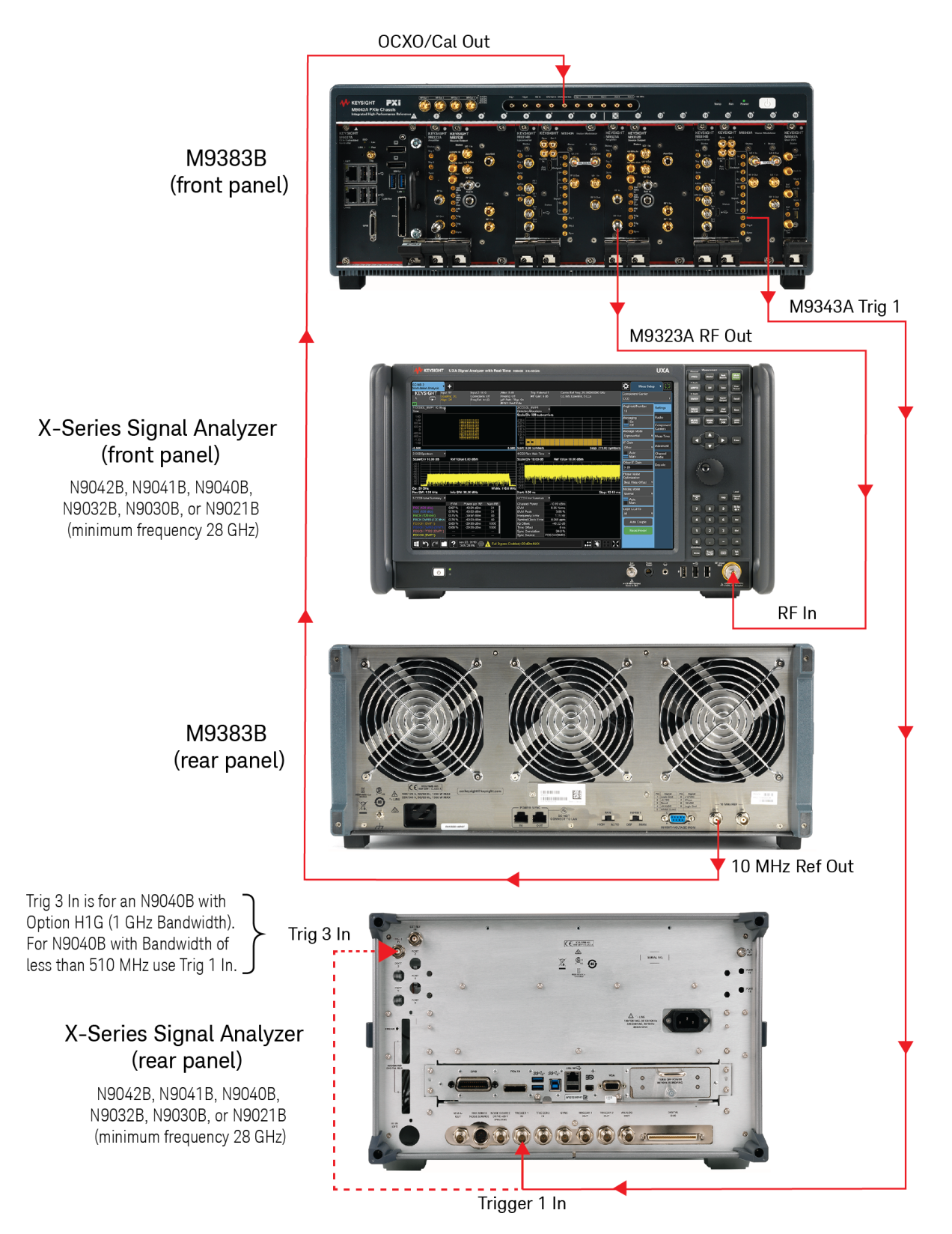

# Cables and Connections for the M9384B

- M9384B front panel RF 1 Out to X-Series Signal Analyzer front panel RF In
- M9384B rear panel SYNC Out to X-Series Signal Analyzer rear panel Trig 3 In

Trig 3 In is for anN9040B with Option H1G (1 GHz Bandwidth). For X-Series Signal Analyzer with Bandwidth of less than 510 MHz, use Trig 1 In.

 M9384B rear panel 10 MHz Ref Out to X-Series Signal Analyzer rear panel Ext Ref In Basic Measurements Configuring the Equipment Setup

# **Equipment Setup**

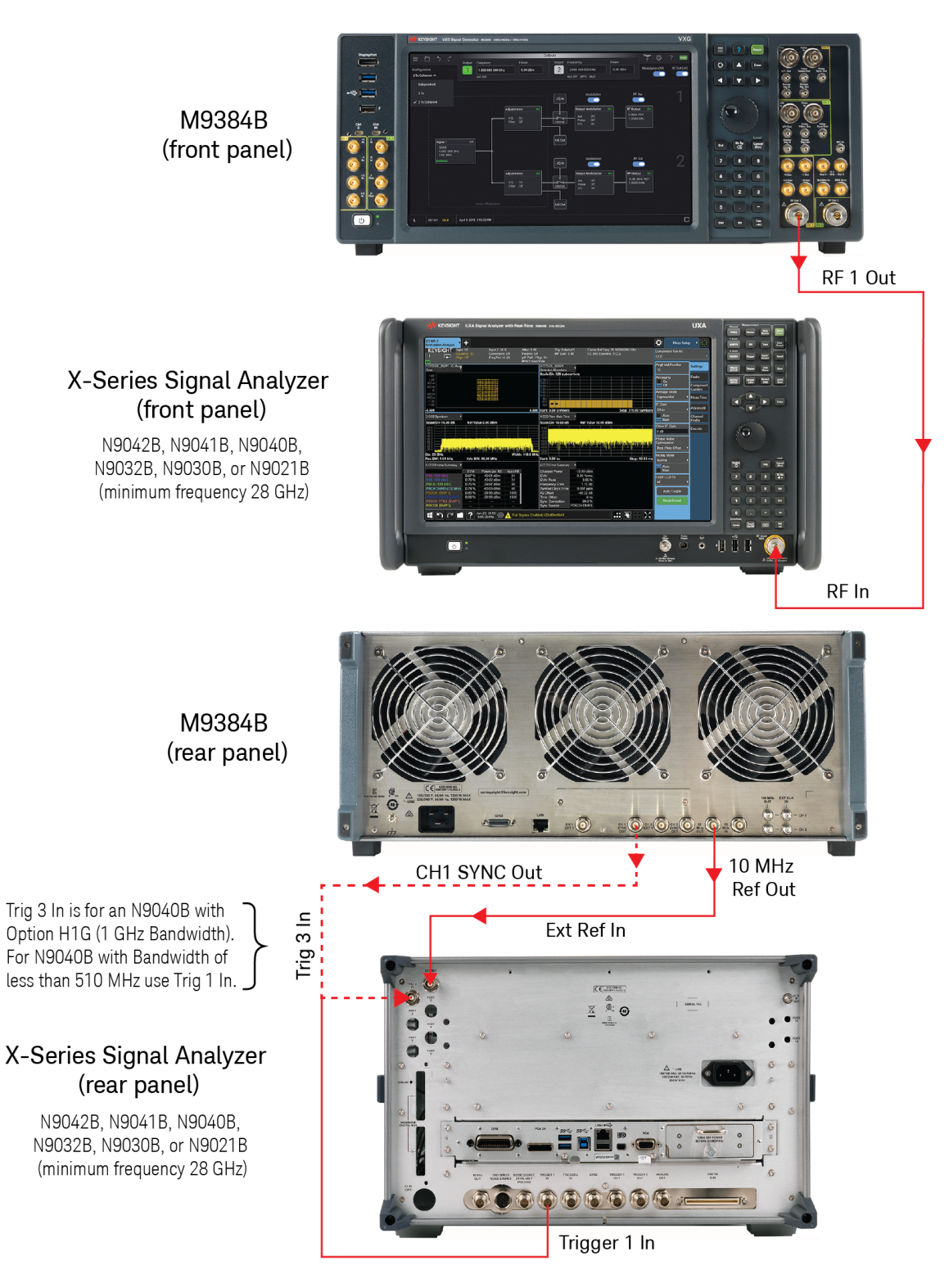

m9384b2x\_series.png

# Setting Up Triggers on the X-Series Signal Analyzer

1. From the X-Series Signal Analyzer Menu Panel (on the top right of the display), select **Mode/Meas** > **Spectrum Analyzer** mode.

#### NOTE

If accessing the instrument via a Remote Desktop connection, select the Screen tab (at the top of the display) to open the Mode/Measurement/View Selector window.

- 2. Select Mode Preset to set Spectrum Analyzer mode to a known state.
- **3.** From the dropdown on the top right, select **Trigger** and set Trigger Source to **Free Run**.

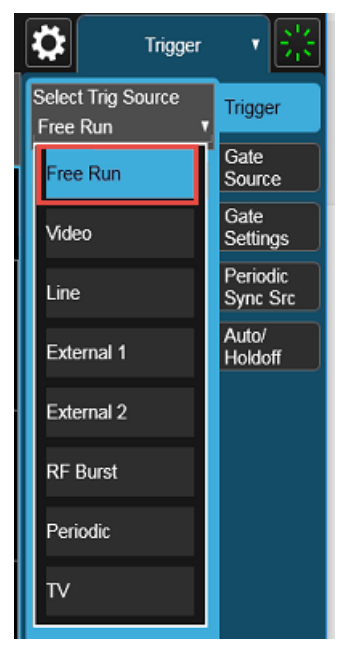

# Making Measurements

# Creating a Continuous Waveform (CW)

This procedure will demonstrate the amplitude and frequency accuracy of the VXG at RF and  $\mu W$  frequencies.

NOTE

Ensure the equipment and triggers are properly configured. Refer to "Configuring the Equipment Setup" on page 9 and "Setting Up Triggers on the X-Series Signal Analyzer" on page 13.

Using the graphical user interface

On the VXG:

- 1. Select **Preset** > **Preset** to set the instrument to a known state.
- 2. In the Output area, set Frequency to 1 GHz and Power to 0 dBm.

These values are coupled to CW Frequency and Total Power (RMS) in the corresponding RF Output Block.

| 1.00000000000 GHz |  |
|-------------------|--|
| 0.00 dBm          |  |

3. Set RF Out to On by selecting the numbered channel indicator switch.

This enables the RF Out for the indicated channels, in this case Channel 1 if using a multi-channel VXG.

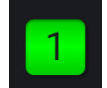

4. For multi-channel instruments only: In the top right corner of the display, set RF Out (All) to **On** by selecting the switch.

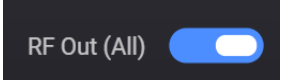

### NOTE

In order to turn on RF for any channel, both the RF Out for the specific channel (for example, Channel 1 or Channel 2), and RF Out All must be turned on.

On the X-Series Signal Analyzer:

1. Select Mode Preset to set Spectrum Analyzer mode to a known state.

- 2. From the Menu Panel, select Frequency and set Center Frequency to 1 GHz and Span to 1 MHz.
- 3. Select Peak Search.

Observe the accuracy of the amplitude and frequency of the signal.

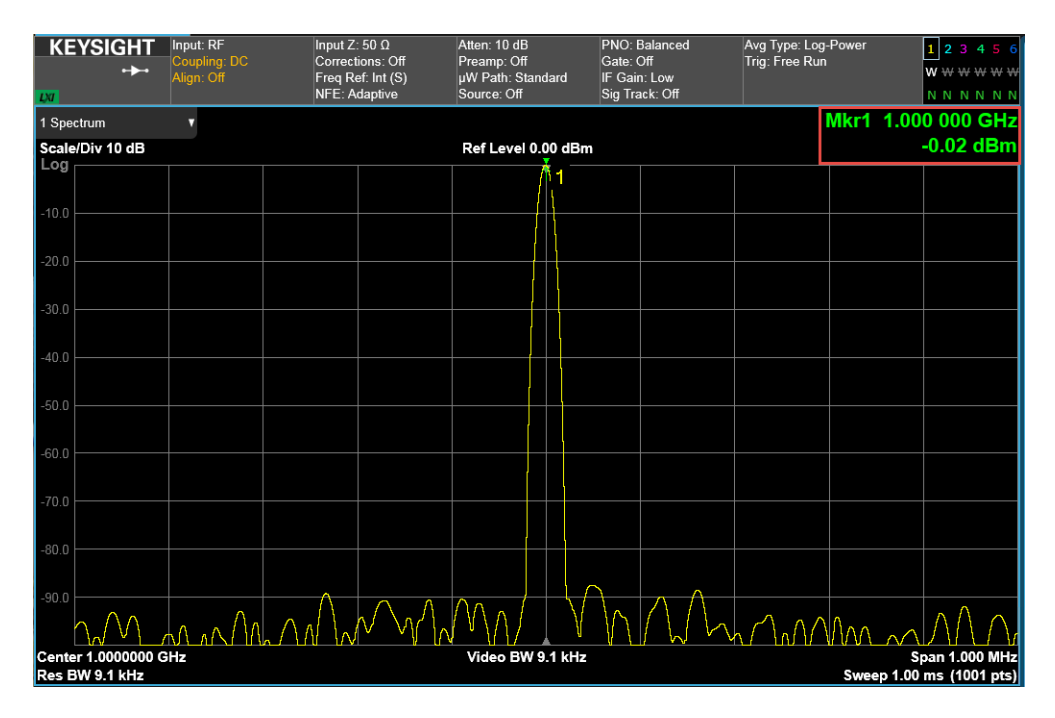

On the VXG:

- 1. Set Output 1 Power to -90 dBm.
- 2. Ensure that **RF Out** is On.

On the X-Series Signal Analyzer:

- 1. Select Amplitude and set Ref Level to -70 dBm and Scale/Div 5 dB.
- 2. Select BW and set Video BW to 300 Hz.
- 3. Select Peak Search.

Observe the frequency and amplitude accuracy of the VXG at low power levels.

| L<br>L          | Ysight<br>F              | Input: RF<br>Coupling: DC<br>Align: Off | Input Z: 50 Ω<br>Corrections: O<br>Freq Ref: Int (\$<br>NFE: Adaptive | Atten: 6 dB<br>ff Preamp: Off<br>5) µW Path: Stand<br>Source: Off | PNO: Balanced<br>Gate: Off<br>IF Gain: Low<br>Sig Track: Off | Avg Type: Log-Pov<br>Trig: Free Run | ver 1 2 3 4 5<br>W W W W W<br>N N N N N | 6<br>W<br>N |         |         |                                          |
|-----------------|--------------------------|-----------------------------------------|-----------------------------------------------------------------------|-------------------------------------------------------------------|--------------------------------------------------------------|-------------------------------------|-----------------------------------------|-------------|---------|---------|------------------------------------------|
| 1 Spec          | trum<br>Div 5 dB         | T                                       |                                                                       |                                                                   |                                                              | Ref Level -70                       | .00 dBm                                 |             |         | Mkr     | 1 1.000 001 GHz<br>-90.09 dBm            |
| LOIJ            |                          |                                         |                                                                       |                                                                   |                                                              |                                     |                                         |             |         |         |                                          |
| -76.0           |                          |                                         |                                                                       |                                                                   |                                                              |                                     |                                         |             |         |         |                                          |
| -80.0           |                          |                                         |                                                                       |                                                                   |                                                              |                                     |                                         |             |         |         |                                          |
| 96.0            |                          |                                         |                                                                       |                                                                   |                                                              |                                     |                                         |             |         |         |                                          |
| -00.0           |                          |                                         |                                                                       |                                                                   |                                                              |                                     | 1                                       |             |         |         |                                          |
| -90.0           |                          |                                         |                                                                       |                                                                   |                                                              |                                     | ·                                       |             |         |         |                                          |
| -96.0           |                          |                                         |                                                                       |                                                                   |                                                              |                                     |                                         |             |         |         |                                          |
| -100            |                          |                                         |                                                                       |                                                                   |                                                              |                                     |                                         |             |         |         |                                          |
|                 |                          |                                         |                                                                       |                                                                   |                                                              |                                     |                                         |             |         |         |                                          |
| -105            |                          | L                                       |                                                                       |                                                                   |                                                              |                                     |                                         |             | ·       |         | . h                                      |
| -110            |                          | i                                       | ik i li di l                                                          |                                                                   | 1.1.                                                         |                                     |                                         |             |         | . I MAA |                                          |
| -115            | l (h                     |                                         |                                                                       |                                                                   |                                                              |                                     |                                         |             |         |         |                                          |
|                 |                          |                                         | 110 (11)                                                              | 71 <b>7    </b>                                                   |                                                              |                                     | 1 M.W                                   |             | 117 Y / | AVI V   |                                          |
| Center<br>Res B | 1.0000000 0<br>W 9.1 kHz | 3Hz                                     |                                                                       |                                                                   |                                                              | #Video BW                           | 300 Hz                                  |             |         | S       | Span 1.000 MHz<br>weep 286 ms (1001 pts) |

On the VXG:

1. Set Frequency to 44 GHz and Power to 0 dBm.

On the X-Series Signal Analyzer:

- 1. Select Frequency and set Center Frequency to 44 GHz.
- 2. Select Amplitude and set Ref Level to 0 dBm and Scale/Div to 10 dB.
- 3. Select BW > Video BW and set to Auto.
- 4. Select Peak Search.

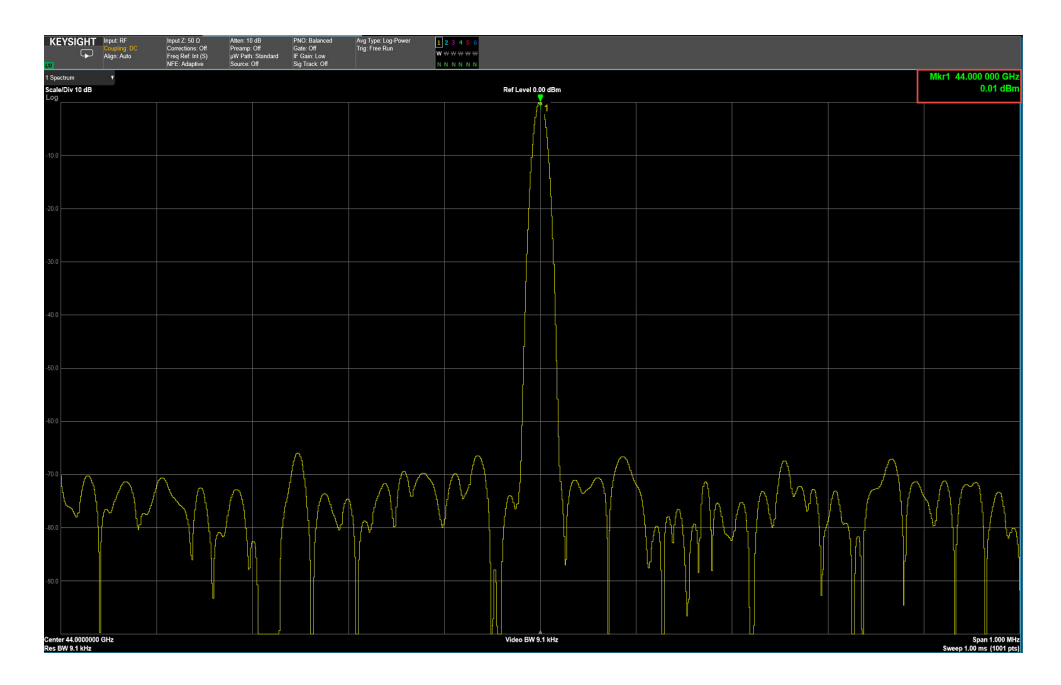

Observe the frequency and amplitude accuracy at high frequency levels.

#### Using the equivalent SCPI commands

Creating a CW signal on Channel 1.

#### On the VXG:

SYSTem:PRESet

RF1:FREQuency:CW 1GHZ

RF1:POWer:AMPLitude 0dBm

RF1:OUTPut:STATe ON

For multi-channel instruments, set RF Out (all) to On.

RFAL1:OUTPut ON

#### On the X-Series Signal Analyzer:

SYSTem:PRESet

FREQuency:CENTer 1GHZ

FREQuency:SPAN 1MHZ

CALCulate:MARKer1:MAXimum

On the VXG:

RF1:FREQuency:CW 1GHZ

RF1:POWer:AMPLitude -90dBm

RF1:OUTPut:STATe ON

#### On the X-Series Signal Analyzer:

DISPlay:WINDow1:TRACe:Y:RLEVel -70

DISPlay:WINDow1:TRACe:Y:PDIVision 5

BWIDth:VIDeo 300Hz

CALCulate:MARKer1:MAXimum

#### On the VXG:

RF1:FREQuency:CW 44GHZ

RF1:POWer:AMPLitude 0dBm

#### On the X-Series Signal Analyzer:

FREQuency:CENTer 44GHZ DISPlay:WINDow1:TRACe:Y:RLEVel 0 DISPlay:WINDow1:TRACe:Y:PDIVision 10 BANDwidth:VIDeo:AUTO ON

CALCulate:MARKer1:MAXimum

Setting Up Amplitude Modulation

NOTE

Ensure the equipment and triggers are properly configured. Refer to **"Configuring the Equipment Setup" on page 9** and **"Setting Up Triggers on the X-Series Signal Analyzer" on page 13**.

Follow the steps below for AM analog modulation using the internal or an external  $\ensuremath{\mathsf{I/Q}}$  modulation source.

Using the graphical user interface

On the VXG:

- 1. Select Preset > Preset to set the instrument to a known state.
- 2. Set Frequency to 20 GHz and Amplitude to 0 dBm.
- 3. Select the Signal block.

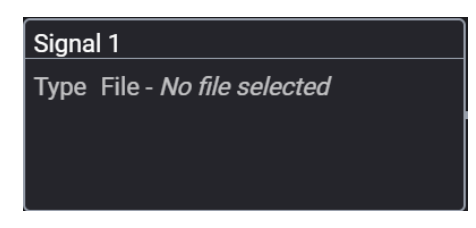

- 4. From the Mode dropdown, select Analog Modulation.
- 5. In the Analog Modulation Signal Setup:
  - a. Set Modulation Type to AM.
  - **b.** Set Waveform to **Sine**.
  - c. Set Rate to 100 kHz.
  - d. Set Depth to 50%.

e. Select Enable Vector Modulation Signal.

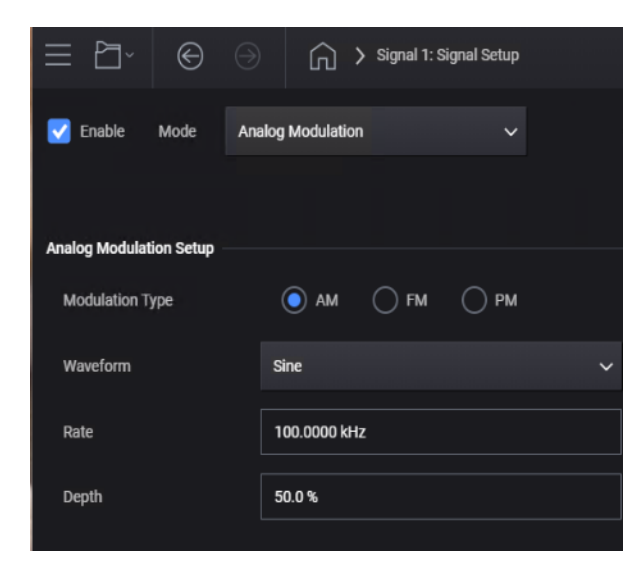

Selecting Enable automatically turns on both Output Modulation and Internal I/Q Modulation as displayed in the Output Modulation block.

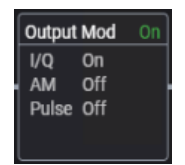

**6.** Close the Vector Modulation Signal Setup by either selecting the Back button or the Home icon at the top of the display.

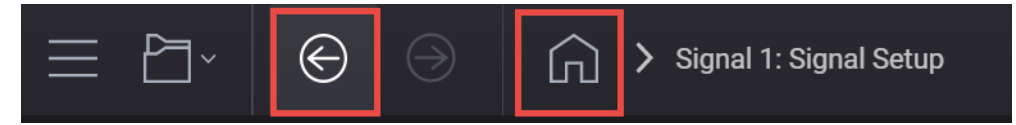

7. Set RF Out to **On** by selecting the numbered channel indicator switch.

This enables the RF Out for the indicated channels, in this case Channel 1 if using a multi-channel VXG.

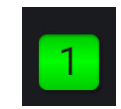

On the X-Series Signal Analyzer:

- 1. Select Mode Preset to set Spectrum Analyzer mode to a known state.
- 2. Select Frequency and set Center Frequency to 20 GHz and Span to 500 kHz.

#### 3. Select BW and set Res BW to 100 Hz.

| KEYS                    | ight                  | rput: RF<br>Coupling: DC<br>Vigs: Off | Input Z. 50 D At<br>Connections: Off Pr<br>Freq Ref. Int (S) pV<br>NFE: Adaptive Sc | en: 10 dB<br>samp: Off<br>I Path: Standard<br>urce: Off | PND Balanced<br>Gate: Off<br>IF Gain: Auto<br>Sig Track: Off | Avg Type: Log Power 1<br>Trig: Pree Run W | 23456<br>www.ww<br>NNNNN |        |                    |                         |                                                  |
|-------------------------|-----------------------|---------------------------------------|-------------------------------------------------------------------------------------|---------------------------------------------------------|--------------------------------------------------------------|-------------------------------------------|--------------------------|--------|--------------------|-------------------------|--------------------------------------------------|
| 1 Spectrum<br>Scale/D/V | 10 dB                 | *                                     |                                                                                     |                                                         |                                                              |                                           | Ref Level 0.             | 00 dBm |                    |                         | Mkr1 20.000 000 0 GHz<br>-0.58 dBm               |
|                         |                       |                                       |                                                                                     |                                                         |                                                              |                                           |                          | 1      |                    |                         |                                                  |
|                         |                       |                                       |                                                                                     |                                                         |                                                              |                                           |                          |        |                    |                         |                                                  |
| 10.0                    |                       |                                       |                                                                                     |                                                         |                                                              |                                           |                          |        |                    |                         |                                                  |
|                         |                       |                                       |                                                                                     |                                                         |                                                              |                                           |                          |        |                    |                         |                                                  |
| 0.00                    |                       |                                       |                                                                                     |                                                         |                                                              |                                           |                          |        |                    |                         |                                                  |
|                         |                       |                                       |                                                                                     |                                                         |                                                              |                                           |                          |        |                    |                         |                                                  |
| 30.0                    |                       |                                       |                                                                                     |                                                         |                                                              |                                           |                          |        |                    |                         |                                                  |
|                         |                       |                                       |                                                                                     |                                                         |                                                              |                                           |                          |        |                    |                         |                                                  |
| e0.0                    |                       |                                       |                                                                                     |                                                         |                                                              |                                           |                          |        |                    |                         |                                                  |
|                         |                       |                                       |                                                                                     |                                                         |                                                              |                                           |                          |        |                    |                         |                                                  |
| 50.0                    |                       |                                       |                                                                                     |                                                         |                                                              |                                           |                          |        |                    |                         |                                                  |
| 0.0                     |                       |                                       |                                                                                     |                                                         |                                                              |                                           |                          |        |                    |                         |                                                  |
|                         |                       |                                       |                                                                                     |                                                         |                                                              |                                           |                          |        |                    |                         |                                                  |
| 20.0                    |                       |                                       |                                                                                     |                                                         |                                                              |                                           |                          |        |                    |                         |                                                  |
|                         |                       |                                       |                                                                                     |                                                         |                                                              |                                           |                          |        |                    |                         |                                                  |
| -80.0                   |                       |                                       |                                                                                     |                                                         |                                                              |                                           |                          |        |                    |                         |                                                  |
|                         |                       |                                       |                                                                                     |                                                         |                                                              |                                           |                          |        |                    |                         |                                                  |
| -50.0                   |                       |                                       |                                                                                     |                                                         |                                                              |                                           | , lut                    |        |                    |                         |                                                  |
|                         | к. Ц                  | n <b>la</b> il                        |                                                                                     |                                                         | an ha dha an an an an an an an an an an an an an             | AN NY                                     |                          |        | n date di basti di | )<br>Na an a su bainn a | Alexandrik na st                                 |
| Center 20<br>#Res BW    | .0000000 Gi<br>100 Hz | Hz                                    |                                                                                     |                                                         |                                                              |                                           | Video BW 1               | to Hz  |                    |                         | Span 503.0 kHz<br>Sweep (FFT) ~128 ms (1001 pts) |

- 4. Select Peak Search.
- 5. Use markers to measure sideband power relative to the center frequency by selecting Marker Delta. Select Next Pk Right until the second marker is at the next highest peak.

The Delta Marker should be approximately -12 dB for 50% AM.

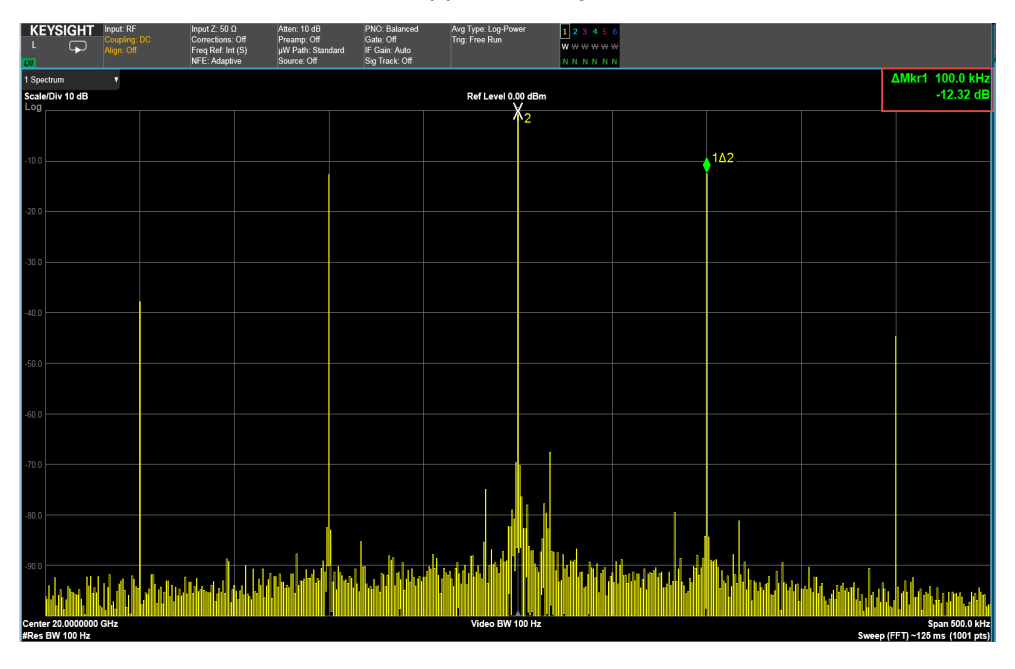

### Using the equivalent SCPI commands

#### On The VXG:

SYSTem:PRESet

RF1:FREQuency:CW 20GHZ

RF1:POWer:AMPLitude 0dBm

SIGNal:MODE AMODulation

SIGNal1:AMODulation:TYPE AM

SIGNal1:AM:SHAPe SINE

SIGNal1:AM:FREQuency 100KHZ

SIGNal1:AM 50

SIGNall ON

RF1:OUTPut:STATe ON

For multi-channel instruments, set RF Out (all) to On.

RFAL1:OUTPut ON

#### On the X-Series Signal Analyzer:

SYSTem:PRESet

FREQuency:CENTer 20GHZ

FREQuency:SPAN 500KHZ

BANDwidth 100 Hz

CALCulate:MARKer1:MODE DELTa

CALCulate:MARKer1:MAXimum:RIGHt

Repeat the above command until the marker is at the next highest peak.

To retrieve the delta marker:

CALCulate:MARKer1:Y?

# Setting Up Frequency Modulation

#### NOTE

Ensure the equipment and triggers are properly configured. Refer to **"Configuring the Equipment Setup" on page 9** and **"Setting Up Triggers on the X-Series Signal Analyzer" on page 13**.

Follow the steps below for FM analog modulation using the internal or an external  $\ensuremath{\mathsf{I/Q}}$  modulation source.

Using the graphical user interface

On the VXG:

- 1. Select **Preset** > **Preset** to set the instrument to a known state.
- 2. Set Frequency to 20 GHz and Amplitude to 0 dBm.
- 3. Select the Signal block.

| Signal 1                     |  |  |  |  |  |  |  |  |
|------------------------------|--|--|--|--|--|--|--|--|
| Type File - No file selected |  |  |  |  |  |  |  |  |
|                              |  |  |  |  |  |  |  |  |
|                              |  |  |  |  |  |  |  |  |

4. Select the Mode dropdown and select Analog Modulation.

- 5. In the Analog Modulation Signal Setup:
  - a. Set Modulation Type to FM.
  - b. Set Waveform to Sine.
  - c. Set Rate to 400 Hz.
  - d. Set Deviation to 10 MHz.

e. Select Enable Vector Modulation Signal

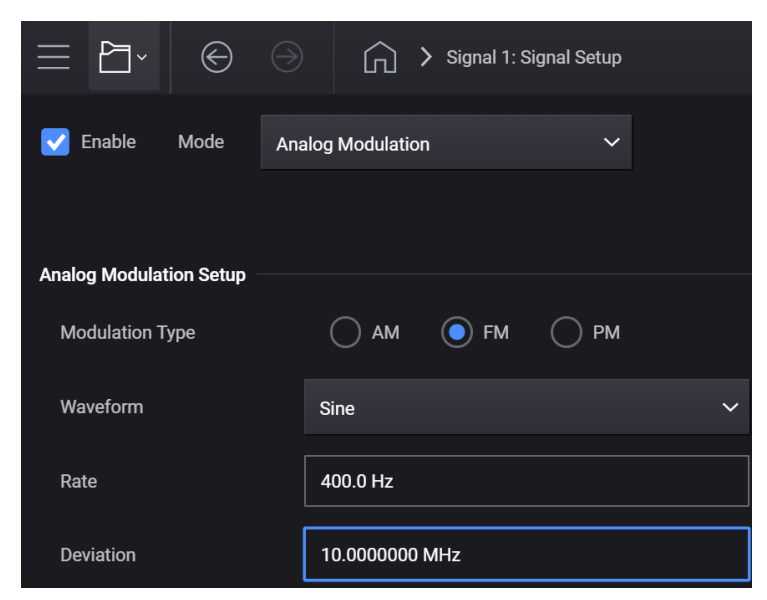

**6.** Close the Vector Modulation Signal Setup by either selecting the Back button or the Home icon at the top of the display.

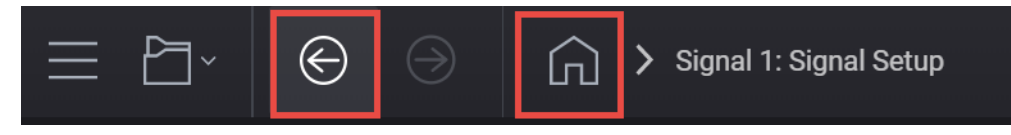

7. Set RF Out to **On** by selecting the numbered channel indicator switch.

This enables the RF Out for the indicated channels, in this case Channel 1 if using a multi-channel VXG.

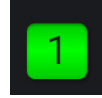

On the X-Series Signal Analyzer:

- 1. Select Mode Preset to set Spectrum Analyzer mode to a known state.
- 2. Select Frequency and set Center Frequency to 20 GHz and Span to 50 MHz.

### 3. Select BW and set Res BW to 240 Hz.

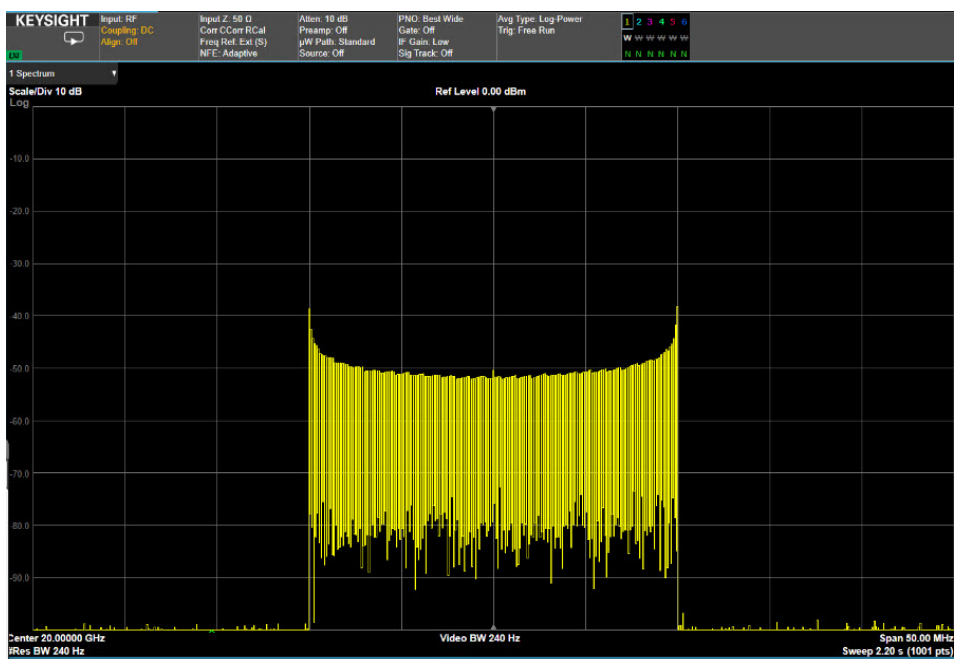

# Using the equivalent SCPI commands

#### On the VXG:

SYSTem:PRESet

RF1:FREQuency:CW 20GHZ

RF1:POWer:AMPLitude 0dBm

SIGNal:MODE AMODulation

SIGNal1:AMODulation:TYPE FM

SIGNal1:FM:SHAPe SINE

SIGNal1:FM:FREQuency 400HZ

SIGNal1:FM 10MHZ

SIGNall ON

RF1:OUTPut:STATe ON

For multi-channel instruments, set RF Out (all) to On.

RFAL1:OUTPut ON

#### On the X-Series Signal Analyzer:

SYSTem:PRESet FREQuency:CENTer 20GHZ FREQuency:SPAN 50MHZ BANDwidth 240 Hz

# Setting Up Phase Modulation

#### NOTE

Ensure the equipment and triggers are properly configured. Refer to **"Configuring the Equipment Setup" on page 9** and **"Setting Up Triggers on the X-Series Signal Analyzer" on page 13**.

Follow the steps below for PM analog modulation using the internal or an external I/Q modulation source.

Using the graphical user interface

On the VXG:

- 1. Select **Preset** > **Preset** to set the instrument to a known state.
- 2. Set Frequency to 20 GHz and Amplitude to 0 dBm.
- 3. Select the Signal block to open.

| Signal 1 |                         |  |  |  |  |  |  |  |
|----------|-------------------------|--|--|--|--|--|--|--|
| Туре     | File - No file selected |  |  |  |  |  |  |  |
|          |                         |  |  |  |  |  |  |  |
|          |                         |  |  |  |  |  |  |  |

- 4. Select the Mode dropdown and select Analog Modulation.
- 5. In the Analog Modulation Signal Setup:
  - a. Set Modulation Type to PM.
  - b. Set Waveform to Sine.
  - c. Set Rate to 10 kHz.
  - d. Set Deviation to 1 rad.

e. Select Enable Vector Modulation Signal.

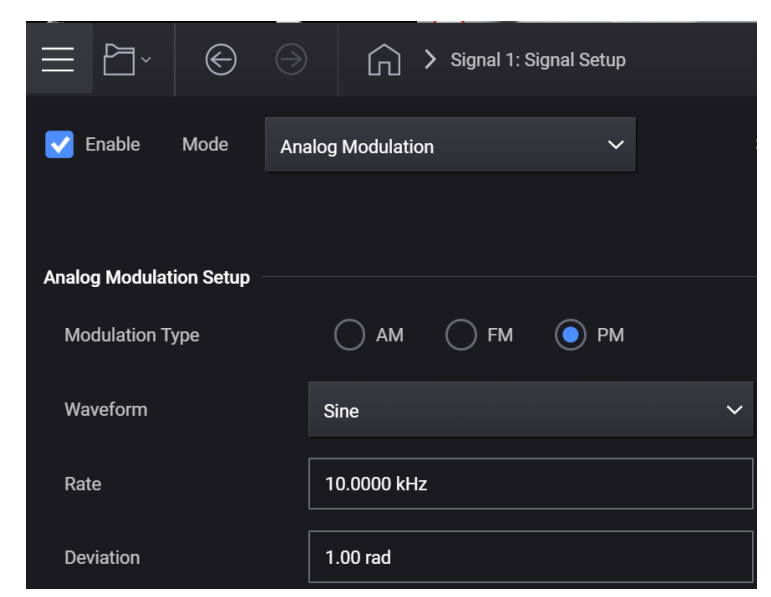

**6.** Close the Signal Setup by either selecting the Back icon or Home icon at the top of the display.

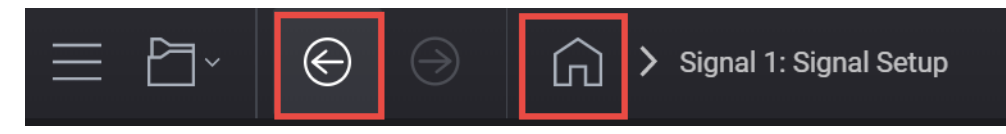

7. Set RF Out to On by selecting the numbered channel indicator switch.

This enables the RF Out for the indicated channels, in this case Channel 1 if using a multi-channel VXG.

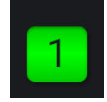

On the X-Series Signal Analyzer:

1. From the Menu Panel (on the top right of the display), select Mode/Meas > Analog Demod mode > PM Measurement > Quad View.

NOTE

If accessing the instrument via a Remote Desktop connection, select the Screen tab (at the top of the display) to open the Mode/Measurement/View Selector window.

- 2. Select Mode Preset to set Spectrum Analyzer mode to a known state.
- 3. Select Frequency and set Center Frequency to 20 GHz.

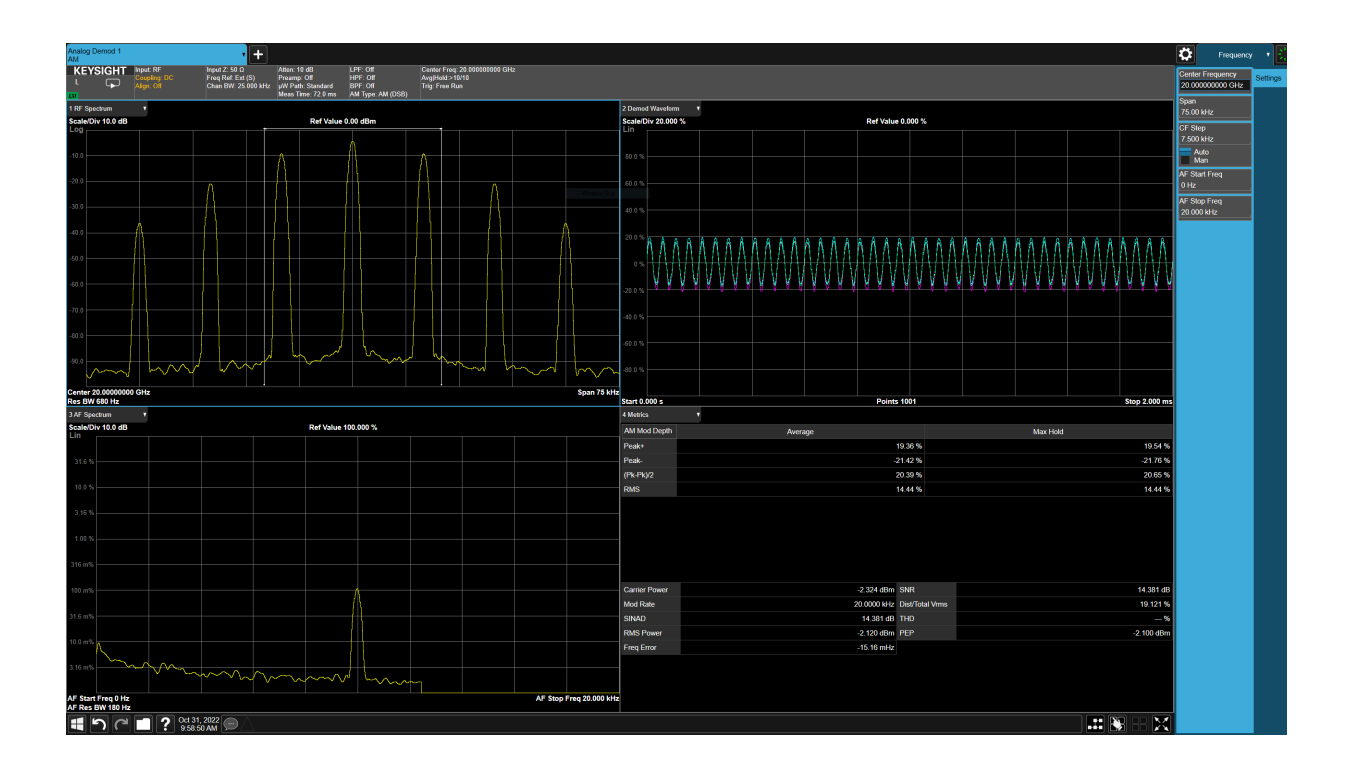

### Using the equivalent SCPI commands

#### On the VXG:

SYSTem:PRESet

RF1:FREQuency:CW 20GHZ

RF1:POWer:AMPLitude 0dBm

SIGNal:MODE AMODulation

SIGNal1:AMODulation:TYPE PM

SIGNal1:PM:SHAPe SINE

SIGNal1:PM:FREQuency 10KHZ

SIGNal1:PM 1

SIGNall ON

RF1:OUTPut:STATe ON

For multi-channel instruments, set RF Out (all) to On.

RFAL1:OUTPut ON

#### On the X-Series Signal Analyzer:

INSTrument:CONFigure:ADEMOD:PM SYSTem:PRESet DISPlay:VIEW:ADVanced:SELect "QUAD" FREQuency:CENTer 20GHZ

# Setting Up Synchronized Pulse (IQ + Analog) Modulation

#### NOTE

Ensure the equipment and triggers are properly configured. Refer to **"Configuring the Equipment Setup" on page 9** and **"Setting Up Triggers on the X-Series Signal Analyzer" on page 13**.

You will need to create your own ASCII text marker file and a binary file with the exact same name. Both files must be stored in the same file folder. For this example, we will use example files that have been stored on the VXG.

| (D:) > Users > Instrument > Documents > Keysight > PathWave > Si | gnalGenerator > Exar | nples 🗸 🗸     |
|------------------------------------------------------------------|----------------------|---------------|
| ↑ Name ^ ~                                                       | Date modified        | Туре          |
| 5GNR_1CC_FR1_30kHz_SCS_100MHz_256QAM_DC                          | 9/20/2018 10:53 PM   | Text Document |
| 5GNR_1CC_FR1_30kHz_SCS_100MHz_256QAM_DC                          | 8/29/2018 11:57 PM   | SETX File     |
| 5GNR_1CC_FR1_30kHz_SCS_100MHz_256QAM_DC                          | 7/10/2019 1:47 AM    | WFM File      |
| 5GNR_1CC_FR2_120kHz_SCS_100MHz_256QAM_DC                         | 2/20/2019 9:58 PM    | Text Document |
| 5GNR_1CC_FR2_120kHz_SCS_100MHz_256QAM_DC                         | 2/20/2019 10:01 PM   | SETX File     |
| 5GNR_1CC_FR2_120kHz_SCS_100MHz_256QAM_DC                         | 7/14/2019 2:07 AM    | WFM File      |
| 5GNR_2x2_MIMO_VXG_Scope_Updated.scp                              | 5/14/2019 7:14 PM    | Text Document |
| 5GNR_2x2_MIMO_VXG_Scope_Updated.setx                             | 5/14/2019 7:14 PM    | SETX File     |
| 5GNR_8CC_FR2_120kHz_SCS_100MHz_256QAM_Cor                        | 2/20/2019 9:48 PM    | Text Document |
| 5GNR_8CC_FR2_120kHz_SCS_100MHz_256QAM_Cor                        | 7/14/2019 2:05 AM    | WFM File      |
| 5GNR_8CC_FR2_120kHz_SCS_100MHz_256QAM_DC                         | 2/20/2019 9:05 PM    | SETX File     |
| 5GNR_UXR_Recording_28_GHz.csv                                    | 5/19/2019 10:29 PM   | CSV File      |
| 10GHzInDB.s2p                                                    | 4/25/2019 5:38 PM    | S2P File      |
| 4000_SamplelQPulseOnOff_50%_wfm.csv                              | 5/8/2020 10:55 AM    | CSV File      |
| 4000_SampleIQPulseOnOff_50%_wfm.wmk                              | 6/3/2020 2:30 PM     | WMK File      |
| GSM_1C_BURST_SECUREWAVE.wfm                                      | 7/17/2013 6:49 PM    | WFM File      |
| simpleAt10GHzInDB.s2p                                            | 4/28/2019 4:52 PM    | S2P File      |
| WCDMA_TM1_64DPCH_4C.wfm                                          | 1/14/2013 10:57 PM   | WFM File      |

Using the graphical user interface

On the VXG:

- 1. Select **Preset** > **Preset** to set the instrument to a known state.
- 2. Set the Frequency to 1 GHz and Power to 0.0 dBm.
- 3. Select the Signal block to open.

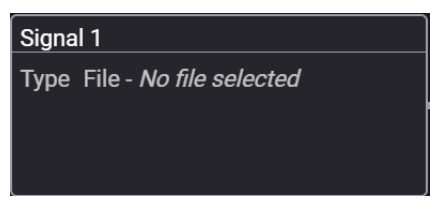

4. Set the Mode to Single Tone.

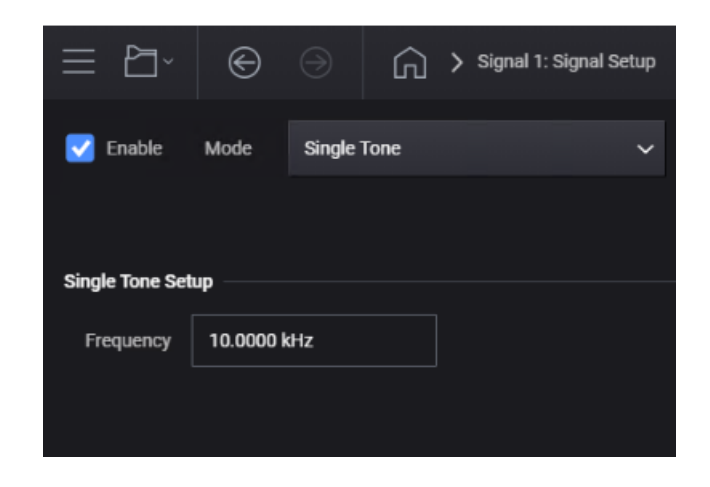

**5.** Close the Signal Setup by either selecting the Back or Home icon at the top of the display.

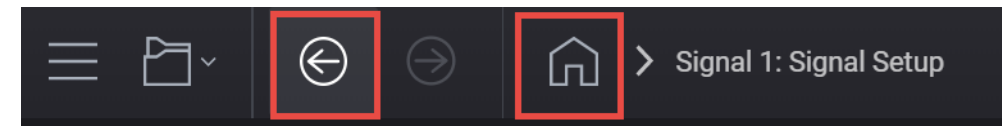

6. Open the **Output Modulation** block and select I/Q modulation and open the setup dialog.

| Output                                                                                                    | Output 1: Output Mod Setup ? |                              |                    |  |   |  |  |  |  |  |
|----------------------------------------------------------------------------------------------------|------------------------------|------------------------------|--------------------|--|---|--|--|--|--|--|
| Enable Output Modulation Enable Modulation to affect output<br>Select desired output modulation(s), below. Click on a row to configure. |                              |                              |                    |  |   |  |  |  |  |  |
|                                                                                                    | Modulation                   | Details                      |                    |  |   |  |  |  |  |  |
|                                                                                                    | I/Q                          | Source: Internal             |                    |  | > |  |  |  |  |  |
|                                                                                                    | AM 1                         | Depth: 0.1 %<br>Type: Linear | Source: Function 1 |  | > |  |  |  |  |  |
|                                                                                                    | AM 2                         | Depth: 0.1 %<br>Type: Linear | Source: Function 1 |  | > |  |  |  |  |  |
|                                                                                                    | Pulse                        | PulseType: Free Run          |                    |  | > |  |  |  |  |  |
|                                                                                                    |                              |                              |                    |  |   |  |  |  |  |  |

7. Under I/Q DC Alignment, select Perform Alignment.

The I/Q DC alignment will take just a moment to run. When done, IQ DC Alignment done is displayed in the Notifications area at the bottom of the display.

Performing an I/Q DC alignment helps optimize the depth of modulation of the IQ pulse. This needs to be done at every frequency change.

| Note: I/Q Modulation cannot be on when Wideband AM Modulation is on. |            |                   |                 |  |  |  |  |  |  |
|----------------------------------------------------------------------|------------|-------------------|-----------------|--|--|--|--|--|--|
| I/Q Modulation C                                                     | 'n         | I/Q DC Alignment  |                 |  |  |  |  |  |  |
| I/Q Modulation Source                                                | Internal 🗸 | Perform Alignment | Clear Alignment |  |  |  |  |  |  |
|                                                                      |            | Skew Alignment    |                 |  |  |  |  |  |  |
|                                                                      |            | Perform Alignment | Clear Alignment |  |  |  |  |  |  |
|                                                                      |            |                   |                 |  |  |  |  |  |  |
|                                                                      |            |                   |                 |  |  |  |  |  |  |
|                                                                      |            |                   |                 |  |  |  |  |  |  |

- 8. Close the Output Modulation block by selecting the Home icon.
- 9. Select the Signal block to open.

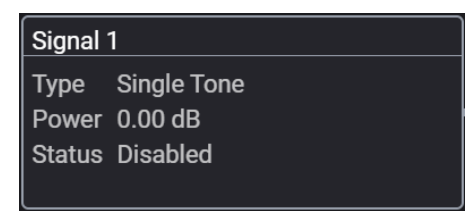

**10.** Select the Vector Modulation Signal **Mode** dropdown and select **Waveform File**.

| ≡ ₽`                     | €                                            | $\ominus$ | G                   | ) > Signal 1 | : Signal Setup             |                      |                               |                    |                 |                    | RF Out           | (All) Trigger | ? ~ Preset \                                                                                                   |
|--------------------------|----------------------------------------------|-----------|---------------------|--------------|----------------------------|----------------------|-------------------------------|--------------------|-----------------|--------------------|------------------|---------------|----------------------------------------------------------------------------------------------------|
| Enable                   | Mode                                         | Wave      | Waveform File 🗸 🗸 🗸 |              | ]                          | Synchroniz           | ation Role                    | Sync Off           | ~               | Signal Attenuation | 0.00 dB          |               |                                                                                                    |
|                          |                                              |           |                     |              |                            |                      |                               |                    | Reset F         | Phase Accumulator  | Frequency Offset | 0 Hz          |                                                                                                    |
| Waveform Play            | back Setup                                   |           |                     |              |                            |                      |                               |                    |                 |                    |                  |               |                                                                                                    |
| File                     |                                              |           |                     |              |                            |                      |                               |                    |                 |                    |                  | Sele          | ct >                                                                                                    |
| (i) Use inst             | alled Signal                                 | Studio    | to creat            | e waveforms  |                            |                      |                               |                    |                 |                    | ~                |               |                                                                                                    |
| Sample Rate              | Sample Rate 2.5600000000000 GHz              |           |                     |              |                            | Nonlinear Correction |                               |                    | Off Configure > |                    |                  |               |                                                                                                    |
| RMS Power                |                                              |           |                     | 1.000000     |                            |                      |                               | Occupied Bandwidth |                 |                    | 0 Hz             |               |                                                                                                    |
| Scale                    |                                              |           |                     | 100.00 %     |                            |                      | Aggregate<br>Active Bandwidth |                    |                 |                    | On               |               |                                                                                                    |
| Triggering & Ma          | arkers                                       |           |                     |              |                            |                      |                               |                    |                 |                    |                  |               |                                                                                                    |
| Trigger                  |                                              |           |                     |              |                            | Markers              |                               |                    |                 |                    |                  |               |                                                                                                    |
| Source<br>Level<br>Slope | urce Immediate vel 500 mV > RF Blanking Sync |           |                     |              | None<br>None ><br>Marker 1 |                      |                               |                    |                 |                    |                  |               |                                                                                                    |
|                          |                                              |           |                     |              |                            |                      |                               |                    |                 |                    |                  |               |                                                                                                    |
|                          |                                              |           |                     |              |                            |                      |                               |                    |                 |                    |                  |               | un de la constante de la constante de la constante de la constante de la constante de la constante de la const |

11. In the Waveform Playback Setup area, use File Select to navigate to:

D:\Users\Instrument\Documents\Keysight\PathWave \SignalGenerator\Examples

#### and choose

4000\_SampleQPulseOnOff\_50%\_wfm.csv

#### then Select.

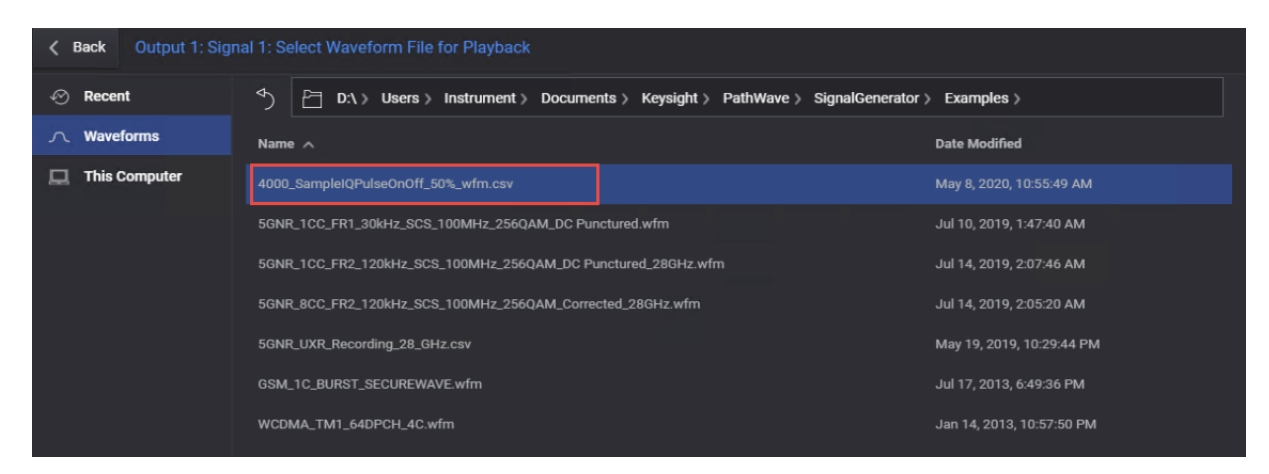

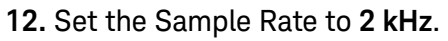

| $\equiv$                                               | <b>:::</b>                 |                                 | $\bigcirc$        | $\ominus$      | <u>ن</u> ک                                                    | Group 1: S | ignal Setup            | p              |                          |           |          |            |         |          |                | RF Out (All) |   | Trigger ? | V PRESET |
|--------------------------------------------------------|----------------------------|---------------------------------|-------------------|----------------|---------------------------------------------------------------|------------|------------------------|----------------|--------------------------|-----------|----------|------------|---------|----------|----------------|--------------|---|-----------|----------|
|                                                        | Enable                     | Mode                            | Wavefor           | rm File        |                                                               |            | ~                      | Sync           | hronization              | Role      | Sync Off | ~          |         | Sig      | nal Attenuatio | on Ode       | 3 |           |          |
|                                                        |                            |                                 |                   |                |                                                               |            |                        |                |                          |           | Reset P  | hase Accur | nulator | Fre      | quency Offse   | t O Hz       | z |           |          |
| Wavef                                                  | orm Playba                 | ack Setup                       |                   |                |                                                               |            |                        |                |                          |           |          |            |         |          |                |              |   |           |          |
| File D:\Users\Administrator\Documents\Keysight\PathWav |                            |                                 |                   | PathWave\      | \SignalGenerator\Examples\4000_SampleIQPulseOnOff_50%_wfm.csv |            |                        |                |                          |           |          |            |         |          |                | Select       | > |           |          |
| 6                                                      | Use insta                  | lled Signa                      | l Studio to       | o create w     | aveforms                                                      | Pulse Bu   | iilding                |                |                          |           |          |            |         |          |                | ~            |   | Laun      | ch       |
| San                                                    | n <mark>ple</mark> Rate    |                                 |                   |                |                                                               |            |                        |                |                          |           |          |            |         |          |                |              |   |           |          |
| 2                                                      | 000 000 0                  | 00 kHz                          |                   |                |                                                               |            |                        | I              | Nonlinear Co             | orrectior | ı Of     | f          | Con     | figure > |                |              |   |           |          |
| RM                                                     | RMS Power                  |                                 |                   |                | Occupied Bandwidth                                            |            |                        |                |                          |           |          |            |         |          |                |              |   |           |          |
| 1.412 667                                              |                            |                                 |                   | 98.280 000 MHz |                                                               |            |                        |                |                          |           |          |            |         |          |                |              |   |           |          |
| Scale                                                  |                            |                                 |                   |                | Aggregate Active Bandwidth                                    |            |                        |                |                          |           |          |            |         |          |                |              |   |           |          |
| 85.00 %                                                |                            |                                 |                   |                | 0 Hz 🗌 0n                                                     |            |                        |                |                          |           |          |            |         |          |                |              |   |           |          |
| Trigge                                                 | ring & Mar                 | kers                            |                   |                |                                                               |            |                        |                |                          |           |          |            |         |          |                |              |   |           |          |
| Т                                                      | igger                      |                                 |                   |                |                                                               |            | Marke                  | ers            |                          |           |          |            |         |          |                |              |   |           |          |
| N<br>C<br>S                                            | lode<br>ontinuous<br>ource | Continuc<br>Free Run<br>Immedia | ous<br>i ><br>ite |                |                                                               |            | ALC I<br>RF BI<br>Sync | Hold<br>anking | None<br>None<br>Marker 1 | >         |          |            |         |          |                |              |   |           |          |

13. Select the Markers block and set Sync to None and RF Blanking to Marker 1. Select the Back icon (<-to close the Markers Setup.

| Marker Routing                                                      |          |   |  |  |  |  |  |  |  |
|---------------------------------------------------------------------|----------|---|--|--|--|--|--|--|--|
| Use the controls below to route markers to specific system signals. |          |   |  |  |  |  |  |  |  |
| ALC Hold                                                            | ALC Hold |   |  |  |  |  |  |  |  |
| None                                                                | ~        |   |  |  |  |  |  |  |  |
| RF Blanking                                                         |          | 7 |  |  |  |  |  |  |  |
| Marker 1                                                            | $\sim$   |   |  |  |  |  |  |  |  |
| Sync                                                                |          |   |  |  |  |  |  |  |  |
| None                                                                | ~        |   |  |  |  |  |  |  |  |
|                                                                     |          |   |  |  |  |  |  |  |  |
|                                                                     |          |   |  |  |  |  |  |  |  |

- 14. Select Enable Vector Modulation Signal.
- 15. Ensure that **RF Out** is on for channel 1.

On the X-Series Signal Analyzer:

1. From the Menu Panel (on the top right of the display), select **Mode/Meas** > **Spectrum Analyzer** mode > **Swept SA** Measurement > **Normal** View.

#### NOTE

If accessing the instrument via a Remote Desktop connection, select the Screen tab (at the top of the display) to open the Mode/Measurement/View Selector window.

- 2. Select Mode Preset to set Spectrum Analyzer mode to a known state.
- 3. Select Frequency and set Center Frequency to 1.0 GHz and Span to 0 Hz.
- 4. Select BW and set the Video BW to 300 Hz.
- 5. Select Sweep and set the Sweep Time to 4.0 s.

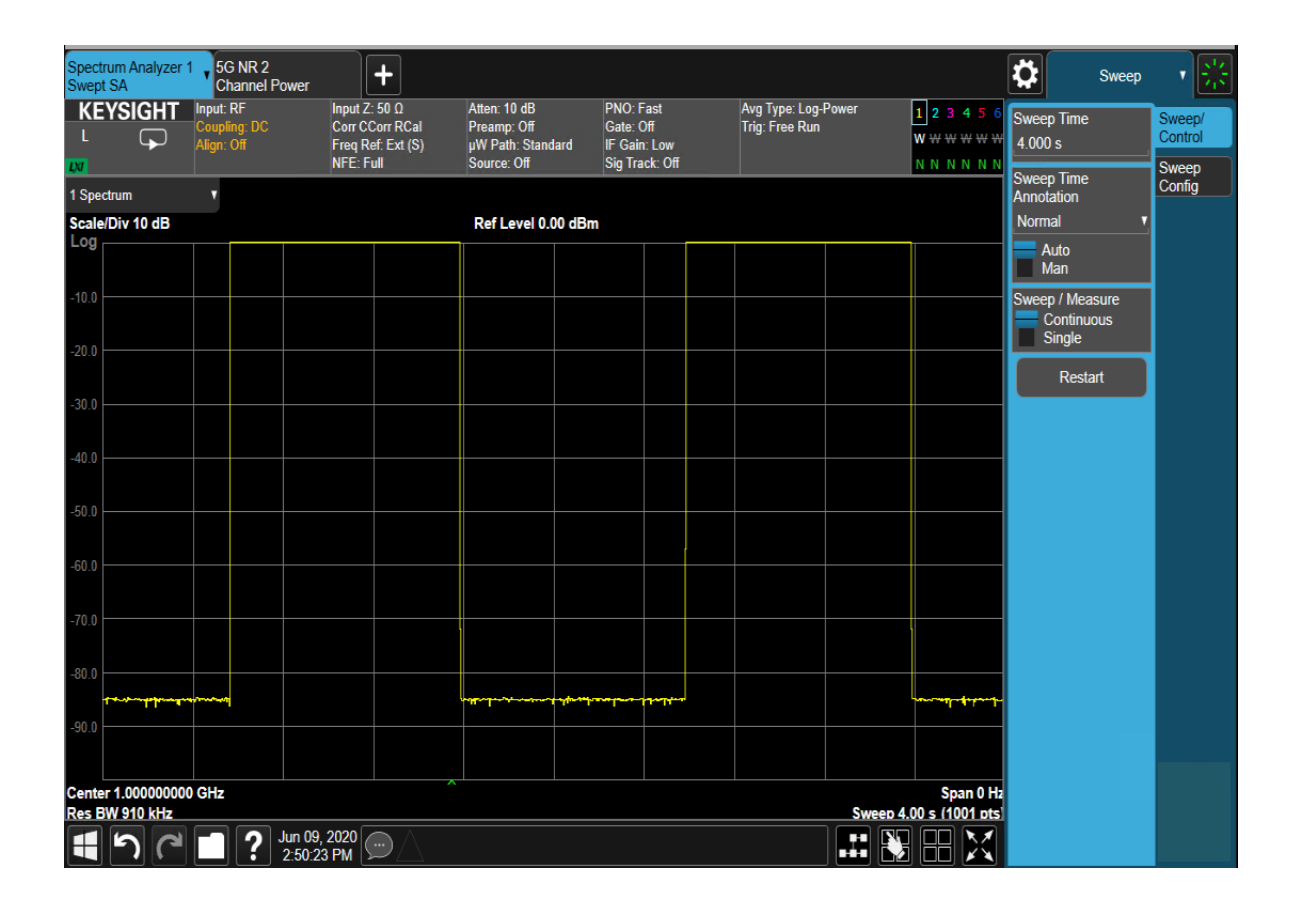
## Setting Up an Multitone Signal

This example shows you how to create a multitone signal, which allows you to separate the usable frequency band into multiple channels. This can make a signal that is difficult to characterize in the time domain more readable.

NOTE

Ensure the equipment and triggers are properly configured. Refer to **"Configuring the Equipment Setup" on page 9** and **"Setting Up Triggers on the X-Series Signal Analyzer" on page 13**.

Using the graphical user interface

On the VXG:

- 1. Select Preset > Preset to set the instrument to a known state.
- 2. Set Frequency to 20 GHz and Amplitude to -10 dBm.
- 3. Select the Signal block to open.

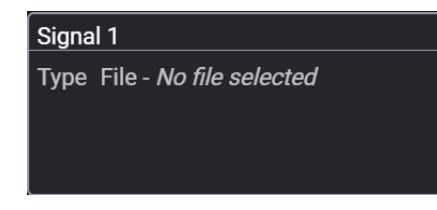

- 4. Set the Mode to Multitone.
- 5. In the Analog Modulation Signal Setup:
  - a. Set Tones to 15
  - b. Set Tone Spacing to 500 kHz.
  - c. Select Enable Vector Modulation Signal

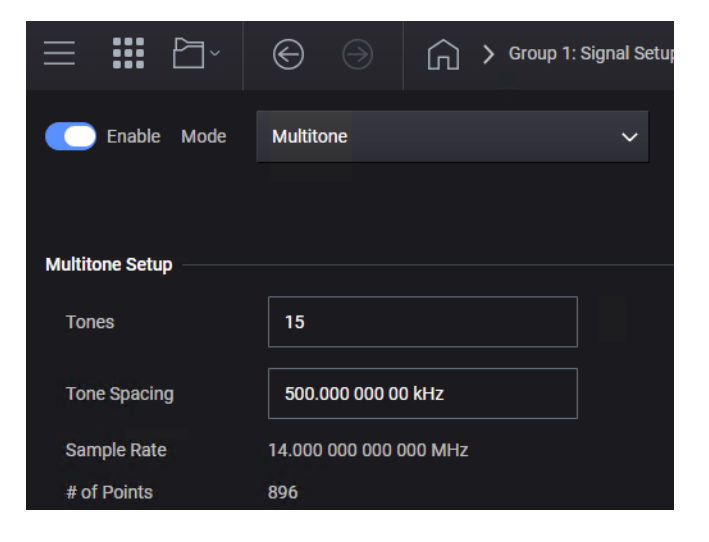

6. Ensure that **RF Out** is On for channel 1.

On the X-Series Signal Analyzer:

- 1. Select **Mode Preset** to set Spectrum Analyzer mode to a known state.
- 2. Select Frequency and set Center Frequency to 20 GHz and Span to 10 MHz.
- 3. Select BW and set Res BW to 300 Hz.

Observe the 15 tones.

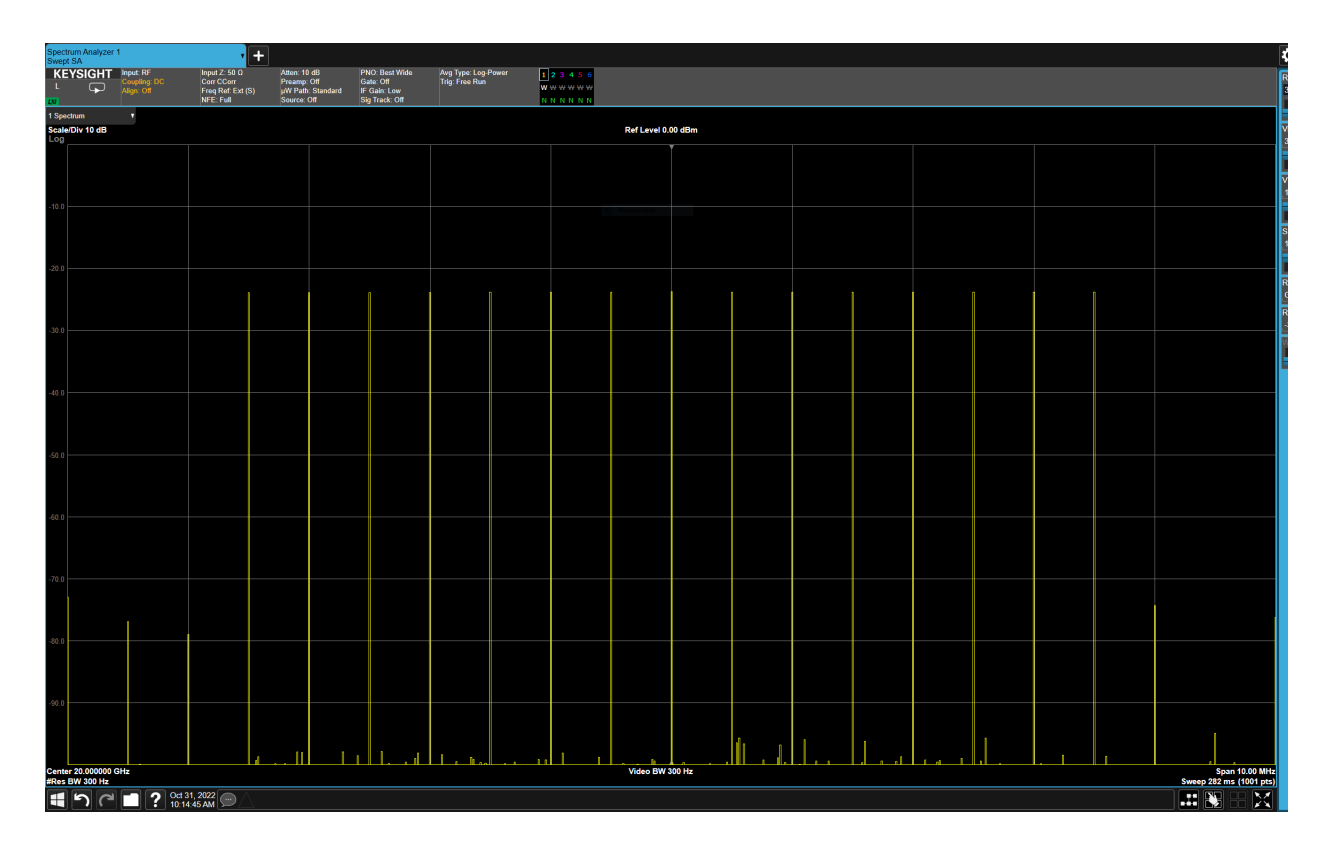

# Using the equivalent SCPI commands

#### On the VXG:

SYSTem:PRESet

RF1:FREQuency:CW 20GHZ

RF1:POWer:AMPLitude -10dBm

SIGNal1:MODE MTONes

SIGNal1:MTONe:ARB:NTON 15

SIGNal1:MTONe:ARB:FSP 500KHZ

SIGNall ON

RF1:OUTPut:STATe ON

For multi-channel instruments, set RF Out (all) to On.

RFAL1:OUTPut ON

#### On the X-Series Signal Analyzer:

INSTrument:CONFigure:SA:SAN

SYSTem:PRESet

DISPlay:VIEW:ADVanced:SELect "NORMAL"

FREQuency:CENTer 20GHZ

FREQuency:SPAN 10MHZ

BANDwidth 300 Hz

# Setting Up Waveform File Vector Modulation

In this section, we will load a GSM and a LTE waveform into the VXG to demonstrate the accuracy of the VXG's vector modulation using error vector magnitude (EVM) measurement applications available on the X-Series Signal Analyzer.

The VXG supports all ARB waveforms that are provided on the X-Series sources. This section will use a few of the ARB files that come with the X-Series sources.

## NOTE

Ensure the equipment and triggers are properly configured. Refer to **"Configuring the Equipment Setup" on page 9** and **"Setting Up Triggers on the X-Series Signal Analyzer" on page 13**.

Using the graphical user interface

On the VXG:

- 1. Select **Preset** > **Preset** to set the instrument to a known state.
- 2. Set Frequency to 20 GHz and Amplitude to 0 dBm.
- 3. Select the Signal block to open.

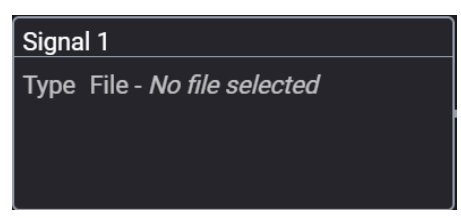

- 4. Set the Mode to Waveform File.
- 5. Select the Markers block and set Sync to Marker 2 and then select Back to close the Markers Setup.

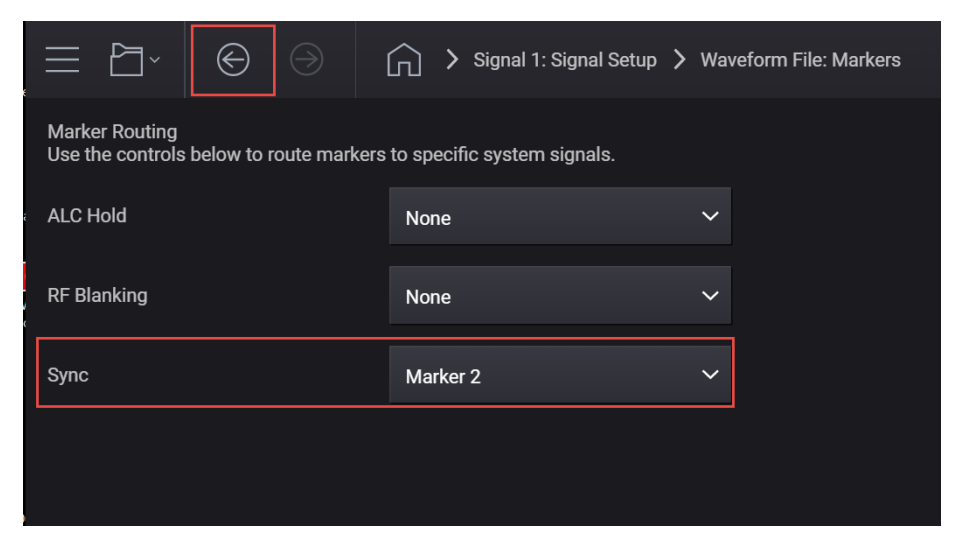

#### 6. Use File Select to navigate to:

D:\Users\Instrument\Documents\Keysight\PathWave \SignalGenerator\Examples

7. Highlight GSM 1C Burst.WFM, then Select.

|                  | nal 1: Select Waveform File for Playback                                                                                                    |                           |          |
|------------------|----------------------------------------------------------------------------------------------------|---------------------------|----------|
| 🕙 Recent         | う Dへ〉Users〉Instrument〉Documents〉Keysight〉PathWave〉SignalGenerator                                                                                                    | > Examples >              |          |
| ∧ Waveforms      | Name A                                                                                                    | Date Modified             | 🗙 Delete |
| This Computer    | 5GNR_1CC_FR1_30kHz_SCS_100MHz_256QAM_DC Punctured.wfm                                                                                                    | Jul 10, 2019, 2:47:40 AM  | ☐ Rename |
|                  | 5GNR_1CC_FR2_120kHz_SCS_100MHz_256QAM_DC Punctured_28GHz.wfm                                                                                                    | Jul 14, 2019, 3:07:46 AM  |          |
|                  | 5GNR_8CC_FR2_120kHz_SCS_100MHz_256QAM_Corrected_28GHz.wfm                                                                                                    | Jul 14, 2019, 3:05:20 AM  |          |
|                  | 5GNR_UXR_Recording_28_GHz.csv                                                                                                    | May 19, 2019, 11:29:44 PM |          |
|                  | GSM_1C_BURST_SECUREWAVE.wfm                                                                                                    | Jul 17, 2013, 7:49:36 PM  |          |
|                  | WCDMA_TM1_64DPCH_4C.wfm                                                                                                    | Jan 14, 2013, 11:57:50 PM |          |
|                  |                                                                                                    |                           |          |
| Clear Arb Memory |                                                                                                    |                           |          |
|                  | File Properties         Name:       GSM_1C_BURST_SEC         Sample Rate:       1083333.33333333 Hz         Scale:       99.0         Occupied Bandwidth:       N/A         Required License(s):       V/A |                           |          |
|                  | Show files of type All Supported Formats (*.wfm, *.wiq, *.csv) >                                                                                                    | Select                    | Cancel   |

- 8. Select Enable Vector Modulation Signal.
- 9. Ensure that **RF Out** is on for channel 1.

On the X-Series Signal Analyzer:

- 1. Select Mode Preset to set Spectrum Analyzer mode to a known state.
- 2. Select Frequency and set Center Frequency to 20 GHz and Span to 900 kHz.
- 3. Select BW and set Res BW to 470 Hz.
- 4. Select Trace and set Trace Type to Max Hold.
- 5. Observe the GSM signal.

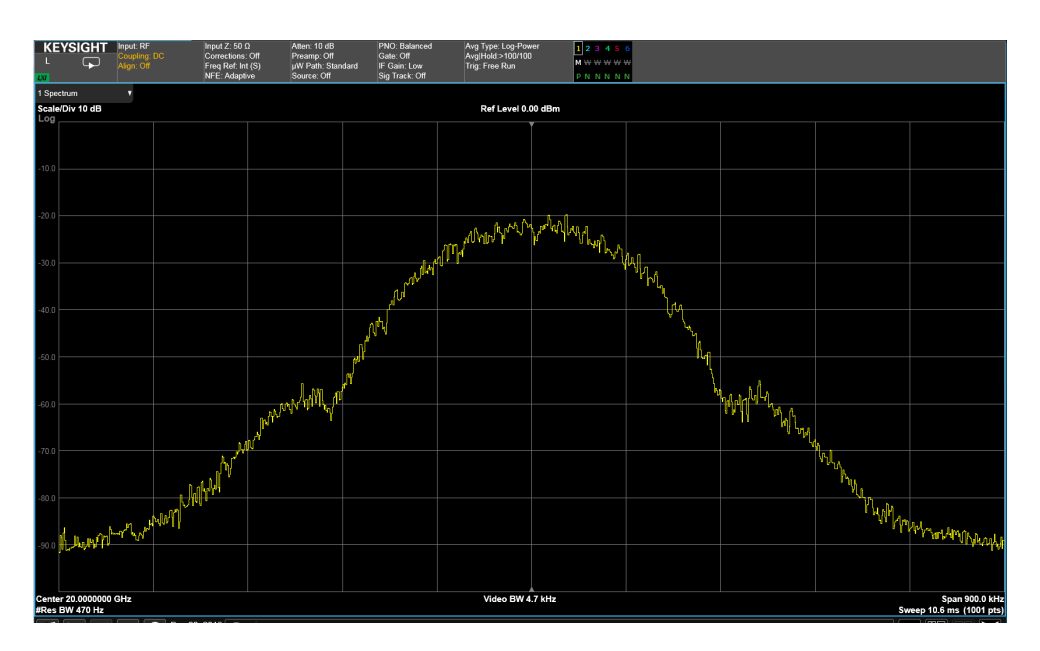

On the VXG:

- 1. Select the Signal block to open.
- 2. Use File Select to navigate to: D:\Users\Instrument\Documents\Keysight\PathWave \SignalGenerator\Examples

| Back Output 1: Signal 1: Select Waveform File for Playback |                                                                                 |                                  |  |  |  |  |  |  |
|------------------------------------------------------------|---------------------------------------------------------------------------------|----------------------------------|--|--|--|--|--|--|
| 🖉 Recent                                                   | ♦ ☐ D.\ > Users > Instrument > Documents > Keysight > PathWave > SignalGenerato | e 〉 SignalGenerator 〉 Examples 〉 |  |  |  |  |  |  |
| .∧ Waveforms                                               | Name A                                                                          | Date Modified                    |  |  |  |  |  |  |
| 🛄 This Computer                                            | 5GNR_1CC_FR1_30kHz_SCS_100MHz_256QAM_DC Punctured.wfm                           | Jul 10, 2019, 2:47:40 AM         |  |  |  |  |  |  |
|                                                            | 5GNR_1CC_FR2_120kHz_SCS_100MHz_256QAM_DC Punctured_28GHz.wfm                    | Jul 14, 2019, 3:07:46 AM         |  |  |  |  |  |  |
|                                                            | 5GNR_8CC_FR2_120kHz_SCS_100MHz_256QAM_Corrected_28GHz.wfm                       | Jul 14, 2019, 3:05:20 AM         |  |  |  |  |  |  |
|                                                            | 5GNR_UXR_Recording_28_GHz.csv                                                   | May 19, 2019, 11:29:44 PM        |  |  |  |  |  |  |
|                                                            | GSM_1C_BURST_SECUREWAVE.wfm                                                     | Jul 17, 2013, 7:49:36 PM         |  |  |  |  |  |  |
|                                                            | WCDMA_TM1_64DPCH_4C.wfm                                                         | Jan 14, 2013, 11:57:50 PM        |  |  |  |  |  |  |

- **3.** Set the file extension to All Files (\*.\*), highlight WDCMA\_TM1\_64DPCH\_4C.WFM, then Select.
- 4. Ensure that Enable Vector Modulation Signal is selected.
- 5. Ensure that **RF Out** is on for channel 1.

On the X-Series Signal Analyzer:

1. Select **BW** and set Res BW to **620 Hz**.

- 2. Select Frequency and set Span to 30 MHz.
- **3.** Observe the LTE signal.

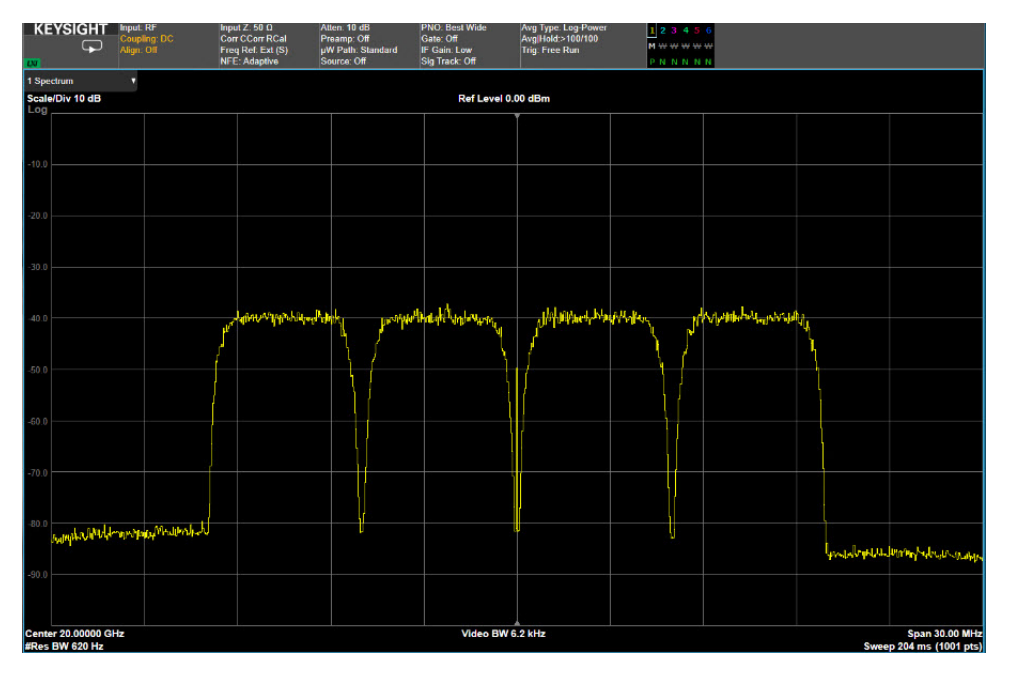

#### Using the equivalent SCPI commands

#### On the VXG:

SYSTem:PRESet

RF1:FREQuency:CW 20GHZ

RF1:POWer:AMPLitude 0dBm

SIGNal1:MODE WAVeform

SIGNal1:WAVeform:TRIGger:SYNC:MARKer M2

SIGNal1:WAV
"D:\Users\Instrument\Documents\Keysight\PathWave\SignalGener
ator\Examples\GSM 1C BURST SECUREWAVE.wfm"

SIGNall ON

RF1:OUTPut:STATe ON

For multi-channel instruments, set RF Out (all) to On.

RFAL1:OUTPut ON

#### On the X-Series Signal Analyzer:

FREQuency:CENTer 20GHZ

FREQuency:SPAN 900KHZ

BANDwidth 470 Hz

DISPlay:TXPower:WINDow1:TRACe:MAXHold ON

#### On the VXG:

SIGN1:WAV "D:\Users\Instrument\Documents\Keysight\PathWave\SignalGener ator\Examples\WCDMA\_TM1\_64DPCH\_4C.wfm"

SIGNall ON

RF1:OUTPut:STATe ON

#### On the X-Series Signal Analyzer:

BANDwidth 620 Hz

FREQuency:SPAN 30MHZ

# Corrections/De-embedding Using PathWave N7653APPC Software

De-embedding is used to remove the effects of the test fixtures and cables from the measurement results. De-embedding uses a model of the test fixture and mathematically removes the fixture characteristics (cables, connectors and other passive components) between the source and the device under test (DUT). Once the desired topology has been characterized, its effects can be removed from the output signal, moving the effective reference plane to the point at which the power sensor was connected.

Blocks can be added from supported file formats (.s2p, .csv, .uflat) or by direct measurement, using one of the supported power sensors (power meter, spectrum analyzer, or a network analyzer).

#### NOTE

# The VXG must have the N7653APPC PathWave Automatic Channel Response Correction and S-parameter De-embedding license installed.

#### Adding Fixture Blocks using s2p Files

Amplitude and phase can be corrected by adding multiple s2p files as Fixture Blocks.

An s2p file (also known as a Touchstone file) is an ASCII text file used for documenting the n-port network parameter data and noise data of linear active devices, passive filters, passive devices, or interconnect networks. Each record contains 1 stimulus value and 4 S-parameters (total of 9 values)

The first line in the figure below (# GHz DB R 50) designates:

- (GHz) designates the frequency in Hz, kHz, MHz, or GHz
- (S) the measurements are in S parameters (rather than Y or Z)
- (DB) the values are given in decibel/angle. Instead of DB, you can have RI (real/imaginary) or MA (magnitude/angle)
- (50) the characteristic impedance is 50 ohms

#### NOTE

If there is not a first line header, the default format is GHz, S-parameters, and magnitude/angle.

1. Create s2p files in Notepad in the format shown above.

An s2p example file is included on the VXG. Go to

D:\Users\Instrument\Documents\Keysight\PathWave \SignalGenerator\Examples\simpleAt10GHzInDB.s2p

- 2. Select **Preset** > **Preset** to set the instrument to a known state.
- **3.** In the VXG Output area, set the Frequency to **10 GHz** and **Power** to -10 dBm.

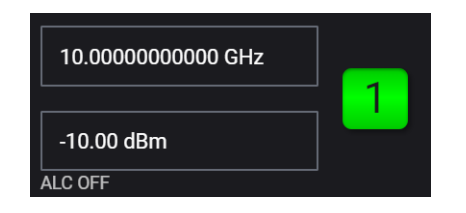

- 4. Select the Signal Block and set:
  - Mode to Multitone
  - Tones to 21
  - Tone Spacing to 100 MHz
  - Select Enable Vector Modulation Signal

|   | 🗸 Enable        | Mode    | Multitone      | $\sim$ |  |
|---|-----------------|---------|----------------|--------|--|
|   |                 |         |                |        |  |
| N | Iultitone Setup |         |                |        |  |
|   | Tones           | 21      |                |        |  |
|   | Tones           |         |                |        |  |
|   | Tone Spacing    | 100.00  | 0000000000 MHz |        |  |
|   | Sample Rate     | 2.56000 | 0000000000 GHz |        |  |
|   | # of Points     | 512     |                |        |  |

- 5. Close the Signal block by selecting the Back (<-) icon, and then select **RF** Out to turn on for channel 1.
- **6.** On the X-Series Signal Analyzer spectrum analyzer in Spectrum Analyzer Mode:
  - Preset the spectrum analyzer
  - Set the Center to 10 GHz

TIP

- Set the Span to **3 GHz** 

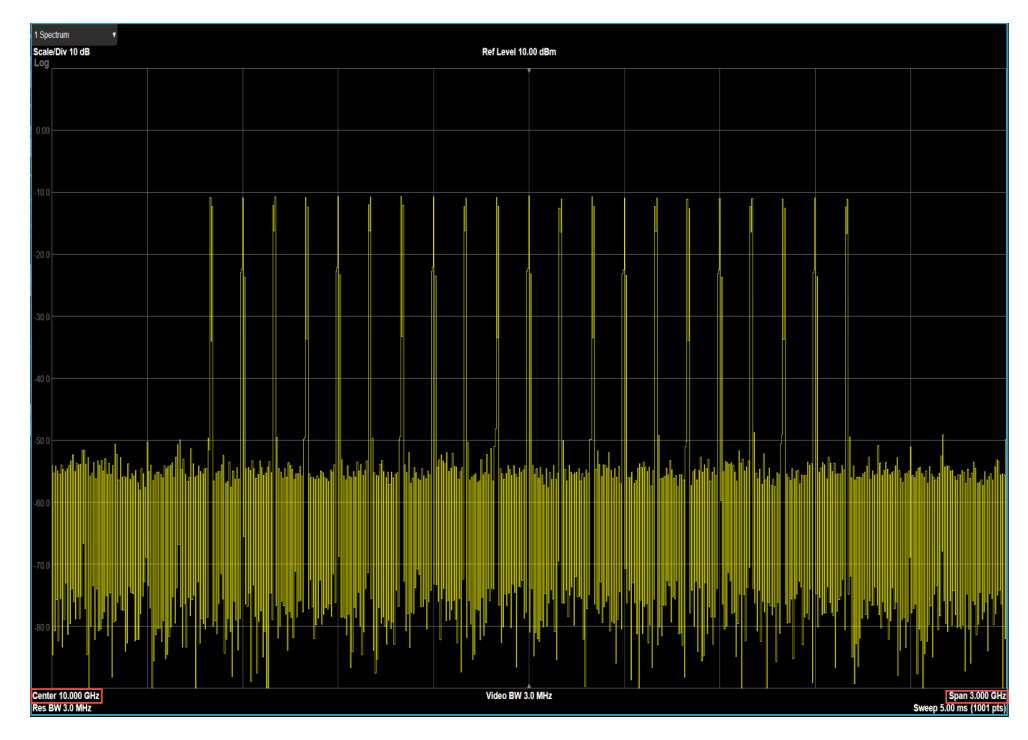

7. On the VXG, select the **RF Output** block > **Corrections De-embedding**.

| Frequency (CW)       Peak Envelope Power       ALC       Image: Comparison of the comparison of the comparison of t |                                                             | Output 1: RF Output                                           |                                   | RF Out (                                                                                                    | (All) Trigger ? ~ PRESET ~                         |
|----------------------------------------------------------------------------------------------------|-------------------------------------------------------------|---------------------------------------------------------------|-----------------------------------|----------------------------------------------------------------------------------------------------|----------------------------------------------------|
| Phase       User Power Limit       Power Search       Corrections/De-embedding       off         0 deg       0 dBm       0 n       Power Search       Auto       Image: Correction Blocks       1         Attenuation       Do Power Search       Image: Correction Blocks       1       Image: Correction Blocks       1         70 dB       Hold       Hold       Image: Correction Blocks       1       Image: Correction Blocks       1         1       70 dB       Hold       Image: Correction Blocks       1       Image: Correction Blocks       1         1       70 dB       Hold       Image: Correction Blocks       1       Image: Correction Blocks       1         1       70 dB       Hold       Image: Correction Blocks       1       Image: Correction Blocks       1         1       70 dB       Hold       Image: Correction Blocks       1       Image: Correction Blocks       1         1       70 dB       Hold       Image: Correction Blocks       1       Image: Correction Blocks       1         1       70 dB       Hold       Image: Correction Blocks       1       1       1         1       70 dB       Hold       Image: Correction Blocks       1       1       1                                                                                                    | Enable RF Output<br>Frequency (CW)<br>10.000 000 000 00 GHz | Power (Total RMS)  -10.00 dBm  Peak Envelope Power 200.00 dBm | ALC On Z Auto ALC Bandwidth       | Frequency and Amplitude Adjustment<br>Frequency Offset, Multiplier<br>Frequency Reference<br>Amplitude Offset<br>Amplitude Reference | 0 Hz, 1.000<br>0 Hz, 1.000<br>0 dB<br>0 dB<br>0 ff |
| Attenuation       Optimizations         70 dB       Hold         Harmonic Filters       Off         Harmonic Filters       Off         YQ n       Output Mod On         Type       Multitone         JVQ       Off         JVQ off       Image: Odeg         Status ▶Playing       Off         Delay       0 s         Image: Odeg       Off         JVQ Off       Image: Odeg         Atten ode       Atten Auto         Corr       Off         Pulse Off       Atten Auto         Corr       Off         Pulse Off       Atten Off         Auto       Off         Delay       0 s         Image: Image:                                                                                                    | Phase<br>0 deg                                              | User Power Limit                                              | Very Slow ~<br>Power Search       | Corrections/De-embedding<br>Correction Blocks                                                                                        | 0ff<br>1 >                                         |
| Group 1: Signal       Adjustments       I/Q In       Output Mod On       RF Output Off       In       In         Type Multitone       I/Q Off       Internal       I/Q On       Phase 0 deg       In       In </td <td></td> <td>Attenuation 70 dB Hold</td> <td>Do Power Search 🗸 Auto</td> <td>Optimizations<br/>Harmonic Filters</td> <td>off &gt;</td>                                                                                                    |                                                             | Attenuation 70 dB Hold                                        | Do Power Search 🗸 Auto            | Optimizations<br>Harmonic Filters                                                                                                    | off >                                              |
| Group 1: Signal       Adjustments       V/Q In       Output Mod On       RF Output Off       Off         Type Multitone       V/Q Off       V/Q On       Phase 0 deg       Odg         Atten 0 dB       Swap I&Q Off       Internal       Off       Pulse Off       Atten Auto         Status Playing       Delay 0 s       U/Q Out       Off       Off       Purcling Off       -10.00 dBm       -10.00 dBm                                                                                                    |                                                             |                                                               |                                   |                                                                                                    |                                                    |
| Atten 0 dB<br>Status ▶Playing AWGN Off Internal<br>Delay 0 s Internal V0 Out Atten Auto<br>Pulse Off PwrLim Off Internal Auto<br>Pulse Off PwrLim Off Internal Auto<br>Pulse Off PwrLim Off Internal Auto<br>ALC OFF OFFS                                                                                                    | Group 1: Signal<br>Type Multitone                           | Adjustments                                                   | U/Q In<br>Output Mod On<br>U/Q On | RF Output On<br>Phase 0 deg                                                                                                    | 0 000 000 00 GHz                                   |
| Vector Modulation                                                                                                    | Atten 0 dB<br>Status Playing                                | AWGN Off<br>Swap I&Q Off<br>Delay 0 s                         | Internal I/Q Out                  | Atten Auto<br>Corr Off<br>PwrLim Off<br>ALC OFF                                                                                      | O dBm                                              |

## 8. In the Corrections Setup dialog, select Add from File.

|                                                    | S                                                            | $\supset$                                   | Output 1: RF Output > Corrections Setup                                                                                                    |
|----------------------------------------------------|--------------------------------------------------------------|---------------------------------------------|----------------------------------------------------------------------------------------------------|
| User Correctio<br>User Correctio<br>Correction Blo | <b>n</b> data can<br><b>n</b> data can<br><b>cks</b> for add | be loaded f<br>also be ado<br>litional exte | rom a file (.csv or .uflat) by selecting Block A and then [Select File].<br>led by direct measurement using a power meter or a spectrum analyzer by selecting [Add from Measurement].<br>mal components can be created by selecting [Add from File] and choosing an .s2p file. |
| Add from M                                         | leasureme                                                    | ent A                                       | dd from File                                                                                                    |
| SOURCE                                             | 1                                                            | Emb                                         | ed On I Device                                                                                                    |
|                                                    |                                                              |                                             | Reference Plane                                                                                                    |

9. Navigate and select the s2p file and then Select. D:\Users\Instrument\Documents\Keysight\PathWave \SignalGenerator\Examples\simpleAt10GHzInDB.s2p

Notice that Block B is added in the Correction Setup diagram.

| $\equiv$ $\square_{}$ $\Theta$ $\Theta$ $\square$ $\rangle$                                                                                                    | Output 1: RF Output > Corrections                                                                                                    | Setup                                                                                                    | RF Out (All) Trigger ? Y PRESET                |
|----------------------------------------------------------------------------------------------------|----------------------------------------------------------------------------------------------------|----------------------------------------------------------------------------------------------------|------------------------------------------------|
| User Correction data can be loaded from a file (.cs<br>User Correction data can also be added by direct r<br>Correction Blocks for additional external compone | v or .uflat) by selecting Block A and then<br>neasurement using a power meter or a s<br>nts can be created by selecting [Add fror<br> | [Select File].<br>bectrum analyzer by selecting [Add from Measurement].<br>n File] and choosing an .s2p file. | Corrections On Absolute Power Corrections Only |
| Add from Measurement Add from File                                                                                                    |                                                                                                    |                                                                                                    |                                                |
| SOURCE<br>SOURCE<br>1<br>Output 1<br>Embed                                                                                                    | n B On<br>simpleAt10GHzInDB<br>2 1 2<br>Deembed<br>s2p<br>Reference Plane                                                             | Device                                                                                                    |                                                |
| Block B Properties                                                                                                    | <b>V</b> Enable                                                                                                    |                                                                                                    |                                                |
| File                                                                                                    | Options                                                                                                    |                                                                                                    |                                                |
| Type: s2p                                                                                                    | Reverse Ports                                                                                                    |                                                                                                    |                                                |
| Select File >                                                                                                    | Apply: Deembed ~                                                                                                    | X Delete Block                                                                                                |                                                |
|                                                                                                    |                                                                                                    |                                                                                                    |                                                |

**10.**Turn **Corrections On**. View the results on the signal analyzer and observe how the .s2p file has impacted the signal.

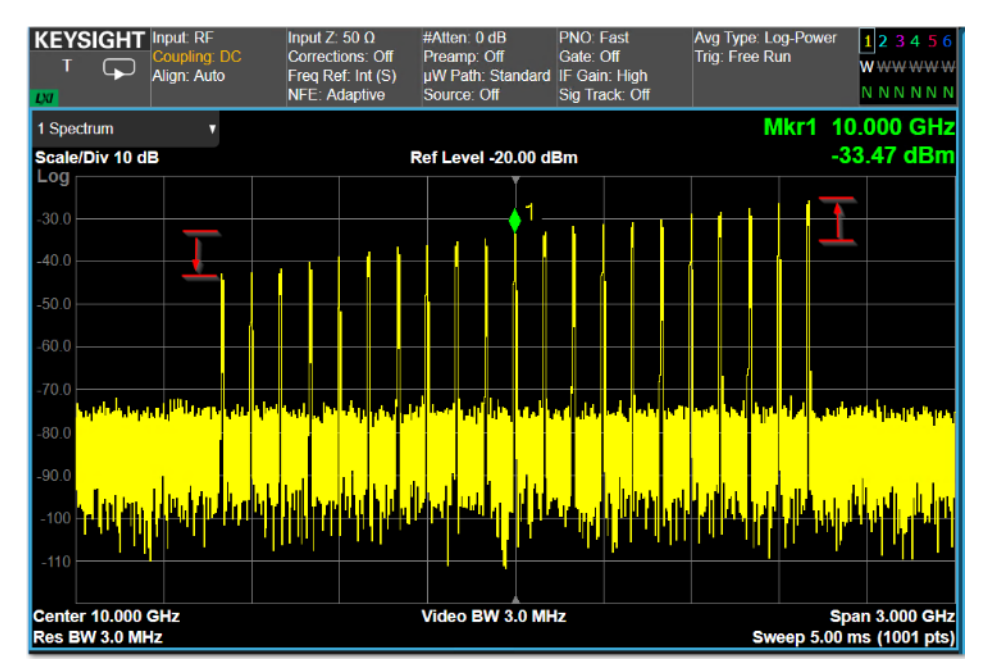

11. Add a third block using the same file name as shown in the steps above. V Select Embed from the Apply drop down menu to set Block C Properties to Embed.

| Block C Properties                   | 🛃 Enable       |
|--------------------------------------|----------------|
| File                                 | Options        |
| Name: simpleAt10GHzInDB<br>Type: s2p | Reverse Ports  |
| Select File 📏                        | Apply: Embed 🗸 |
|                                      |                |

View the results on the X-Series spectrum analyzer. Notice that the corrections are no longer shown. This is because the de-embedded corrections applied in Block B cancel the embedded corrections applied in Block C.

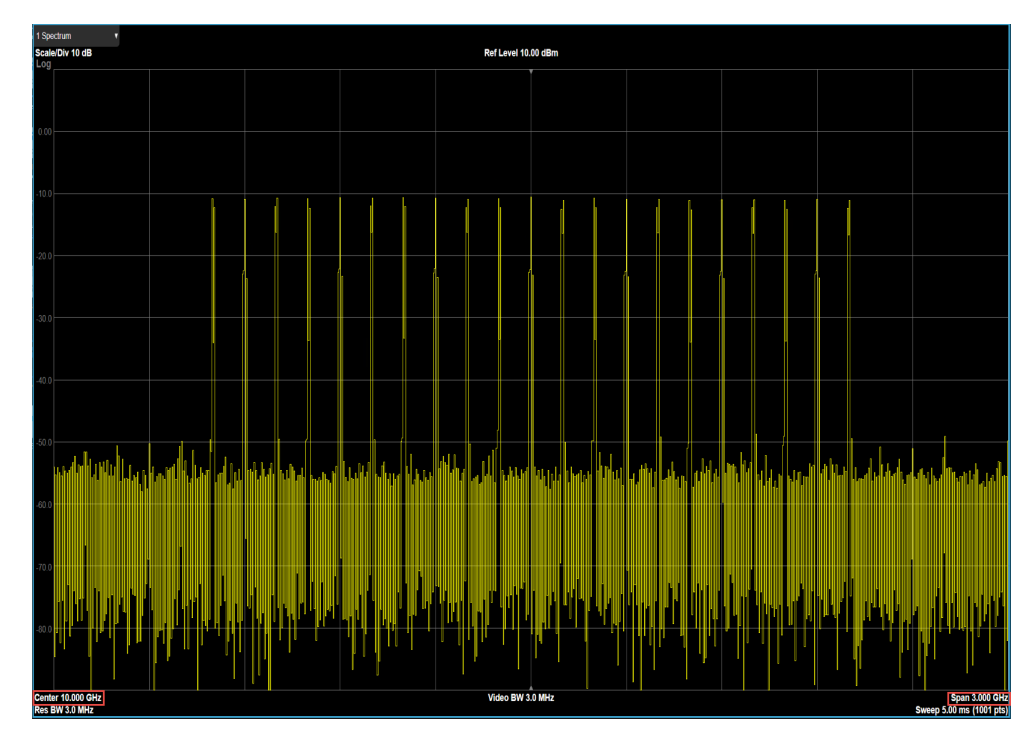

#### Using a Spectrum Analyzer to Make the Corrections Measurement

When using a spectrum analyzer, it must be locked to the VXG Frequency Reference. This is important because the power measurement can be inaccurate due to a narrow resolution bandwidth (RBW) used in the spectrum analyzer. Supported Keysight X-Series signal analyzers are:

- N9000A/B CXA
- N9010A/B EXA
- N9020A/B MXA
- N9030A/B PXA
- X-Series Signal Analyzer and N9041B UXA
- M90XA

#### Using the Graphical User Interface

#### On the VXG:

- 1. Connect the VXG 10 MHz Out to the N90x0A/B Ext Reference In.
- 2. Connect cable or DUT between the VXG RF Out and the signal analyzer RF in.

- 3. Select **Preset** > **Preset** to set the instrument to a known state.
- 4. Set the Frequency to 12 GHz and Amplitude to -10 dBm.
- 5. Select the Signal block and change the Mode from Waveform File to Multitone.
- 6. Configure the signal to have 501 Tones with 4 MHz Tone Spacing, then select Enable.

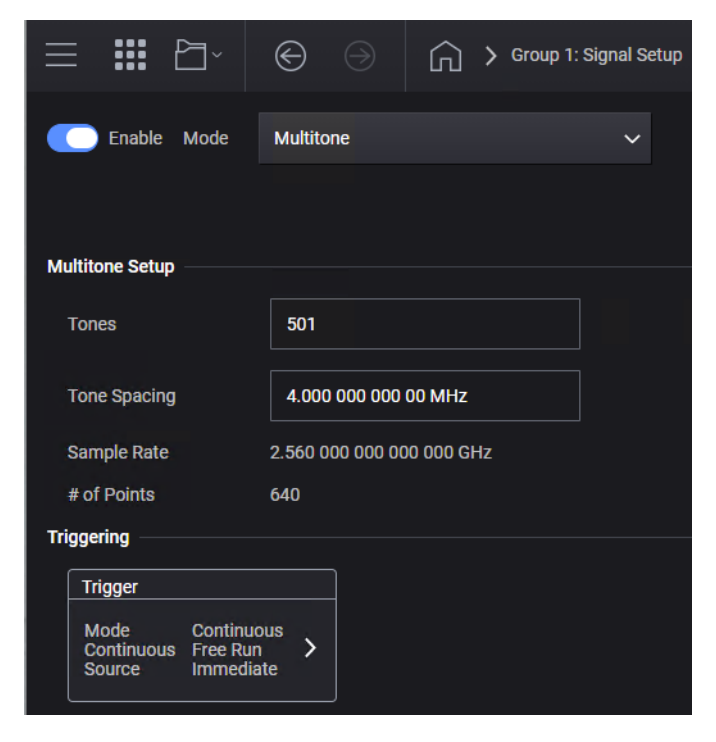

7. Close the Signal block and select 1 to turn on Channel 1's RF Out.

On the signal analyzer:

 From the Menu Panel (on the top right of the display), select Mode/Meas > Spectrum Analyzer mode > Occupied BW Measurement > OBW Results View.

#### NOTE

If accessing the instrument via a Remote Desktop connection, select the Screen tab (at the top of the display) to open the Mode/Measurement/View Selector window.

2. Set the Center Frequency to 12 GHz and the Span to 3 GHz.

Observe how the fixturing is impacting this signal, including the flatness and the total power.

| Spectrum A<br>Occupied B | Analyzer 1<br>BW                           | +                                           |                                           |                                              |                 |                                      |                    |                                             |                      |                                         |                           |
|--------------------------|--------------------------------------------|---------------------------------------------|-------------------------------------------|----------------------------------------------|-----------------|--------------------------------------|--------------------|---------------------------------------------|----------------------|-----------------------------------------|---------------------------|
| KEYSIG                   | HT Input: RF<br>Coupling: DC<br>Align: Off | Input Z:<br>Correctio<br>Freq Re<br>NFE: Ac | 50 Ω<br>ons: Off<br>f: Ext (S)<br>laptive | Atten: 10 dB<br>Preamp: Off<br>µW Path: Star | ndard           | Trig: Free<br>Gate: Off<br>#IF Gain: | Run<br>Low         | Center Freq:<br>Avg Hold:>1<br>Radio Std: N | 12.0<br>0/10<br>Ione | 000000000000000000000000000000000000000 | ) GHz                     |
| 1 Graph                  |                                            |                                             |                                           |                                              |                 |                                      |                    |                                             |                      |                                         |                           |
| Scale/Div                | 10.0 dB                                    |                                             | R                                         | ef Value -30                                 | 00 di           | 3m                                   |                    |                                             |                      |                                         |                           |
| -40.0                    |                                            |                                             |                                           |                                              |                 |                                      |                    |                                             |                      |                                         |                           |
| -50.0                    |                                            |                                             |                                           |                                              | armonad dore da |                                      | uninorgangerenerer |                                             | ~                    |                                         |                           |
| -60.0                    |                                            |                                             |                                           |                                              |                 |                                      |                    |                                             |                      |                                         |                           |
| -80.0                    |                                            |                                             |                                           |                                              |                 |                                      |                    |                                             |                      | materia                                 | a J. Sandy Jacobian South |
| -90.0                    |                                            |                                             |                                           |                                              |                 |                                      |                    |                                             |                      |                                         |                           |
| -100                     |                                            |                                             |                                           |                                              |                 |                                      |                    |                                             |                      |                                         |                           |
| -120                     |                                            |                                             |                                           |                                              |                 |                                      |                    |                                             |                      |                                         |                           |
| Center 12.               | .000 GHz                                   |                                             | Vi                                        | ideo BW 50.0                                 | 000 M           | Hz*                                  |                    |                                             |                      | S                                       | pan 3 GHz                 |
| Res BW 3.                | .0000 MHz                                  |                                             |                                           |                                              |                 |                                      |                    | Sw                                          | eep                  | 5.00 ms                                 | (1001 pts)                |
| 2 Metrics                | •                                          |                                             |                                           |                                              |                 |                                      |                    |                                             |                      |                                         |                           |
|                          |                                            |                                             |                                           |                                              |                 |                                      |                    |                                             |                      |                                         |                           |
| C                        | ocupied Bandwidt                           | 'n                                          |                                           |                                              |                 |                                      |                    |                                             |                      |                                         |                           |
|                          | 1.9                                        | 700 GHz                                     |                                           |                                              |                 | Total Po                             | ower               |                                             |                      | -17.3 dBr                               | n                         |
| Т                        | ransmit Freq Erro                          | r                                           | 213.66 kHz                                | z                                            |                 | % of O                               | 3W Powe            | r                                           |                      | 99.00 %                                 | %                         |
| x                        | dB Bandwidth                               |                                             | 2.010 GHz                                 | Z                                            |                 | x dB                                 |                    |                                             |                      | -26.00 d                                | В                         |
|                          |                                            |                                             |                                           |                                              |                 |                                      |                    |                                             |                      |                                         |                           |
| ۲ ا                      |                                            | <b>?</b> Jan 30                             | ), 2020<br>40 PM                          |                                              |                 |                                      |                    |                                             |                      |                                         |                           |

#### On the VXG:

1. Select the RF Output block > Corrections/De-embedding block to open the Correction Setup.

|                                     | G > Outp | ut 1: RF Output                                                 |                |                      |      |     |
|-------------------------------------|----------|-----------------------------------------------------------------|----------------|----------------------|------|-----|
| 🛃 Enable RF Output                  |          |                                                                 |                |                      |      |     |
| Frequency (CW)<br>12.0000000000 GHz |          | Peak Envelope Power                                             |                | -2.23 dBm            |      |     |
| Power (Total RMS)                   |          | Frequency and Amplit                                            | ude Adiustment |                      |      | Off |
| -10.00 dBm                          |          | Frequency Offset<br>Frequency Multiplier<br>Frequency Reference |                | 0 Hz<br>1.000<br>Off | ```` |     |
| Phase 0.000 deg                     |          | Amplitude Offset<br>Amplitude Reference                         |                | 0.00 dB<br>Off       |      |     |
| User Power Limit                    |          |                                                                 |                |                      |      |     |
|                                     |          | Corrections/De-embed                                            | lding          |                      |      | On  |
| 0.00 dBm                            | On       | Correction Blocks                                               |                |                      | >    |     |
| Attenuation                         |          |                                                                 |                |                      |      |     |
|                                     | Hold     | Use Harmonic F                                                  | ilters         |                      |      |     |
| ALC                                 |          | Power Search                                                    |                |                      |      |     |
| 🛃 Auto 🗌 ALC (                      | Dn       | 🛃 Auto                                                          |                | Do Power Search      |      |     |
| Bandwidth                           |          |                                                                 |                |                      |      |     |
| Very Slow 🗸                         |          |                                                                 |                |                      |      |     |
|                                     |          |                                                                 |                |                      |      |     |

2. Select Add from Measurement to open the Measure Corrections Block Wizard.

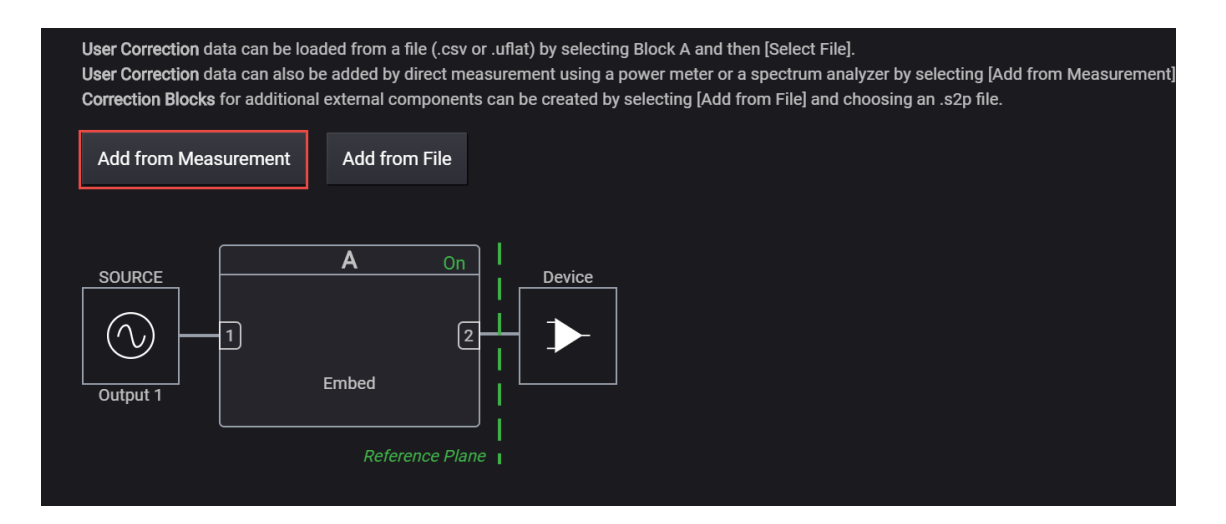

**3.** Connect the power sensor (in this case, the X-Series signal analyzer) as shown in the diagram below. After reading the overview, select **Next** to move to the Configure Sensor setup.

| Overview                                | This wizard will guide you through the simple process of measuring an external network of cables,<br>connectors and other passive components connected between this source and the device under test.                                                                                             |
|-----------------------------------------|----------------------------------------------------------------------------------------------------|
| Configure Sensor<br>Measure Corrections | M9384B<br>Cables/Connectors/Fixtures to be characterized<br>Output 1<br>Cables/Connectors/Fixtures to be characterized<br>Power meter or<br>spectrum analyzer                                                                                                    |
|                                         | Connect the equipment (power meter or spectrum analyzer) as shown in the diagram above. Once the<br>desired topology has been characterized, its effects can be removed from the output signal, moving the<br>effective reference plane to the point at which the measuring device was connected. |
|                                         |                                                                                                    |
|                                         | Cancel < Back Next > Finish                                                                                                    |

- 4. In the Configure Sensor setup, select the **Power Measurement Device** dropdown and select **Spectrum Analyzer**.
- 5. Set the Start and Stop Freq, Amplitude, and the Num Steps. For this example Start Freq 11 GHz, Stop Freq 13 GHz, Amplitude to the highest power used in your measurement (For this example, -10 dBm, which we already set in the main window. If you change the value here, it will update the value in the main measurement window.) and Num Steps to 101.

| 1 | ≡ ₽ĭ ⊕ ⊝            | ) Outpu           | t 1: RF Output > Corrections | s Setup > Measure Co | prrections        | RF Out (All) | Trigger<br>67 | ? ~ Preset ~ |
|---|---------------------|-------------------|------------------------------|----------------------|-------------------|--------------|---------------|--------------|
|   | Overview            | Power Measurement | Device Spectrum Analyze      | r ~                  |                   |              |               |              |
|   | Configure Sensor    | Start Frequency   | 11.0000000000 GHz            | Stop Frequency       | 13.0000000000 GHz |              |               |              |
|   | Measure Corrections | Number of Steps   | 101                          | Power                | -10.00 dBm        |              |               |              |

6. Set Connection Type to LAN, enter the LAN Address and set the Protocol parameters to HiSLIP, and then select Test Connection.

| ≡≌√⊛                | Output 1: RF Output >              | Corrections Setup > Measure Co | prrections                              | RF Out (All) Trigger | ) ~ Preset ~ |
|---------------------|------------------------------------|--------------------------------|-----------------------------------------|----------------------|--------------|
| Overview            | Power Measurement Device Spec      | trum Analyzer 🗸                |                                         |                      |              |
| Configure Sensor    | Start Frequency 11.00000000        | 00 GHz Stop Frequency          | 13.0000000000 GHz                       |                      |              |
| Measure Corrections | Number of Steps 101                | Power                          | -10.00 dBm                              |                      |              |
|                     | Spectrum Analyzer                  |                                |                                         |                      |              |
|                     | Connection Type Ho                 | stname or IP Address           |                                         |                      |              |
|                     |                                    |                                | Test Germanites                         |                      |              |
|                     |                                    | 41.121.149.32                  | Test connection                         |                      |              |
|                     |                                    |                                |                                         |                      |              |
|                     | Pro                                | tocol                          |                                         |                      |              |
|                     |                                    | Type Address                   |                                         |                      |              |
|                     |                                    | HiSLIP 🗸 hislip0               |                                         |                      |              |
|                     |                                    |                                |                                         |                      |              |
|                     |                                    |                                |                                         |                      |              |
|                     |                                    |                                |                                         |                      |              |
|                     |                                    |                                |                                         |                      |              |
|                     |                                    |                                |                                         |                      |              |
|                     |                                    | Cancel < Back                  | K Next > Finish                         |                      |              |
|                     |                                    |                                |                                         |                      |              |
|                     |                                    |                                |                                         |                      |              |
|                     |                                    |                                |                                         |                      |              |
|                     |                                    |                                |                                         |                      |              |
| KRLTS A REF IN      | T Locked Aug 17, 2021, 10:17:46 AM | Connection Test to Remote In   | strument TCPIP::141.121.149.32::hislip0 | INSTR Successful.    | Ç.           |

- **7.** Once you are successfully connected, select **Next** to move to the Measure Corrections step.
- 8. Select Measure Correction Data.

During the measurement, the VXG outputs a CW between the Start and Stop Frequencies for the specified number of steps and output power. It will take some time to measure all 101 points, and the progress is indicated by the blue bar. You can watch the signal analyzer as it steps through this process.

| ≡≞∽                 | Corrections Setup > Measure Corrections                                           | RF Out (All) | Trigger ?~ | PRESET |
|---------------------|-----------------------------------------------------------------------------------|--------------|------------|--------|
| Overview            | Correction File Name:ignalGenerator\Examples\UserCorr-2021-08-17_001.csv Change > |              |            |        |
| Configure Sensor    | Measure Correction Data                                                           |              |            |        |
| Measure Corrections |                                                                                   |              |            |        |
|                     |                                                                                   |              |            |        |
|                     | Correction measurement in progress                                                |              |            |        |
|                     | Abort                                                                             |              |            |        |
|                     |                                                                                   |              |            |        |

The measurement results are saved to a csv file using an automatically generated file name.

9. When the measurement is complete, select Finish, then select Corrections On.

The output csv file is set to Block A.

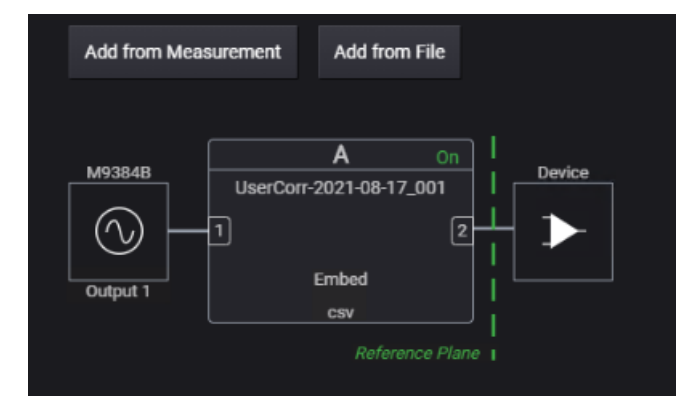

Block A is dedicated for User Correction. The image below shows how blocks are assigned in the User Correction and Fixture block.

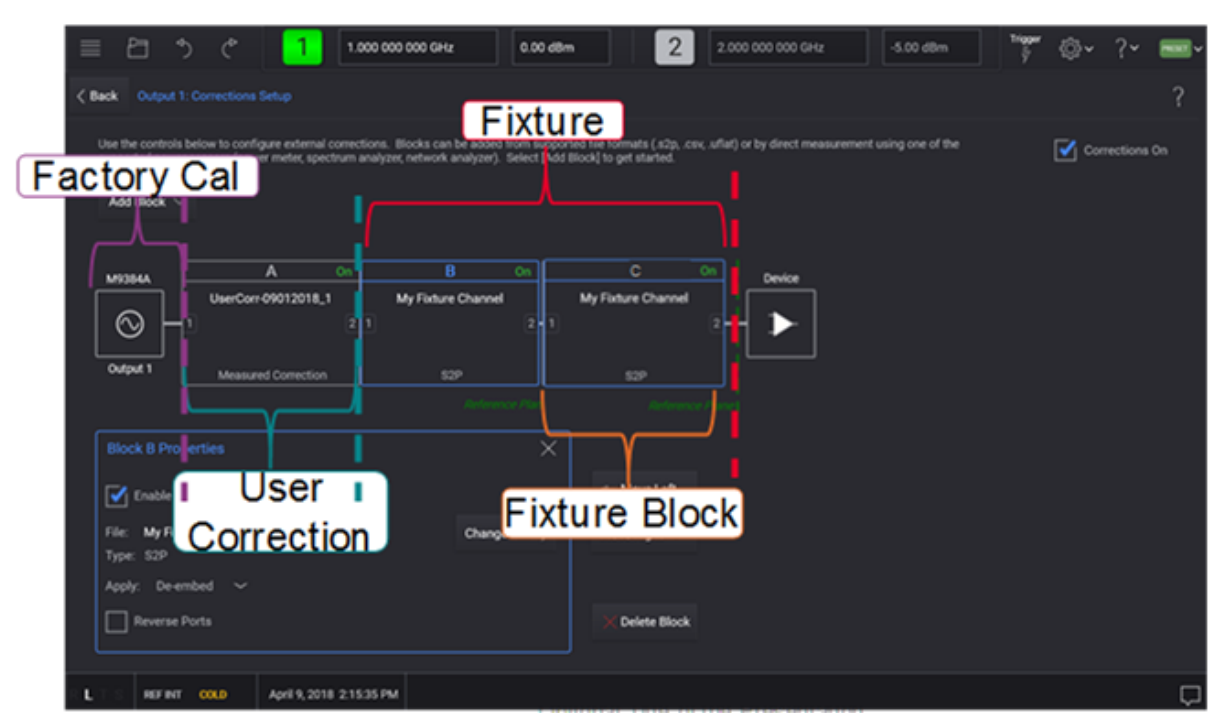

**10.** On the signal analyzer, select **Restart** from the top left of the UI to **Restart** the measurement (because it is applying averaging). Observe how the measured corrections impacted the signal. You can easily toggle Corrections on and off on the VXG to see the difference.

### Using a Power Meter to Make the Corrections Measurement

A power meter can also be used at the power measurement device. The following USB power sensors are supported:

- U8487A-CFG007
- U8485A-CFG006
- U2000A
- U2001A
- U2002A
- U2004A
- U2000B
- U2001B
- U2000H
- U2001H
- U2002H

Using the graphical user interface

#### On the VXG:

- 1. Connect the VXG 10 MHz Out to the N90x0A/B Ext Reference In.
- 2. Select the RF Output block > Corrections/De-embedding block to open the Correction Setup.

| ≡ ₽ĭ ⊕ ⊛                                                            | G > Outp   | out 1: RF Output                                                |                      |                   |
|---------------------------------------------------------------------|------------|-----------------------------------------------------------------|----------------------|-------------------|
| Enable RF Output                                                    |            |                                                                 |                      |                   |
| Frequency (CW)<br>12.0000000000 GHz                                 |            | Peak Envelope Power                                             | -2.23 dBm            |                   |
| Power (Total RMS)                                                   |            | Frequency and Amplitude Ac                                      | ljustment            | Off               |
| -10.00 dBm                                                          |            | Frequency Offset<br>Frequency Multiplier<br>Frequency Reference | 0 Hz<br>1.000<br>Off | ,                 |
| Phase<br>0.000 deg                                                  |            | Amplitude Offset<br>Amplitude Reference                         | 0.00 dB<br>Off       |                   |
|                                                                     |            |                                                                 |                      |                   |
| User Power Limit                                                    |            | Corrections/De-embedding                                        |                      | On                |
| User Power Limit                                                    | On On      | Corrections/De-embedding<br>Correction Blocks                   | 3                    | On<br><b>&gt;</b> |
| User Power Limit 0.00 dBm Attenuation                               | On On      | Corrections/De embedding<br>Correction Blocks                   | 3                    | 0n<br>>           |
| User Power Limit 0.00 dBm Attenuation 70 dB                         | On On Hold | Corrections/De-embedding<br>Correction Blocks                   | 3                    | 0n<br>>           |
| User Power Limit 0.00 dBm Attenuetion 70 dB ALC                     | On On      | Corrections/De-embedding<br>Correction Blocks                   | 3                    | On<br>>           |
| User Power Limit 0.00 dBm Attenuation 70 dB ALC ALC ALC             | on on      | Corrections/De-embedding<br>Correction Blocks                   | 3<br>Do Power Search | 0n                |
| User Power Limit  0.00 dBm  Attenuation  70 dB  ALC  ALC  Bandwidth | On<br>Ноіd | Corrections/De-embedding<br>Correction Blocks                   | 3<br>Do Power Search | 0n<br>>           |

**3.** Select **Add from Measurement** to open the Measure Corrections Block Wizard.

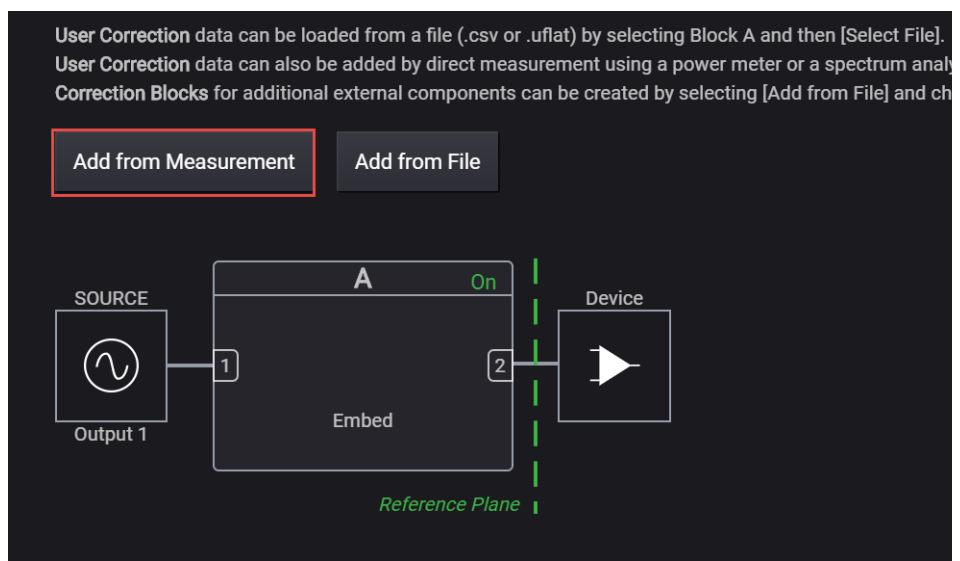

4. Connect the power sensor as shown in the diagram below then select Next.

| Overview            | This wizard will guide you through the simple process of measuring an external network of cables,<br>connectors and other passive components connected between this source and the device under test.                                                                                             |
|---------------------|----------------------------------------------------------------------------------------------------|
| Configure Sensor    | M93848                                                                                                    |
| Measure Corrections | Cables/Connectors/Fixtures to be characterized                                                                                                    |
|                     | oupur i                                                                                                    |
|                     | Connect the equipment (power meter or spectrum analyzer) as shown in the diagram above. Once the<br>desired topology has been characterized, its effects can be removed from the output signal, moving the<br>effective reference plane to the point at which the measuring device was connected. |
|                     |                                                                                                    |
|                     |                                                                                                    |
|                     | Cancel < Back Next > Finish                                                                                                    |

5. Select Next to go to Configure Sensor dialog and select the Power Measurement Device dropdown > Power Meter.

| Overview            | Power Measurement | t Device | Power Meter \vee | ]              |                   |
|---------------------|-------------------|----------|------------------|----------------|-------------------|
| Configure Sensor    | Start Frequency   | 11.000   | 00000000 GHz     | Stop Frequency | 30.0000000000 GHz |
| Measure Corrections | Number of Steps   | 20       |                  | Power          | 5.00 dBm          |

6. Set the Start and Stop Freq, Amplitude, and the Num Steps. For this example Start Freq 26 GHz, Stop Freq 30 GHz, Amplitude to the highest power used in your measurement 5 dBm, and Num Steps to 20.

| Overview            | Power Measurement | t Device  | Power Meter 🗸 |              |        |         |                 |
|---------------------|-------------------|-----------|---------------|--------------|--------|---------|-----------------|
| Configure Sensor    | Start Frequency   | 26.000000 | 00000 GHz     | Stop Frequer | ю      | 30.000  | 00000000 GHz    |
| Measure Corrections | Number of Steps   | 20        |               | Power        |        | 5.00 dB | łm              |
|                     | Power Meter       |           |               |              |        |         |                 |
|                     | Connection Type   |           | Device        |              |        |         |                 |
|                     |                   | O USB     | Select Device | . ~          | Ċ      | т       | est Connection  |
|                     |                   |           |               |              |        |         |                 |
|                     |                   |           |               |              |        | С       | alibrate Sensor |
|                     |                   |           |               |              |        |         |                 |
|                     |                   |           |               |              |        |         | Zero Sensor     |
|                     |                   |           |               |              |        |         |                 |
|                     |                   |           |               |              |        |         |                 |
|                     |                   |           |               | Cancel       | 🗸 Back | Nex     | tt > Finish     |

- **7.** Select the Connection Type to **USB**, and then specify the Device and VISA Address.
- 8. Select **Test Connection** to verify connectivity, and then select **OK** then **Next** to continue.

You can also calibrate and zero out the power sensor before measuring corrections.

9. Select Next to go to the Measure Corrections dialog and select Measure Correction Data.

| $\equiv$ | £1.        | €          | G > Output 1:         | RF Output 📏 C | orrections Setup 📏 Measure Correc | tions |          | RF Out (All) | Trigger<br>V | PRESET |
|----------|------------|------------|-----------------------|---------------|-----------------------------------|-------|----------|--------------|--------------|--------|
| 01       | verview    |            | Correction File Name: |               |                                   |       | Change > |              |              |        |
| C        | onfigure S | ensor      | Measure Correction Da | ata           |                                   |       |          |              |              |        |
| м        | easure Co  | prrections |                       |               |                                   |       |          |              |              |        |
|          |            |            |                       | _             |                                   |       |          |              |              |        |
|          |            |            |                       |               | Correction measurement in prog    | ress  | ]        |              |              |        |
|          |            |            |                       |               | Abort                             |       |          |              |              |        |
|          |            |            |                       |               |                                   |       |          |              |              |        |

During the measurement, the VXG outputs a CW between the Start and Stop Frequencies for the specified number of steps and output power. The measurement results are saved to a csv file using an automatically generated file name.

10. Select Finish. The output csv file is set to Block A.

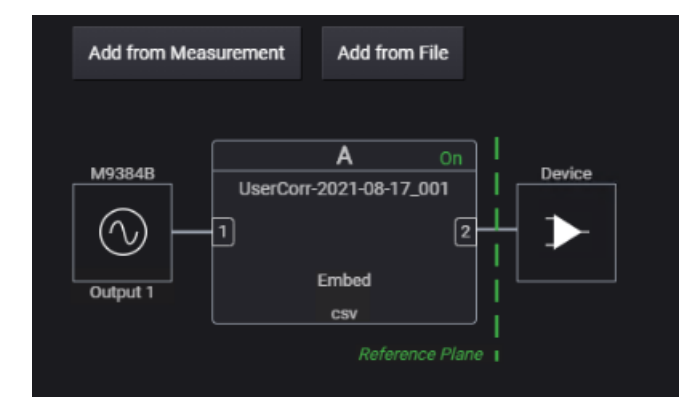

Block A is dedicated for User Correction. The image below shows how blocks are assigned in the User Correction and Fixture block.

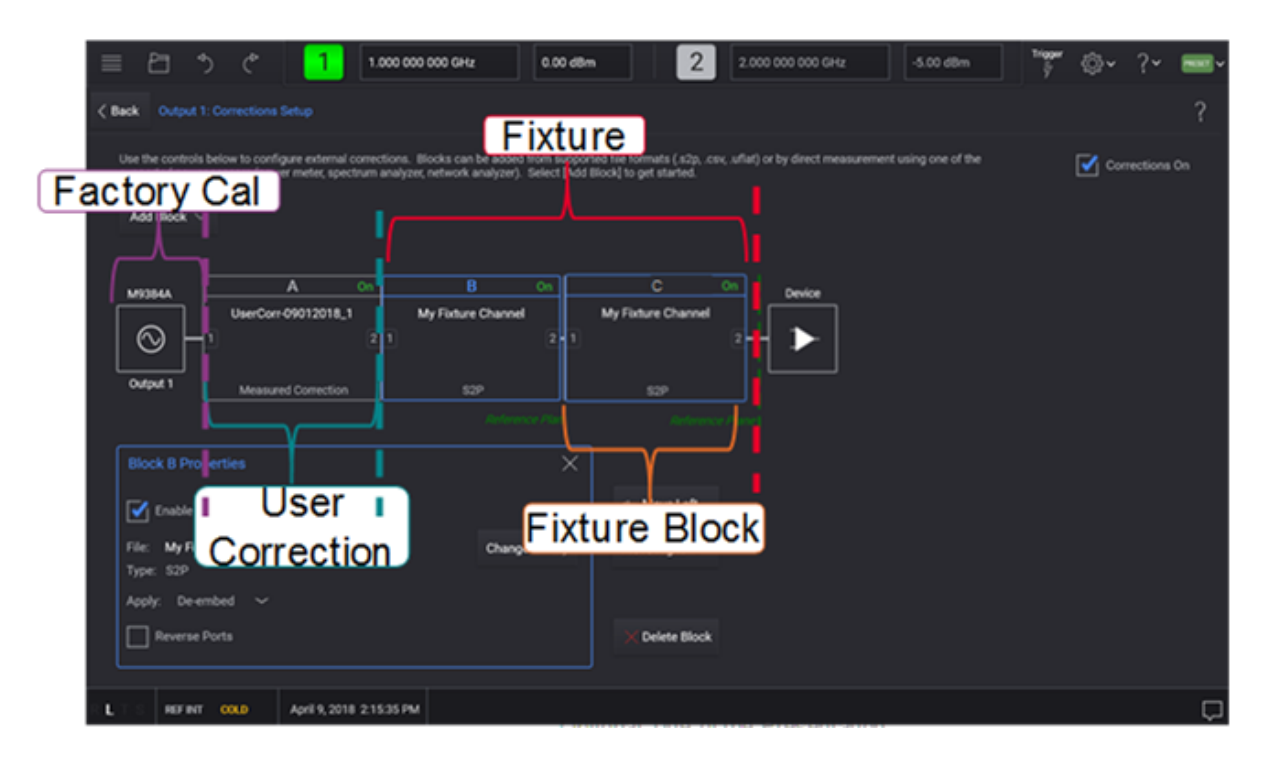

11. Select Corrections On to apply.

#### Using the equivalent SCPI commands

Using a spectrum analyzer to make the corrections measurement

#### On the VXG:

SYSTem:PRESet

Set the power level to the highest level used in your measurement.

RF1:POWer:AMPLitude 5dBm

CORRection: PMDevice SANalyzer

CORRection:FLATness:STEP:STARt 26GHZ

CORRection:FLATness:STEP:STOP 30GHZ

CORRection:FLATness:STEP:POINts 20

CORRection:SANalyzer:COMMunicate:TYPE SOCKets

Set the LAN address and protocol parameters for your spectrum analyzer.

CORRection:SANalyzer:COMMunicate:LAN:IP "192.168.1.5"

CORRection:SANalyzer:COMMunicate:LAN:PORT 5025

CORRection:FLATness:CALibrate

Wait for the measurement to complete.

CORRection ON

Using a power meter to make the corrections measurement.

On the VXG: SYSTem:PRESet RF1:POWer:AMPLitude 5dBm CORRection:PMDevice PMETer CORRection:FLATness:STEP:STARt 26GHZ CORRection:FLATness:STEP:STOP 30GHZ CORRection:FLATness:STEP:POINts 20 CORRection:SANalyzer:COMMunicate:TYPE USB

Use query CORRection:PMETer:COMMunicate:USB:LIST? for a list of all connected USB devices.

#### NOTE

CORRection:PMETer:COMMunicate:USB:DEVice "instro" [Optional] CORRection:PMETer:CALibrate [Optional] CORRection:PMETer:ZERO CORRection:FLATness:CALibrate CORRection ON

Adding fixture blocks using s2P files

On the VXG:

SYSTem:PRESet

RF1:FREQuency:CW 10GHZ

RF1:POWer:AMPLitude -20dBm

SIGNal1:MODE MTONe

SIGNal1:MTONe:ARB:NTON 21

SIGNal1:MTONe:ARB:FSP 100MHZ

SIGNall ON

RF1:OUTPut:STATe ON

For multi-channel instruments, set RF Out (all) to On.

RFAL1:OUTPut ON

#### On the X-Series Signal Analyzer:

SYSTem:PRESet FREQuency:CENTer 10GHZ FREQuency:SPAN 3GHZ

### On the VXG:

Set the path to the s2p data as block 2 (you can use 1 through 4). CORRection:BLOCk2:FILE "FixtureChannel2" CORRection:BLOCk2 ON Add block C with the same file. CORRection:BLOCk3:FILE "FixtureChannel2" Change Block C to Embed. CORRection:BLOCk3:APPLy EMBedding CORRection:BLOCk3 ON

## Instrument Nonlinear Correction

Instrument Nonlinear Correction (INC) is a digital pre-distortion (DPD) based correction using a Keysight signal analyzer (N9042B, N9040B, or N9030B) to compensate for nonlinearities in the VXG. INC is useful in reducing EVM (and other metrics impacted distortion) at high power levels and extending the range of the power with linear output of the VXG. INC is a point correction valid for a given frequency/power/waveform combination and can be used for EVM and ACP measurements at high power levels (>5 dB). The VXG must have the N7653APPC PathWave automatic channel response correction and S-parameter de-embedding license installed. You must have firmware version A.07.01 or greater to use this feature.

Instrument nonlinear corrections compensate for nonlinearities in the VXG. Improvement to EVM will only be seen at power levels where distortion is the limiting factor. INC will not improve EVM in the area where signal to noise ratio (SNR) is the limiting factor.

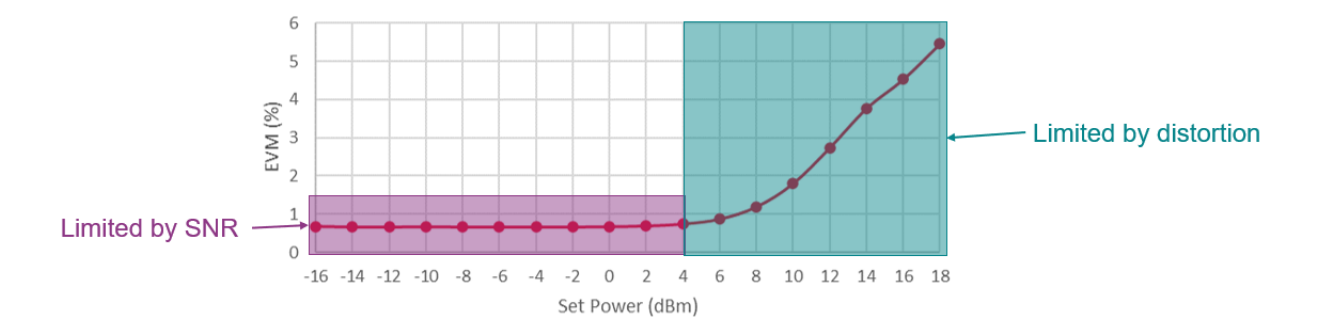

# Setting Up an INC 1CC 4 GHz, 10 dBm EVM Measurement

#### On the VXG:

In order to compare before and after correction results, we will start by making an EVM measurement without applying corrections.

- 1. Select **Preset** > **Preset** to set the instrument to a know state.
- 2. In the Output area, set Frequency to 4 GHz and Power to 10 dBm.

| 4.000 000 000 00 GHz |   |
|----------------------|---|
| 10.00 dBm            | 1 |
| ALC ON OFFS          |   |

3. Select the Signal block to open the Vector Modulation Signal Setup panel.

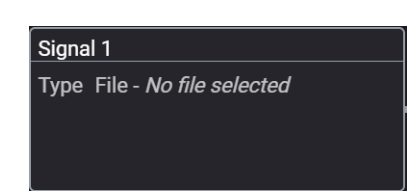

- 4. In the Vector Modulation Setup, set Mode to Waveform File.
- 5. In the Waveform Playback Setup area, use File Select to navigate to:

D:\Users\Instrument\Documents\Keysight\PathWave \SignalGenerator\Examples

and choose 5G\_100MHz\_1cc\_FR1.wfm

#### then Select.

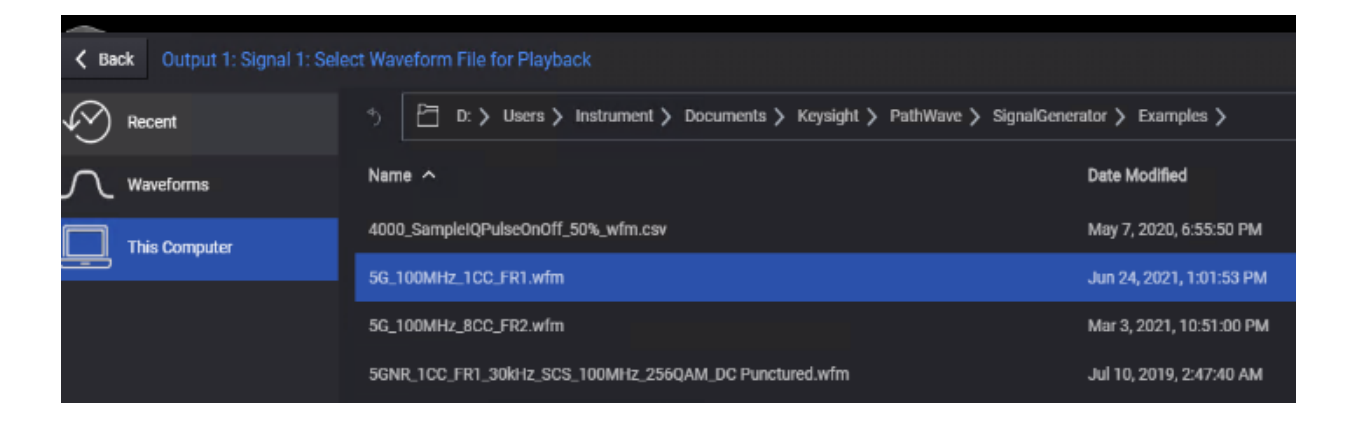

#### 6. Select Enable Vector Modulation Signal.

| $\equiv \Box$            | €                               | $\ominus$      | Signal 1: Signa     | al Setup                        |                                              |                      |                   | RF Out             | (All) Trigger | V PRESET V |
|--------------------------|---------------------------------|----------------|---------------------|---------------------------------|----------------------------------------------|----------------------|-------------------|--------------------|---------------|------------|
| Enable                   | Mode                            | Waveform F     | ile                 |                                 | Synchronization Role                         | Sync Off             |                   | Signal Attenuation | 0.00 dB       |            |
|                          |                                 |                |                     |                                 |                                              | Reset                | Phase Accumulator | Frequency Offset   | 0 Hz          |            |
| Waveform Play            | back Setup                      |                |                     |                                 |                                              |                      |                   |                    |               |            |
| File                     |                                 | lsers\jacquipa | \Desktop\M9384B dem | no waveforms\5G_100             | MHz_1CC_FR1.wfm                              |                      |                   |                    | Select >      |            |
| (i) Use inst             | talled Signal                   | Studio to crea | ite waveforms       |                                 |                                              |                      |                   | ~                  | Launch        |            |
| Sample Rate              |                                 |                | 122.880000000000    | MHz                             | Nonl                                         | near Correction      |                   | Off                | Config        | ure        |
| RMS Power                |                                 |                | 0.286585            |                                 | Осси                                         | pied Bandwidth       |                   | 98.280000 MHz      |               |            |
| Scale                    |                                 |                | 85.00 %             |                                 | Aggr<br>Activ                                | egate<br>e Bandwidth |                   | 0 Hz               |               | 🗌 On       |
| Triggering & Ma          | arkers                          |                |                     |                                 |                                              |                      |                   |                    |               |            |
| Trigger                  |                                 |                |                     | Markers                         |                                              |                      |                   |                    |               |            |
| Source<br>Level<br>Slope | Immediate<br>500 mV<br>Negative | >              |                     | ALC Hold<br>RF Blanking<br>Sync | Marker 4<br>Marker 3 <b>&gt;</b><br>Marker 1 |                      |                   |                    |               |            |

7. Set RF Out to On for channel 1.

On the UXA:

 From the X-Series Signal Analyzer Menu Panel (on the top right of the display), select Mode/Meas > 5GNR Mode > Modulation Analysis Measurement > OK.

NOTE

If accessing the instrument via a Remote Desktop connection, select the Screen tab (at the top of the display) to open the Mode/Measurement/View Selector window.

- 2. Select Mode Preset to set Spectrum Analyzer 5GNR mode to a known state.
- From the X-Series Signal Analyzer Menu Panel (on the top right of the display), select Mode/Meas > 5GNR Mode > Modulation Analysis Measurement > OK.

NOTE

All example waveforms and setup files are located on the VXG at:

D:\Users\Instrument\Documents\Keysight\PathWave \SignalGenerator\Examples

You will need to copy over the setup files to the X-Series Signal Analyzer or the PC running the VSA application.

4. Select Recall (If accessing the X-Series Signal Analyzer remotely, select the Folder icon at the bottom of the display) Demod Info > Data Type set to CC Setup > Recall From >

Signal Studio\_5G\_100 MHz\_1CC\_FR1.scp

Recall

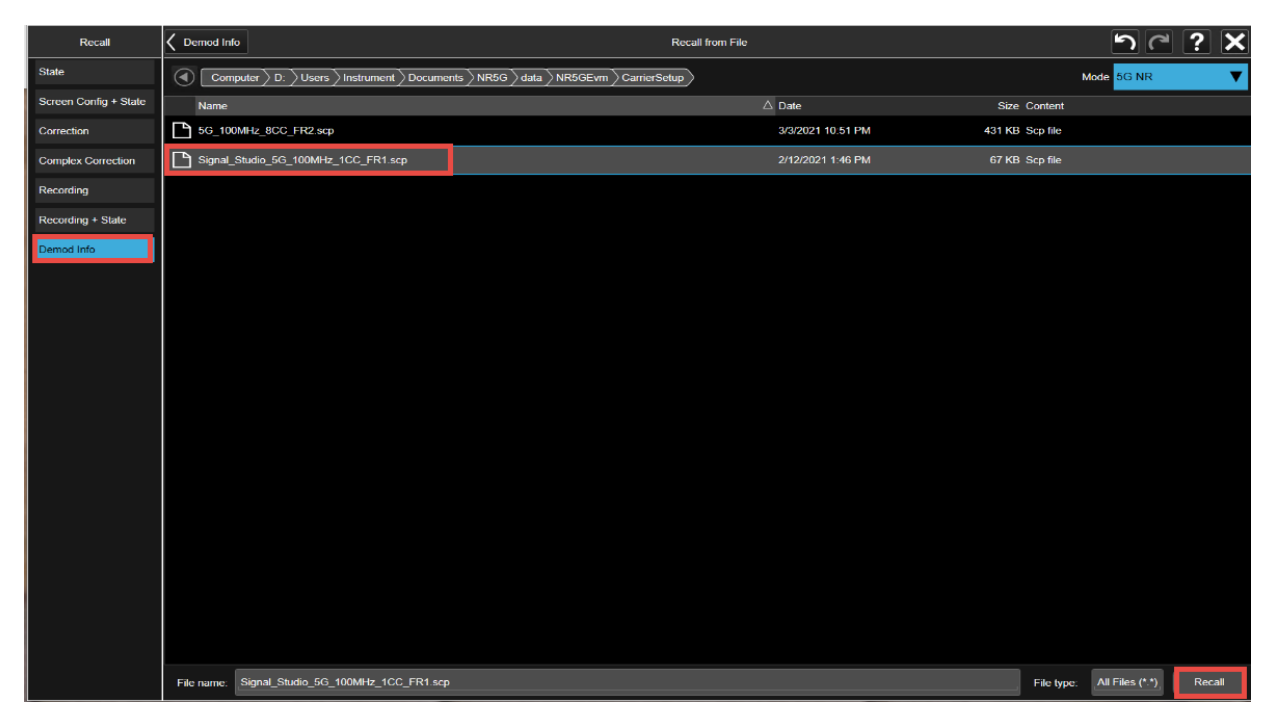

5. The Signal Stuidio\_5G\_100 MHz\_1CC\_FR1.scp file should automatically set the Carrier Frequency to 4 GHz. If not, got to Frequency > Carrier Reference Frequency > 4 GHz.

6. From the Main menu, select Meas Setup > Advanced tab > Advanced Demod Setup and set DC Punctured to On, then Close the Advanced Demod Setup window.

| Advanced          |                              |                     |             | General                            |           |  |
|-------------------|------------------------------|---------------------|-------------|------------------------------------|-----------|--|
| General           |                              |                     |             |                                    |           |  |
| EVM               | Component Carrier            | CC0                 |             |                                    |           |  |
| UL Flatness & IBE | Sync Mode                    | CP Auto Correlation |             | Calculation                        | 0-        |  |
| Cross Carrier     | Multi-Carrier Filter         |                     | ~           | Magnitude & Phase<br>Error         | Off       |  |
|                   | Extended Frequency           | On<br>Off           | <u>AUTO</u> | IQ Imbalance                       | On<br>Off |  |
|                   | DC Punctured                 | On<br>Off           |             |                                    | Common    |  |
|                   | DC Offset from CC<br>Center  | 0 Hz                | AUTO        | Compensation<br>Symbol Clock Error | On        |  |
|                   | RF for Phase<br>Compensation |                     |             | Compensation<br>IQ Imbalance       | Off<br>On |  |
|                   | Channel Power<br>Threshold   | -30.00 dB           |             |                                    | Off       |  |
|                   | Report EVM in DB             | On<br>Off           |             |                                    |           |  |
|                   |                              |                     |             |                                    |           |  |

7. In the Meas Setup window, select the Settings tab > Optimize EVM.

Record the results. For this example EVM is 0.61% and EVM Peak is 2.42%

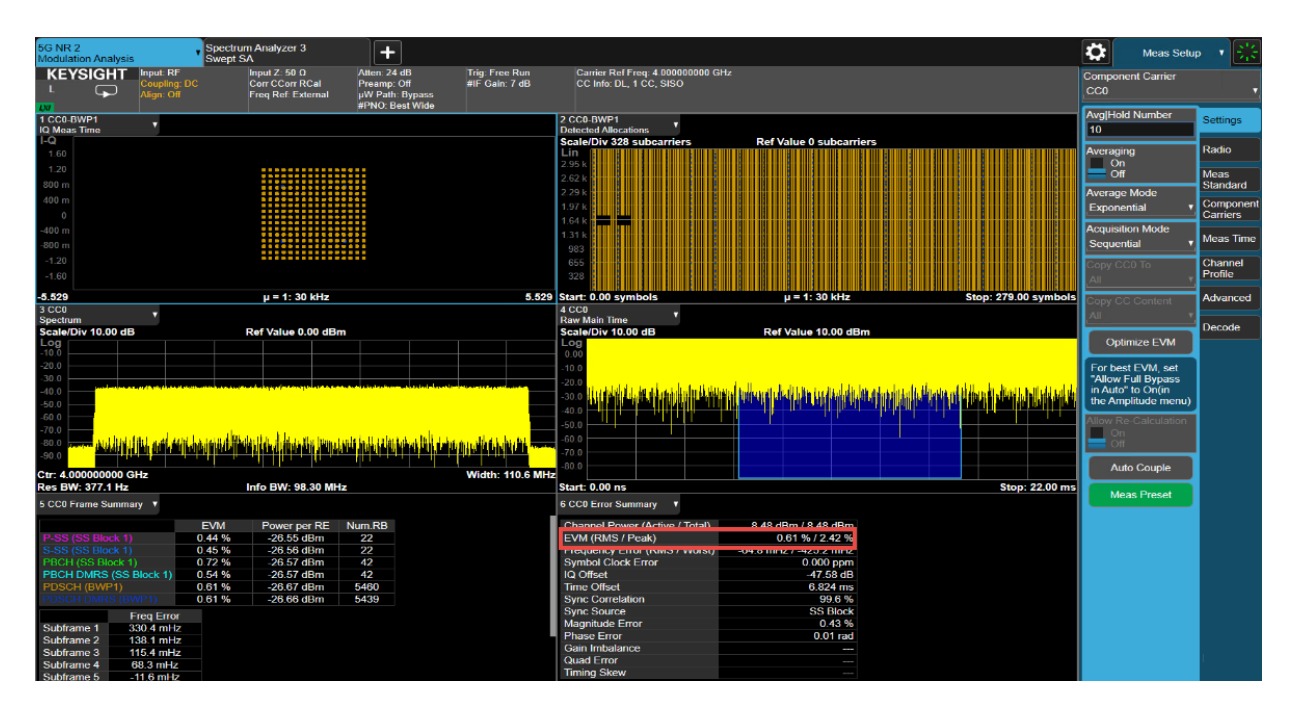

#### To Measure ACP:

- a. Select Mode/Meas > 5GNR Mode > ACP > OK.
- b. Select Amplitude > Signal Path tab > and set  $\mu W$  Path Control to Low Noise Path Enable.

Record the results for the Lower and Upper ACP results. For this example -50.9 dBc (lower) and -50.9 (upper).

| 5G NR 1<br>ACP   |        | • +                                                                                                    |                                                                                                    |                                          |                                            |                                |                  |                                     |                       |                                             |                                |              |                 | \$                | Amplitude           | • <del>*</del>       |
|------------------|--------|----------------------------------------------------------------------------------------------------|----------------------------------------------------------------------------------------------------|------------------------------------------|--------------------------------------------|--------------------------------|------------------|-------------------------------------|-----------------------|---------------------------------------------|--------------------------------|--------------|-----------------|-------------------|---------------------|----------------------|
|                  | T<br>C | Input: RF<br>Coupling: DC<br>Align: Auto                                                                        | Input Z<br>Corr CO<br>Freq Ro                                                                                  | : 50 Ω<br>Corr RCal<br>ef: Ext (S)<br>ef | Atten: 8 (<br>Preamp:<br>µW Path           | 1B<br>Off<br>:LNP,On<br>stWide | Tr<br>Gi<br>I IF | ig: Free R<br>ate: Off<br>Gain: Lov | tun<br>w              | Carrier Ref F<br>Avg Hold:>1<br>Noise Corre | Freq: 4.0<br>0/10<br>ction: Of | 0000000<br>f | 0 GHz           | Pre               | sel Center          | Y Scale              |
| 1 Graph          | 3      | •                                                                                                    | NI E. O                                                                                                    | "                                        | 1110.06                                    | St Mide                        |                  |                                     |                       | 00 mil. DL,                                 | 100                            |              |                 | 0 Hz              | ທ່ານ                | Attenuation          |
| Scale/Div 10.0 d | в      |                                                                                                    |                                                                                                    |                                          | Ref Val                                    | ue 15.00                       | dBm              |                                     |                       |                                             |                                |              |                 | Internal          | Preamp              | Signal Path          |
| 5.00             |        |                                                                                                    |                                                                                                    |                                          | ŀ                                          | 7.9 dF                         | m                |                                     |                       |                                             |                                |              |                 | Full Ra           | nge 🔻               |                      |
| -5.00            | 60.4   | 4 dBc                                                                                                    | -51.0                                                                                                    | ) dBc                                    |                                            |                                |                  |                                     | -51.0                 | ) dBc                                       |                                | -60          | ).6 dBc         | On<br>Off         |                     |                      |
| -25.0            |        |                                                                                                    |                                                                                                    |                                          | j <sub>e</sub> tan <sup>wan</sup> ana kata |                                |                  |                                     |                       |                                             |                                |              |                 | µW Patt<br>LNP En | n Control<br>able ▼ |                      |
| -45.0            |        |                                                                                                    |                                                                                                    |                                          |                                            |                                |                  |                                     |                       |                                             |                                |              |                 | Aut<br>Ma         | o<br>n              |                      |
| -75.0            |        | and the second second second second                                                                             |                                                                                                    |                                          |                                            |                                |                  |                                     | Marginal Constitution | · Valatively findered                       |                                |              |                 |                   |                     |                      |
| Center 4.0000 G  | Hz     | and the second second second second second second second second second second second second second second secon | and and a second second second second second second second second second second second second second second se |                                          | +<br>Video B\                              | V 1.0000                       | ) MHz*           |                                     |                       |                                             |                                |              | Span 500 MHz    |                   |                     |                      |
| #Res BW 100 kF   | iz     |                                                                                                    |                                                                                                    |                                          |                                            |                                |                  |                                     |                       |                                             | Sw                             | eep 17.      | 7 ms (5001 pts) |                   |                     |                      |
| Total Car Pwr    |        | 7 925 dBm/                                                                                                    | 98 280 MHz                                                                                                    |                                          |                                            |                                |                  |                                     | Measu                 | re Trace                                    |                                |              | Trace 1         |                   |                     |                      |
| Total PSD        |        | 1.020 0011                                                                                                    |                                                                                                    |                                          |                                            |                                |                  |                                     | Trace                 | Туре                                        |                                | Trace A      | verage (Active) |                   |                     |                      |
|                  |        |                                                                                                    |                                                                                                    |                                          | Lower                                      | 2.6                            |                  |                                     | Up                    | oper                                        |                                |              |                 |                   |                     |                      |
|                  |        | Offs Freq                                                                                                    | Integ BW                                                                                                    | dBc d                                    | Bm                                         | dBm                            | ence<br>Car#     | dBc                                 | dBm                   | dBm                                         | ence<br>Car#                   | Filter       |                 |                   |                     |                      |
|                  | Α      | 100.000 MHz                                                                                                    | 98.280 MHz                                                                                                    | -50.98 -4                                | 43.05                                      | 7.925                          | 1                | -50.99                              | -43.06                | 7.925                                       | 1                              | -3 dB        |                 |                   |                     |                      |
|                  | в      | 200.000 MHz                                                                                                    | 98.280 MHz                                                                                                    | -60.40 -                                 | 52.48                                      | 7.925                          | 1                | -60.58                              | -52.65                | 7.925                                       | 1                              | -3 dB        |                 |                   |                     |                      |
|                  |        |                                                                                                    |                                                                                                    |                                          |                                            |                                |                  |                                     |                       |                                             |                                |              |                 |                   |                     |                      |
|                  |        |                                                                                                    |                                                                                                    |                                          |                                            |                                |                  |                                     |                       |                                             |                                |              |                 |                   |                     |                      |
|                  |        |                                                                                                    |                                                                                                    |                                          |                                            |                                |                  |                                     |                       |                                             |                                |              |                 |                   |                     |                      |
|                  |        |                                                                                                    |                                                                                                    |                                          |                                            |                                |                  |                                     |                       |                                             |                                |              |                 |                   |                     | Prototype<br>Limited |
| 15               | k      |                                                                                                    | lun 30, 2021<br>2:24:16 PM                                                                                     |                                          |                                            |                                |                  |                                     |                       |                                             |                                |              | 6 🔀             |                   |                     | Allowed              |

c. Select Mode/Meas > 5GNR Mode > Modulation Analysis > OK.

#### On the VXG:

1. Open the Signal block and select **Configure** to open the Nonlinear Correction Setup.

| $\equiv$ | ۲Ţ                          | €                               | $\ominus$     | Signal 1: Sign      | nal Setup                       |                                    |                             |              |            | RI              | Out (All) | Trigger ? | ~ Preset ~ |
|----------|-----------------------------|---------------------------------|---------------|---------------------|---------------------------------|------------------------------------|-----------------------------|--------------|------------|-----------------|-----------|-----------|------------|
|          | Enable                      | Mode                            | Waveform      | File                | ~                               | Synchronization                    | Role Sync                   | Off 🗸        |            | Signal Attenuat | ion 0     | .00 dB    |            |
|          |                             |                                 |               |                     |                                 |                                    | R                           | eset Phase A | ccumulator | Frequency Offs  | et O      | Hz        |            |
| Wav      | eform Play                  | back Setup                      |               |                     |                                 |                                    |                             |              |            |                 |           |           |            |
| Fi       | le                          |                                 | sers\jacquip  | a\Desktop\M9384B de | mo waveforms\5G_100             | MHz_8CC_FR2.wf                     |                             |              |            |                 |           | Select 〉  |            |
| (        | <ol> <li>Use ins</li> </ol> | talled Signal                   | Studio to cre | eate waveforms      |                                 |                                    |                             |              |            | `               | -         |           |            |
| Si       | ample Rate                  |                                 |               | 983.04000000000     | MHz                             | 1                                  | Nonlinear Corre             | ction        |            | Off             |           | Config    | ure        |
| R        | MS Power                    |                                 |               | 0.102340            |                                 |                                    | Occupied Band               | width        |            | 983.040000 MI   | Hz        |           |            |
| S        | cale                        |                                 |               | 85.00 %             |                                 |                                    | Aggregate<br>Active Bandwid | th           |            | 0 Hz            |           |           | On         |
| Trig     | gering & M                  | arkers                          |               |                     |                                 |                                    |                             |              |            |                 |           |           |            |
|          | Trigger                     |                                 |               |                     | Markers                         |                                    |                             |              |            |                 |           |           |            |
|          | Source<br>Level<br>Slope    | Immediate<br>500 mV<br>Negative | >             |                     | ALC Hold<br>RF Blanking<br>Sync | Marker 4<br>Marker 3 ><br>Marker 1 |                             |              |            |                 |           |           |            |
|          |                             |                                 |               |                     |                                 |                                    |                             |              |            |                 |           |           |            |

2. In the Instrument Nonlinear Correction area, select **Measure Correction** to open the Instrument Nonlinear Calibration screen.

| $\equiv \Box \cdot \otimes$ | ∋ 6            | ) 🖒 Signal 1: Signal Setu   | p > Nonlinear Correction                                                           |          |
|-----------------------------|----------------|-----------------------------|------------------------------------------------------------------------------------|----------|
| Selected Waveform           |                |                             |                                                                                    |          |
| C:\Users\jacquipa\Deskto    | op∖M9384B demo | waveforms\5G_100MHz_1       | ICC_FR1.wfm                                                                        |          |
|                             |                |                             |                                                                                    |          |
|                             |                | Instrument Nonlinear        | Correction                                                                         | ]        |
|                             |                | Enable De inc fi<br>measure | le, Selected Waveform must<br>ile. To generate .inc file,<br>e or load correction. |          |
|                             |                | Measure Correction          | Load Correction                                                                    |          |
|                             |                |                             |                                                                                    |          |
|                             |                | DUT Nonlinear Correc        | tion                                                                               | -        |
|                             |                | Enable                      |                                                                                    |          |
|                             |                | Mode: Lookup Table          |                                                                                    |          |
|                             |                | S                           | etup                                                                               |          |
|                             |                |                             |                                                                                    |          |
|                             |                |                             |                                                                                    | Ļ        |
|                             |                |                             |                                                                                    | Waveform |

**3.** Under the Receiver tab (opened by default), enter your connection information and test the connection. For this example, select **LAN** as the Connection Type > Enter the IP address for you signal analyzer (for this example, 141.121.149.32) as the Hostname > **Test Connection**.

The Connection status will be displayed in the Notifications area at the bottom of the main window.

| Receiver       |                | Calibrations                 |                                        | Advanced         |                                 | M9384B               | Receiver             |
|----------------|----------------|------------------------------|----------------------------------------|------------------|---------------------------------|----------------------|----------------------|
| Connection Typ | e              | Hostname or IP Address       |                                        |                  |                                 | 10MHz Ref Out        | 10MHz Ref In         |
| 🔵 LAN          |                | 141.121.149.32               |                                        |                  | Test Connection                 |                      |                      |
|                |                | Protocol<br>Type<br>HISLIP ~ | Address<br>histip0                     |                  |                                 | Calibration will I   | urn on output power. |
|                |                |                              |                                        |                  |                                 |                      |                      |
| KRLTS          | REF INT Locked | Aug 17, 2021, 2:24:44 PM     | <ol> <li>Connection Test to</li> </ol> | Remote Instrumen | t TCPIP::141.121.149.32::hislip | 0::INSTR Successful. | (ª                   |

4. Select the **Calibrations** tab and select **EVM** and **ACP** for the Calibrations, then **Start Calibration**.

| ≡ ₩          | ₽~ ⊖ ∋          | Group 1: Signal Setup 🗲 | Nonlinear Correction > Instrum | nent Calibration                  | RF Out (All) Trigger ? ~ PRSSET ~ |
|--------------|-----------------|-------------------------|--------------------------------|-----------------------------------|-----------------------------------|
| Receiver     |                 | Calibrations            | Advanced                       |                                   | M9384B Receiver                   |
| Calibrations | Span            | Offset                  | Max Iterations                 | Tolerance                         | RF Out                            |
| Power        | 983.040 000 MHz |                         | 3                              | 0.10 dB                           |                                   |
| VM EVM       | 983.040 000 MHz |                         | 3                              | -50.00 dB                         | Calibration will turn on output   |
| V ACP        | 532.480 000 MHz | 757.760 000 MHz         | 3                              | -50.00 dB                         | power.                            |
| Equalization | 983.040 000 MHz |                         |                                |                                   | Start Calibration                 |
|              |                 |                         |                                |                                   |                                   |
| KRLTS A      | REF INT Locked  | Nov 8, 2022, 9:47:44 AM | (i) Keysight Calibration Adv   | isor status has not been imported | . 💬                               |
The calibration will take a few minutes to complete. Once done, the INC file will be created and it will automatically be used in place of the .wfm file originally loaded. An "I" will be displayed in the Signal block indicating this status.

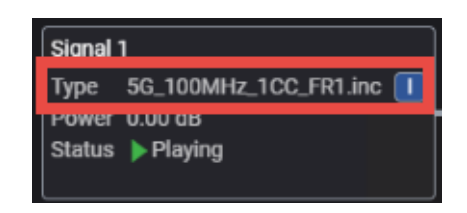

#### On the UXA:

1. Select Optimize EVM.

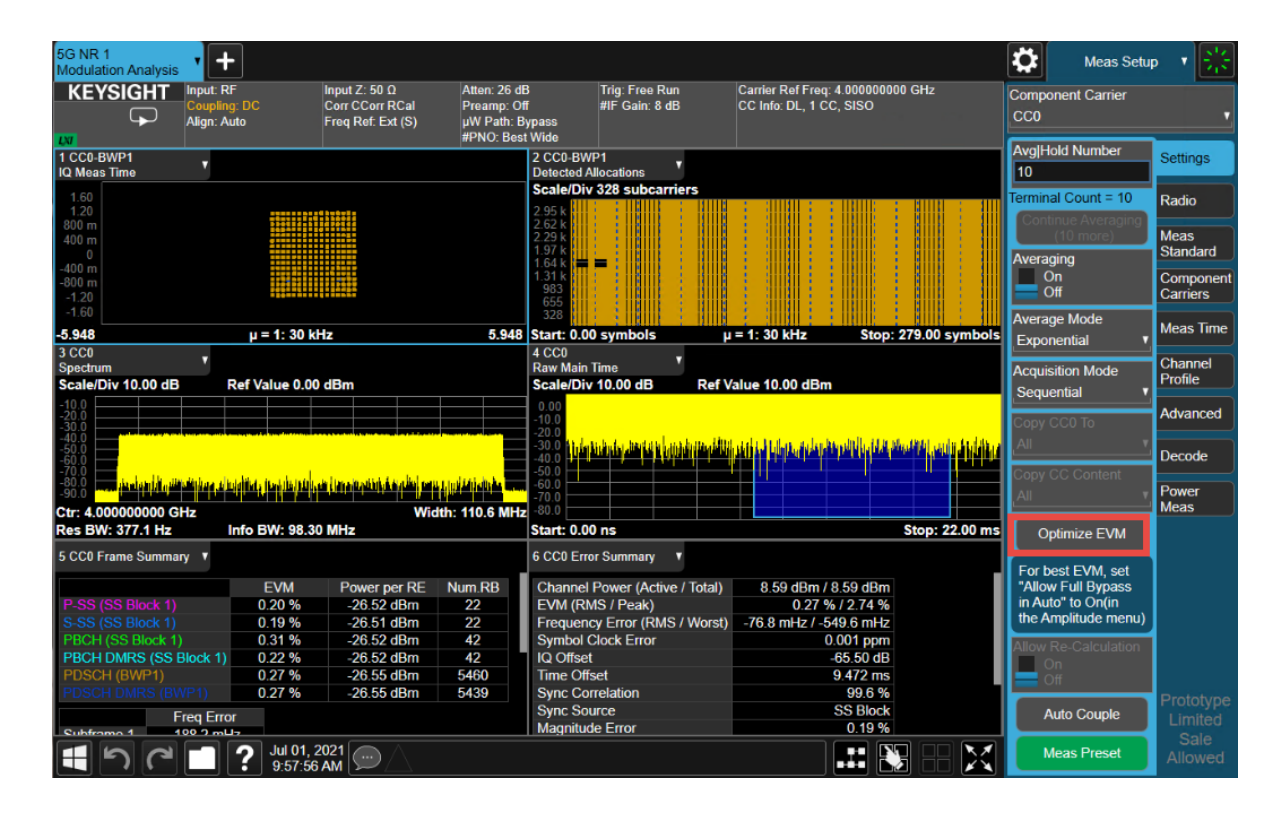

Note the changes to EVM RMS and EVM Peak values. For this example EVM RMS is 0.27% (before 0.61%) and EVM Peak is 2.64% (before 2.42%).

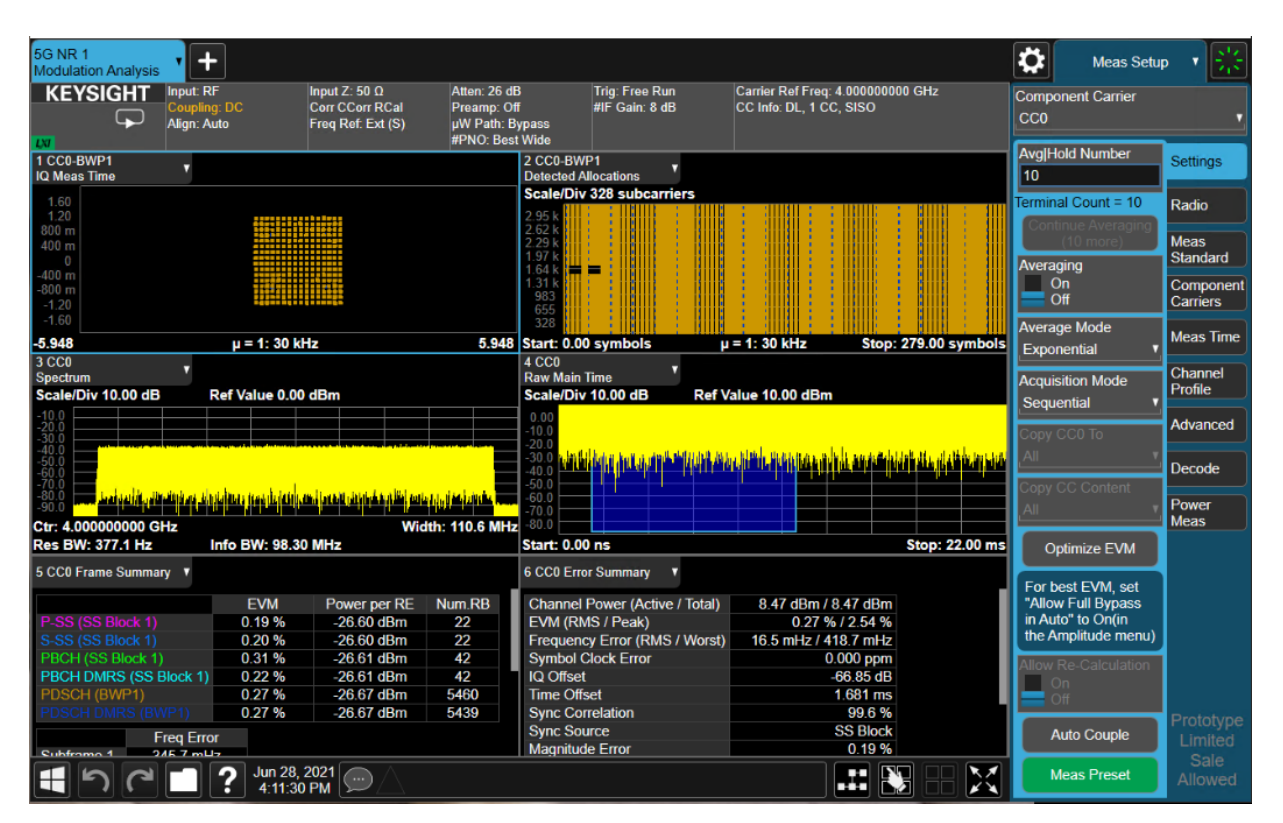

To Measure ACP:

- a. Select Mode/Meas > 5GNR Mode > ACP > OK.
- b. Select Amplitude > Signal Path tab > and set  $\mu W$  Path Control to LNP (Low Noise Path) Enable.

Note the changes to the Lower and Upper ACP values. For this example Lower -58.67 dBc (before -50.9 dBc) and Upper -57.85 dBc (before -50.9).

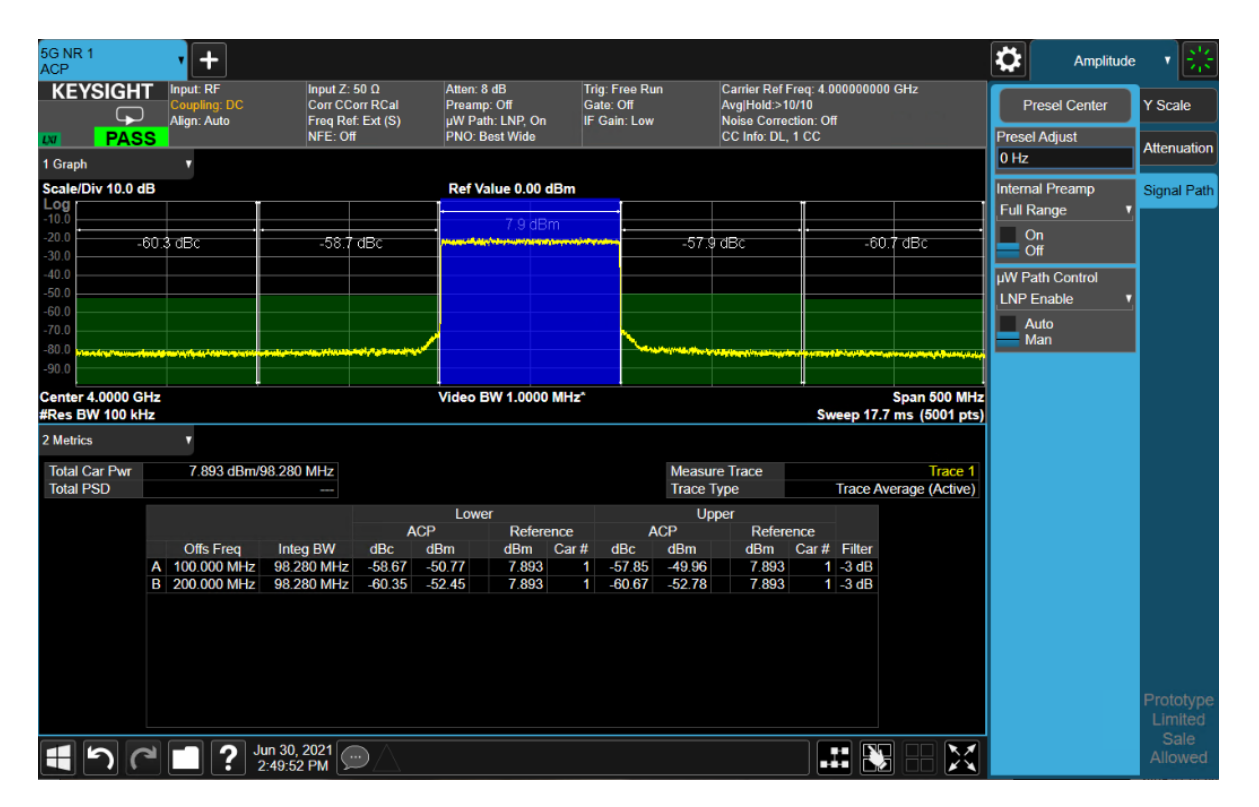

#### Setting Up an INC 8CC 28 GHz, 10 dBm EVM Measurement

#### On the VXG:

In order to compare before and after correction results, we will start by making an EVM measurement without applying corrections.

- 1. Select **Preset** > **Preset** to set the instrument to a know state.
- 2. In the Output area, set Frequency to 28 GHz and Power to 10 dBm.

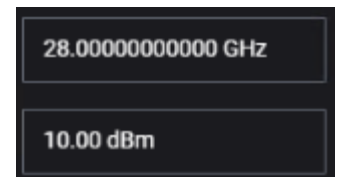

**3.** Select the **Signal** block to open the Vector Modulation Signal Setup panel.

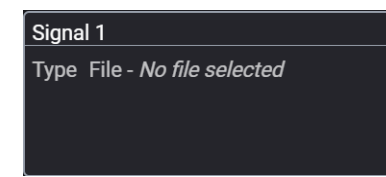

- 4. In the Vector Modulation Setup, set Mode to Waveform File.
- 5. In the Waveform Playback Setup area, use File Select to navigate to:

D:\Users\Instrument\Documents\Keysight\PathWave \SignalGenerator\Examples

and choose 5G\_100MHz\_8cc\_FR2.wfm

#### then Select.

| Back Output 1: Signal 1: Select Waveform File for Playback |                                                                                        |                          |          |  |  |  |  |  |  |
|------------------------------------------------------------|----------------------------------------------------------------------------------------|--------------------------|----------|--|--|--|--|--|--|
| Recent                                                     | D: > Users > Instrument > Documents > Keysight > PathWave > SignalGenerator > Examples |                          |          |  |  |  |  |  |  |
| Waveforms                                                  | Name A                                                                                 | Date Modified            |          |  |  |  |  |  |  |
| This Computer                                              | 4000_SampleIQPulseOnOff_50%_wfm.csv                                                    | May 7, 2020, 6:55:50 PM  |          |  |  |  |  |  |  |
|                                                            | 5G_100MHz_1CC_FR1_16QAM.inc                                                            | Jun 24, 2021, 3:50:27 PM | X Delete |  |  |  |  |  |  |
|                                                            | 5G_100MHz_1CC_FR1_16QAM.wfm                                                            | Jun 24, 2021, 2:13:49 PM | 🗋 Rename |  |  |  |  |  |  |
|                                                            | 5G_100MHz_1CC_FR1.wfm                                                                  | Jun 24, 2021, 1:01:53 PM |          |  |  |  |  |  |  |
|                                                            | 5G_100MHz_8CC_FR2.wfm                                                                  | Mar 3, 2021, 10:51:00 PM |          |  |  |  |  |  |  |

6. Select Enable Vector Modulation Signal and close the Signal block.

| ≡ ₽`                                                                               | €                               | $\ominus$        | Signal 1: Signal  | Setup                           |                                    |                             |               |            | RF               | Out (All) | Trigger ? | V PRESET V |
|------------------------------------------------------------------------------------|---------------------------------|------------------|-------------------|---------------------------------|------------------------------------|-----------------------------|---------------|------------|------------------|-----------|-----------|------------|
| <b>Enable</b>                                                                      | Mode                            | Waveform F       | ile               | ~                               | Synchronization                    | Role Sync                   | off ∽         |            | Signal Attenuati | on 0.00   | ) dB      |            |
|                                                                                    |                                 |                  |                   |                                 |                                    | F                           | Reset Phase A | ccumulator | Frequency Offse  | et OH;    | z         |            |
| Waveform Play                                                                      | back Setup                      |                  |                   |                                 |                                    |                             |               |            |                  |           |           |            |
| File         C:\Users\jacquipa\Desktop\M9384B demo waveforms\5G_100MHz_8CC_FR2.wfm |                                 |                  |                   |                                 |                                    |                             |               |            |                  |           | Select >  |            |
| (i) Use inst                                                                       | talled Signa                    | l Studio to crea | ate waveforms     |                                 |                                    |                             |               |            | ~                |           |           |            |
| Sample Rate                                                                        |                                 |                  | 983.04000000000 M | IHz                             |                                    | Nonlinear Corre             | ection        |            | Off              |           | Config    | gure 🗲     |
| RMS Power                                                                          |                                 |                  | 0.102340          |                                 | Occupied Bandwidth 983.040000 MH   |                             |               |            |                  | ) MHz     |           |            |
| Scale                                                                              |                                 |                  | 85.00 %           |                                 |                                    | Aggregate<br>Active Bandwic | lth           |            | 0 Hz             |           |           | ] 🗌 On     |
| Triggering & Ma                                                                    | arkers                          |                  |                   |                                 |                                    |                             |               |            |                  |           |           |            |
| Trigger                                                                            |                                 |                  |                   | Markers                         |                                    |                             |               |            |                  |           |           |            |
| Source<br>Level<br>Slope                                                           | Immediate<br>500 mV<br>Negative | >                |                   | ALC Hold<br>RF Blanking<br>Sync | Marker 4<br>Marker 3 ><br>Marker 1 |                             |               |            |                  |           |           |            |

7. Set RF Out to On.

#### On the UXA:

1. From the X-Series Signal Analyzer Menu Panel (on the top right of the display), select Mode/Meas > 5GNR Mode > OK.

If accessing the instrument via a Remote Desktop connection, select the Screen tab (at the top of the display) to open the Mode/Measurement/View Selector window.

- 2. Select Mode Preset to set Spectrum Analyzer 5GNR mode to a known state.
- From the X-Series Signal Analyzer Menu Panel (on the top right of the display), select Mode/Meas > 5GNR Mode > Modulation Analysis Measurement > OK.

NOTE

NOTE

All example waveforms and setup files are located on the VXG at:

D:\Users\Instrument\Documents\Keysight\PathWave \SignalGenerator\Examples

You will need to copy over the setup files to the X-Series Signal Analyzer or the PC running the VSA application.

4. Select Recall (If accessing the X-Series Signal Analyzer remotely, select the Folder icon at the bottom of the display) Demod Info > Set Data Type to CC Setup > Recall From >

5G\_100 MHz\_8CC\_FR2.scp

Recall

| Recall                | C Demod Info        | Recall from File                                                          |                             |                   |                 |            |   |  |  |  |  |
|-----------------------|---------------------|---------------------------------------------------------------------------|-----------------------------|-------------------|-----------------|------------|---|--|--|--|--|
| State                 | Computer D: U       | Users $\rangle$ Instrument $\rangle$ Documents $\rangle$ NR5G $\rangle$ o | data 〉NR5GEvm 〉CarrierSetup | >                 |                 | Mode 5G NR | ▼ |  |  |  |  |
| Screen Config + State | Name                |                                                                           |                             | ∆ Date            | Size Content    |            |   |  |  |  |  |
| Correction            | 5G_100MHz_8CC_FF    | ł2.scp                                                                    |                             | 3/3/2021 10:51 PM | 431 KB Scp file |            |   |  |  |  |  |
| Complex Correction    | Signal_Studio_5G_10 | 0MHz_1CC_FR1.scp                                                          |                             | 2/12/2021 1:46 PM | 67 KB Scp file  |            |   |  |  |  |  |
| Recording             |                     |                                                                           |                             |                   |                 |            |   |  |  |  |  |
| Recording + Slate     |                     |                                                                           |                             |                   |                 |            |   |  |  |  |  |
| Demod Info            |                     |                                                                           |                             |                   |                 |            |   |  |  |  |  |
|                       |                     |                                                                           |                             |                   |                 |            |   |  |  |  |  |

- 5. The .scp file should automatically set the Carrier Frequency to 28 GHz. If not, got to Frequency > Carrier Reference Frequency > 28 GHz.
- 6. Select Meas Setup > Advanced tab > Advanced Demod Setup and set DC Punctured to On, then Close the Advanced Demod Setup window.
- 7. Select the Sweep > Single Sweep.
- 8. Select Meas Setup > Settings tab > Optimize EVM.

It will take a couple of minutes for the UXA to measure all 8 carriers.

Record the results.

For this example CC0 EVM RMS is 6.21%, EVM Peak is 27.33% and for CC7 EVM RMS is 4.51% and EVM Peak is 15.75%

| 5G NR 1<br>Modulation Analysis                                                                                                    |                                                                                                    |                                                                                            |                                                                                                    |                                                                                                    |                                     | Amplitude                                                                                           | · · · 🛞                      |
|----------------------------------------------------------------------------------------------------|----------------------------------------------------------------------------------------------------|--------------------------------------------------------------------------------------------|----------------------------------------------------------------------------------------------------|----------------------------------------------------------------------------------------------------|-------------------------------------|----------------------------------------------------------------------------------------------------|------------------------------|
| KEYSIGHT Input: RF<br>Coupling: DC<br>Align: Auto                                                                                                    | Input Ζ: 50 Ω<br>Corr CCorr RCal<br>Freq Ref: Ext (S)                                                                                    | Atten: 28 dB<br>Preamp: Off<br>μW Path: Bypass<br>#PNO: Best Wide                          | Trig: Free Run<br>#IF Gain: 5 dB                                                                                                   | Carrier Ref Freq: 28.00000000<br>CC Info: DL, 8 CCs, SISO                                                                               | GHz                                 | Mech Atten<br>28 dB                                                                                 | Y Scale                      |
| 1 CC0-BWP1<br>IQ Meas Time                                                                                                    |                                                                                                    | 2 CC7-BI                                                                                   | WP1 v<br>Time                                                                                                    |                                                                                                    |                                     | Elec Atten<br>0 dB                                                                                  | Attenuation                  |
| 1.60<br>1.20<br>800 m<br>400 m<br>-400 m<br>-400 m<br>-800 m<br>-1.20<br>-1.60                                                                                                    |                                                                                                    | 1.60<br>1.20<br>800 m<br>400 m<br>-400 m<br>-800 m<br>-1.20<br>-1.60                       |                                                                                                    |                                                                                                    |                                     | Enabled<br>Disabled<br>Adjust Atten for Min<br>Clipping<br>Adjust Atten<br>Mech + Elec<br>Elec Only | Signal Path                  |
| -5.948 μ = 2                                                                                                    | 2: 60 kHz NCP                                                                                                    | 5.948 -5.948                                                                               | μ = 2                                                                                                    | : 60 kHz NCP                                                                                                    | 5.948                               | Pre-Adjust for Min                                                                                  | 1                            |
| Spectrum                                                                                                    |                                                                                                    | 4 CC7<br>Spectrum                                                                          | •                                                                                                    |                                                                                                    |                                     |                                                                                                    |                              |
| Scale/Div 10.00 dB Ref V                                                                                                    | /alue 0.00 dBm                                                                                                    | Scale/D                                                                                    | v 10.00 dB Ref V                                                                                                    | alue 0.00 dBm                                                                                                    |                                     | <u>, On</u>                                                                                         |                              |
| -100<br>-200<br>-400<br>-400<br>-400<br>-400<br>-400<br>-400<br>-4                                                                                                    | d na sciedingo de pola en el parte<br>Widti<br>BW: 98.30 MHz                                                                             | -100<br>-200<br>-300<br>-400<br>-600<br>-700<br>-700<br>-700<br>-700<br>-700<br>-700<br>-7 | <mark>ส์ (())<br/>50100000 GHz</mark><br>5377.1 Hz Info E                                                                          | ingen and a state of the second state<br>Wild<br>SW: 98.30 MHz                                                                          | <del>մություն</del><br>h: 110.6 MHz | Mech Atten Step<br>2 dB<br>10 dB                                                                    |                              |
| 5 CC0 Error Summary V                                                                                                    |                                                                                                    | 6 CC7 Er                                                                                   | ror Summary                                                                                                    |                                                                                                    |                                     |                                                                                                    |                              |
| Channel Power (Active / Total)<br>EVM (RMS / Peak)<br>Frequency Error (RMS / Worst)<br>Symbol Clock Error<br>IQ Offset<br>Time Offset<br>Sync Correlation<br>Sync Source<br>Magnitude Error | -1.73 dBm / -1.73 dBm<br>6.21 % / 27.23 %<br>-3.83 Hz / 6.97 Hz<br>0.012 ppm<br>-50.82 dB<br>1.1626 ms<br>99.9 %<br>PDSCH DMRS<br>4.58 % | Channe<br>EVM (R<br>Frequee<br>Symbol<br>IQ Offs<br>Time O<br>Sync S<br>Magnitu            | t Power (Active / Total)<br>MS / Peak)<br>noy Error (RMS / Worst)<br>Clock Error<br>st<br>ffset<br>orrelation<br>purce<br>de Error | -1.47 dBm / -1.47 dBm<br>4.51 % / 15.75 %<br>2593 mHz / 2.66 Hz<br>0.003 ppm<br>-52.71 dB<br>7.101 ms<br>99.9 %<br>PDSCH DMRS<br>3.22 % |                                     |                                                                                                    | Prototype<br>Limited<br>Sale |

To Measure ACP:

- a. Select Mode/Meas > 5GNR Mode > ACP > OK.
- b. Select Amplitude > Signal Path tab > and set  $\mu W$  Path Control to LNP (Low Noise Path) Enable.
- c. Select Sweep > Restart to take a new sweep.

> Note the values of the Lower and Upper ACP. For this example Lower, at 100 MHz offset is -26.7 dBc and Upper -27.06 dBc.

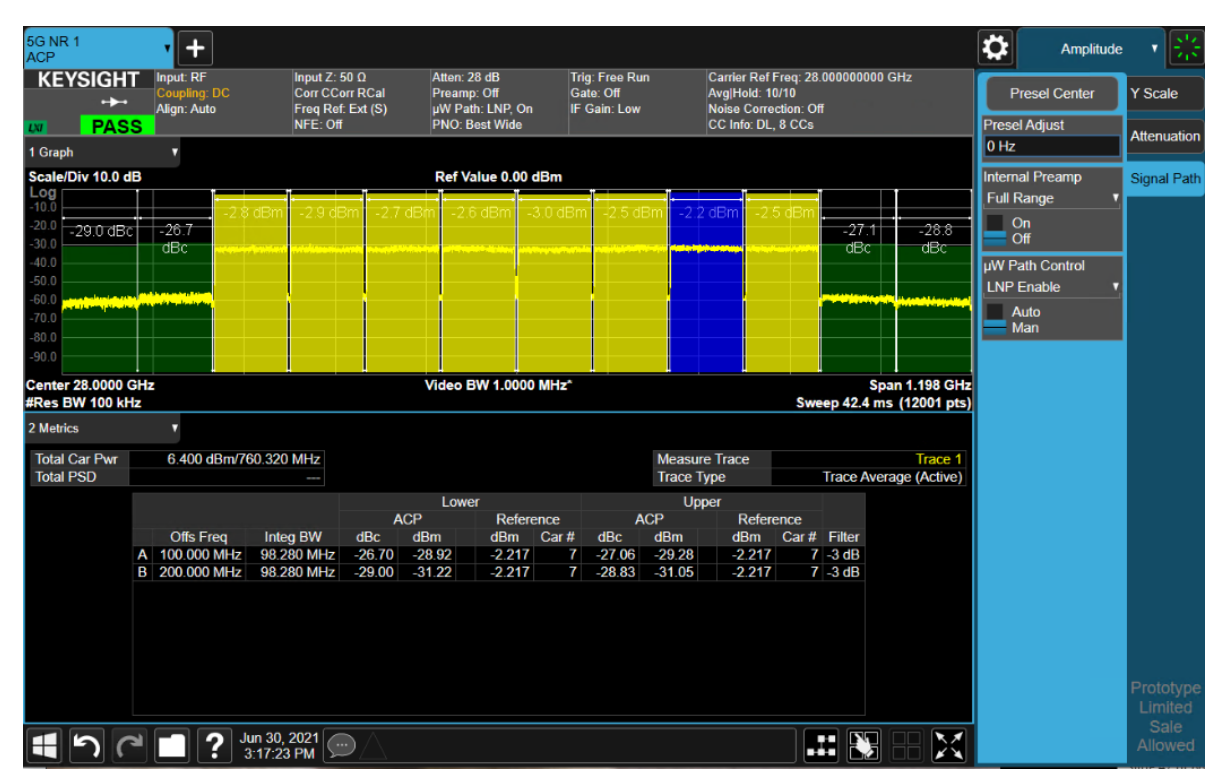

d. Select Mode/Meas > 5GNR Mode > Modulation Analysis > OK.

#### On the VXG:

1. In the Signal block and select **Configure** to open the Nonlinear Correction Setup.

| ≡ Þì`                           | ©                              | $\ominus$   | Ŵ         | > Signal 1: Signal S | Setup                           |                                  |                     |                 |                  | RF Ou              | t (All) Trigger         |  |  |
|---------------------------------|--------------------------------|-------------|-----------|----------------------|---------------------------------|----------------------------------|---------------------|-----------------|------------------|--------------------|-------------------------|--|--|
| Enable                          | Mode                           | Wavefor     | m File    |                      | ~                               | Synchroniz                       | ation Role          | Sync Off        | ~                | Signal Attenuation | nal Attenuation 0.00 dB |  |  |
|                                 |                                |             |           |                      |                                 |                                  |                     | Reset Ph        | nase Accumulator | Frequency Offset   | 0 Hz                    |  |  |
| Waveform Playb                  | ack Setup                      |             |           |                      |                                 |                                  |                     |                 |                  |                    |                         |  |  |
| File                            |                                | lsers\jacqı | ıipa∖Desk | top\M9384B demo ه    | waveforms\5G_100                | MHz_8CC_FF                       | R2.wfm              |                 |                  |                    | Select >                |  |  |
| (i) Use insta                   | alled Signal                   | Studio to   | create wa | aveforms             |                                 |                                  |                     |                 |                  |                    |                         |  |  |
| Sample Rate                     |                                |             | 98        | 3.04000000000 MH     | łz                              |                                  | Nonline             | ar Correction   |                  | Off                | Configure 🗲             |  |  |
| RMS Power                       |                                |             | 0.1       | 02340                |                                 |                                  | Occupie             | d Bandwidth     |                  | 983.040000 MHz     |                         |  |  |
| Scale                           |                                |             | 85        | .00 %                |                                 |                                  | Aggrega<br>Active E | ate<br>andwidth |                  | 0 Hz               | On                      |  |  |
| Triggering & Mar                | rkers —                        |             |           |                      |                                 |                                  |                     |                 |                  |                    |                         |  |  |
| Trigger                         |                                |             |           |                      | Markers                         |                                  |                     |                 |                  |                    |                         |  |  |
| Source In<br>Level 5<br>Slope N | mmediate<br>500 mV<br>Negative | >           |           |                      | ALC Hold<br>RF Blanking<br>Sync | Marker 4<br>Marker 3<br>Marker 1 | >                   |                 |                  |                    |                         |  |  |
|                                 |                                |             |           |                      |                                 |                                  |                     |                 |                  |                    |                         |  |  |
|                                 |                                |             |           |                      |                                 |                                  |                     |                 |                  |                    |                         |  |  |

- 2. In the Instrument Nonlinear Correction area, select Measure Correction to open the Instrument Nonlinear Calibration screen.
- **3.** Under the Receiver tab (opened by default), enter your connection information and test the connection. For this example, select **LAN** as the Connection Type > Enter the IP address for you signal analyzer (for this example, 141.121.149.32) as the Hostname > **Test Connection**.

The Connection status will be displayed in the Notifications area at the bottom of the main window.

| Receiver       |     |         | Calibrations           |                                       | Advanced           |                                  | M9384B          | _             | Receiver           |
|----------------|-----|---------|------------------------|---------------------------------------|--------------------|----------------------------------|-----------------|---------------|--------------------|
| Connection Typ | )e  | Hostna  | me or IP Address       |                                       |                    |                                  | RF              | Out           | —▶ RF In           |
| 🔵 LAN          | USB | 141.1   | 21.149.32              |                                       |                    | Test Connection                  | 10MHz Ref       | Out           | ● 10MHz Ref In     |
|                |     |         |                        |                                       |                    |                                  |                 |               |                    |
|                |     | Protoco | DI                     |                                       |                    |                                  |                 |               |                    |
|                |     | Туре    |                        | Address                               |                    |                                  |                 |               |                    |
|                |     | His     | SLIP 🗸                 | hislip0                               |                    |                                  | 🔥 Calibra       | tion will tur | n on output power. |
|                |     |         |                        |                                       |                    |                                  |                 |               |                    |
|                |     |         |                        |                                       |                    |                                  |                 |               |                    |
|                |     |         |                        |                                       |                    |                                  |                 |               |                    |
|                |     |         |                        |                                       |                    |                                  |                 |               |                    |
|                |     |         |                        |                                       |                    |                                  |                 |               |                    |
|                |     |         |                        |                                       |                    |                                  |                 |               |                    |
|                |     |         |                        |                                       |                    |                                  |                 |               |                    |
|                |     |         |                        |                                       |                    |                                  |                 |               |                    |
|                |     |         |                        |                                       |                    |                                  |                 |               |                    |
|                |     |         |                        |                                       |                    |                                  |                 | Start Cal     | ibration           |
|                |     |         |                        |                                       |                    |                                  |                 |               |                    |
|                |     |         |                        |                                       |                    |                                  |                 |               |                    |
|                |     |         |                        |                                       |                    |                                  |                 |               |                    |
|                |     |         |                        |                                       |                    |                                  |                 |               |                    |
| KRLTS          |     | Aug     | g 17, 2021, 2:24:44 PM | <ol> <li>Connection Test t</li> </ol> | o Remote Instrumer | nt TCPIP::141.121.149.32::hislip | 0::INSTR Succes | sful.         | P                  |

4. Select the **Calibrations** tab and select **EVM** and **ACP** for the Calibrations, then **Start Calibration**.

| ≡ Ⅲ          | ۲<br>۲   | $\Theta$ $\supset$ | ĥ  | > Group 1: Signal Setup > № | RF Out (All) Trigger ? 	 PRESET ~ |                    |                                  |                                 |
|--------------|----------|--------------------|----|-----------------------------|-----------------------------------|--------------------|----------------------------------|---------------------------------|
| Receiver     |          |                    | Ca | alibrations                 |                                   | Advanced           |                                  | M9384B Receiver                 |
| Calibrations |          | Span               |    | Offset                      | Max I                             | terations          | Tolerance                        | RF Out RF In                    |
| Power        | 983      | .040 000 MHz       |    |                             | 3                                 |                    | 0.10 dB                          |                                 |
| VM EVM       | 983      | .040 000 MHz       |    |                             | 3                                 |                    | -50.00 dB                        | Calibration will turn on output |
| 🛃 АСР        | 532      | .480 000 MHz       |    | 757.760 000 MHz             | 3                                 |                    | -50.00 dB                        | power.                          |
| V Equalizat  | tion 983 | .040 000 MHz       |    |                             |                                   |                    |                                  | Start Calibration               |
|              |          |                    |    |                             |                                   |                    |                                  |                                 |
|              |          |                    |    |                             |                                   |                    |                                  |                                 |
|              |          |                    |    |                             |                                   |                    |                                  |                                 |
|              |          |                    |    |                             |                                   |                    |                                  |                                 |
|              |          |                    |    |                             |                                   |                    |                                  |                                 |
|              |          |                    |    |                             |                                   |                    |                                  |                                 |
|              |          |                    |    |                             |                                   |                    |                                  |                                 |
| KRLTS        |          | [ Locked           |    | Nov 8, 2022, 9:47:44 AM     | 🔒 Keysigh                         | t Calibration Advi | isor status has not been importe | ed.                             |

The calibration will take a few minutes to complete. Once done, the INC file will be created and it will automatically be used in place of the .wfm file originally loaded. An "I" will be displayed in the Signal block indicating this status.

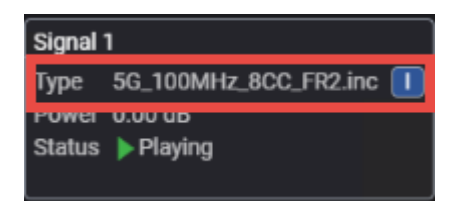

#### On the UXA:

- 1. Select the Sweep > Restart.
- 2. Select Optimize EVM.

Note the changes to EVM RMS and EVM Peak values..

For this example CC0 EVM RMS went from 6.21% to 3.13%, EVM Peak went from 27.33% to 11.68% and for CC7 EVM RMS went from 4.51% to 2.87% and EVM Peak went from 15.75% to 10.55%.

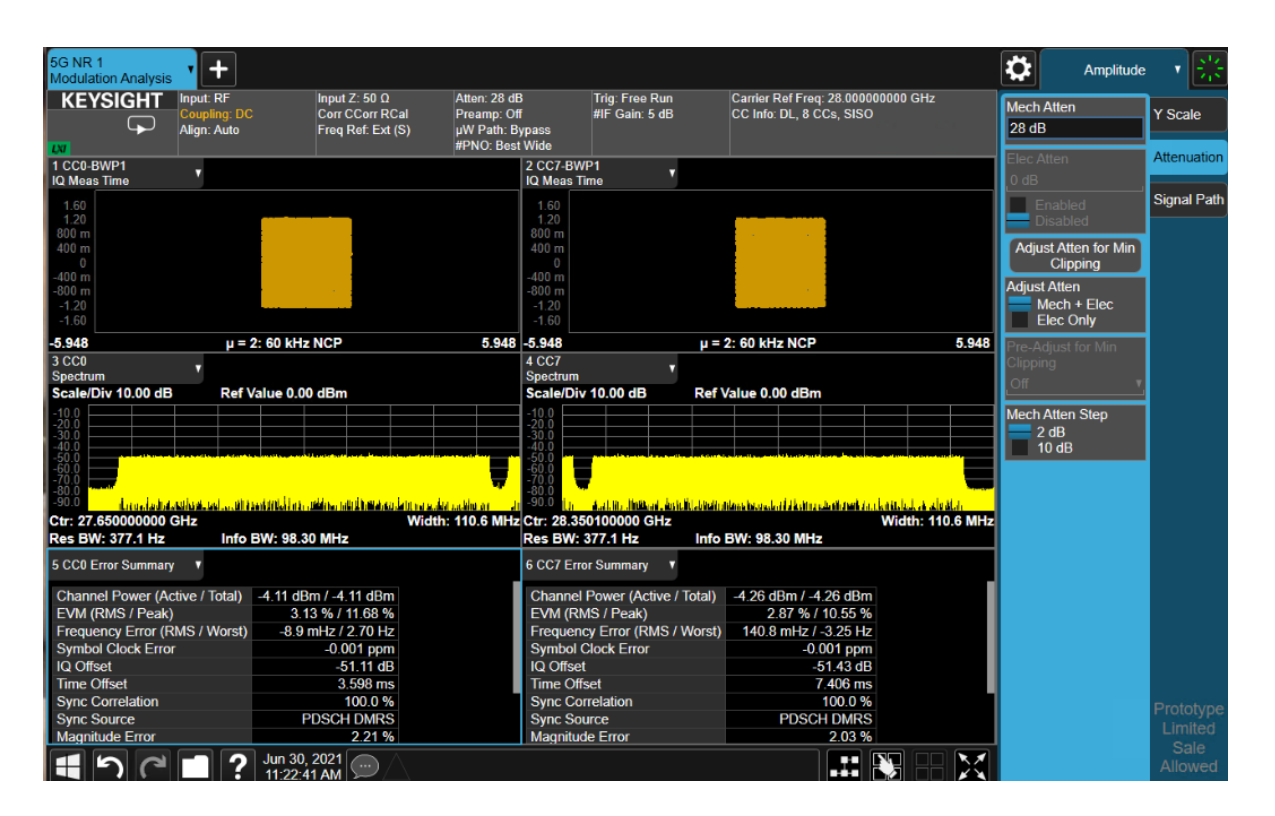

To Measure ACP:

- a. Select Mode/Meas > 5GNR Mode > ACP > OK.
- b. Select Amplitude > Signal Path tab > and set  $\mu W$  Path Control to LNP (Low Noise Path) Enable.

#### c. Select Sweep > Restart to take a new sweep.

Note the changes to the Lower and Upper ACP values. For this example Lower, at 100 MHz offset is -32.27 (before -26.7 dBc) and Upper -31.15 (before -27.06 dBc).

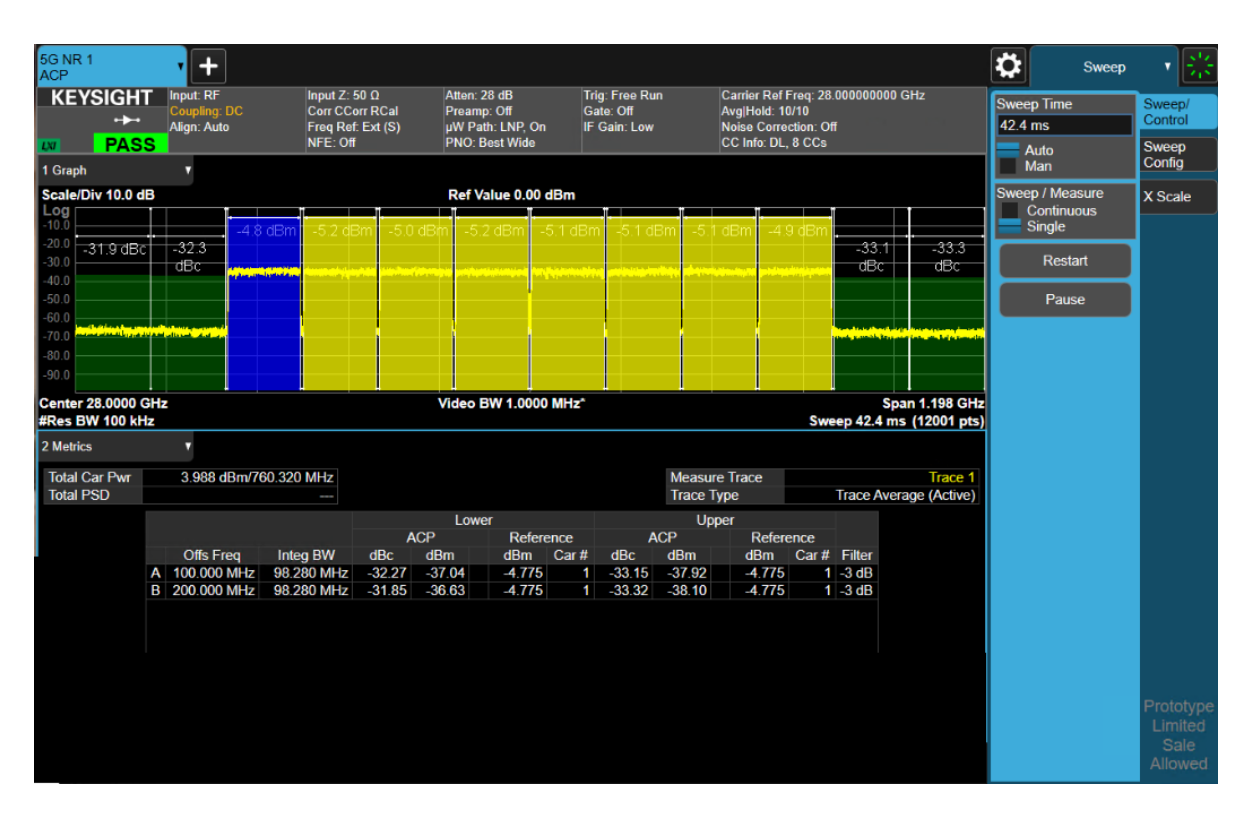

Measurement Guide

## 2 5G New Radio (NR) Measurements using X-Apps

This section includes the following topics:

- "5G Waveform, EVM, and ACP Analysis Using X-Applications" on page 86
  - "Setting Up Triggers on the Signal Analyzer using 5G NR Mode" on page 86
  - "Setting Up a 1 CC 28 GHz EVM Measurement" on page 88
  - "Setting up an 8 CC 28 GHz EVM Measurement" on page 95
  - "Setting Up a 1 CC 3.5 GHz ACP Measurement" on page 103
  - "Using PathWave N7631APPC to Create a Waveform File then Automatically Configure the Analyzer to View the Results" on page 107

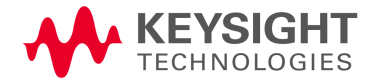

## 5G Waveform, EVM, and ACP Analysis Using X-Applications

The VXG enables 5G testing with a low error vector magnitude (EVM) at high frequencies. The VXG has extremely good EVM at high power levels. However, not all signal analyzers can capture this low value. We will use the X-Series Signal Analyzer UXA signal analyzer with the 5G NR X-Series application to observe EVM and adjacent channel power (ACP).

Setting Up Triggers on the Signal Analyzer using 5G NR Mode

Refer to "Configuring the Equipment Setup" on page 9 for connecting the instruments and accessing the VXG SFP.

Setting Up Triggers on the X-Series Signal Analyzer

Using the graphical user interface

1. From the X-Series Signal Analyzer, select **Mode/Meas** > **5G NR** mode.

If accessing the instrument via a Remote Desktop connection, select the Screen tab (at the top of the display) to open the Mode/Measurement/View Selector window.

- 2. Select Mode Preset to set 5G NR mode to a known state.
- 3. Select Mode/Meas > 5G NR Mode > Modulation Analysis Measurement.
- 4. From the Menu Panel (on the top right of the display), select **Trigger** and set Select Trigger Source to **External 1** and Trigger Level to **1** V.

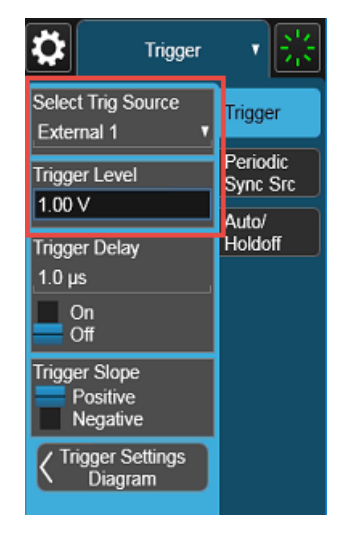

NOTE

NOTE

## Using the equivalent SCPI commands On the X-Series Signal Analyzer:

INSTrument:CONFigure:NR

SYSTem:PRESet

Change the current window to 5G NR Modulation Analysis Measurement Mode

INSTrument:CONFigure:NR5G:EVM

TRIGger:EVM:SOURce EXTernal1

TRIGger:EXTernal1:LEVel 1V

## Setting Up a 1 CC 28 GHz EVM Measurement

#### NOTE

Ensure the equipment and triggers are properly configured. Refer to "Configuring the Equipment Setup" on page 9 and "Setting Up Triggers on the Signal Analyzer using 5G NR Mode" on page 86.

Using the graphical user interface

On the VXG:

- 1. Select Preset > Preset to set the instrument to a known state.
- In the Output 1 area, set Frequency to 28 GHz and Power to 5 dBm.

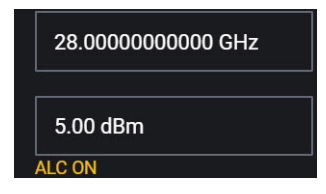

3. Select Signal block to open.

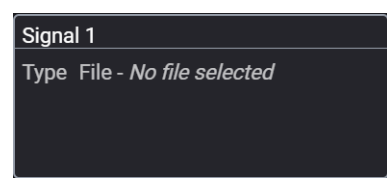

4. Select the **Markers** block and set Sync to **Marker 2** and then select **Back** (<-) to close the Markers Setup.

|                                                           | Signal 1: Signal Setup 🗲    | Waveform File: Markers |
|-----------------------------------------------------------|-----------------------------|------------------------|
| Marker Routing<br>Use the controls below to route markers | to specific system signals. |                        |
| ALC Hold                                                  | None                        | ~                      |
| RF Blanking                                               | None                        | ~                      |
| Sync                                                      | Marker 2                    | ~                      |
|                                                           |                             |                        |
|                                                           |                             |                        |

5. In the Waveform Playback Setup area, use File Select to navigate to:

D:\Users\Instrument\Documents\Keysight\PathWave

#### \SignalGenerator\Examples

and choose 5GNR\_1CC\_FR2\_120kHz\_SCS\_100MHz\_256QAM\_DCPunctured\_28GHz.wfm

then Select.

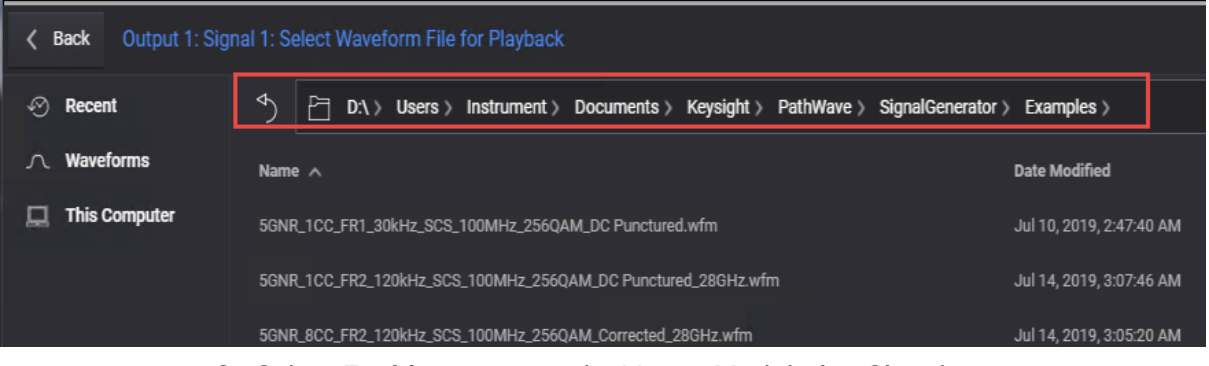

- 6. Select Enable to turn on the Vector Modulation Signal.
- **7.** Close the Vector Modulation Signal Setup by either selecting the Back button or the Home icon at the top of the display.

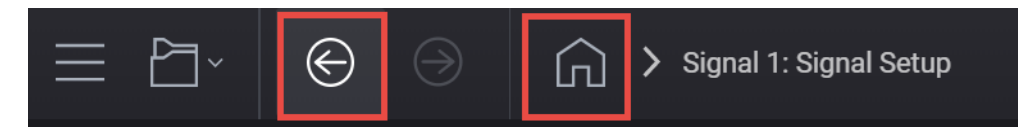

8. Select the Adjustments block and select Optimize Dynamic Range with OBW and Enable System RF Flatness Correction.

**Optimize Dynamic Range with OBW** This setting filters the system RF flatness correction coefficients over the instantaneous bandwidth indicated in the waveform header (or in the "Occupied Bandwidth" settings area under the Signal block > Occupied Bandwidth setting). This has the potential to improve EVM performance by not having to correct for flatness errors outside the requested bandwidth. For example, if RF flatness correction was done at 2 GHz, but you are only interested in an 800 MHz section, then applying the correction flatness to that portion only can improve signal to noise ratio, and therefore EVM when there is a lot of hardware roll off.

**Enable System RF Flatness Correction** - Disabling this function disables the factory calibrated RF channel flatness equalizer. Depending on the hardware channel response, this may hurt or improve the EVM. This is due to the dynamic range implications as it relates to signal to noise ratio. The greater the RF hardware variations in flatness, the greater the amount of correction is required, the greater the correction effectively reduces the number of

resolution DAC bits that can be used, which degrades the signal to noise ratio and therefore potentially EVM. The trade-off is to balance between flatness and signal to noise ratio.

| ≡                 | ₽` ©                                                                                         |            | <u>ہ</u> ک                                   | Output 1 | : Ad | justments                                                                                                    |                                                       |     |                                                          |                            | F                                 | RF Out (All) | Trigger<br>6 | ? ~ | PRESET ~ |
|-------------------|----------------------------------------------------------------------------------------------|------------|----------------------------------------------|----------|------|----------------------------------------------------------------------------------------------------|-------------------------------------------------------|-----|----------------------------------------------------------|----------------------------|-----------------------------------|--------------|--------------|-----|----------|
|                   | I/Q Adjustments<br>I Offset<br>Q Offset<br>Gain Balance<br>I/Q Time Skew<br>Quadrature Angle |            | ).0 %<br>).0 %<br>).000 dB<br>) s<br>).000 ° | Off<br>> |      | AWGN<br>Carrier to Noise Ratio<br>Carrier Bandwidth<br>Flat Noise Bandwidth<br>Noise Power in Channel<br>Total Noise Power | 0.00 dB<br>1 Hz<br>1 Hz<br>-103.52 dBm<br>-102.55 dBm | Off | CW Interfere<br>Frequency (<br>Signal Pow<br>Absolute Po | er<br>Offset<br>er<br>ower | 0 Hz<br>-103.52 dBm<br>-96.00 dBm | Off<br>>     |              |     |          |
| Char<br>I/(<br>Sv | nnel Settings                                                                                | 0 s        |                                              |          |      |                                                                                                    |                                                       |     |                                                          |                            |                                   |              |              |     |          |
| Optii             | mizations                                                                                    |            |                                              |          |      |                                                                                                    |                                                       |     |                                                          |                            |                                   |              |              |     |          |
|                   | Optimize for: () Rf                                                                          | - Output   | — ) //Q с<br>h овw                           | Putput   |      |                                                                                                    |                                                       |     |                                                          |                            |                                   |              |              |     |          |
|                   | Enable System RF                                                                             | Flatness C | Correction                                   |          |      |                                                                                                    |                                                       |     |                                                          |                            |                                   |              |              |     |          |

**9.** Close the Adjustments Setup by either selecting the Back button or the Home icon at the top of the display.

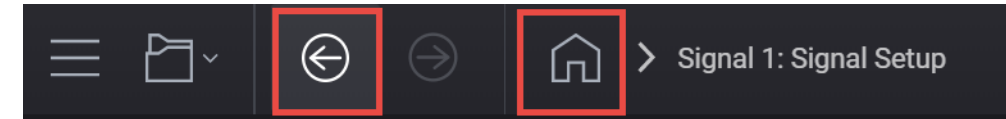

10. Set RF Out to On by selecting the numbered channel indicator switch.

This enables the RF Out for the indicated channels, in this case Channel 1 if using a multi-channel VXG.

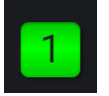

**11. For two channel instruments only:** In the top right corner of the display, set RF Out (All) to **On** by selecting the switch.

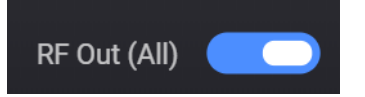

NOTE

In order to turn on RF for any channel, both the RF Out for the specific channel (for example, Channel 1 or Channel 2), and RF Out All must be turned on.

On the X-Series Signal Analyzer:

All example waveforms and setup files are located on the VXG at:

D:\Users\Instrument\Documents\Keysight\PathWave \SignalGenerator\Examples

You will need to copy over the setup files to the X-Series Signal Analyzer or the PC running the VSA application.

 Select Recall (If accessing the X-Series Signal Analyzer remotely, select the Folder icon at the bottom of the display) Demod Info > Set Data Type to CC Setup > Recall From >

1CC\_FR2\_120kHz\_SCS\_100MHz\_256QAM\_DCpunctured\_
28GHz\_34.scp

#### Recall

NOTE

| Recall                | C Demod Info              | Recall from File                         |                  | 50              | ? 🗙    |
|-----------------------|---------------------------|------------------------------------------|------------------|-----------------|--------|
| State                 | Computer D: Users         | Instrument Documents NR5G data NR5GEvm   | CarrierSetup     | ode 5G NR       | •      |
| Screen Config + State | Name                      | $\triangle$ Date                         | Size Content     |                 |        |
| Correction            | 1CC_FR1_30kHz SCS_100M    | Hz_256QAM_DC Punctured 1/7/2020 4:38 PM  | 90 KB Setx file  |                 |        |
| Complex Correction    | 1CC_FR1_30kHz SCS_100M    | Hz_256QAM_DC Punctured 1/7/2020 4:38 PM  | 6 MB Wfm file    |                 |        |
| Recording             | 1CC_FR2_120kHz SCS_100    | MHz_256QAM_DC Puncture 1/7/2020 4:38 PM  | 131 KB Setx file |                 |        |
| Recording + State     | 1CC_FR2_120kHz SCS_100    | 0MHz_256QAM_DC Punctur 1/7/2020 4:38 PM  | 455 KB Scp file  |                 |        |
| Demod Info            | 1CC_FR2_120kHz SCS_100    | 0MHz_256QAM_DC Punctur 1/7/2020 4:38 PM  | 6 MB Wfm file    |                 |        |
|                       | 5G_100MHz_8CC_FR2.scp     | 3/3/2021 10:51 PM                        | 431 KB Scp file  |                 |        |
|                       | 8CC_FR2_120kHz SCS_100    | MHz_256QAM_Corrected_2{ 1/7/2020 4:38 PM | 131 KB Setx file |                 |        |
|                       | 8CC_FR2_120kHz SCS_100    | 0MHz_256QAM_Corrected_2 1/7/2020 4:38 PM | 455 KB Scp file  |                 |        |
|                       | 8CC_FR2_120kHz SCS_100    | 0MHz_256QAM_Corrected_2 1/7/2020 4:38 PM | 49 MB Wfm file   |                 |        |
|                       | A1_3.nrcc                 | 6/18/2020 3:06 PM                        | 58 KB Nrcc file  |                 |        |
|                       | 8CC_FR2_120kHz SCS_100    | DMHz_256QAM_Corrected_{ 1/7/2020 4:38 PM | 153 KB Setx file |                 |        |
|                       | Signal_Studio_5G_100MHz_1 | ICC_FR1.scp 2/12/2021 1:46 PM            | 67 KB Scp file   |                 |        |
|                       | VXG_A1_3_Config.sgen      | 6/16/2020 10:53 AM                       | 904 KB Sgen file |                 |        |
|                       | File name: 1CC_FR2_120kHz | SCS_100MHz_256QAM_DC Punctured_28GHz.scp | File type:       | All Files (*.*) | Recall |

- 2. Select Meas Setup > Meas Time and set:
  - Search Length to 10 ms
  - Result Length to 2 Sub Frame
  - Frame Trigger to On

- 3. Select Advanced tab > Advanced Demod Setup and set DC Punctured to On, (highlighted in blue).
- **4.** Ensure that RF for Phase Compensation Auto is *not* selected and the value is **0 Hz**. **Close** the Advanced Settings table.
- 5. Select the Settings tab > Optimize EVM.

The Optimize EVM function automatically sets the combination of preamplification, mechanical and electronic attenuation, and IF gain based on the measured signal peak level.

EVM should be less than 1%.

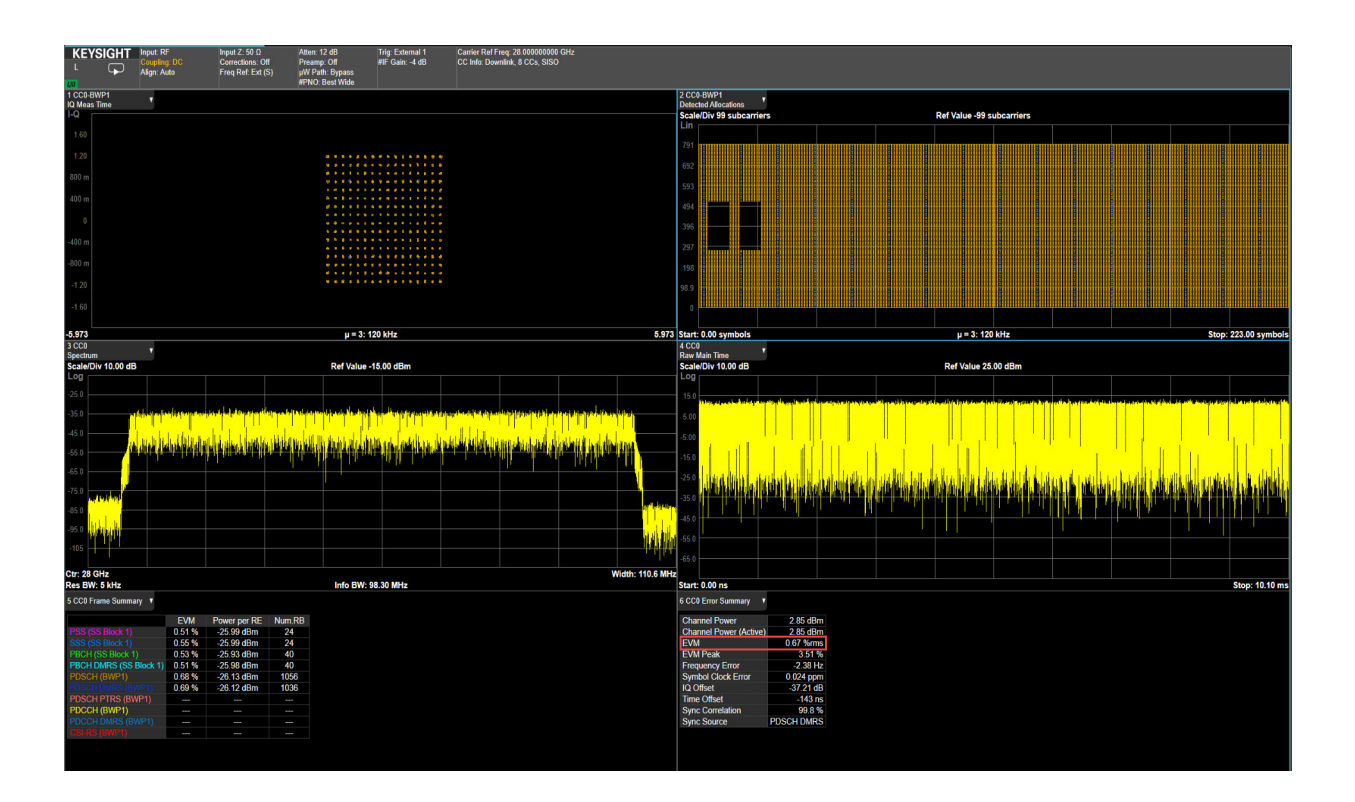

#### Using the equivalent SCPI commands

#### On the VXG:

SYSTem:PRESet

RF1:FREQuency:CW 28GHZ

RF1:POWer:AMPLitude 5dBm

SIGNal1:MODE WAVeform

SIGNal1:WAVeform:TRIGger:SYNC:MARKer M2

Navigate to the desired waveform file.

SIGNal1:WAVeform "D:\Users\Instrument\Documents\demo
waveforms
5GNR\_1CC\_FR2\_120kHz\_SCS\_100MHz\_256QAM\_DCPunctured\_28GHz.
wfm"

SIGNall ON

IQO:CORR:OPT:DYN:RANG:OBW ON

RF1:OUTPut ON

For multi-channel instruments, set RF Out (all) to On.

RFALL:OUTPut ON

#### On the X-Series Signal Analyzer:

Navigate to the desired waveform file.

All example waveforms and setup files are located on the VXG at:

#### NOTE

D:\Users\Instrument\Documents\Keysight\PathWave \SignalGenerator\Examples

You will need to copy over the setup files to the X-Series Signal Analyzer or the PC running the VSA application.

```
MMEMory:LOAD:EVM:SETup CC0,
"D:\Users\Instrument\Documents\NR5G\data\NR5GEvm\CarrierSetu
p\5GNR_1CC_FR2_120kHz
SCS_100MHz_256QAM_DCpunctured_28GHz.scp"
EVM:CCARrier0:TIME:LENGth:SEARch 10ms
EVM:CCARrier0:TIME:LENGth:RESult 2
EVM:CCARrier0:FRAMe:TRIGger ON
EVM:CCARrier0:DC:PUNCture ON
EVM:CCARrier0:PHASe:COMPensation:AUTO OFF
```

EVM:CCARrier0:PHASe:COMPensation:FREQuency 0 Hz

EVM:OPTimize

### Setting up an 8 CC 28 GHz EVM Measurement

This procedure shows you how to USE the X-Series Signal Analyzer signal analysis 5G NR X-Series application to observe EVM on an eight-carrier waveform.

NOTE

Ensure the equipment and triggers are properly configured. Refer to "Configuring the Equipment Setup" on page 9 and "Setting Up Triggers on the Signal Analyzer using 5G NR Mode" on page 86.

Using the graphical user interface

On the VXG:

- 1. Select **Preset** > **Preset** to set the VXG to a known state.
- 2. Set Frequency to 28 GHz and Amplitude to 5 dBm.

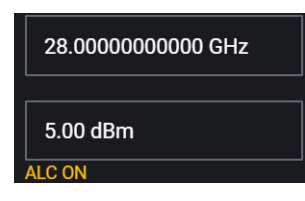

3. Select the Signal block to open.

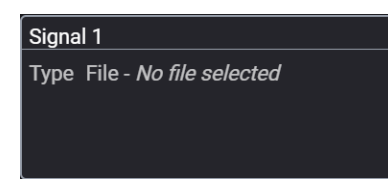

4. Select the Markers block and set Sync to Marker 2 and then select Back to close the Markers Setup.

|                                                           | Signal 1: Signal Setup 义    | Waveform File: Markers |
|-----------------------------------------------------------|-----------------------------|------------------------|
| Marker Routing<br>Use the controls below to route markers | to specific system signals. |                        |
| ALC Hold                                                  | None                        | ~                      |
| RF Blanking                                               | None                        | $\sim$                 |
| Sync                                                      | Marker 2                    | ~                      |
|                                                           |                             |                        |
|                                                           |                             |                        |

#### Use File **Select** to navigate to:

# $\label{eq:lister} D: Users \\ Instrument \\ Documents \\ Keysight \\ PathWave \\ \\ Signal Generator \\ Examples \\$

#### and choose

 $\label{eq:scs_loom} \begin{array}{l} {\rm 5GNR\_8CC\_FR2\_120\,kHz\_SCS\_100MHz\_256QAM\_Corrected\_28GHz.} \\ {\rm wfm} \end{array}$ 

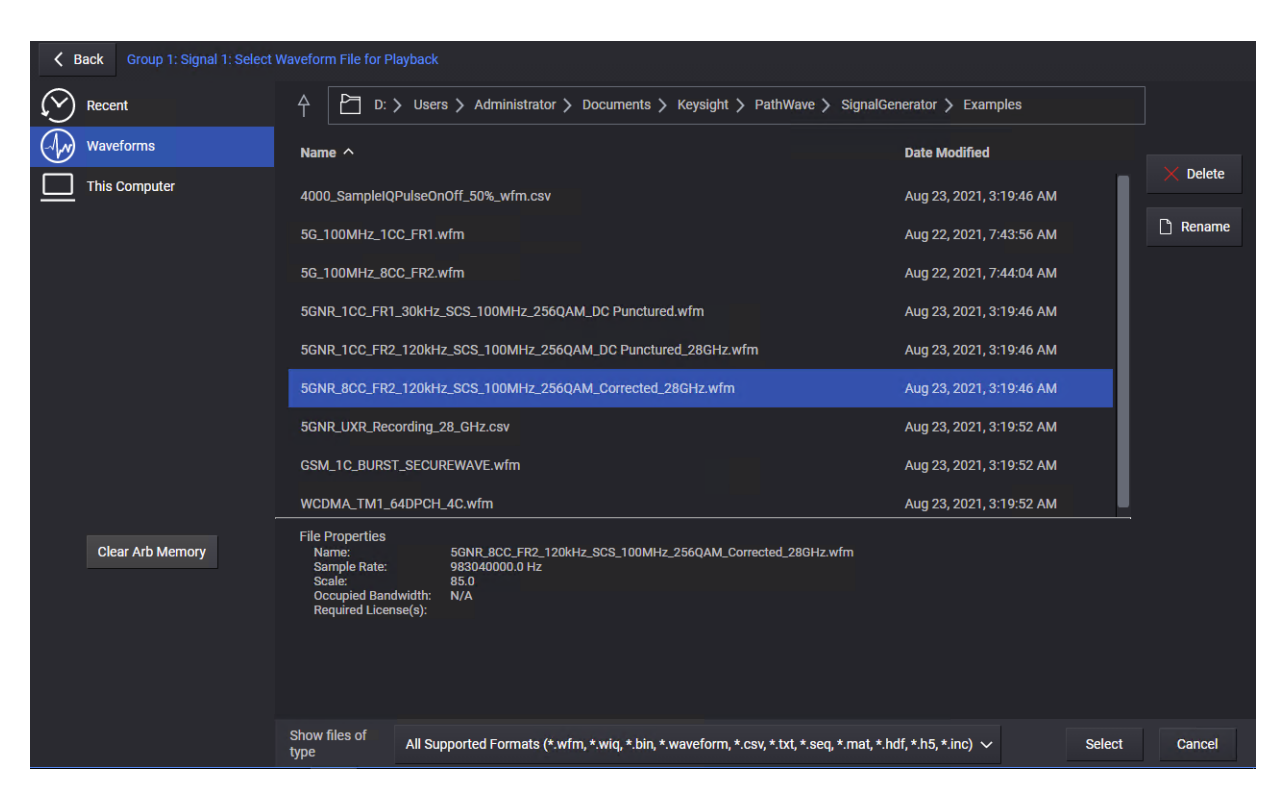

then Select.

- 5. Select Enable Vector Modulation Signal.
- **6.** Close the Signal Setup by either selecting the Back button or the Home icon at the top of the display.

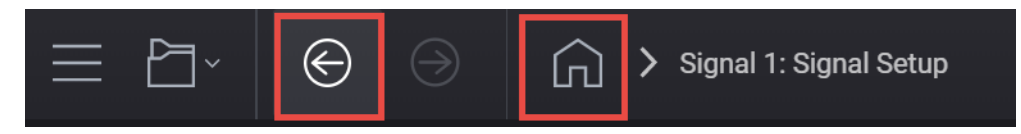

7. Select the Adjustments block and select Optimize Dynamic Range with OBW and Enable System RF Flatness Correction.

**Optimize Dynamic Range with OBW** This setting filters the system RF flatness correction coefficients over the instantaneous bandwidth indicated in the waveform header (or in the "Occupied Bandwidth" settings area under the Signal block > Occupied Bandwidth setting).

This has the potential to improve EVM performance by not having to correct for flatness errors outside the requested bandwidth. For example, if RF flatness correction was done at 2 GHz, but you are only interested in an 800 MHz section, then applying the correction flatness to that portion only can improve signal to noise ratio, and therefore EVM when there is a lot of hardware roll off.

**Enable System RF Flatness Correction** - Disabling this function disables the factory calibrated RF channel flatness equalizer. Depending on the hardware channel response, this may hurt or improve the EVM. This is due to the dynamic range implications as it relates to signal to noise ratio. The greater the RF hardware variations in flatness, the greater the amount of correction is required, the greater the correction effectively reduces the number of resolution DAC bits that can be used, which degrades the signal to noise ratio and therefore potentially EVM. The trade-off is to balance between flatness and signal to noise ratio.

| $\equiv \Box$                                                         | $\Theta$ $\Rightarrow$                  | <u>ن</u> ک                                   | Output 1: | Adjustments                                                                                                    |                                                       |          |                                                                     |                                   | Dut (All) | Trigger<br>V | ? ~ | PRESET |
|-----------------------------------------------------------------------|-----------------------------------------|----------------------------------------------|-----------|----------------------------------------------------------------------------------------------------|-------------------------------------------------------|----------|---------------------------------------------------------------------|-----------------------------------|-----------|--------------|-----|--------|
| I/Q Adjus<br>I Offset<br>Q Offset<br>Gain Bal<br>I/Q Time<br>Quadrati | stments<br>ance<br>Skew<br>ure Angle    | 0.0 %<br>0.0 %<br>0.000 dB<br>0 s<br>0.000 ° | Off<br>>  | AWGN<br>Carrier to Noise Ratio<br>Carrier Bandwidth<br>Flat Noise Bandwidth<br>Noise Power in Channel<br>Total Noise Power | 0.00 dB<br>1 Hz<br>1 Hz<br>-103.52 dBm<br>-102.55 dBm | Off<br>> | CW Interferer<br>Frequency Offset<br>Signal Power<br>Absolute Power | 0 Hz<br>-103.52 dBm<br>-96.00 dBm | Off<br>>  |              |     |        |
| Channel Setting<br>I/Q Common<br>Swap I & Q                           | Delay 0 s                               |                                              |           |                                                                                                    |                                                       |          |                                                                     |                                   |           |              |     |        |
| Optimizations<br>Optimize for:                                        | RF Output                               |                                              | Dutput    |                                                                                                    |                                                       |          |                                                                     |                                   |           |              |     |        |
| ✓ Optimiz ✓ Enable \$                                                 | e Dynamic Range v<br>System RF Flatnes: | vith OBW<br>s Correction                     |           |                                                                                                    |                                                       |          |                                                                     |                                   |           |              |     |        |

8. Close the Adjustments Setup by either selecting the Back button or the Home icon at the top of the display.

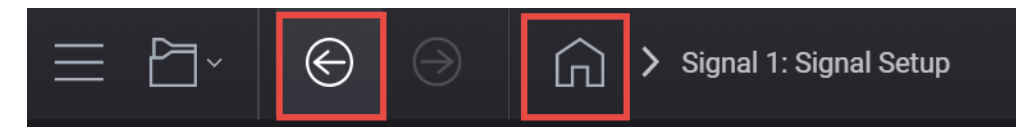

9. Set RF Out to **On** by selecting the numbered channel indicator switch.

This enables the RF Out for the indicated channels, in this case Channel 1 if using a multi-channel VXG.

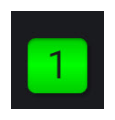

**10. For multi-channel instruments only:** In the top right corner of the display, set RF Out (All) to **On** by selecting the switch.

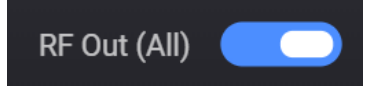

NOTE

In order to turn on RF for any channel, both the RF Out for the specific channel (for example, Channel 1 or Channel 2), and RF Out All must be turned on.

On the X-Series Signal Analyzer:

NOTE

All example waveforms and setup files are located on the VXG at:

D:\Users\Instrument\Documents\Keysight\PathWave \SignalGenerator\Examples

You will need to copy over the setup files to the X-Series Signal Analyzer or the PC running the VSA application.

 Select Recall (If accessing the X-Series Signal Analyzer remotely, select the Folder icon at the bottom of the display) > Demod Info > set Data Type to CC Setup > Recall From >

5GNR\_8CC\_FR2\_120kHz\_SCS\_100MHz\_256QAM\_Corrected\_28GHz \_34.scp

Recall.

You must be in the correct analysis mode to recall the .scp file.

| Recall                | C Demod Info Recall fro                            | m File                                             | ? 🗙        |
|-----------------------|----------------------------------------------------|----------------------------------------------------|------------|
| State                 | D: Users Instrument Documents NR5G data            | NR5GEvm CarrierSetup Mode 5G NR                    | ▼          |
| Screen Config + State | Name                                               | ∆ Date                                             | Size Cor   |
| Correction            | 5G_100MHz_1CC_FR2.scp                              | 2/12/2021 3:42 PM                                  | 67 KB Scp  |
| Complex Correction    | 5GNR_1CC_FR2_120kHz_SCS_100MHz_256QAM_DC Punc      | tured_28GHz.sc 8/23/2021 3:19 AM                   | 455 KB Scp |
| Recording             | 5GNR_1CC_FR2_120kHz_SCS_100MHz_256QAM_DC Punc      | tured_28GHz.se 8/23/2021 3:19 AM                   | 131 KB Set |
| SCPI Recorder         | 5GNR_1CC_FR2_120kHz_SCS_100MHz_256QAM_DCPunct      | tured.setx 7/24/2021 12:34 AM                      | 139 KB Set |
| Recording + State     | 5GNR_8CC_FR2_120kHz_SCS_100MHz_256QAM_Corrected    | d_28GHz.scp 8/23/2021 3:19 AM                      | 455 KB Scp |
| Demod Info            | 5GNR_8CC_FR2_120kHz_SCS_100MHz_256QAM_Corrected    | d_28GHz.setx 7/23/2021 11:40 PM                    | 139 KB Set |
|                       | Chan2_3point1_DL_28GHz_8CCx100MHz_64QAM_TM_3p1.    | scp 2/3/2022 12:26 PM                              | 594 KB Scp |
|                       | Chan2_DL_28GHz_8CCx100MHz_64QAM_TM_3p1.scp         | 2/3/2022 11:33 AM                                  | 594 KB Scp |
|                       | fr2 200mhz.sgen                                    | 8/9/2022 5:42 AM                                   | 1 MB Sg€   |
|                       | Transmit Time On Off Mask.scp                      | 8/14/2022 4:58 AM                                  | 76 KB Scp  |
|                       | File name: 5GNR_8CC_FR2_120kHz_S( File type: All S | supported Files (*.scp;*.sgen;*.nrcc;*.pwsg;*.setx | ) Recall   |

- 2. Select Meas Setup > Meas Time tab and set:
  - Search Length to 10 ms
  - Result Length to 2 Sub Frame
  - Frame Trigger to On
- 3. Select Meas Setup > Advanced tab > Advanced Demod Setup and select both Multi-Carrier Filter and DC Punctured to turn on.

The multi-carrier filter is used to filter out the unwanted carriers and minimize leakage into the component carrier of interest.

4. Ensure that RF for Phase Compensation is *not* selected and the value is **0 Hz**, then **Close** the Advanced Settings table.

| Component Carrier           | CC0                 |  |  |  |  |
|-----------------------------|---------------------|--|--|--|--|
| Sync Mode                   | CP Auto Correlation |  |  |  |  |
| Multi-Carrier Filter        | On 🖌                |  |  |  |  |
| Extended Frequency          | On                  |  |  |  |  |
| Lock Range                  | Off                 |  |  |  |  |
| DC Punctured                | On                  |  |  |  |  |
|                             | Off                 |  |  |  |  |
| DC Offset from CC<br>Center | 0 Hz                |  |  |  |  |
| RF for Phase                | 0 Hz                |  |  |  |  |
| Compensation                | AUTO                |  |  |  |  |
| Channel Power<br>Threshold  | -30.00 dB           |  |  |  |  |
| Report EVM in DB            | On                  |  |  |  |  |
|                             | Off                 |  |  |  |  |
| Time Scale Factor           | 1.0000              |  |  |  |  |

- 5. Select the Sweep > Single Sweep.
- 6. Select Meas Setup > Settings tab > Optimize EVM.

It will take a couple of minutes for the UXA to measure all 8 carriers.

| 15G NR 1583 The second second se |                                          |                                   |                |                           |                      |                  |                                        |                                                 |
|----------------------------------------------------------------------------------------------------|------------------------------------------|-----------------------------------|----------------|---------------------------|----------------------|------------------|----------------------------------------|-------------------------------------------------|
| KEYSIGHT                                                                                                    | Input: RF                                | RF Input Z: 50 Ω Atten: 14 dE     |                | 3                         | Trig: Externa        | 11               | Carrier Ref Freq: 28                   | 000000000 GHz                                   |
|                                                                                                    | Coupling: DC                             | Corr CCorr                        | Preamp: Of     | f                         | #IF Gain: 5 d        | IB               | CC Info: DL, 8 CCs,                    | SISO                                            |
|                                                                                                    | Align: Off                               | Freq Ref: Ext (S)                 | µW Path: B     | ypass                     |                      |                  |                                        |                                                 |
|                                                                                                    |                                          |                                   | #PNU: Desi     |                           |                      | _                |                                        |                                                 |
| 1 CC0-BWP1                                                                                                    | <b>v</b>                                 |                                   |                | 2 CC0-BWI                 | 21<br>locations      | •                |                                        |                                                 |
|                                                                                                    |                                          |                                   |                | Scale/Div 328 subcarriers |                      |                  |                                        |                                                 |
| 1.60                                                                                                    |                                          |                                   |                |                           | 020 Subcar           |                  |                                        |                                                 |
| 800 m                                                                                                    |                                          |                                   |                | 2.95 k                    |                      |                  |                                        |                                                 |
| 400 m                                                                                                    |                                          |                                   |                | 2.29 k                    |                      |                  |                                        |                                                 |
| 0<br>400 m                                                                                                    |                                          | at data                           |                | 1.97 k                    |                      |                  |                                        |                                                 |
| -400 m                                                                                                    | 1. L. 11.                                | 11111                             |                | 1.31 k                    |                      |                  |                                        |                                                 |
| -1.20                                                                                                    | 1.111.11                                 |                                   |                | 655                       |                      |                  |                                        |                                                 |
| -1.60                                                                                                    |                                          |                                   |                | 328                       |                      |                  |                                        |                                                 |
| -6.361                                                                                                    | μ = 3: 120 k                             | Hz                                | 6.361          | Start: 0.00               | symbols              |                  |                                        | Stop: 223.00 symbols                            |
| 3 CC0                                                                                                    | <b>•</b>                                 |                                   |                | 4 CC0                     | -                    | •                |                                        |                                                 |
| Spectrum                                                                                                    | D-61/-1 0.00                             | -ID                               |                | Raw Main                  | ime                  | D-41             |                                        |                                                 |
| Scale/Div 10.00 dB                                                                                                    | Ret value 0.00                           | dBm                               |                | Scale/DIV                 | 10.00 aB             | Ret              | value 10.00 dBm                        |                                                 |
| -10.0                                                                                                    |                                          |                                   |                | 0.00                      |                      |                  |                                        |                                                 |
| -30.0                                                                                                    |                                          |                                   |                | -20.0                     |                      |                  |                                        |                                                 |
| -50.0                                                                                                    |                                          |                                   |                | -30.0                     | dahara data ing pana | ana an tao an ta | tel at an instant de la de la constant | at hat hat a the contract of the second section |
| -70.0                                                                                                    | and a state of a state of the second lar | والمتحدية والمتحد المتحدين المتحد | tala sakan 🔽 t | -50.0                     | add d tota the day a | Prr -            |                                        |                                                 |
| -90.0                                                                                                    |                                          | e se taleri dell'h                |                | -60.0                     |                      |                  |                                        |                                                 |
| Ctr: 27.650140000 G                                                                                                    | θHz                                      | Wid                               | th: 110.6 MHz  | -80.0                     |                      |                  |                                        |                                                 |
| Res BW: 1.885 kHz                                                                                                    | Info BW: 98.3                            | ) MHz                             |                | Start: 0.00               | ns                   |                  |                                        | Stop: 10.10 ms                                  |
| 5 CC0 Frame Summar                                                                                                    | у 🔻                                      |                                   |                | 6 Error Sun               | nmary                | ۲                |                                        |                                                 |
|                                                                                                    | EVM                                      | Power per RE                      | Num.RB         |                           |                      |                  | CC0                                    | CC1                                             |
| P-SS (SS Block 1)                                                                                                    | 1.06 %                                   | -34.75 dBm                        | 24             | Channel I                 | Power (Activ         | e / Total)       | -5.80 dBm / -5.8                       | 0 dBm6.00 dBm / -                               |
| S-SS (SS Block 1)                                                                                                    | 1.06 %                                   | -34.75 dBm                        | 24             | EVM (RM                   | IS / Peak)           |                  | 1.50 % /                               | 5.33 % 1.38 %                                   |
| PBCH (SS Block 1)                                                                                                    | 1.69 %                                   | -34.71 dBm                        | 40             | Frequenc                  | y Error (RMS         | S / Worst)       | 3.16 Hz / 3                            | .16 Hz 247.4 mHz                                |
| PBCH DMRS (SS B                                                                                                    | Block 1) 1.25 %                          | -34.78 dBm                        | 40             | Symbol C                  | lock Error           |                  | 0.00                                   | 07 ppm 0                                        |
| PDSCH (BWP1)                                                                                                    | 1.50 %                                   | -34.77 dBm                        | 1056           | IQ Offset                 | (SISO)               |                  | -37                                    | .19 dB                                          |
| PDSCH DMRS (BW                                                                                                    | /P1) 1.49 %                              | -34.77 dBm                        | 1036           | Time Offs                 | et                   |                  | -2                                     | 26.0 ns                                         |
| F                                                                                                    |                                          | Sync Cor                          | relation       |                           |                      | 99.6 %           |                                        |                                                 |

#### Using the equivalent SCPI commands

On the VXG:

SYSTem:PRESet

RF1:FREQuency:CW 28GHZ

RF1:POWer:AMPLitude 5dBm

SIGNal1:MODE WAVeform

SIGNal1:WAVeform:TRIGger:SYNC:MARKer M2

Navigate to the desired waveform file.

SIGNal1:WAVeform "D:\Users\Instrument\Documents\demo waveforms\5GNR\_8CC\_FR2\_120kHz\_SCS\_100MHz\_Corrected\_28GHz.wfm

SIGNall ON

IQO:CORR:OPT:DYN:RANG:OBW ON

IQO:CORR:CHANNel:FLATness ON

RF1:OUTPut ON

For multi-channel instruments, set RF Out (all) to On.

RFAL1:OUTPut ON

On the X-Series Signal Analyzer:

#### NOTE

All example waveforms and setup files are located on the VXG at:

D:\Users\Instrument\Documents\Keysight\PathWave \SignalGenerator\Examples

You will need to copy over the setup files to the X-Series Signal Analyzer or the PC running the VSA application.

Navigate to the desired waveform file.

```
MMEMory:LOAD:EVM:SETup CC0,
"D:\Users\Instrument\Documents\NR5G\data\NR5GEvm\CarrierSetu
p\5GNR_8CC_FR2_120kHz_SCS_100MHz_256QAM_Corrected_28GHz.scp"
EVM:CCARrier0:TIME:LENGth:SEARch 10ms
EVM:CCARrier0:TIME:LENGth:RESult 2
EVM:CCARrier0:FRAMe:TRIGger ON
EVM:CCARrier0:MCFilter ON
EVM:CCARrier0:DC:PUNCture ON
```

EVM:CCARrier0:PHASe:COMPensation:AUTO OFF

EVM:CCARrier0:PHASe:COMPensation:FREQuency 0 Hz

To Optimize EVM for Multi-Carrier Waveforms

POWer:ATTenuation 0dB

[POWer:ATTenuation 2dB], ...

EVM:IF:GAIN:LEVel 0dB

To View the Results of Two Carriers

Set the top right window (Window 2) to display IQ Meas Time

DISPlay:EVM:WINDow2:DATA MTIM

Set the top right window to display Component Carrier 1

DISPlay:EVM:WINDow2:CCARrier CC1

Set the middle right window to display the FFT of the Raw Main Time waveform

DISPlay:EVM:WINDow4:DATA SPEC

DISPlay:EVM:WINDow4:CCARrier CC1

Set the bottom right window to display a table of general measurement numeric results

DISPlay:EVM:WINDow6:DATA DRES

DISPlay:EVM:WINDow6:CCARrier CC1

Set the bottom left window to display the error summary for CCO

DISPlay:EVM:WINDow5:DATA DRES

## Setting Up a 1 CC 3.5 GHz ACP Measurement

NOTE

Ensure the equipment and triggers are properly configured. Refer to "Configuring the Equipment Setup" on page 9 and "Setting Up Triggers on the Signal Analyzer using 5G NR Mode" on page 86.

Using the graphical user interface

#### On the VXG:

- 1. Select **Preset** > **Preset** to set the VXG to a known state.
- 2. Set Frequency to 3.5 GHz and Amplitude to 0 dBm.

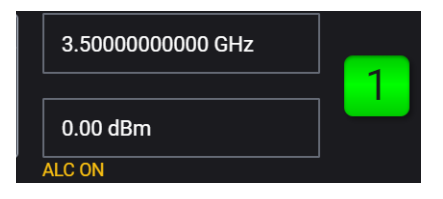

3. Select the Signal block to open the Vector Modulation Signal Setup panel.

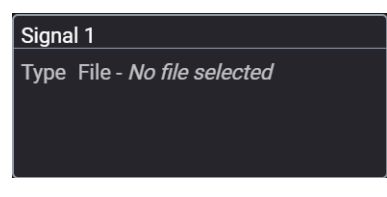

4. Select the Markers block and set Sync to Marker 2 and then select Back to close the Marker Setup.

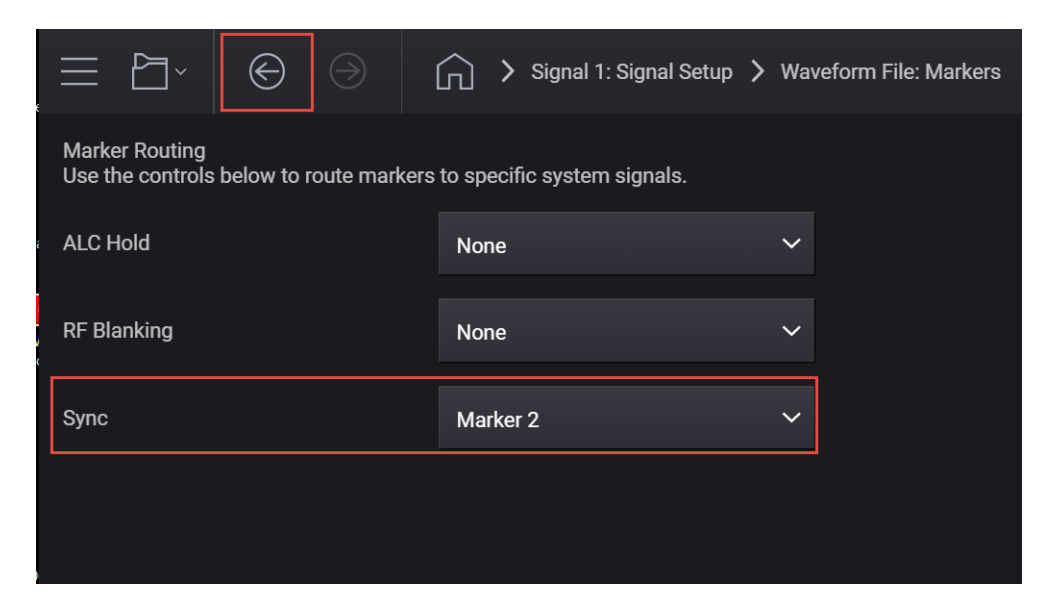

#### 5. Use File Select to navigate to:

D:\Users\Instrument\Documents\Keysight\PathWave \SignalGenerator\Examples

and choose

5GNR\_1CC\_FR1\_30kHz\_SCS\_100MHz\_256QAM\_DCPunctured.wfm

**Gack** Output 1: Signal 1: Select Waveform File for Playback  $(\bigcirc)$ A D: > Users > Instrument > Documents > Keysight > PathWave > SignalGenerator > Examples Recent -1~) Waveforms Date Modified Name ^ This Computer 4000\_SampleIQPulseOnOff\_50%\_wfm.csv May 7, 2020, 6:55:50 PM Delete 5G\_100MHz\_1CC\_FR1.inc Aug 17, 2021, 2:29:13 PM 🗋 Rename 5G\_100MHz\_1CC\_FR1.wfm Jun 24, 2021, 2:10:57 PM 5G\_100MHz\_8CC\_FR2.inc Aug 17, 2021, 2:39:14 PM 5G\_100MHz\_8CC\_FR2.wfm Mar 3, 2021, 10:51:00 PM 5GNR 1CC FR1 30kHz SCS 100MHz 2560AM DC Punctured.wfm Jul 10, 2019, 2:47:40 AM 5GNR\_1CC\_FR2\_120kHz\_SCS\_100MHz\_256QAM\_DC Punctured\_28GHz.wfm 5GNR\_8CC\_FR2\_120kHz\_SCS\_100MHz\_256QAM\_Corrected\_28GHz.wfm Jul 14, 2019, 3:05:20 AM 5GNR\_UXR\_Recording\_28\_GHz.csv May 19, 2019, 11:29:44 PM Jul 17, 2013, 7:49:36 PM Clear Arb Memory File Properties Sample Rate: Scale: 122880000.0 Hz 85.0 -10.0 dB 98280000.0 Hz Show files of type All Supported Formats (\*.wfm, \*.wiq, \*.bin, \*.csv, \*.txt, \*.seq, \*.mat, \*.hdf, \*.h5, \*.inc) 🗸 Select Cancel

then Select.

- 6. In the Vector Modulation Signal Setup, ensure that **Enable** Vector Modulation Signal is selected, then close the Signal block.
- 7. Set RF Out to **On** by selecting the numbered channel indicator switch.

This enables the RF Out for the indicated channels, in this case Channel 1 if using a multi-channel VXG.

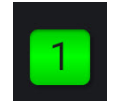

8. For multi-channel instruments only: In the top right corner of the display, set RF Out (All) to **On** by selecting the switch.

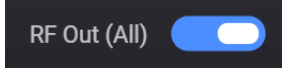

NOTE

In order to turn on RF for any channel, both the RF Out for the specific channel (for example, Channel 1 or Channel 2), and RF Out All must be turned on.

On the X-Series Signal Analyzer:

- 1. Select Mode Preset to set 5G NR mode to a known state.
- 2. Select Mode/Meas > 5G NR Mode > ACP Measurement.

NOTE

If accessing the instrument via a Remote Desktop connection, select the Screen tab (at the top of the display) to open the Mode/Measurement/View Selector window.

3. Select Frequency and set Carrier Reference Frequency to 3.5 GHz.

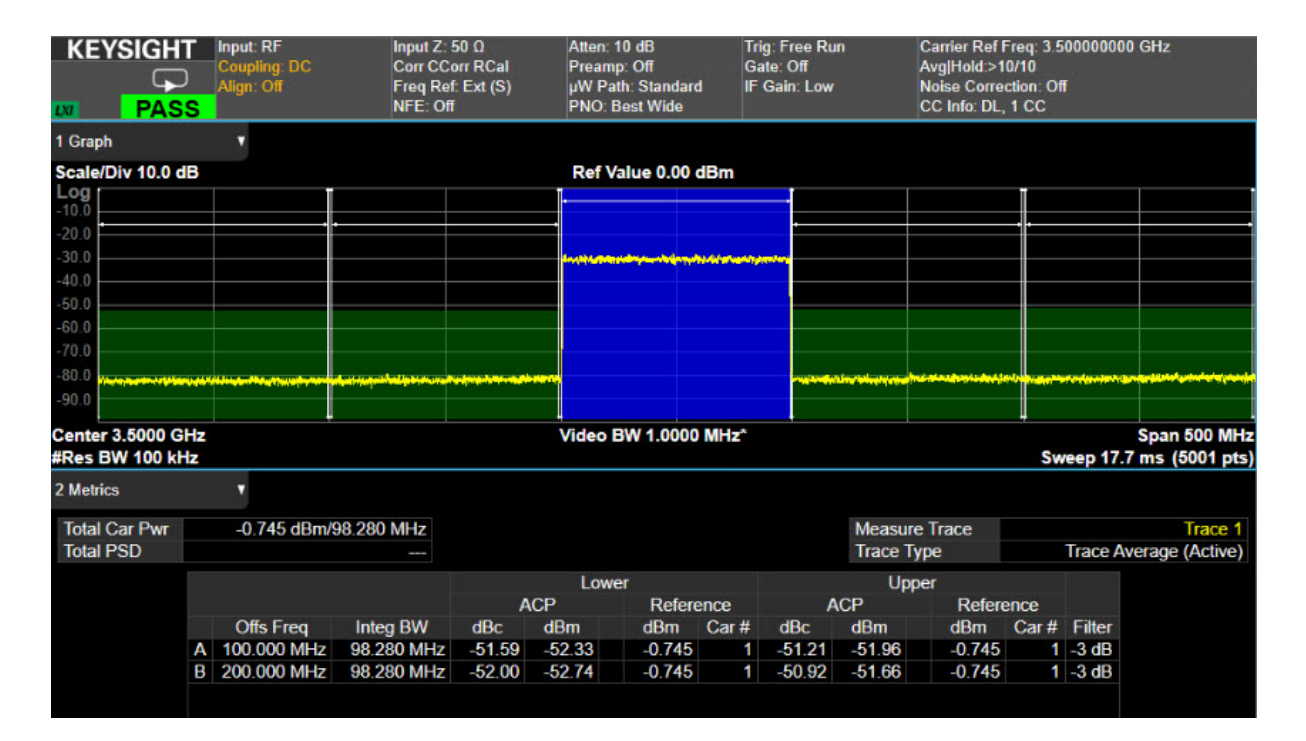

### Using the equivalent SCPI commands

On the VXG:

SYSTem:PRESet

RF1:FREQuency:CW 3.5GHZ

RF1:POWer:AMPLitude 0dBm

SIGNal1:MODE WAVeform

SIGNal1:WAVeform:TRIGger:SYNC:MARKer M2

SIGNal1:WAVeform "D:\Users\Instrument\Documents\MCS demo waveforms\5GNR\_1CC\_FR1\_30kHz\_SCS\_100MHz\_256QAM\_DCPunctured.w fm"

SIGNall ON

DM:OPTimization:CHANnel ACP

RF1:OUTPut ON

For multi-channel instruments, set RF Out (all) to On.

RFAL1:OUTPut ON

#### On the X-Series Signal Analyzer:

SYSTem: PRESet

INSTrument:CONFigure: NR5G:ACP

CCARrier:REFerence 3.5GHZ

ACPower:CORRection:NOISe ON

## Using PathWave N7631APPC to Create a Waveform File then Automatically Configure the Analyzer to View the Results

PathWave software tools can be used to create, download, and playback waveforms through the VXG.

This example shows you how to create and analyze a 5G NR signal using the embedded PathWave software and then automatically configure the analyzer to make the measurement.

# The VXG must have the N7631APPC Signal Generation for 5G NR license installed.

Using the graphical user interface

On the VXG:

- 1. Select **Preset** > **Preset** to set the VXG to a known state.
- 2. In the Output area, set Frequency to 28 GHz and Power to -10 dBm.

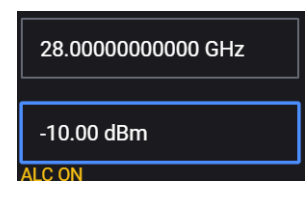

3. Select the Radio Apps block to open the mode selection panel.

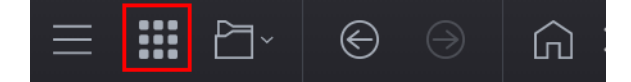

#### NOTE

NOTE

If you have previously opened any of your available applications, the dialog box will not be displayed. Instead, you will see tabs of the applications that have already been used. You can view all of your available applications by selecting the Apps tab.

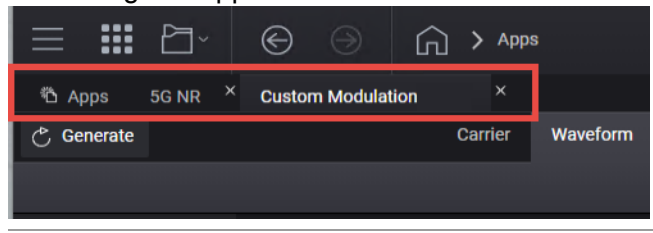

4. Select **5G NR** to enter the 5G NR signal mode.

| $\equiv$ |              | ₽~    | ©      | $\supset$ | Ŵ     | > Mode | S |                          |  |  |
|----------|--------------|-------|--------|-----------|-------|--------|---|--------------------------|--|--|
| ΰR       | adio App     | IS    |        |           |       |        |   |                          |  |  |
| Key      | sight        | PathW | ave Si | gnal Ge   | nerat | ion    |   |                          |  |  |
|          |              |       |        |           |       |        |   |                          |  |  |
|          | 沿 Radio Apps |       |        |           |       |        |   |                          |  |  |
|          |              |       |        |           |       |        |   | 50 10                    |  |  |
|          |              |       |        |           |       |        |   | DG NK                    |  |  |
|          |              |       |        |           |       |        |   | Custom Modulation (Beta) |  |  |
|          |              |       |        |           |       |        |   |                          |  |  |
|          |              |       |        |           |       |        |   |                          |  |  |
|          |              |       |        |           |       |        |   |                          |  |  |
|          |              |       |        |           |       |        |   |                          |  |  |
|          |              |       |        |           |       |        |   |                          |  |  |

**5.** In the 5G NR setup, select the **Waveform** tab and observe the Phase Compensation and Radio Frequency settings.

Phase Compensation is applied by default at baseband for RF up-conversion. This means it depends on the carrier frequency, and the waveform should only be played at the carrier frequency it was generated for, unlike conventional Signal Studio waveforms, which are independent from carrier frequency. Phase Compensation is set to Auto by default. The frequency is coupled with the VXG frequency setting. You can select Manual to specify a different frequency, or turn it off.

|                                            | ~ 🕞 💮 îgnal 1:           | Signal Setup > 5G NR | I) Trigger ? ~ PRESET ~ |  |  |  |  |  |  |
|--------------------------------------------|--------------------------|----------------------|-------------------------|--|--|--|--|--|--|
| 🖒 Generate                                 | e                        | Carrier Waveform     | [← Import Signal Setup  |  |  |  |  |  |  |
| [+ Export 89600 VSA Setup                  |                          |                      |                         |  |  |  |  |  |  |
| Basic                                      | 3GPP Version             | V15.8.0 (2019-12)    |                         |  |  |  |  |  |  |
| Marker                                     | Sample Rate              | 122.88 MSa/s         |                         |  |  |  |  |  |  |
|                                            | Number of Radio Frames   | 1                    |                         |  |  |  |  |  |  |
|                                            | Total Sample Points      | 1228800              |                         |  |  |  |  |  |  |
|                                            | Waveform Length          | 10.000000 ms         |                         |  |  |  |  |  |  |
|                                            | Mirror Spectrum          |                      |                         |  |  |  |  |  |  |
|                                            | Phase Compensation       | Auto 🗸               |                         |  |  |  |  |  |  |
|                                            | Radio Frequency          | 28 GHz               |                         |  |  |  |  |  |  |
|                                            | Total Number of Antennas | 1                    |                         |  |  |  |  |  |  |
| Antenna 0 V 🔘 IQ 🔷 Spectrum 🔷 CCDF Power V |                          |                      |                         |  |  |  |  |  |  |

TIP

Some applications, like power amplifier measurements use the same waveform at different frequencies and can be time consuming to generate a separate waveform for each frequency. In this case, you would turn Phase
Compensation Off, so the waveform becomes independent from the carrier frequency. You need to do the same on the analysis side, or the demodulation will fail.

- 6. Select the Carrier tab.
- 7. Select Full-Filled Config and set Bandwidth to FR2 100 MHz, Numerology to  $\mu$ = 3:120 kHz, Duplex Type to FDD. Modulation to 256 QAM.

If you have a signal analyzer with demodulation bandwidth that is wide enough to cover the other FR2 bandwidths, 200 MHz or 400 MHz, you can choose to use a wider bandwidth.

Full Filled Configurations is a great place to start creating your waveform. You can select FR, bandwidth, and modulation format with a fully allocated PDSCH data channel. This would represent a spectrally correct signal that is typically used in power amplifier measurements. You can modify the RB allocations and Slot allocations if fully allocated data channels are not desired.

| Fullfilled Preset Config |                | ×       |
|--------------------------|----------------|---------|
| Bandwidth                | FR2 100MHz     | ~       |
| Numerology               | μ = 3: 120 kHz | ~       |
| ∽ Duplex Type            |                |         |
| S Duplex Type            | FDD            | ~       |
| Modulation               | 256QAM         | ~       |
|                          |                |         |
|                          | OK             | Cancel  |
|                          | OK             | Galicci |

- 8. Select OK to exit the Full Filled Config setup.
- 9. From the Carrier panel (in the left pane), select **Spectrum Control** > **DC Punctured On**.

### NOTE

When DC Punctured is enabled, the DC subcarrier is excluded from the measurement results. This is often helpful to avoid obscuring measurement results with artifacts of LO feedthrough.

| 👌 Generate                                                                            |                  | Carrier          | Waveform |                                       |  |  |  |  |
|---------------------------------------------------------------------------------------|------------------|------------------|----------|---------------------------------------|--|--|--|--|
| ‱ Full-filled Config 🍯 DL Test Model 🛛 ⊲D Auto Frequency Offset [→ Export 89600 Setup |                  |                  |          |                                       |  |  |  |  |
| + …                                                                                   | General          | DC Punctured     |          |                                       |  |  |  |  |
| Carrier 0 (DL)                                                                        | Spectrum Control | Window Beta      | 0        | .01                                   |  |  |  |  |
|                                                                                       | Cell-Specific    | Windowing Method | C        | entered at Symbol Boundary $ arsigma$ |  |  |  |  |
|                                                                                       | Downlink         | Baseband Filter  |          |                                       |  |  |  |  |

10.From the Carrier panel (in the left pane), select **Downlink** > **SS PBCH** > **SS PBCH Block** and set Lmax to **64** and Active Indices to = **0:7**.

Instead of transmitting all 64 beams, we enable only 8 of them by setting Active Indices to 0:7.

| 👌 Generate       |                                                                                   |         |               | Carrier Waveform                |                                             |  |  |  |  |  |
|------------------|-----------------------------------------------------------------------------------|---------|---------------|---------------------------------|---------------------------------------------|--|--|--|--|--|
| 🗰 Full-filled Co | 🗰 Full-filled Config 🍸 DL Test Model 🐠 Auto Frequency Offset 🛛 Export 89600 Setup |         |               |                                 |                                             |  |  |  |  |  |
| +                | General                                                                           | BWP     | SS/PBCH Block | Enabled                         |                                             |  |  |  |  |  |
| Carrier 0 (DL)   | Spectrum Control                                                                  | SS/PBCH | NR-PBCH       | Numerology                      |                                             |  |  |  |  |  |
|                  | Cell-Specific                                                                     | DCI     | МІВ           | SS Block Pattern                |                                             |  |  |  |  |  |
|                  | Downlink                                                                          | DL-SCH  |               | Periodicity                     | 10 ms 🗸                                     |  |  |  |  |  |
|                  |                                                                                   | CSI-RS  |               | Lmax                            | 64 ×                                        |  |  |  |  |  |
|                  |                                                                                   |         |               | Active Indices                  | 0:7                                         |  |  |  |  |  |
|                  |                                                                                   |         |               | Power Boosting of each SS Block | 0.00,0.00,0.00,0.00,0.00,0.00,0.00,0.00,0.0 |  |  |  |  |  |

NOTE

Lmax sets the maximum number of possible SS/PBCH blocks in a transmission opportunity. This value is fixed for a given carrier bandwidth. Typically, higher frequency and bandwidth carriers use a larger set of SS/PBCH opportunities to support a larger set of antenna beams.Lmax is either 4 or 8 for FR1 and 64 for FR2.

11. From the Carrier panel (in the left pane), select Downlink > DL-SCH > DL-SCH0 > Modulation and Coding and set MCS Table to Table 5.1.3.1-2 (256QAM) and MCS to 20.

The Modulation Coding Scheme (MCS) specifies the modulation, coding and overall spectral efficiency of the PDSCH as specified in 3GPP Table 5.1.3.1.

| 🖒 Generate        |                   |               |                | Carrier W                | Vaveform          |                          |
|-------------------|-------------------|---------------|----------------|--------------------------|-------------------|--------------------------|
| 🗰 Full-filled Cor | nfig 🍸 DL Test Mo | odel 🖘 Auto I | Frequency Offs | set [→ Export 89600 Setu | qu                |                          |
| +                 | General           | BWP           |                | General Settings         | ChannelCoding     |                          |
| Carrier 0 (DL)    | Spectrum Control  | SS/PBCH       | DL-SCH 0       | Transmission Settings    | RV Index          | 0                        |
|                   | Cell-Specific     | DCI           |                | Resource Allocation      | MCS               | 20                       |
|                   | Downlink          | DL-SCH        |                |                          | MCS Table         | Table 5.1.3.1-2 (256QAM) |
|                   |                   | CSI-RS        |                | DMRS Settings            | TB Scaling Factor | 1.0 ~                    |
|                   |                   |               |                | PTRS Settings            | Coding Rate       |                          |
|                   |                   |               |                |                          | Modulation        |                          |

**12.** Select **Generate** to generate the Waveform, and then select Home to return to the main window.

| ్రి Generate    |                                                   |                 |                | Carrier               | Waveform          |                   |           |                 |   |                   |
|-----------------|---------------------------------------------------|-----------------|----------------|-----------------------|-------------------|-------------------|-----------|-----------------|---|-------------------|
| 🗰 Full-filled C | onfig 🌱 DL Test Mo                                | odel ∢o⊳ Auto F | Frequency Offs | et [→ Export 89600 S  | etup              |                   |           |                 |   |                   |
| +               | General                                           | BWP             |                | General Settings      | ChannelCoding     |                   |           |                 |   |                   |
| Carrier 0 (DL)  | Spectrum Control                                  | SS/PBCH         |                | Transmission Settings | RV Index          |                   | 0         | 0               |   |                   |
|                 | Cell-Specific                                     | DCI             |                | Resource Allocation   | MCS               |                   | 20        |                 |   |                   |
|                 |                                                   | DL-SCH          |                |                       | g MCS Table       |                   | Table 5.1 | .3.1-2 (256QAM) |   |                   |
|                 |                                                   | CSI-RS          |                | DMRS Settings         | TB Scaling Factor | TB Scaling Factor |           | 1.0 ~           |   |                   |
|                 |                                                   |                 |                | PTRS Settings         | Coding Rate       |                   |           |                 |   |                   |
|                 |                                                   |                 |                |                       | Modulation        |                   |           |                 |   |                   |
| ✓ c             | Channel Allocation                                | Summary         |                |                       |                   |                   |           |                 |   | Display Detail    |
| CRB for µ = 3   | 66-<br>55-<br>44-<br>33-<br>22-<br>11-<br>0-<br>0 | 8               | 1<br>          | 24 32                 | 40                | 48 56             | 64        | 4 7             | 2 | DL-SCH<br>SS PBCH |
|                 |                                                   |                 |                |                       | Slot              |                   |           |                 |   |                   |

### 13. Select the Markers block and set Sync to Marker 2, then select Back.

|                                                           | 🕥 🖒 Signal 1: Signal Setup 🖒 | Waveform File: Markers |
|-----------------------------------------------------------|------------------------------|------------------------|
| Marker Routing<br>Use the controls below to route markers | to specific system signals.  |                        |
| ALC Hold                                                  | None                         | ~                      |
| RF Blanking                                               | None                         | $\checkmark$           |
| Sync                                                      | Marker 2                     | ~                      |
|                                                           |                              |                        |
|                                                           |                              |                        |

14. Select Enable Vector Modulation Signal.

| ≡ ₽`                                                                                                    | ©                               | $\ominus$ | G | > Signal 1: Signal Setup |                         |               |                                    | RF Out (#          | All) Trigger | ? ~ Preset ~ |
|----------------------------------------------------------------------------------------------------|---------------------------------|-----------|---|--------------------------|-------------------------|---------------|------------------------------------|--------------------|--------------|--------------|
| Enable                                                                                                    | Mode                            | 5G NR     | ~ |                          | Synchronization Role    | Sy            | ync Off 🗸                          | Signal Attenuation | 0.00 dB      |              |
|                                                                                                    |                                 |           |   |                          |                         |               | Reset Phase Accumulator            | Frequency Offset   | 0 Hz         |              |
| 5G NR Setup                                                                                                    |                                 |           |   |                          |                         |               |                                    |                    |              |              |
| Create a complex 5G NR waveform signal using the 5G NR signal generation interface. Click on the [Edit Signal >] button to access this interface and modify the signal. Edit Signal > |                                 |           |   |                          |                         |               |                                    |                    |              |              |
| Triggering & N                                                                                                    | larkers                         |           |   |                          |                         |               |                                    |                    |              |              |
| Trigger                                                                                                    |                                 |           |   |                          | Marke                   | rs            |                                    |                    |              |              |
| Source<br>Level<br>Slope                                                                                                    | Immediate<br>500 mV<br>Negative | >         |   |                          | ALC H<br>RF Bla<br>Sync | old<br>Inking | Marker 4<br>Marker 3 ><br>Marker 2 |                    |              |              |

**15.** Return to the window and turn RF Out to **On** by selecting the numbered channel indicator switch.

This enables the RF Out for the indicated channels, in this case Channel 1 if using a multi-channel VXG.

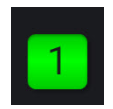

### Setup Auto Configure Analyzer

1. Select the System menu (triple bar tab at the top left of the window) to open the System Menu and then select **Configure Analyzer**.

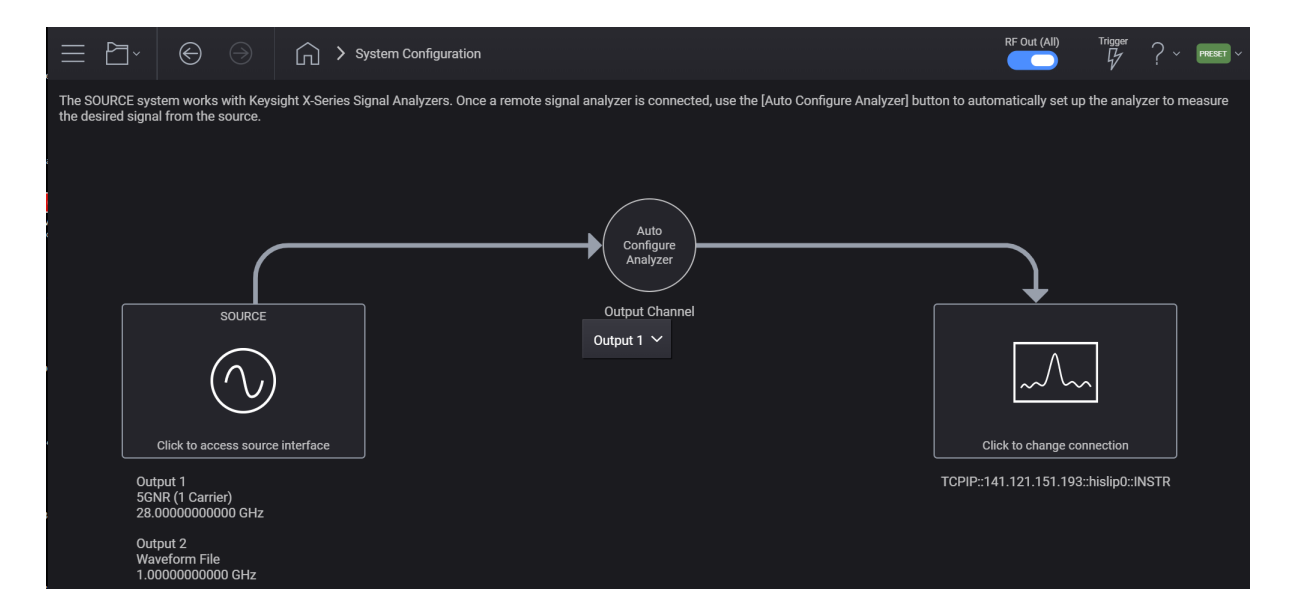

**2.** In the System Configuration setup, click on the Remote Signal Analyzer block (on far right) to setup the communication channel to the Keysight X-Series Signal Analyzer.

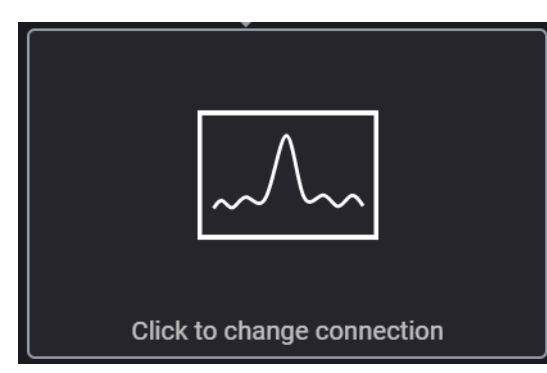

- 3. Set Connection Type to LAN.
- **4.** In the Connect Remote X-Series Signal Analyzer setup, enter the Hostname or IP Address for the signal analyzer.
- 5. Under Set Protocol, select HiSLIP and use the Remote name hislip0.

### 6. Select Test Connection to verify, then Back.

| ≡≌∼    | $\Theta$   | ⇒ System Configuration |                        |         |                 |  |  |  |  |  |
|--------|------------|------------------------|------------------------|---------|-----------------|--|--|--|--|--|
| < Back |            |                        |                        |         |                 |  |  |  |  |  |
|        | Connection | n Type                 | Hostname or IP Address |         |                 |  |  |  |  |  |
|        | O L4       | N USB                  | 141.121.149.32         |         | Test Connection |  |  |  |  |  |
|        |            |                        | Protocol               |         |                 |  |  |  |  |  |
|        |            |                        | Туре                   | Address |                 |  |  |  |  |  |
|        |            |                        |                        |         |                 |  |  |  |  |  |
|        |            |                        |                        |         |                 |  |  |  |  |  |
|        |            |                        |                        |         |                 |  |  |  |  |  |

7. Select Auto Configure Analyzer to send the VXG settings to the analyzer.

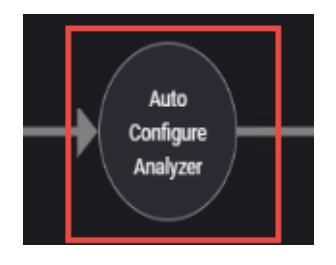

The System Configuration selection brings up a screen that lets you perform a Generation-to-Analysis work flow. The "Auto Configure Analyzer" button will automatically transfer the setup from the source to a Keysight X-Series signal analyzer, in order to measure the desired signal from the source. If you are generating a 3GPP 5G New Radio signal, and the 5G New Radio application is licensed on the analyzer, the analyzer will perform demodulation of the signal. Otherwise, the analyzer will auto-tune on the signal being generated. The Keysight X-Series Signal Analyzer requires firmware version x.24.00 or greater.

On the X-Series Signal Analyzer

- 1. Set up triggers, refer to "Setting Up Triggers on the Signal Analyzer using 5G NR Mode" on page 86.
- 2. From the menu panel, select Meas Setup > Advanced > Advanced Demod Setup > DC Punctured On.

### **3.** View the results on the signal analyzer.

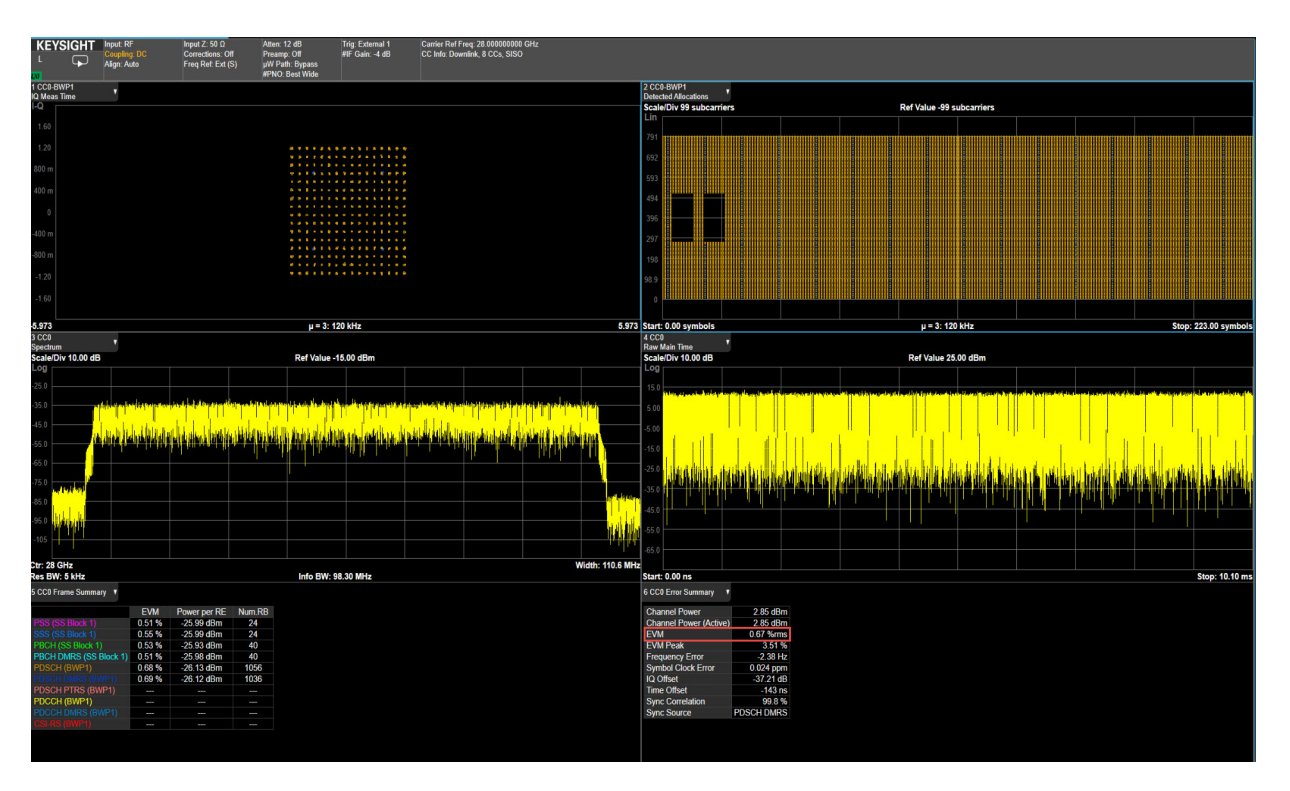

### More About the 5G NR Traces

- Trace 1: shows the composite constellation diagram showing different modulation formats for the different channels/signals present in the transmitted signal. See Trace 6 (Frame Summary) for the list of channels. Again, when enabling BWP, SS Block is grayed out. When enabling SS Block, channels withing BWP are grayed out.
- Trace 2: shows the envelope of the captured raw data. This data is unprocessed and includes additional points acquired for settling of the filters involved in subsequent processing, such as the demodulation filtering.
- Trace 3: shows the FTT of the Raw Main Time waveform.
- Trace 4: shows the general measurement numeric results.
- Trace 5: shows the detected allocations of all channels/signals within the measurement interval (2 Subframes in this example).
- Trace 6: shows EVM, Power, and Number of RB of the individual channels/signals.
- TIPThe Frame Summary table shows Num. RB for PDSCH of 1056 and 1016 for<br/>PDSCH-DMRS. The signal configuration has only 66 RBs. The RB result in the<br/>Frame Summary Table is per Slot. In this example procedure, we changed the

measurement interval to 2 Subframes, which is 16 slots for 120 kHz numerology (8 slots/subframe). 66 \* 16 = 1056. For PDSCH-DMRS, the value is 1016 because two of the 16 slots overlap with the SS Block which occupies 20 RBs resulting in 20 RBs being punctured from DMRS in these two slots. Therefore, the total RB Number for DMRS is 1056 - 20 \* 2 = 1016.

### Using the equivalent SCPI commands

On the VXG:

SYSTem: PRESet RF1:FREQuency:CW 28GHZ RF1:POWer:AMPLitude -10dBm SIGNal1:MODE NR SIGNal1:NR5G:CCARrier:BWIDth FR2BW100M Select  $\mu$  = 3: 120kHz: SIGNal1:NR5G:CCARrier:SNUMerology MU3 SIGNal1:NR5G:CCARrier:DLINk:SSBLock:LMAX 64 SIGNal1:NR5G:CCARrier:DLINk:SSBLock:ACTive:INDices "0:7" SIGNal1:NR5G:CCARrier:DLINk:SCH0:MCS 20 SIGNal1:NR5G:CCARrier:DLINk:SCH0:MCS:TABLe TABL52 SIGNal1:NR5G:WAVeform:GENerate SIGNal1:NR5G:TRIGger:SYNC:MARKer M2 SIGNall ON RF1:OUTPut ON For multi-channel instruments, set RF Out (all) to On. RFAL1:OUTPut ON

Measurement Guide

## 3 5G NR Measurements Using the VSA Software

This section includes the following topics:

- "5G Waveform and EVM Analysis Using VSA Software" on page 120
  - "Setting Up a 1 CC 28 GHz EVM Measurement" on page 120
  - "Setting Up an 8 CC 28 GHz EVM Measurement" on page 128
  - "Creating a Basic 5G NR Signal Using PathWave N7631APPC Embedded Software" on page 136
  - "Creating a DL MIMO Signal Using PathWave N7631APPC Signal Generation" on page 157

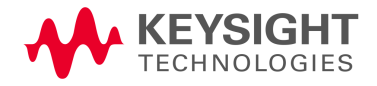

## 5G Waveform and EVM Analysis Using VSA Software

The VXG enables 5G testing with a low error vector magnitude (EVM) at high frequencies. The VXG has extremely good EVM at high power levels. However, not all signal analyzers can capture this low value. We will use the X-Series Signal Analyzer with the Vector Signal Analysis (VSA) software to observe EVM.

Setting Up a 1 CC 28 GHz EVM Measurement

# Ensure the equipment and triggers are properly configured. Refer to **"Equipment Setup" on page 10**.

Using the graphical user interface

On the VXG:

NOTE

- 1. Select Preset > Preset to set the VXG to a known state.
- 2. In the Output 1 area, set Frequency to 28 GHz and Power to 5 dBm.

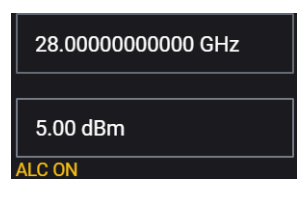

3. Select the Signal block to open the Vector Modulation Signal Setup panel.

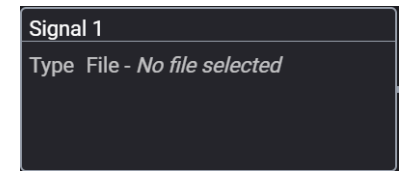

4. Select the Markers block and set Sync to Marker 2, then select Back.

|                                                           | Signal 1: Signal Setup 🖒    | Waveform File: Markers |
|-----------------------------------------------------------|-----------------------------|------------------------|
| Marker Routing<br>Use the controls below to route markers | to specific system signals. |                        |
| ALC Hold                                                  | None                        | ~                      |
| RF Blanking                                               | None                        | $\checkmark$           |
| Sync                                                      | Marker 2                    | ~                      |
|                                                           |                             |                        |
|                                                           |                             |                        |

5. Use File Select to navigate to:

D:\Users\Instrument\Documents\Keysight\PathWave \SignalGenerator\Examples

and choose

5GNR\_1CC\_FR2\_120kHz\_SCS\_100MHz\_256QAM\_DCPunctured\_28GHz.wfm

then Select.

| K         Back         Output 1: Signal 1: Select Waveform File for Playback |                                                                |                           |  |  |  |  |  |  |  |  |
|------------------------------------------------------------------------------|----------------------------------------------------------------|---------------------------|--|--|--|--|--|--|--|--|
| 🖉 Recent                                                                     | Dへ、Users、Instrument、Documents、Keysight、PathWave、SignalGenerate | r 〉 Examples 〉            |  |  |  |  |  |  |  |  |
| ∧ Waveforms                                                                  | Name A                                                         | Date Modified X Delete    |  |  |  |  |  |  |  |  |
| 🛄 This Computer                                                              | 5GNR_1CC_FR1_30kHz_SCS_100MHz_256QAM_DC Punctured.wfm          | Jul 10, 2019, 2:47:40 AM  |  |  |  |  |  |  |  |  |
|                                                                              | 5GNR_1CC_FR2_120kHz_SCS_100MHz_256QAM_DC Punctured_28GHz wfm   | Jul 14, 2019, 3:07:46 AM  |  |  |  |  |  |  |  |  |
|                                                                              | 5GNR_8CC_FR2_120kHz_SCS_100MHz_256QAM_Corrected_28GHz.wfm      | Jul 14, 2019, 3:05:20 AM  |  |  |  |  |  |  |  |  |
|                                                                              | 5GNR_UXR_Recording_28_GHz.csv                                  | May 19, 2019, 11:29:44 PM |  |  |  |  |  |  |  |  |

- 6. Select Enable Vector Modulation Signal.
- **7.** Close the Vector Modulation Signal Setup window by selecting the Back or Home icon (<-).
- 8. Select the Adjustments block and select Optimize Dynamic Range with OBW and Enable System RF Flatness Correction. Close the Adjustments block by selecting the Back icon (<-).

**Optimize Dynamic Range with OBW** This setting filters the system RF flatness correction coefficients over the instantaneous bandwidth indicated in the waveform header (or in the "Occupied Bandwidth"

settings area under the Signal block > Occupied Bandwidth setting). This has the potential to improve EVM performance by not having to correct for flatness errors outside the requested bandwidth. For example, if RF flatness correction was done at 2 GHz, but you are only interested in an 800 MHz section, then applying the correction flatness to that portion only can improve signal to noise ratio, and therefore EVM when there is a lot of hardware roll off.

**Enable System RF Flatness Correction** - Disabling this function disables the factory calibrated RF channel flatness equalizer. Depending on the hardware channel response, this may hurt or improve the EVM. This is due to the dynamic range implications as it relates to signal to noise ratio. The greater the RF hardware variations in flatness, the greater the amount of correction is required, the greater the correction effectively reduces the number of resolution DAC bits that can be used, which degrades the signal to noise ratio and therefore potentially EVM. The trade-off is to balance between flatness and signal to noise ratio.

| $\equiv$           | ₽` ⊕ ⊝                                                                                          | <u>ن</u> ک                                   | Output 1: Ac | ljustments                                                                                       |                                                       |          |                                                                     | RF                                | Out (All) | Trigger<br>G | ? ~ | PRESET ~ |
|--------------------|-------------------------------------------------------------------------------------------------|----------------------------------------------|--------------|--------------------------------------------------------------------------------------------------|-------------------------------------------------------|----------|---------------------------------------------------------------------|-----------------------------------|-----------|--------------|-----|----------|
|                    | I/Q Adjustments<br>I Offset<br>Q Offset<br>Gain Balance<br>I/Q Time Skew<br>Quadrature Angle    | 0.0 %<br>0.0 %<br>0.000 dB<br>0 s<br>0.000 ° | Off<br>>     | AWGN<br>Carrier Bandwidth<br>Flat Noise Bandwidth<br>Noise Power in Channel<br>Total Noise Power | 0.00 dB<br>1 Hz<br>1 Hz<br>-103.52 dBm<br>-102.55 dBm | Off<br>> | CW Interferer<br>Frequency Offset<br>Signal Power<br>Absolute Power | 0 Hz<br>-103.52 dBm<br>-96.00 dBm | Off<br>>  |              |     |          |
| Chanr<br>I/Q<br>Sw | nel Settings<br>I Common Delay 0 s<br>ap I & Q                                                  |                                              |              |                                                                                                  |                                                       |          |                                                                     |                                   |           |              |     |          |
| Optim<br>Opt       | izations<br>timize for:      RF Output<br>Optimize Dynamic Range v<br>Enable System RF Flatness | I/Q O<br>vith OBW                            | utput        |                                                                                                  |                                                       |          |                                                                     |                                   |           |              |     |          |

9. Set RF Out to On by selecting the numbered channel indicator switch.

This enables the RF Out for the indicated channels, in this case Channel 1 if using a multi-channel VXG.

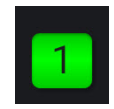

**10. For multi-channel instruments only:** In the top right corner of the display, set RF Out (All) to **On** by selecting the switch.

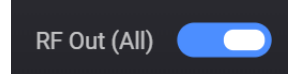

NOTE

In order to turn on RF for any channel, both the RF Out for the specific channel (for example, Channel 1 or Channel 2), and RF Out All must be turned on.

On the X-Series Signal Analyzer:

- Open the VSA software by selecting **Mode Meas** > **Launch VSA**.

NOTE

If accessing the instrument via a Remote Desktop connection, select the Screen tab (at the top of the display) to open the Mode/Measurement/View Selector window.

In the VSA software:

1. From the menu bar, select **File** > Preset > **All** to set the VSA to a known state.

NOTE

All example waveforms and setup files are located on the VXG at:

D:\Users\Instrument\Documents\Keysight\PathWave \SignalGenerator\Examples

You will need to copy over the setup files to the X-Series Signal Analyzer or the PC running the VSA application.

- 2. Select File > Recall > Recall Setup and navigate to
  D:Users\Instrument\Documents\NR5G\data\NR5GEvm\Carrier Setup,
  then open 5GNR\_1CC\_FR2\_120kHz SCS\_100MHz\_256QAM\_DC
  Punctured\_28GHz.setx
- 3. From the toolbar, select the Pause Icon.

Pausing the measurement will help to speed up the setup time.

4. From the menu bar, select Input > Trigger and set Style to External and Level to 1.0 V.

| Analog      | Digital   | Capture | Trigger | Playback Trigger  | Exte | rnal Mixer | Extensio | ons |
|-------------|-----------|---------|---------|-------------------|------|------------|----------|-----|
| Input Trigg | jer Chann | el: 1   |         |                   |      |            |          |     |
| Entry Cha   | nnel:     | All 1   |         |                   |      |            |          |     |
| Style       |           |         |         | Delay:            |      |            |          |     |
| External    |           |         |         | 0 s               |      |            |          |     |
| Slope:      |           |         |         | Level:            |      |            |          |     |
| Positive    |           |         |         | 1 V               |      |            |          |     |
| Holdoff S   | tyle:     |         |         | Holdoff:          |      |            |          |     |
| Conventio   | nal       |         |         | 0 s               |      |            |          |     |
| Time Crite  | eria:     |         |         | Time1:            |      | Time2:     |          |     |
|             |           |         |         |                   |      |            |          |     |
|             |           |         |         |                   |      |            |          |     |
| Criteria:   |           |         |         | Mask(s) to apply: |      |            |          |     |
|             |           |         |         |                   |      |            |          |     |
| Window      | Туре:     |         |         | RBW: 🗹 Auto       |      |            |          |     |
|             |           |         |         | 586.6536 kHz      |      |            |          |     |
|             |           |         |         |                   |      |            |          |     |
|             |           |         |         | Amplitude Offset  |      |            |          |     |
|             | 0 Hz      |         |         |                   |      |            |          |     |
|             |           |         |         |                   |      |            |          |     |
|             |           |         |         |                   |      |            |          | Ð   |

5. Select the Extensions tab and change the External Trigger location to Trigger 3 In (if using an N9040B with Option H1G) and Phase Noise Optimization to Best Wide Offset, then close the window.

| Anaio<br>Logic | al Instrument:                       | ingger                       | Playo                | ack i rigger  | Date                  | mairvitxer                  | Preset  | sion |  |
|----------------|--------------------------------------|------------------------------|----------------------|---------------|-----------------------|-----------------------------|---------|------|--|
| 1              |                                      |                              |                      |               |                       | <u> </u>                    | how All |      |  |
| 4 N            | Misc                                 |                              |                      |               |                       |                             |         | ٠    |  |
|                | Adc Dither                           |                              |                      | Auto          |                       |                             |         |      |  |
|                | Capture Bit Pack                     | ing                          |                      | Auto          |                       |                             |         |      |  |
|                | Ext Reference Lo                     | ck Bandwid                   | lth                  | 15 Hz         |                       |                             |         |      |  |
|                | External Trigger                     | Location                     |                      | Trigger 3 In  |                       |                             |         |      |  |
|                | Instrument User                      | Corrections                  | 5                    | Off           | _                     |                             |         |      |  |
|                | LO Dither                            |                              |                      | Off           |                       |                             |         |      |  |
|                | Microwave Path                       | Control                      |                      | Preselector   | reselector Bypass 🔹 👻 |                             |         |      |  |
|                | Mixer Mode                           |                              |                      | Normal        |                       |                             |         |      |  |
|                | Phase Noise Op                       | timization                   |                      | Best Wide (   | Offset                |                             |         |      |  |
|                | RF Input Port                        |                              |                      | RF Input      |                       |                             |         |      |  |
|                | Signal Path                          |                              |                      | Auto          |                       |                             |         |      |  |
| Pha            | se Noise Optin                       | ization                      |                      |               |                       |                             |         |      |  |
| Op!            | timizes the phas<br>ations. The freq | e noise disti<br>uency offse | ribution<br>t of the | of the analyz | er's LO<br>is dene    | for differen<br>ndent on th | t       |      |  |
| ana            | alyzer model                         | activy of the                | cor uic              | opunization   | is ucpe               | inacine off ci              |         |      |  |

- 6. From the menu bar, select MeasSetup > 5G NR Demod Properties > Time tab.
  - Set Result Length to 10 Subframes
  - Set Meas Interval to 2 Subframes
  - Select Frame Trigger is Present
- 7. From the toolbar, select the Auto-Range dropdown and select EVM-Table or Algorithm Based.
  - EVM Table or Algorithm Based performs EVM optimization based on prescribed table/algorithm instead of using EVM in the feedback loop. This method of EVM auto-range is normally faster than Meas Based Iteration, but may not achieve the most optimal setup for minimized EVM).
  - EVM Meas Based Iteration has a feedback loop around the entire measurement, uses the measured EVM in the feedback loop, and tries to adjust hardware parameters to minimize the EVM. It is the slowest EVM auto-range method, but it should achieve the most optimal setup for good EVM.

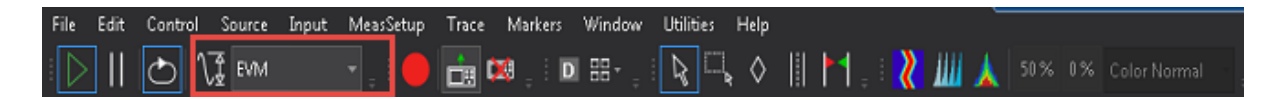

8. Select the Auto-Range icon to run the measurement for EVM optimization. This may take a few minutes to complete.

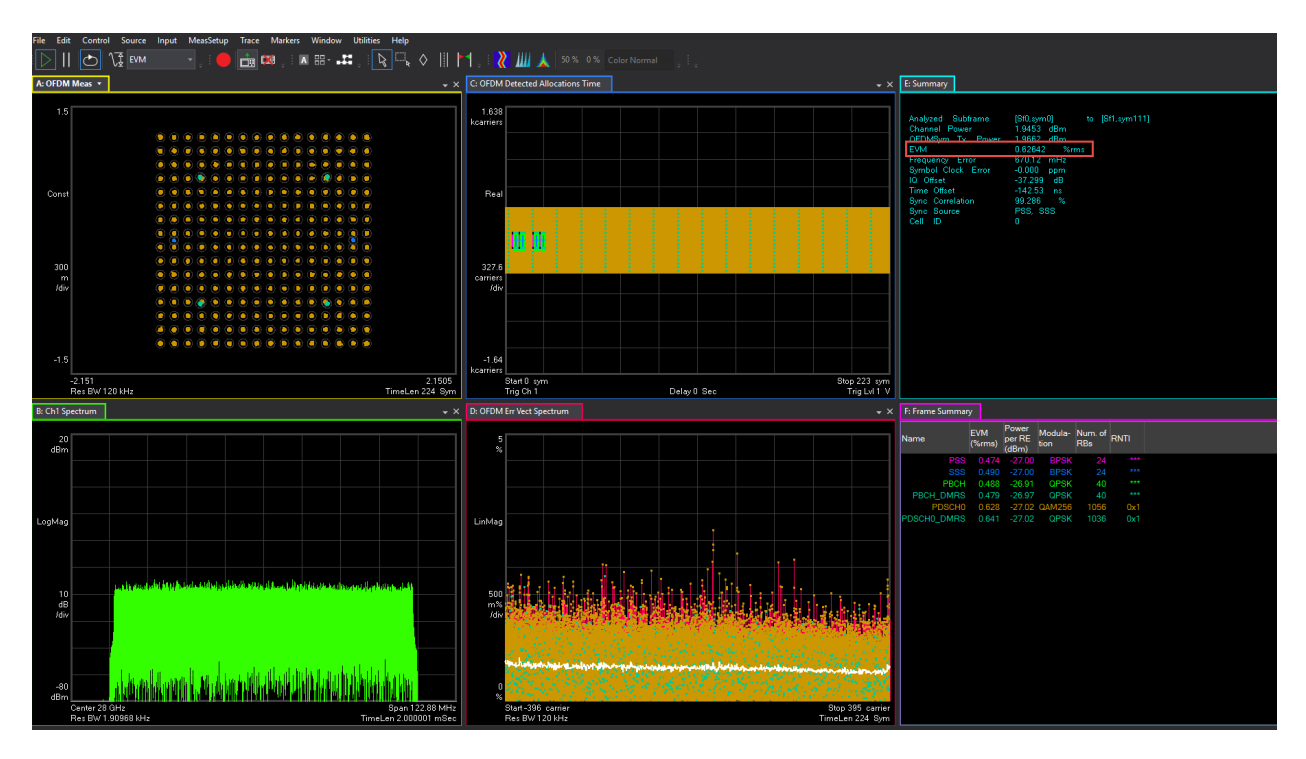

5G NR Measurements Using the VSA Software 5G Waveform and EVM Analysis Using VSA Software

### Using the equivalent SCPI commands

### On the VXG:

SYSTem:PRESet

RF1:FREQuency:CW 28GHZ

RF1:POWer:AMPLitude 5dBm

SIGNal1:MODE WAVeform

SIGNal1:WAVeform:TRIGger:SYNC:MARKer M2

SIGNal1:WAVeform "D:\Users\Instrument\Documents\MCS demo waveforms

5GNR\_1CC\_FR2\_120kHz\_SCS\_100MHz\_256QAM\_DCPunctured\_28GHz.wfm"

SIGNall ON

IQO:CORR:OPT:DYN:RANG:OBW ON

IQO:CORR:CHAN:FLAT ON

RF1:OUTPut ON

For multi-channel instruments, set RF Out (all) to On.

RFAL1:OUTPut ON

### On the X-Series Signal Analyzer:

INSTrument:SELect VSA89601

All example waveforms and setup files are located on the VXG at:

### NOTE

D:\Users\Instrument\Documents\Keysight\PathWave \SignalGenerator\Examples

You will need to copy over the setup files to the X-Series Signal Analyzer or the PC running the VSA application.

#### SYSTem:PRESet

```
MMEMory:LOAD
"D:Users\Instrument\Documents\NR5G\data\NR5GEvm\Carrier
Setup\5GNR_1CC_FR2_120kHz
SCS_100MHz_256QAM_DCPunctured_28GHz.setx"
```

INITiate: PAUSe

INPut:TRIGger:STYle "EXTERNAL"

INPut:TRIGger:LEVel:EXTernal 1V

INPut:EXTension:PARameters:SET "ExtTriggerLoc", 2

INPut:EXTension:PARameters:SET "PhaseNoiseOptDualLoop", 1

5G NR Measurements Using the VSA Software 5G Waveform and EVM Analysis Using VSA Software

Set the 5G NR Demod Result Length to 10 Subframes: NR5G:RLENgth 10 NR5G:SUBFrame:INTerval 2 Set the Acquisition Mode to "Frame Trigger is Present" nr5g:FRAMe:TRIGger:ENABled 1

### Setting Up an 8 CC 28 GHz EVM Measurement

### NOTE

Ensure the equipment and triggers are properly configured. Refer to "Equipment Setup" on page 10.

Using the graphical user interface

On the VXG:

- 1. Select Preset > Preset to set the VXG to a known state.
- In the Output 1 area, set Frequency to 28 GHz and Power to 5 dBm.

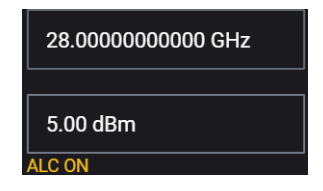

3. Select the Signal block to open the Vector Modulation Signal Setup panel.

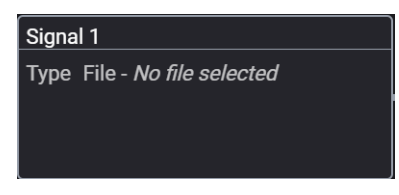

- 4. Set Vector Modulation Signal Mode to Waveform File.
- 5. Select the Markers block and set Sync to Marker 2, then select Back (<-).

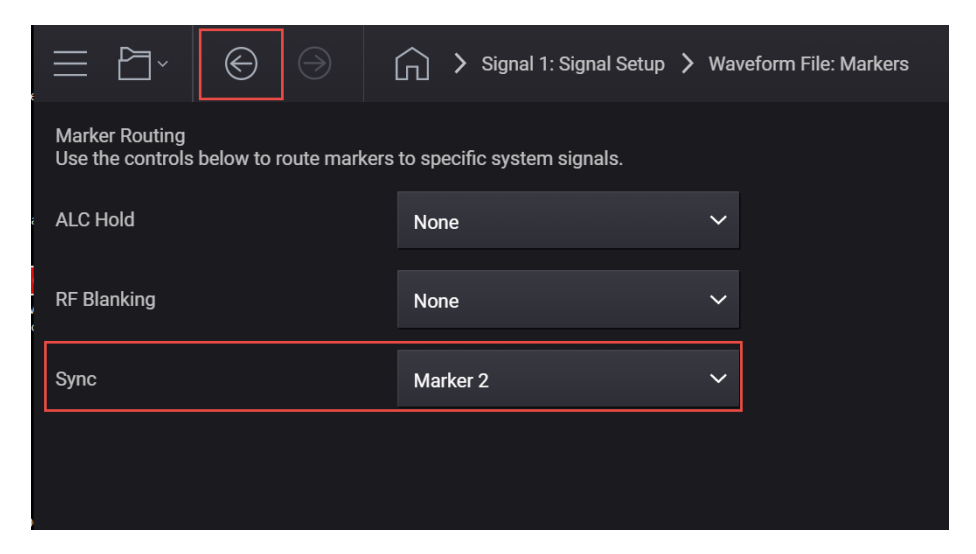

6. Use File Select to navigate to:

D:\Users\Instrument\Documents\Keysight\PathWave \SignalGenerator\Examples and choose

5GNR\_8CC\_FR2\_120kHz\_SCS\_100MHz\_256QAM\_Corrected\_1.wfm

then Select.

- 7. Select Enable Vector Modulation Signal.
- 8. Close the Vector Modulation Signal Setup window by selecting the Back (<-) button.
- **9.** Select the **Adjustments** block and select **Optimize Dynamic Range with OBW** and **Enable System RF Flatness Correction**. Close the Adjustments window by selecting the Back (<-) button.

**Optimize Dynamic Range with OBW** This setting filters the system RF flatness correction coefficients over the instantaneous bandwidth indicated in the waveform header (or in the "Occupied Bandwidth" settings area under the Signal block > Occupied Bandwidth setting). This has the potential to improve EVM performance by not having to correct for flatness errors outside the requested bandwidth. For example, if RF flatness correction was done at 2 GHz, but you are only interested in an 800 MHz section, then applying the correction flatness to that portion only can improve signal to noise ratio, and therefore EVM when there is a lot of hardware roll off.

**Enable System RF Flatness Correction** - Disabling this function disables the factory calibrated RF channel flatness equalizer. Depending on the hardware channel response, this may hurt or improve the EVM. This is due to the dynamic range implications as it relates to signal to noise ratio. The greater the RF hardware variations in flatness, the greater the amount of correction is required, the greater the correction effectively reduces the number of

resolution DAC bits that can be used, which degrades the signal to noise ratio and therefore potentially EVM. The trade-off is to balance between flatness and signal to noise ratio.

| $\equiv$           | ₽~ €                                                                                       |                           | G                                            | > Output 1 | : Ac | ljustments                                                                                                    |                                                       |          |                                                                     |                                   | RF Out (All) | Trigger<br>V | ? ~ | PRESET |
|--------------------|--------------------------------------------------------------------------------------------|---------------------------|----------------------------------------------|------------|------|----------------------------------------------------------------------------------------------------|-------------------------------------------------------|----------|---------------------------------------------------------------------|-----------------------------------|--------------|--------------|-----|--------|
|                    | I/Q Adjustments<br>I Offset<br>Q Offset<br>Gain Balance<br>I/Q Time Skew<br>Quadrature Ang | le                        | 0.0 %<br>0.0 %<br>0.000 dB<br>0 s<br>0.000 ° | Off        |      | AWGN<br>Carrier to Noise Ratio<br>Carrier Bandwidth<br>Flat Noise Bandwidth<br>Noise Power in Channel<br>Total Noise Power | 0.00 dB<br>1 Hz<br>1 Hz<br>-103.52 dBm<br>-102.55 dBm | Off<br>> | CW Interferer<br>Frequency Offset<br>Signal Power<br>Absolute Power | 0 Hz<br>-103.52 dBm<br>-96.00 dBm | off          |              |     |        |
| Char<br>I/C<br>Sv  | nnel Settings                                                                              | 0 s                       |                                              |            |      |                                                                                                    |                                                       |          |                                                                     |                                   |              |              |     |        |
| <b>Optir</b><br>Op | nizations                                                                                  | RF Output                 | <u> </u>                                     | Output     |      |                                                                                                    |                                                       |          |                                                                     |                                   |              |              |     |        |
|                    | Optimize Dynai                                                                             | nic Range v<br>RF Flatnes | with OBW<br>s Correction                     |            |      |                                                                                                    |                                                       |          |                                                                     |                                   |              |              |     |        |

10. Set RF Out to On by selecting the numbered channel indicator switch.

This enables the RF Out for the indicated channels, in this case Channel 1 if using a multi-channel VXG.

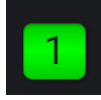

**11. For multi-channel instruments only:** In the top right corner of the display, set RF Out (All) to **On** by selecting the switch.

RF Out (All)

NOTE

In order to turn on RF for any channel, both the RF Out for the specific channel (for example, Channel 1 or Channel 2), and RF Out All must be turned on.

On the X-Series Signal Analyzer:

- Open the VSA software by selecting **Mode Meas** > Launch VSA.

NOTE

If accessing the instrument via a Remote Desktop connection, select the Screen tab (at the top of the display) to open the Mode/Measurement/View Selector window.

### In the VSA software:

NOTE

1. From the menu bar, select File > Preset > All to set the VSA to a known state.

All example waveforms and setup files are located on the VXG at:

D:\Users\Instrument\Documents\Keysight\PathWave \SignalGenerator\Examples

You will need to copy over the setup files to the X-Series Signal Analyzer or the PC running the VSA application.

2. Select File > Recall > Recall Setup and navigate to D:Users\Instrument\Documents\NR5G\data\NR5GEvm\Carrier Setup, then open

```
5GNR_8CC_FR2_120kHz_SCS_100MHz_256QAM_Corrected_1.setx
```

3. From the toolbar, select the Pause Icon.

Pausing the measurement will help to speed up the setup time.

4. Select the Extensions tab and change the External Trigger location to Trigger 3 In and Phase Noise Optimization to Best Wide Offset.

| Log                 | iiog<br>iical Ir                             | strument                                                | Ingger                                           | Playb                | ack rngger                    | External                     | vitxer               | Preset  | sion |
|---------------------|----------------------------------------------|---------------------------------------------------------|--------------------------------------------------|----------------------|-------------------------------|------------------------------|----------------------|---------|------|
|                     | 1                                            |                                                         |                                                  |                      |                               |                              | _ \$                 | iow All |      |
| 4                   | Misc                                         |                                                         |                                                  |                      |                               |                              |                      |         | •    |
|                     | Adc                                          | Dither                                                  |                                                  |                      | Auto                          |                              |                      |         |      |
|                     | Cap                                          | ture Bit Pac                                            | king                                             |                      | Auto                          |                              |                      |         |      |
|                     | Ext P                                        | Reference L                                             | ock Bandwid                                      | ith                  | 15 Hz                         |                              |                      |         |      |
|                     | Exte                                         | mal Trigger                                             | Location                                         |                      | Trigger 3 In                  |                              |                      |         |      |
|                     | Inst                                         | rument Use                                              | r Correction                                     | 5                    | Off                           |                              |                      |         |      |
|                     | L0 (                                         | Dither                                                  |                                                  |                      | Off                           |                              |                      |         |      |
|                     | Mic                                          | rowave Patl                                             | h Control                                        |                      | Preselector                   | Bypass                       |                      |         |      |
|                     | Mix                                          | er Mode                                                 |                                                  |                      | Normal                        |                              |                      |         |      |
|                     | Pha                                          | se Noise Op                                             | otimization                                      |                      | Best Wide (                   | Offset                       |                      |         |      |
|                     | RF I                                         | nput Port                                               |                                                  |                      | RF Input                      |                              |                      |         |      |
|                     | Sigr                                         | al Path                                                 |                                                  |                      | Auto                          |                              |                      |         |      |
| PI<br>O<br>si<br>ar | <b>hase l</b><br>)ptimi<br>ituatio<br>nalyze | Noise Optin<br>zes the pha<br>ons. The free<br>er model | <b>nization</b><br>se noise dist<br>quency offse | ribution<br>t of the | of the analyz<br>optimization | er's LO for d<br>is dependen | ifferent<br>It on th | :       |      |

- 5. From the menu bar, select MeasSetup > 5G NR Demod Properties > Time tab.
  - Set Result Length to **10 Subframes**.

5G NR Measurements Using the VSA Software 5G Waveform and EVM Analysis Using VSA Software

- Set Meas Interval to 2 Subframes.

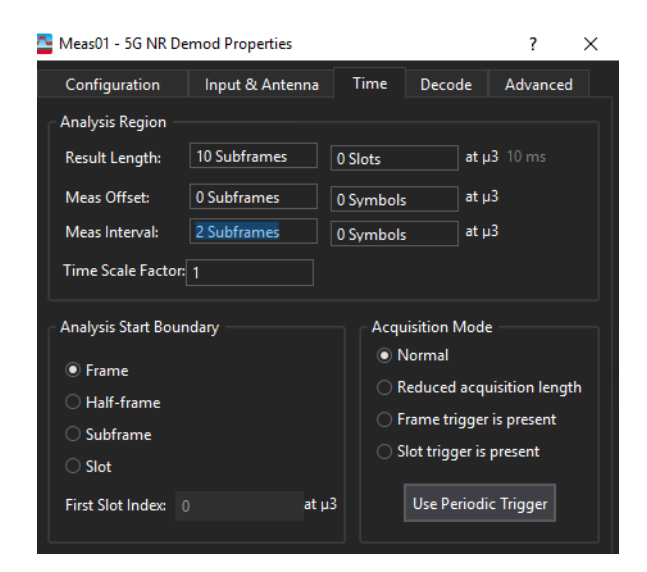

6. In the bottom center trace window, select the Trace Data menu and select Demod: > CC Summary.

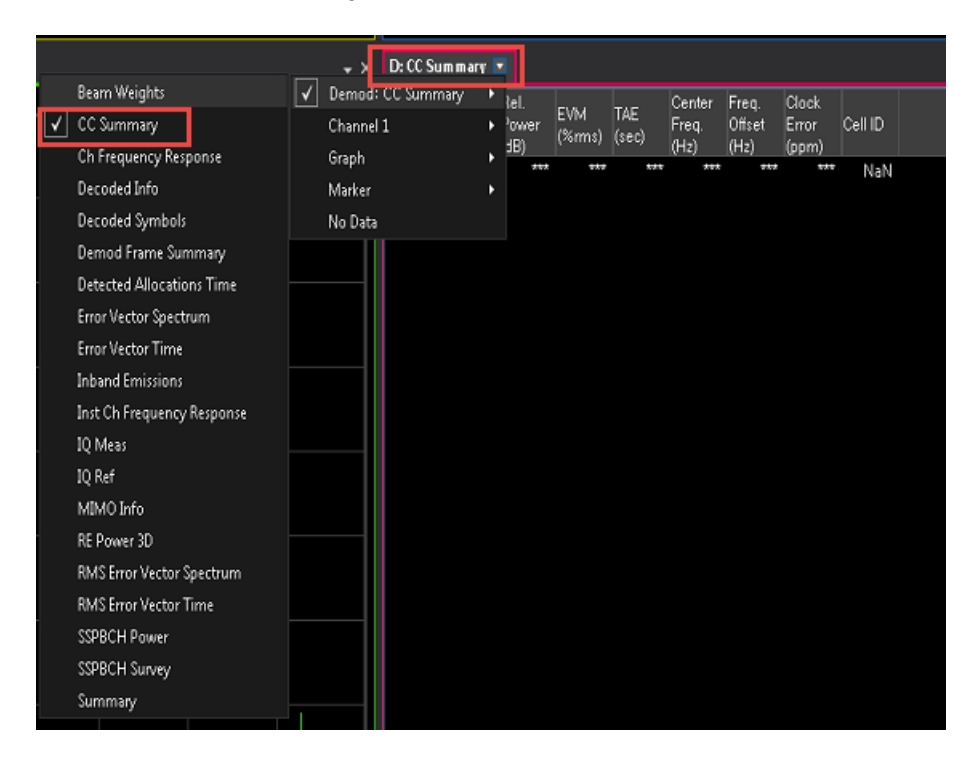

- 7. In the Spectrum trace window (bottom left window), select **Center** and change the frequency to **28 GHz**.
- 8. From the toolbar, select the Auto-Range dropdown and select EVM-Table or Algorithm Based.

- EVM Table or Algorithm Based performs EVM optimization based on prescribed table/algorithm instead of using EVM in the feedback loop. This method of EVM auto-range is normally faster than Meas Based Iteration, but may not achieve the most optimal setup for minimized EVM).
- EVM Meas Based Iteration has a feedback loop around the entire measurement, uses the measured EVM in the feedback loop, and tries to adjust hardware parameters to minimize the EVM. It is the slowest EVM auto-range method, but it should achieve the most optimal setup for good EVM.

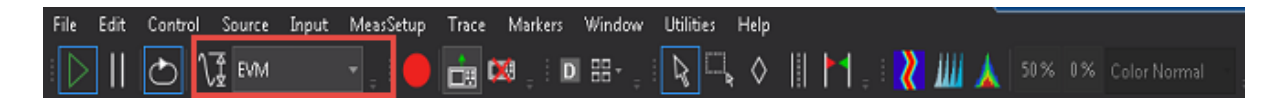

**9.** Select the **Auto-Range** icon to run the measurement for EVM optimization on all eight channels. This may take a few minutes to complete.

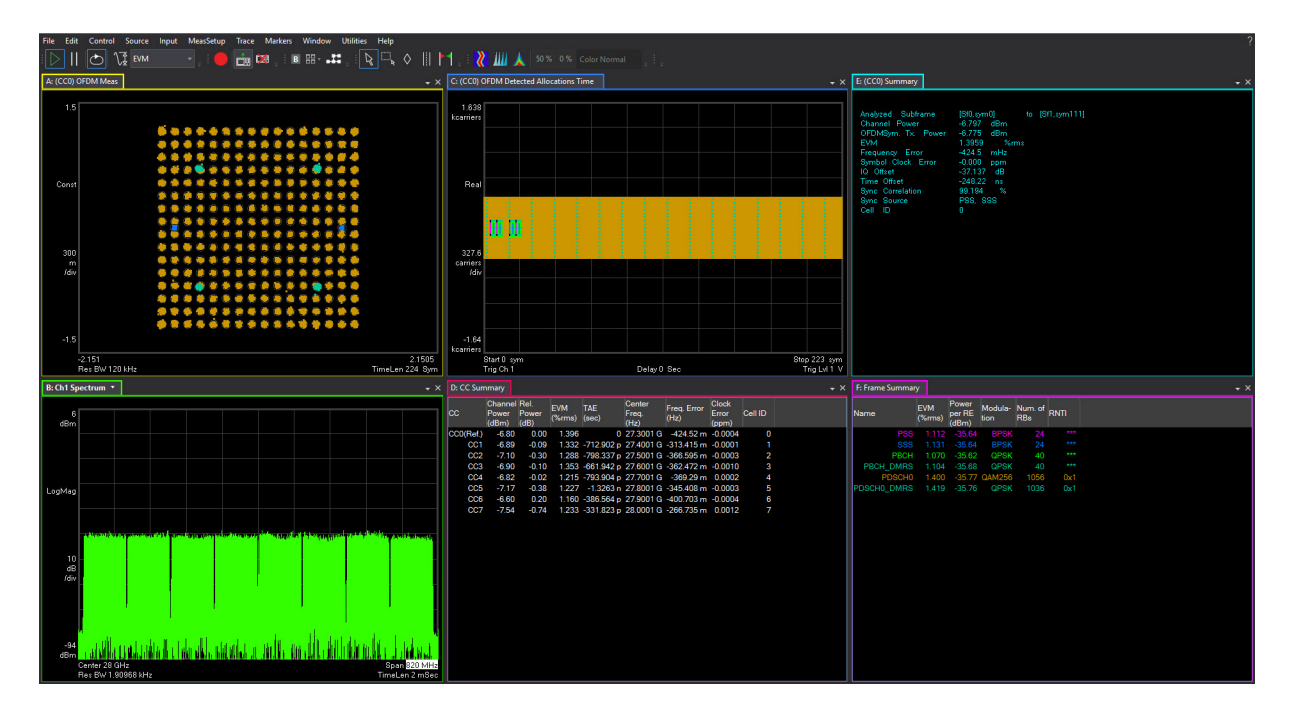

| D: CC Sun | D: CC Summary 🗸 🗸         |                       |               |              |                         |                        |                         |         |  |  |  |
|-----------|---------------------------|-----------------------|---------------|--------------|-------------------------|------------------------|-------------------------|---------|--|--|--|
| сс        | Channel<br>Power<br>(dBm) | Rel.<br>Power<br>(dB) | EVM<br>(%rms) | TAE<br>(sec) | Center<br>Freq.<br>(Hz) | Freq.<br>Error<br>(Hz) | Clock<br>Error<br>(ppm) | Cell ID |  |  |  |
| CC0(Ref.) | -6.89                     | 0.00                  | 1.393         | 0            | 27.3001 G               | 2.05894                | -0.0015                 | 0       |  |  |  |
| CC1       | -6.97                     | -0.08                 | 1.336         | -778.499 p   | 27.4001 G               | 2.18103                | 0.0001                  | 1       |  |  |  |
| CC2       | -7.18                     | -0.29                 | 1.285         | -829.857 p   | 27.5001 G               | 2.1168                 | -0.0001                 | 2       |  |  |  |
| CC3       | -6.98                     | -0.09                 | 1.354         | -668.052 p   | 27.6001 G               | 2.13528                | -0.0001                 | 3       |  |  |  |
| CC4       | -6.90                     | -0.01                 | 1.212         | -792.028 p   | 27.7001 G               | 2.15617                | 0.0013                  | 4       |  |  |  |
| CC5       | -7.26                     | -0.37                 | 1.225         | -1.35699 n   | 27.8001 G               | 2.20356                | -0.0009                 | 5       |  |  |  |
| CC6       | -6.69                     | 0.20                  | 1.166         | -422.006 p   | 27.9001 G               | 2.15433                | 0.0008                  | 6       |  |  |  |
| CC7       | -7.63                     | -0.74                 | 1.237         | -347.342 p   | 28.0001 G               | 2.28853                | -0.0004                 | 7       |  |  |  |
|           |                           |                       |               |              |                         |                        |                         |         |  |  |  |

5G NR Measurements Using the VSA Software 5G Waveform and EVM Analysis Using VSA Software

### Using the equivalent SCPI commands

### On the VXG:

SYSTem:PRESet

RF1:FREQuency:CW 28GHZ

RF1:POWer:AMPLitude 5dBm

SIGNal1:MODE WAVeform

SIGNal1:WAVeform:TRIGger:SYNC:MARKer M2

SIGNal1:WAVeform "D:\Users\Instrument\Documents\MCS demo waveforms\5GNR\_8CC\_FR2\_120kHz\_SCS\_100MHz\_Corrected\_28GHz.wfm

SIGNall ON

### IQO:CORR:OPT:DYN:RANG:OBW ON

IQO:CORR:CHAN:FLAT ON

RF1:OUTPut ON

For multi-channel instruments, set RF Out (all) to On.

RFALL:OUTPut ON

### On the X-Series Signal Analyzer

INSTrument:SELect VSA89601

#### MMEMory:LOAD:DEMO

"D:\Users\Instrument\Documents\NR5G\data\NR5GEvm\CarrierSetu p\1CC FR2 120kHz SCS 100MHz 256QAM DC Punctured 28GHz.setx"

INITiate: PAUSe

INPut:TRIGger:STYLe "External"

INPut:TRIGger:LEVel:EXTernal 1V

INPut:EXTension:PARameters:SET "ExtTriggerLoc", 2

INPut:EXTension:PARameters:SET "PhaseNoiseOptDualLoop", 1

NR5G:RLENgth 10

NR5G:SUBFrame:INTerval 2

NR5G:FRAMe:TRIGger:ENABled 1

NR5G:CAGGregation:CONFigure "Contiguous8CC"

NR5G:DC:PUNCtured 1

NR5G:MCFilter:ENABled 1

5G NR Measurements Using the VSA Software 5G Waveform and EVM Analysis Using VSA Software

FREQuency:CENTer 28 GHz

NOTE

INPut:ANALog:CRITeria:RANGe:AUTO "EVM", -1

All example waveforms and setup files are located on the VXG at:

D:\Users\Instrument\Documents\Keysight\PathWave \SignalGenerator\Examples

You will need to copy over the setup files to the X-Series Signal Analyzer or the PC running the VSA application.

### Creating a Basic 5G NR Signal Using PathWave N7631APPC Embedded Software

PathWave software tools can be used to create, download, and playback waveforms through the VXG.

This example shows you how to create and analyze a 5G NR signal using the embedded PathWave software. Your VXG must include the N7631APPC license.

# The VXG must have the N7631APPC Signal Generation for 5G NR license installed.

### Using the graphical user interface

On the VXG:

- 1. Select **Preset** > **Preset** to set the VXG to a known state.
- 2. In the Output area, set Frequency to 28 GHz and Power to -10 dBm.

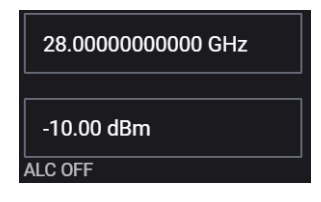

3. Select the Radio Apps block to open the mode selection panel.

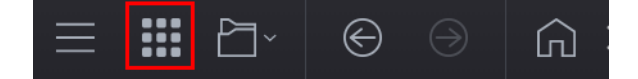

### NOTE

NOTE

If you have previously opened any of your available applications, the dialog box will not be displayed. Instead, you will see tabs of the applications that have already been used. You can view all of your available applications by selecting the Apps tab.

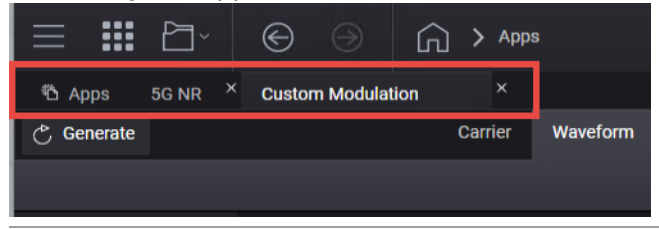

4. Select 5G NR to enter the 5G NR signal mode.

| ∃ III ▷· ⓒ ○ □ > Modes              |                          |
|-------------------------------------|--------------------------|
| h Radio Apps                        |                          |
| Keysight PathWave Signal Generation |                          |
|                                     | å Radio Apps             |
|                                     | 5G NR                    |
|                                     | Custom Modulation (Beta) |
|                                     |                          |
|                                     |                          |
|                                     |                          |

**5.** In the 5G NR setup, select the **Waveform** tab and observe the Phase Compensation and Radio Frequency settings.

|              | ~ 🕞 💮 🏠 Signal 1:        | Signal Setup > 5G NR | RF Out (All) Trigger   |
|--------------|--------------------------|----------------------|------------------------|
| 🖒 Generat    | e                        | Carrier Waveform     | [← Import Signal Setup |
| [→ Export 89 | 9600 VSA Setup           |                      |                        |
| Basic        | 3GPP Version             | V15.8.0 (2019-12)    |                        |
| Marker       | Sample Rate              | 122.88 MSa/s         |                        |
| ¢            | Number of Radio Frames   | 1                    |                        |
|              | Total Sample Points      | 1228800              |                        |
|              | Waveform Length          | 10.000000 ms         |                        |
|              | Mirror Spectrum          |                      |                        |
|              | Phase Compensation       | Auto 🗸               |                        |
|              | Radio Frequency          | 28 GHz               |                        |
|              | Total Number of Antennas | 1                    |                        |
| Antenna 0 🗸  | IQ Spectrum CCC          | F Power V            |                        |

TIP

Phase Compensation is applied by default at baseband for RF up-conversion. This means the waveform generation is per the carrier frequency, unlike conventional Signal Studio waveforms, which are independent from carrier frequency. Phase Compensation is set to Auto by default. The frequency is coupled with the VXG frequency setting under the Instrument node. You can select Manual to specify a different frequency, or turn it off.

Some applications, like power amplifier measurements use the same waveform at different frequencies and can be time consuming to generate a separate waveform for each frequency. In this case, you would turn Phase Compensation Off, so the waveform becomes independent from the carrier frequency. You need to do the same on the analysis side, or the demodulation will fail.

6. Select the Carriers tab and then select the Full-Filled Config tab.

7. Select the Full-Filled Config tab and set Bandwidth to FR2 100 MHz, Numerology to  $\mu = 3$ : 120 kHz, Modulation to 256QAM and then select OK.

If you have a signal analyzer with demodulation bandwidth that is wide enough to cover the other FR2 bandwidths, 200 MHz or 400 MHz, you can choose to use a wider bandwidth.

Full Filled Configurations is a great place to start creating your waveform. You can select FR, bandwidth, and modulation format with a fully allocated PDSCH data channel. This would represent a spectrally correct signal that is typically used in power amplifier measurements. You can modify the RB allocations and Slot allocations if fully allocated data channels are not desired.

| Fullfilled Preset Config |                | ×      |
|--------------------------|----------------|--------|
|                          |                |        |
| Bandwidth                | FR2 100MHz     | $\sim$ |
| Numerology               | μ = 3: 120 kHz | ~      |
| > DuplexType             | FDD            |        |
| Modulation               | 256QAM         | ~      |
|                          |                |        |
|                          |                |        |
|                          |                |        |
|                          | OKCano         | cel    |
|                          |                |        |

- 8. Select **OK** to exit the Full Filled Config setup.
- 9. From the Carrier panel (in the left pane), select **Downlink** > **SS PBCH** > **SS PBCH Block** and change Lmax to **64** and Active Indices to = **0:7**.

NOTE

5G NR Measurements Using the VSA Software 5G Waveform and EVM Analysis Using VSA Software

Instead of transmitting all 64 beams, we enable only 8 of them be setting Active Indices to 0:7.

| 🖒 Generate       |                     |               |                 | Carrier        | Waveform           |            |                              |
|------------------|---------------------|---------------|-----------------|----------------|--------------------|------------|------------------------------|
| 🗯 Full-filled Co | nfig 🍸 → DL Test Mo | odel 🖘 Auto F | requency Offset | ► Export 89600 | Setup              |            |                              |
| +                | General             | BWP           | SS/PBCH Block   | Enabled        |                    |            |                              |
| Carrier 0 (DL)   | Spectrum Control    | SS/PBCH       | NR-PBCH         | Numerology     |                    |            |                              |
|                  | Cell-Specific       | DCI           | МІВ             | SS Block Patte | m                  |            |                              |
|                  | Downlink            | DL-SCH        |                 | Periodicity    |                    | 10 ms 🗸    |                              |
|                  |                     | CSI-RS        |                 | Lmax           |                    | 64 ~       |                              |
|                  |                     |               |                 | Active Indices |                    | 0:7        |                              |
|                  |                     |               |                 | Power Boostin  | g of each SS Block | 0.00,0.00, | 0.00,0.00,0.00,0.00,0.00,0.0 |

### NOTE

Lmax sets the maximum number of possible SS/PBCH blocks in a transmission opportunity. This value is fixed for a given carrier bandwidth. Typically, higher frequency and bandwidth carriers use a larger set of SS/PBCH opportunities to support a larger set of antenna beams.Lmax is either 4 or 8 for FR1 and 64 for FR2.

10. From the Carrier panel (in the left pane), select Downlink > DL-SCHs > DL-SCH0 > Modulation and Coding and set MCS Table to Table 5.1.3.1-2 (256QAM) and MCS to 20.

| 💍 Generate       |                    |               |                | Carrier V               | Vaveform          |                            |
|------------------|--------------------|---------------|----------------|-------------------------|-------------------|----------------------------|
| 🗯 Full-filled Co | nfig 🖣→ DL Test Mo | odel 🖘 Auto I | Frequency Offs | set [→ Export 89600 Set | up                |                            |
| +                | General            | BWP           |                | General Settings        | ChannelCoding     |                            |
| Carrier 0 (DL)   | Spectrum Control   | SS/PBCH       | DL-SCH 0       | Transmission Settings   | RV Index          | 0                          |
|                  | Cell-Specific      | DCI           |                | Resource Allocation     | MCS               | 20                         |
|                  | Downlink           | DL-SCH        |                | Modulation and Coding   | MCS Table         | Table 5.1.3.1-2 (256QAM) 🗡 |
|                  |                    | CSI-RS        |                | DMRS Settings           | TB Scaling Factor | 1.0 ~                      |
|                  |                    |               |                | PTRS Settings           | Coding Rate       |                            |
|                  |                    |               |                |                         | Modulation        |                            |

| 🖒 Generate                                                                         |                    |         |    | Carrier               | Waveform          |       |          |                 |         |                |  |
|------------------------------------------------------------------------------------|--------------------|---------|----|-----------------------|-------------------|-------|----------|-----------------|---------|----------------|--|
| 🗰 Full-filled Config 🔭 DL Test Model 🔹 Auto Frequency Offset [+ Export 89600 Setup |                    |         |    |                       |                   |       |          |                 |         |                |  |
|                                                                                    | General            | BWP     |    | General Settings      | ChannelCoding     |       |          |                 |         |                |  |
| Carrier 0 (DL)                                                                     | Spectrum Control   | SS/PBCH |    | Transmission Settings | RV Index          |       | 0        |                 |         |                |  |
|                                                                                    | Cell-Specific      | DCI     |    | Resource Allocation   | MCS               |       | 20       |                 |         |                |  |
|                                                                                    |                    | DL-SCH  |    |                       | MCS Table         |       | Table 5. | 1.3.1-2 (256QAM |         |                |  |
|                                                                                    |                    | CSI-RS  |    | DMRS Settings         | TB Scaling Factor |       | 1.0 ~    |                 |         |                |  |
|                                                                                    |                    |         |    | PTRS Settings         | Coding Rate       |       |          |                 |         |                |  |
|                                                                                    |                    |         |    |                       | Modulation        |       |          |                 |         |                |  |
| $\sim$                                                                             | Channel Allocation | Summary |    |                       |                   |       |          |                 |         | Display Detail |  |
|                                                                                    | 66-                |         |    |                       |                   |       |          |                 |         | DL-SCH         |  |
|                                                                                    | 55-                |         |    |                       |                   |       |          |                 |         | SS PBCH        |  |
| л = 3                                                                              | 44-                |         |    |                       |                   |       |          |                 |         | -              |  |
| for I                                                                              | 33-                |         |    |                       |                   |       |          |                 |         |                |  |
| CRB                                                                                | 22-                |         |    |                       |                   |       |          |                 |         |                |  |
|                                                                                    | 11-                |         |    |                       |                   |       |          |                 |         |                |  |
|                                                                                    | 0                  | 8       | 16 | 24 32                 | 40                | 48 56 | 6        | i<br>54 7       | i<br>72 | 80             |  |
|                                                                                    |                    |         |    |                       | Slot              |       |          |                 |         |                |  |

11. Select Generate to generate the Waveform, and then select Back.

**12.** Select the **Markers** block and set Sync to **Marker 2**, set ALC Hold and RF Blanking to **None** and then select **Back**.

|                                                           | 🕥 🖒 Signal 1: Signal Setup 🖒 | Waveform File: Markers |
|-----------------------------------------------------------|------------------------------|------------------------|
| Marker Routing<br>Use the controls below to route markers | to specific system signals.  |                        |
| ALC Hold                                                  | None                         | ~                      |
| RF Blanking                                               | None                         | ~                      |
| Sync                                                      | Marker 2                     | ~                      |
|                                                           |                              |                        |
|                                                           |                              |                        |

**13.** Select **Enable** Vector Modulation Signal, then close the Signal block.

| ≡₽ŗ                            | €                           | €                    | ۵ >                           | Signal 1: Signal Setu                            | qı                                  |                      |     |            |                |
|--------------------------------|-----------------------------|----------------------|-------------------------------|--------------------------------------------------|-------------------------------------|----------------------|-----|------------|----------------|
| 🔽 Enable                       | Mode                        | 5G NR                | ~                             |                                                  |                                     | Synchronization Role | Syı | nc Off 🗸   |                |
|                                |                             |                      |                               |                                                  |                                     |                      |     | Reset Phas | se Accumulator |
| 5G NR Setup                    |                             |                      |                               |                                                  |                                     |                      |     |            |                |
| Create a com<br>Click on the [ | plex 5G NR<br>Edit Signal : | waveforn >] button t | n signal usin<br>o access thi | ig the 5G NR signal ge<br>is interface and modif | eneration interfac<br>y the signal. | e.                   |     |            |                |

14. Set RF Out to **On** by selecting the numbered channel indicator switch.

This enables the RF Out for the indicated channels, in this case Channel 1 if using a multi-channel VXG.

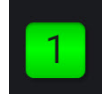

NOTE

On the X-Series Signal Analyzer:

- Open the VSA software by selecting **Mode Meas** > Launch VSA.

If accessing the instrument via a Remote Desktop connection, select the Screen tab (at the top of the display) to open the Mode/Measurement/View Selector window.

In the VSA software:

- 1. From the menu bar, select File > Preset > All to set the VSA to a known state.
- 2. Set the Center Frequency to 28 GHz, then select Auto Range.

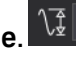

Auto Range samples the current input signal and then sets the full scale input range to the minimum range that includes the peak voltage sample of the input signal.

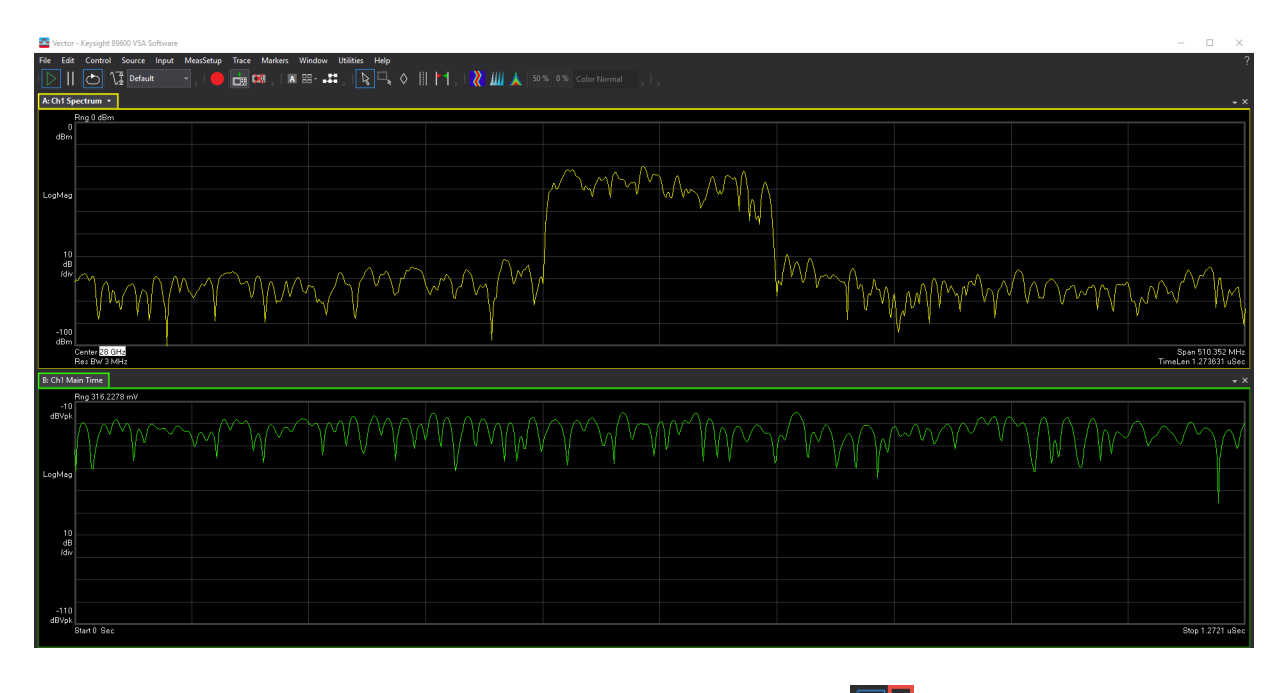

**3.** From the toolbar, select the **Pause** Icon.

Pausing the measurement will help to speed up the setup time.

4. From the menu bar, select Input > Trigger and set Style to External and Level to 1.0 V.

| Analog              | Digital   | Trigger      | Playba | ack Trigger  | External N | Aixer  | Extension |
|---------------------|-----------|--------------|--------|--------------|------------|--------|-----------|
| Input Trigg         | ger Chann | el: 🚺        |        |              |            |        |           |
| Style:              |           |              |        | Level:       |            | 7      |           |
| External            |           |              |        | 11           |            |        |           |
| Slope:              |           |              |        | Delay:       |            |        |           |
| Positive            |           |              |        | 0 s          |            |        |           |
| Holdoff Style:      |           |              |        | Holdof       | f:         |        |           |
|                     |           |              |        |              |            |        |           |
| Time Criteria:      |           |              |        | Time1:       |            | Time2: |           |
|                     |           |              |        |              |            |        |           |
| Frequenc            | y Mask Tr | igger —      |        |              |            |        |           |
| Criteria:           |           |              |        | Mask(s) to   | apply:     |        |           |
| Enter               | Enter     |              |        | Upper        |            |        |           |
| Window Type:        |           |              |        | RB₩: 🗸       | Auto       |        |           |
| Flat Top (ampl acc) |           |              |        | 7 586.6536 k | :Hz        |        |           |
| Masks               |           |              |        |              |            |        |           |
|                     | Frequ     | aency Offset |        | Amplitude C  | Offset     |        |           |
| Upper               | 0 Hz      |              | 0 d    | 0 dB         |            |        |           |
| Lower               | 0 Hz      |              | 0 d    | 8            |            |        |           |
|                     |           |              |        |              |            | Ed     | it        |
| Trigger C           | lut       |              |        |              |            |        |           |
| Desired:            |           |              |        | Actual:      |            |        |           |
| Trigger Out 1       |           |              |        | Trigger Ou   | ut 1       |        |           |
| 🗸 Display           |           |              |        |              |            |        |           |

 Select the Extensions tab and change the External Trigger location to Trigger 1 In or Trigger 3 In (Use Trigger 3 if your N9040B has Option H1G, 1 GHz BW) and set Phase Noise Optimization to Best Wide Offset.

| Analog                         | Digital                                 | Trigger                     | Playb                | ack Trigger                   | External N                   | Aixer               | Exten   | sions |
|--------------------------------|-----------------------------------------|-----------------------------|----------------------|-------------------------------|------------------------------|---------------------|---------|-------|
| Logical In                     | strument:                               | Preset                      |                      |                               |                              |                     |         |       |
| 1                              |                                         |                             |                      |                               |                              | 🗌 Sh                | iow All |       |
| ⊿ Misc                         |                                         |                             |                      |                               |                              |                     |         | •     |
| Adc                            | Adc Dither                              |                             |                      | Auto 🚽                        |                              |                     |         |       |
| Capt                           | Capture Bit Packing                     |                             |                      | Auto 👻                        |                              |                     |         |       |
| Ext R                          | Ext Reference Lock Bandwidth            |                             |                      | 15 Hz                         |                              |                     |         |       |
| Exter                          | External Trigger Location               |                             |                      | Trigger 3 In                  |                              |                     |         |       |
| Instr                          | Instrument User Corrections             |                             |                      | Off                           |                              |                     |         |       |
| LOD                            | LO Dither                               |                             |                      | Off -                         |                              |                     |         |       |
| Micr                           | Microwave Path Control                  |                             |                      | Preselector Bypass 🔹 👻        |                              |                     |         |       |
| Mixe                           | Mixer Mode                              |                             | Normal 👻             |                               |                              |                     |         |       |
| Phas                           | Phase Noise Optimization                |                             | Best Wide Offset     |                               |                              |                     |         |       |
| RF In                          | RF Input Port                           |                             | RF Input             |                               |                              |                     |         |       |
| Sign                           | al Path                                 |                             |                      | Auto                          |                              |                     |         |       |
| Phase Noise Optimization       |                                         |                             |                      |                               |                              |                     |         |       |
| Optimiz<br>situatio<br>analyze | tes the phas<br>ns. The freq<br>r model | e noise dist<br>uency offse | ribution<br>t of the | of the analyz<br>optimization | er's LO for d<br>is dependen | ifferent<br>t on th | 8       |       |

- From the menu bar, select MeasSetup > Measurement Type > Cellular > 5G NR.
- 7. From the menu bar, select MeasSetup > 5G NR Demod Properties > Configuration tab.

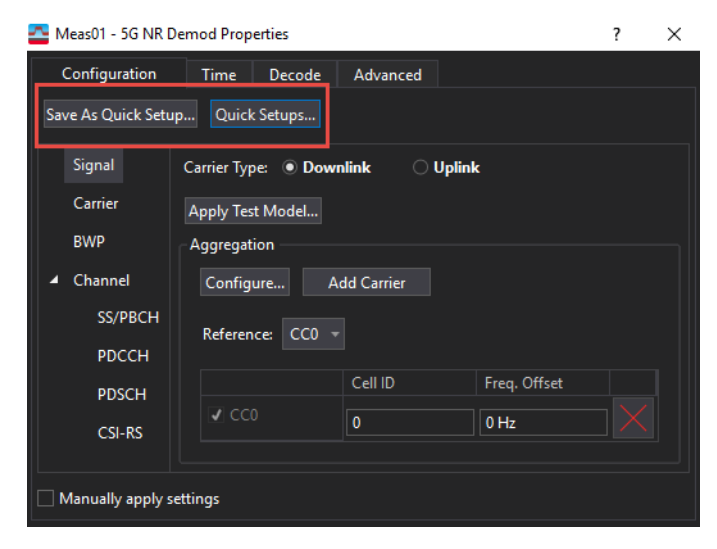

TIP

Use Quick Setups for convenient saving and loading of common configurations. Quick Setups are factory supplied configurations and cannot be deleted by users. (This includes Signal Studio Downlink and Uplink defaults.) Save As Quick Setup (saved by the user) can be specific to the current user or can be made available to others users. These setups can also be deleted.

8. Select the Carrier panel.

The Carrier dialog is used to configure component carrier level parameters: Cell ID, Bandwidth, and Resource Grid for each Numerology.

| Configuration               | Input & Antenna Time Decode Advanced                     |
|-----------------------------|----------------------------------------------------------|
| Save As Quick Setup.        | Quick Setups CC0: CD0                                    |
| Carriers                    | Link Direction:  Downlink Uplink Mixed                   |
| Bandwidth<br>BWP            | Configure Add Carrier Allow Multiple Carrier Definitions |
| <ul> <li>Channel</li> </ul> | Reference: CC0 × Display: CC0 ×                          |
| SS/PBCH                     | Cell ID Bandwidth Freq. Offset                           |
| PDCCH                       | 🗹 CC0 🔽 0 FR1 100 MHz 👻 0 Hz                             |
| PDSCH                       | Annly Tert Model                                         |
| CSI-RS                      | Apply ICLINOCCI.                                         |
| Results & Filters           |                                                          |

- Set Cell ID to 0

When the checkbox is selected, Cell ID auto-detection is enabled for the carrier.

Cell ID is carried on PSS and SSS so the SS/PBCH must be transmitted and enabled for Auto Cell ID to work. It must also be a downlink since SS/PBCH is only transmitted on a downlink.

- Set Bandwidth to FR2 100 MHz
- 9. Select the Bandwidth panel and set Numerology to  $\mu = 3:120 \text{ kHz}$

For FR2 100 MHz, the Max RB for 120 kHz numerology is 66 RB. This value will be used when we configure BWP, SS/PBCH, and PDSCH.

NOTE
FR2 only uses 60, 120, or 240 kHz numerologies. This is why 15 and 30 kHz numerologies do not show under the Resource Grid.

| Configuration         | Input & Antenna   | Time Decode          | Advanced                  |              |  |  |  |
|-----------------------|-------------------|----------------------|---------------------------|--------------|--|--|--|
| Save As Quick Setup   | Quick Setups      | CC0:CD0              |                           |              |  |  |  |
| Carriers<br>Bandwidth | Bandwidth: FR2    | 100 MHz 👻            |                           |              |  |  |  |
| BWP                   | Resource Grid     |                      |                           |              |  |  |  |
| ▲ Channel             | Numerology        | Grid Start           | Grid Size                 | Grid Enabled |  |  |  |
| SS/PBCH               | μ = 2 : 60kHz:    | 0 RB                 | 132 RB                    |              |  |  |  |
| PDCCH                 | μ = 3 : 120kHz:   | 0 RB                 | 66 RB                     | •            |  |  |  |
| PDSCH                 | μ = 4:240kHz:     | 0 RB                 | 34 RB                     |              |  |  |  |
| CSI-RS                | Ref. Point A: -4  | 7.52 MHz at -47.52 M | Hz from center            |              |  |  |  |
| Results & Filters     | Num. of Meas. Cha |                      | Ref. Meas. Channel: Ch1 💌 |              |  |  |  |

10. Select the BWP pane, then enable DL-BWP.

This section is used to configure the Downlink BWP allocation within the component carrier and the control resource set (CORESET). CORESET is used for PDCCH configuration and will not be used in this example. We will use the default values of:

- Numerology  $\mu$ = 3: 120 kHz
- RB offset 0 RB
- RB Number 66 RB

A component carrier with 100 MHz at FR2 has a maximum RB of 66 for 120 kHz numerology. In this example, DL-BWP uses the full carrier bandwidth of 66 RBs as shown below.

| Configuration       | Input & Ar | out & Antenna Time Decode Ad |             |         |             | ced    |                  |                 |        |  |  |  |  |
|---------------------|------------|------------------------------|-------------|---------|-------------|--------|------------------|-----------------|--------|--|--|--|--|
| Save As Quick Setup | Quick So   | k Setups CC0 : CD0           |             |         |             |        |                  |                 |        |  |  |  |  |
| Carriers            |            |                              |             |         | Numerolog   | зу     | RB Offset        | RB Number       |        |  |  |  |  |
| Bandwidth           |            | 🗌 Initia                     | I-DL-BWP    | 0       | μ = 3 : 120 | kHz ≖  | 0 RB             | 273 RB          |        |  |  |  |  |
| BWP                 |            | ∎DL-B                        | BWP         | 1       | μ = 3 : 120 | kHz ≁  | 0 RB             | 66 RB           |        |  |  |  |  |
| 4 Channel           |            | DL-E                         | BWP         | 2       | μ = 3 : 120 | kHz ⊤  | 0 RB             | 273 RB          |        |  |  |  |  |
| SE/DP/CH            |            | DL-E                         | 3WP         |         | μ = 3 : 120 | kHz ⊤  | 0 RB             | 273 RB          |        |  |  |  |  |
| SS/PBCH             |            |                              |             |         |             |        |                  |                 |        |  |  |  |  |
| PDCCH               |            |                              |             | ld      | Numerolo    | ЭУ     | RB Offset        | RB Number       |        |  |  |  |  |
| PDSCH               |            | <b>√</b> Initia              | al-UL-BWP   | 0       | μ = 3 : 120 | kHz ▼  | 0 RB             | 66 RB           |        |  |  |  |  |
| CSI-RS              | CORES      |                              | •           |         |             |        |                  |                 |        |  |  |  |  |
| Results & Filters   |            |                              |             |         |             |        |                  |                 |        |  |  |  |  |
|                     | Add C      | ORESET                       |             |         |             |        |                  |                 |        |  |  |  |  |
|                     | CORESET: 0 |                              |             |         |             |        |                  |                 |        |  |  |  |  |
|                     | CORE       | SET ID:                      |             |         |             | BWP ID | ):               | BWP1 -          |        |  |  |  |  |
|                     | Symbo      | ol Numb                      | en          |         |             | DMRS   | Scrambling ID:   |                 |        |  |  |  |  |
|                     | CORES      | SETO RB O                    | Offset:     |         |             | CCE To | REG Mapping Type | Non-interleaved | -      |  |  |  |  |
|                     | CORES      | SETO RB N                    | Number:     |         |             |        |                  |                 |        |  |  |  |  |
|                     | Alloca     | ted RB G                     | roups (6RBs | ): 0:44 |             |        |                  |                 |        |  |  |  |  |
|                     |            |                              |             |         |             | Precod | er Granularity:  | Same as REG bu  | ndle 👻 |  |  |  |  |

VSA supports a single BWP within a component carrier (CC). Signal Studio and X-Apps support multiple BWPs within a CC. You can use VSA multi-measurement to analyze multiple BWPs simultaneously.

- 11. Select the Channel pane > SS/PBCH, enable SS/PBCH and set the following parameters:
  - Lmax to L64

Lmax specifies the maximum number of SS/PBCH Blocks (that is, beams) in an SS Block period.

- FR1 up to 3 GHz, Lmax = 4
- FR1 3 to 6 GHz, Lmax = 8
- FR2 6 to 52.6 GHz, Lmax = 64
- SSB Transmitted to 0:7

TIP

For this example, we will not use all 64 SS Blocks; we will activate only 8 of them. You can also select the **Auto Detect Active Block** and set the **Det Power Threshold** to auto detect the active SS Blocks.

| ick Setups C                                                                           | CO: CD0                                                                                                |                                                                                                    |                                                                                                    |
|----------------------------------------------------------------------------------------|----------------------------------------------------------------------------------------------------|----------------------------------------------------------------------------------------------------|----------------------------------------------------------------------------------------------------|
| SS/PBCH                                                                                | L64 -                                                                                                  |                                                                                                    |                                                                                                    |
| nax:                                                                                   | L64 -                                                                                                  |                                                                                                    |                                                                                                    |
|                                                                                        |                                                                                                    | SSB Transmitted:                                                                                                    | þ:7                                                                                                    |
| Auto Detect Acti                                                                       | ve Block                                                                                               | Det Power Threshold:                                                                                                    | -30                                                                                                    |
| 3 Offset(60kHz):<br>ISB(60kHz):<br>Priodicity:<br>Power Boosting<br>PSS power boosting | 46 RB<br>0<br>10 ms ~                                                                                  | Numerology:<br>SCS Common:<br>28.8 MHz bandwidth 0<br>PBCH power boost                                                                                             | μ = 3 : 120 kHz ×<br>60kHz ×<br>MHz from center<br>ting 0 dB                                                                                                    |
|                                                                                        | Goffset (60kHz):<br>SB (60kHz):<br>riodicity:<br>ower Boosting<br>PSS power boostin<br>GPP Version: La | Addo Detect Active Diote<br>Offset(60kHz): 46 RB<br>SB(60kHz): 0<br>riodicity: 10 ms<br>wer Boosting<br>PSS power boosting 0 dB<br>SPP Version: Latest (2019-06) * | Addo Decet Acare block     Dec Power Inteshold       # Offset(60kHz):     46 RB     Numerology:       SB(60kHz):     0     SCS Common:       riodicity:     10 ms     28.8 MHz bandwidth 0       ower Boosting     0 dB     PBCH power boost       SPP Version:     Latest (2019-06)     = |

These following settings use the default values.

- RB Offset(60kHz) = 46 RB
- kSSB(60kHz) = 0
- Periodicity = 10 ms
- Numerology =  $\mu$ = 3 = 120 kHz

| Configuration                 | Input & Antenna                                   | Time Decode                                                                                                    | Advanced             |           |  |  |  |  |  |
|-------------------------------|---------------------------------------------------|----------------------------------------------------------------------------------------------------|----------------------|-----------|--|--|--|--|--|
| Save As Quick Setup           | Quick Setups                                      | CC0: CD0                                                                                                    |                      |           |  |  |  |  |  |
| Carriers                      | SS/PBCH                                           |                                                                                                    |                      |           |  |  |  |  |  |
| Bandwidth                     | Lmax:                                             | L64 -                                                                                                    | SSB Transmitted:     | 0:7       |  |  |  |  |  |
| BWP                           | Auto Detect Act                                   | ive Block                                                                                                    | Det Power Threshold: | -30       |  |  |  |  |  |
| Channel     SS/PBCH     PDCCH | RB Offset(60kHz):<br>-kSSB(60kHz):<br>Basiadisiba | RB Offset(60kHz):         46 RB         Numerology:         µ = 3 : 120           -hsSSB(60kHz):         0         SCS Common:         60kHz |                      |           |  |  |  |  |  |
| CSI-RS<br>Results & Filters   | Power Boosting<br>PSS power boosti                | ing 0 dB                                                                                                    | PBCH power boos      | ting 0 dB |  |  |  |  |  |
|                               | 3GPP Version: La                                  | atest (2019-06) 🔻                                                                                                    |                      |           |  |  |  |  |  |

The frequency location of an SS Block is not fixed. The default value of 46 RB and kSSB of 0 subcarriers places it in the center of the carrier bandwidth. This value is calculated based on the 60 kHz numerology as defined by 3GPP (15 and 30 kHz sub-carrier spacing uses 15 kHz numerology, 120 and 240 kHz spacing uses 60 kHz numerology.)

For example, to calculate the 120 kHz sub-carrier spacing, the value would be

66RB/2 = 33 RB

This is the center of the carrier bandwidth. However, the SS Block is 20 RB wide, so the start of the SS Block is 23 RB.

23 RB in 120 kHz is 23 \* 2 = 46 RB in 60 kHz

This is the default value used in the VSA software for 120 kHz numerology.

- **12.** From the Channel pane, select **PDSCH** and then set the following parameters:
  - Under Modulation and Config section, set MCS Table to Table 256QAM and MCS to 20.

| Meas01 - 5G NR Demo  | od Properties                         |                      |                     |                    |                 |          | ? |  |  |  |  |  |  |  |
|----------------------|---------------------------------------|----------------------|---------------------|--------------------|-----------------|----------|---|--|--|--|--|--|--|--|
| Configuration        | Time Decode A                         | Advanced             |                     |                    |                 |          |   |  |  |  |  |  |  |  |
| Save As Quick Setup  | Quick Setups                          |                      |                     |                    |                 |          |   |  |  |  |  |  |  |  |
| Signal<br>Carrier    | Add PDSCH Rei                         | move PDSCH Clear P   | PDSCHs              |                    |                 |          |   |  |  |  |  |  |  |  |
| BWP                  | PDSCH:                                |                      |                     |                    |                 |          |   |  |  |  |  |  |  |  |
| ✓ Channel<br>SS/PBCH | I 3GPP Version: Latest (2018-09/12) ▼ |                      |                     |                    |                 |          |   |  |  |  |  |  |  |  |
| РДССН                | Modulation and                        | Coding   Time/Freq A | Allocation          |                    |                 |          |   |  |  |  |  |  |  |  |
| PDSCH                | Modulation and Codi                   | ng                   | Time/Freq Allocatio | on                 |                 |          |   |  |  |  |  |  |  |  |
| CCL DC               | RV Index:                             | <u>0</u>             | Allocated Slots:    | 0:19               |                 |          |   |  |  |  |  |  |  |  |
| CSI-RS               | MCS Table:                            | Table 256QAM 🚽       | Slot Format:        | 0: D,D,D,D,D,D,D,I | D,D,D,D,D,D,D,D |          |   |  |  |  |  |  |  |  |
|                      | MCS:                                  | 20                   | DL X Symbols:       |                    |                 |          |   |  |  |  |  |  |  |  |
|                      | TB Scaling Factor S: 1 🔹              | Mapping Type         | ТуреА –             | TypeA Pos:         | Pos2            |          |   |  |  |  |  |  |  |  |
|                      | Coding Rate:                          | 0.66650390625        | First Symbol:       | 0                  | Last Symbol:    | 13       |   |  |  |  |  |  |  |  |
|                      | Modulation:                           | QAM256               | Resulting Format:   |                    |                 |          |   |  |  |  |  |  |  |  |
|                      | Transport Block Size:                 | 55304                | RA Type:            | Type1 –            |                 |          |   |  |  |  |  |  |  |  |
|                      | n <sub>ID</sub> Source                | Cell ID 🚽            | RB Offset:          | 0 RB               | RB Number:      | 66 RB    |   |  |  |  |  |  |  |  |
|                      | n <sub>ID</sub>                       |                      | RA Configuration:   |                    |                 |          |   |  |  |  |  |  |  |  |
|                      | CORESET ID:                           |                      | Allocated RBGs:     |                    |                 |          |   |  |  |  |  |  |  |  |
|                      |                                       |                      |                     | ← BWP RB Ba        | ndwidth: 66 –   | <u>→</u> |   |  |  |  |  |  |  |  |
|                      |                                       |                      |                     | 16.5<br>Unused RBs | Allocated RBs   |          |   |  |  |  |  |  |  |  |
|                      | RS Sequence                           |                      |                     |                    |                 |          |   |  |  |  |  |  |  |  |
|                      | Power Boosting                        |                      |                     |                    |                 |          |   |  |  |  |  |  |  |  |

3GPP has different Tables for PDSCH MCS.

Table 5.1.3.1-2 has 256 QAM as maximum modulation

Table 5.1.3.1-3 has 64 QAM as maximum modulation

Table 5.1.3.1-1 has 64 QAM as maximum modulation, and is for low spectrum efficiency (LowSE).

See 3GPP TS38.214 for more information.

- Under the Time/Freq Allocation section, set
  - Allocated Slots to 0:79
  - Slot Format to 0
  - First Symbol to 0
  - Last Symbol to 13
  - RB Offset to 0 RB
  - RB Number to **66 RB**

| 🚰 Meas01 - 5G NR Der        | mod Properties                               |               |  |                      |                   |                |          | ? |  |  |  |  |  |  |
|-----------------------------|----------------------------------------------|---------------|--|----------------------|-------------------|----------------|----------|---|--|--|--|--|--|--|
| Configuration               | Time Decode A                                | dvanced       |  |                      |                   |                |          |   |  |  |  |  |  |  |
| Save As Quick Setup         | Quick Setups                                 |               |  |                      |                   |                |          |   |  |  |  |  |  |  |
| Signal<br>Carrier<br>BWP    | Add PDSCH Remove PDSCH Clear PDSCHs PDSCH: 0 |               |  |                      |                   |                |          |   |  |  |  |  |  |  |
| <ul> <li>Channel</li> </ul> | Modulation and Coding   Time/Freq Allocation |               |  |                      |                   |                |          |   |  |  |  |  |  |  |
| SS/PBCH                     | Modulation and Codi                          | ng            |  | Time/Freq Allocation |                   |                |          |   |  |  |  |  |  |  |
| PDCCH                       | RV Index:                                    | 0             |  | Allocated Slots:     | 0:79              |                |          |   |  |  |  |  |  |  |
| PDSCH                       | MCS Table:                                   | Table 256QAM  |  | Slot Format:         | 0: D,D,D,D,D,D,D, | -              |          |   |  |  |  |  |  |  |
| CSI-RS                      | MCS:                                         | 20            |  | DL X Symbols:        |                   |                |          |   |  |  |  |  |  |  |
|                             | TB Scaling Factor S:                         |               |  | Mapping Type         | ТуреА             | TypeA Pos:     | Pos2     | - |  |  |  |  |  |  |
|                             | Coding Rate:                                 | 0.66650390625 |  | First Symbol:        | 0                 | Last Symbol:   | 13       |   |  |  |  |  |  |  |
|                             | Modulation:                                  | QAM256        |  | Resulting Format:    | DDDDDDD           |                |          |   |  |  |  |  |  |  |
|                             | Transport Block Size:                        | 55304         |  | RA Туре:             | Type1 🔻           |                |          |   |  |  |  |  |  |  |
|                             | n <sub>ID</sub> Source                       | Cell ID       |  | RB Offset:           | 0 RB              | RB Number:     | 66 RB    |   |  |  |  |  |  |  |
|                             | n <sub>ID</sub>                              |               |  | RA Configuration:    |                   |                |          |   |  |  |  |  |  |  |
|                             | CORESET ID:                                  |               |  |                      |                   |                |          |   |  |  |  |  |  |  |
|                             |                                              |               |  |                      | ← BWP RB B        | andwidth: 66 – | <b>_</b> |   |  |  |  |  |  |  |
|                             |                                              |               |  |                      | Unused RBs        | Allocated RBs  | 5        |   |  |  |  |  |  |  |
|                             | RS Sequence                                  |               |  |                      |                   |                |          | • |  |  |  |  |  |  |
|                             | Power Boosting                               |               |  |                      |                   |                |          | • |  |  |  |  |  |  |
|                             | Antenna Port                                 |               |  |                      |                   |                |          | • |  |  |  |  |  |  |

We will use the default values for RS Sequence, Power Boosting, and Antenna Port. Power s would not change the DMRS sequences, but they might be interested in modifying Power Boosting.

- 13. Select the Time tab and set:
  - Result Length to 10 Subframes.
  - Meas Interval to 2 Subframes.
  - Select Frame Trigger is Present.

| Configuration                        | Input & Antenna | Ti   | me                                          | Deco       | de    | Advanced      |  |  |  |  |  |  |
|--------------------------------------|-----------------|------|---------------------------------------------|------------|-------|---------------|--|--|--|--|--|--|
| Analysis Region                      |                 |      |                                             |            |       |               |  |  |  |  |  |  |
| Result Length:                       | 10 Subframes    | 0 SI | ots                                         |            | at µ  | at µ3 10 ms   |  |  |  |  |  |  |
| Meas Offset:                         | 0 Subframes     | 0 Sy | mbols                                       | ;          | at µ3 |               |  |  |  |  |  |  |
| Meas Interval:                       | 2 Subframes     | 0 Sy | mbols                                       | ;          | at µ  | 13            |  |  |  |  |  |  |
| Time Scale Factor:                   | 1               |      |                                             |            |       |               |  |  |  |  |  |  |
| Analysis Start Bour                  | dary            |      | Acqu                                        | uisition I | Mode  | •             |  |  |  |  |  |  |
| Frame     Reduced acquisition length |                 |      |                                             |            |       |               |  |  |  |  |  |  |
| O Half-frame                         |                 |      |                                             |            |       |               |  |  |  |  |  |  |
| O Subframe                           |                 |      | r is present                                |            |       |               |  |  |  |  |  |  |
| ⊖ Slot                               |                 |      | <ul> <li>Slot trigger is present</li> </ul> |            |       |               |  |  |  |  |  |  |
| First Slot Index: (                  | ) at            | μ3   | ic Trigger                                  |            |       |               |  |  |  |  |  |  |
| Timing Diagram                       | Timing Diagram  |      |                                             |            |       |               |  |  |  |  |  |  |
| ← Result Length 10 Subf. — →         |                 |      |                                             |            |       |               |  |  |  |  |  |  |
|                                      |                 |      |                                             |            |       |               |  |  |  |  |  |  |
|                                      |                 |      |                                             |            |       | - 1-1         |  |  |  |  |  |  |
|                                      |                 |      |                                             | `          | Mea   | s. Offset 0:0 |  |  |  |  |  |  |
| Frame Bou                            | indary          |      |                                             |            | mea   | 51 51 50 0.0  |  |  |  |  |  |  |

14. Select the Advanced Settings tab and select DC Punctured.

5G NR counts the DC subcarrier as a valid subcarrier for rate-matching purposes. The network decides if the DC subcarrier is modulated or not. High LO feedthrough will impact demodulation and EVM performance of the input signal. This setting is off by default.

Use Extend Frequency Lock Range if you cannot lock to the input signal.

**Compensate Symbol Clock Offset** is used along with timing track to compensate for clock error in the input signal. The Symbol Clock Error result is reported in the Summary trace.

**Symbol Phase Compensation** > **From Measurement Center** is enabled by default. It is specified in the 3GPP requirement and is used to compensate for phase differences between symbols caused by up conversion or down conversion. Getting this setting wrong will cause demod issues.

| Configuration                | Input & Antenna     | Time        | Decode                         | Advanced |   |  |  |  |  |  |  |
|------------------------------|---------------------|-------------|--------------------------------|----------|---|--|--|--|--|--|--|
| EVM Window Ler               | igth Mode: 3GPP     |             |                                |          |   |  |  |  |  |  |  |
| EVM Window Ler               | igth in Samples: 17 |             |                                |          |   |  |  |  |  |  |  |
| Symbol Time Adj              | ustment Mode: p     |             |                                |          |   |  |  |  |  |  |  |
| % of FFT Duration            | n: -3.125 %         |             |                                |          |   |  |  |  |  |  |  |
| Error Vector Unit            |                     |             |                                |          |   |  |  |  |  |  |  |
| Time Domain: p               | er Symbol 🚽 Fr      | eq Domain:  | Per RE                         |          |   |  |  |  |  |  |  |
| MIMO Condition N             | lumber              |             |                                |          |   |  |  |  |  |  |  |
| Control: Off                 | - RB Gran           | ularity: 1  |                                |          |   |  |  |  |  |  |  |
|                              |                     |             |                                |          |   |  |  |  |  |  |  |
| Sync Mode                    |                     | Sync        | Adjust                         |          |   |  |  |  |  |  |  |
| CP Autocorrela               | tion                |             | Prioritize PDSCH-DMRS          |          |   |  |  |  |  |  |  |
| O Time Cross Cor             | relation            |             | Ignore MIB Data                |          |   |  |  |  |  |  |  |
| Auto Set Span                |                     | <b>√</b> DC | ✓ DC Punctured                 |          |   |  |  |  |  |  |  |
| Independent SSB              | BWP Measurement     | ✓ Extended  | ✓ Extend Frequency Lock Range  |          |   |  |  |  |  |  |  |
| Multicarrier Filter          | On                  | 🖌 Cor       | Compensate Symbol Clock Offset |          |   |  |  |  |  |  |  |
| Report EVM in dB             |                     |             |                                |          |   |  |  |  |  |  |  |
|                              |                     |             |                                |          |   |  |  |  |  |  |  |
| Symbol Phase C               | ompensation         |             |                                |          | ۲ |  |  |  |  |  |  |
| From Measureme               | nt Center           |             |                                |          |   |  |  |  |  |  |  |
| From Manual Entre            | y                   |             |                                |          |   |  |  |  |  |  |  |
| <ul> <li>Disabled</li> </ul> |                     |             |                                |          |   |  |  |  |  |  |  |
|                              |                     |             |                                |          |   |  |  |  |  |  |  |

15. From the menu bar, select Window > Trace Layout > Tile Visible.

This will display all six 5G NR traces on the display.

- **16.** Select the **Auto-Range** icon to run the measurement for **EVM-Table or Algorithm Based**.
  - EVM Table or Algorithm Based performs EVM optimization based on prescribed table/algorithm instead of using EVM in the feedback loop. This method of EVM auto-range is normally faster than Meas Based Iteration, but may not achieve the most optimal setup for minimized EVM).

 EVM - Meas Based Iteration has a feedback loop around the entire measurement, uses the measured EVM in the feedback loop, and tries to adjust hardware parameters to minimize the EVM. It is the slowest EVM auto-range method, but it should achieve the most optimal setup for good EVM.

The VSA has color coding based on channel type, marker coupling to pinpoint error, symbol level analysis (by changing the measurement interval, and measurement offset into a single symbol).

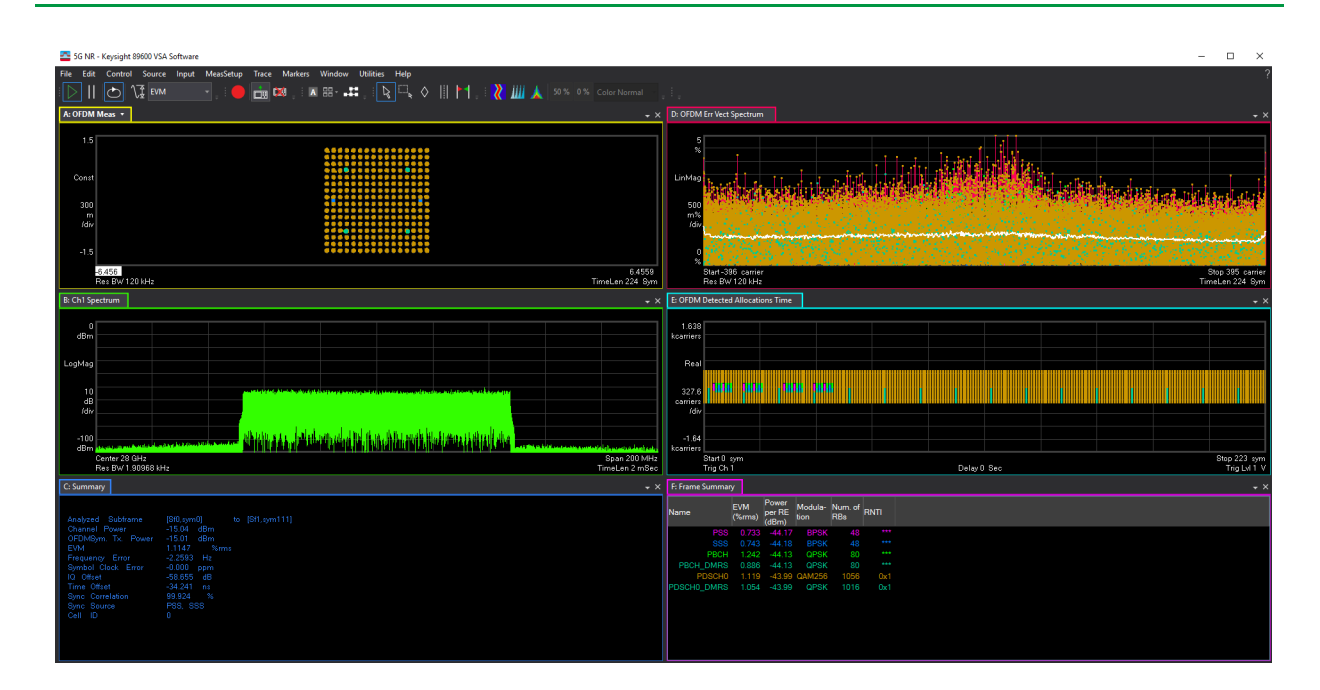

#### More About the 5G NR Traces

- Trace A: shows the composite constellation diagram showing different modulation formats for the different channels/signals present in the transmitted signal.
- Trace B: shows the frequency spectrum.
- Trace C: shows the composite error metrics. You can also see the automatically detected Cell ID value and the Channel Power.
- Trace D: shows the EVM versus subcarrier and symbol.
- Trace E: shows the detected allocations of all channels/signals within the measurement interval. (For this example, 2 Subframes) You can see the 8 active SS Blocks in the first four slots.
- Trace F: shows the frame summary: EVM Power per RE, Modulation format, Number of RB and RTNI of the individual channels/signals.

For more information on these traces, see the Online help.

#### Trace Filtering

The VSA has per-trace filtering to filter by subsegments and channels. Subsegment refers to Layers, (in case of MIMO), BWP, and SS Block. In the downlink, Layers in DL-BWP and SS Block are presented as subsegments. In the uplink, Layers in UL-BWP are presented as subsegments.

The following traces can be filtered by subsegments and channel types.

- OFDM Meas
- OFDM Ref
- Error Vector Spectrum
- Error Vector Time
- Detected Allocations Time trace can be filtered per channel only

The rest of the traces do not support per-trace filtering.

#### A Simple Example

We will apply per-trace filtering to Error Vector Spectrum (Trace D) and Detected Allocations Time (Trace E) traces.

- 1. From the menu bar, select Trace > Digital Demod.
- 2. In the Trace Dialog, select **Trace D** (OFDM Error Vector Spectrum) from the dropdown.
- 3. In the Filtered SubSegments area, clear the Layer0 check box.

This allows you to take a look at SS Block. You can also filter with SS Block Channels/Signals you want to see by using the Filtered Channel Type.

|                                                      | ^  |
|------------------------------------------------------|----|
| Format Coupling Y Scale X Scale Average Digital Demo | od |
| Trace D 🔻 🕂 🗹 Visible                                |    |
| Symbol Table Format: Ideal State                     |    |
| Hex Shape:                                           |    |
| Symbol Table Bit Order:                              |    |
| Auto Size:                                           |    |
| Symbol Shape: 5 %                                    |    |
| Bars 👻                                               |    |
| Eye Length: Code Order:                              |    |
| 2 Bit Reverse                                        |    |
| Time Unit:                                           |    |
| sym 🚽 🗌 Show 2D Avg Line                             |    |
| Frequency Unit:                                      |    |
| carrier 👻                                            |    |
| Filtered SubSegments: Filtered Channel Types:        |    |
| Select All Clear All Select All Clear All            |    |
| SSBlock0                                             |    |
| Laver0                                               |    |
| ✓<br>✓ PBCH                                          |    |
| PBCH DMRS                                            |    |
| ✓ PDSCH0                                             |    |
|                                                      |    |

- 4. Select Trace E (OFDM Detected Allocations Time) from the Trace dialog.
- 5. In the Filtered SubSegments area, clear the SS Block0 check box.

This alloys you to look at Layer 0 information, which is the DL-BWP information.

6. In the Filter Channel Types area, **Clear All** selections, then select just **PDSCH-DMRS**.

You now see a gap in two of the DMRS symbols. Why is this?

Notice that the Frame Summary table shows Num. of RBs for PDSCH of 1056 and 1016 for PDSCH-DMRS. The signal configuration only had 66 RBs. Why the change in the measurement result?

The RB result in the Frame Summary table is per Slot. In this example, we changed the measurement interval to 2 Subframes, which is 16 slots for 120 kHz numerology (8slots/subframe). 66\*16=1056. For PDSCH-DMRS, the value is 1016 because of the 16 slots overlap with the SS Block, which occupies 20 RBs. This results in 20 RBs being punctured from DMRS in these two slots, so the total RB Number for DMRS is 1056-20\*2 = 1016.

#### Using the equivalent SCPI commands

On the VXG:

SYSTem:PRESet

RF1:FREQuency:CW 28GHZ

RF1:POWer:AMPLitude -10dBm

SIGNal1:MODE NR

SIGNal1:NR5G:CCARrier:BWIDth FR2BW100M

SIGNal1:NR5G:CCARrier:SNUMerology MU3

SIGNal1:NR5G:CCARrier:DLINk:SSBLock:LMAX 64

SIGNal1:NR5G:CCARrier:DLINk:SSBLock:ACTive:INDices "0:7"

SIGNal1:NR5G:CCARrier:DLINk:SCH0:MCS 20

SIGNal1:NR5G:WAVeform:GENerate

SIGNal1:NR5G:TRIGger:SYNC:MARKer M2

SIGNall ON

RF1:OUTPut ON

For multi-channel instruments, set RF Out (all) to On.

RFAL1:OUTPut ON

#### On the X-Series Signal Analyzer:

INSTrument:SELect VSA89601
SYSTem:PRESet
FREQuency:CENTer 28 GHz
INPut:ANALog:RANGe:AUTO
INITiate:PAUSe
INPut:TRIGger:STYLe "External"
INPut:TRIGger:LEVel:EXTernal 1V
INPut:EXTension:PARameters:SET "ExtTriggerLoc", 2 (This will
set it to Trigger 3)
NR5G:FRAMe:TRIGger:ENABled 1
INPut:EXTension:PARameters:SET "PhaseNoiseOptDualLoop", 1

MEASure:CONFigure NR5G

NR5G:CCARrier:CIDentity:AUTO 1 |OR| NR5G:CCARrier:CIDentity 0

NR5G:CCARrier:TBANdwidth "FRTwo100MHz" NR5G:DBWP:ENABled 1 NR5G:DBWP:NUMerology "Mu3" NR5G:DBWP:ROFFset 0 NR5G:DBWP:RNUMber 66 NR5G:SSBLock:ENABled 1 NR5G:SSBLock:LMAX "L64" NR5G:SSBLock:AINDexes "0:7" NR5G:DBWP:PDSCh1:MCS:TABLe "Table2" NR5G:DBWP:PDSCh1:MCS 20 NR5G:DBWP:PDSCh1:SLOT:ALLocated "0:79" NR5G:CCAR:PDSCH1:SFI 0 NR5G:CCAR:PDSCH1:SINDex:FIRSt 0 NR5G:CCAR:PDSCH1:SINDex:LAST 13 NR5G:CCAR:PDSCH1:ROFFset 0 NR5G:CCAR:PDSCH1:RNUMber 66 NR5G:RLENgth 10 NR5G:SUBFrame:INTerval 2 NR5G:FRAMe:TRIGger:ENABled 1 NR5G:DC:PUNCtured 1 NR5G:MCFilter:ENABled 1 NR5G:FREQuency:LOCK:EXTended 1 NR5G:COMPensate:SYMBol:CLOCk:OFFset 1 DISPlay:LAYout 3,2 INPut: ANALog: CRITeria: RANGe: AUTO "EVM", -1

# Creating a DL MIMO Signal Using PathWave N7631APPC Signal Generation

# The VXG must have the N7631APPC Signal Generation for 5G NR license installed.

This procedure will show you how to configure and analyze a downlink (DL) multiple input, multiple output (MIMO) signal using PathWave Signal Generation and the 89600 VSA software. The hardware setup below includes a 2-channel VXG signal generator and a 2+ channel, 33 GHz or higher Infiniium UXR-Series Oscilloscope.

If you do not have access to a Keysight Infiniium UXR Real-Time Oscilloscope, a UXR recording waveform file has been included in the Example waveform file folder:

> D:\Users\Instrument\Documents\Keysight\PathWave \SignalGenerator\Examples

You will need to copy the **5GNR\_UXR\_Recording\_28GHz.csv** file to the X-Series Signal Analyzer or the PC running the VSA application. Steps have been included below to successfully run the recording.

NOTE

TIP

## Equipment Setup for the M9383B

- CH1 M9323A front panel RF Out to UXR front panel CH1
- CH2 M9323A front panel RF Out to UXR front panel CH3  $\,$
- CH1 M9343A front panel Trig 1 to UXR rear panel Aux Trig In

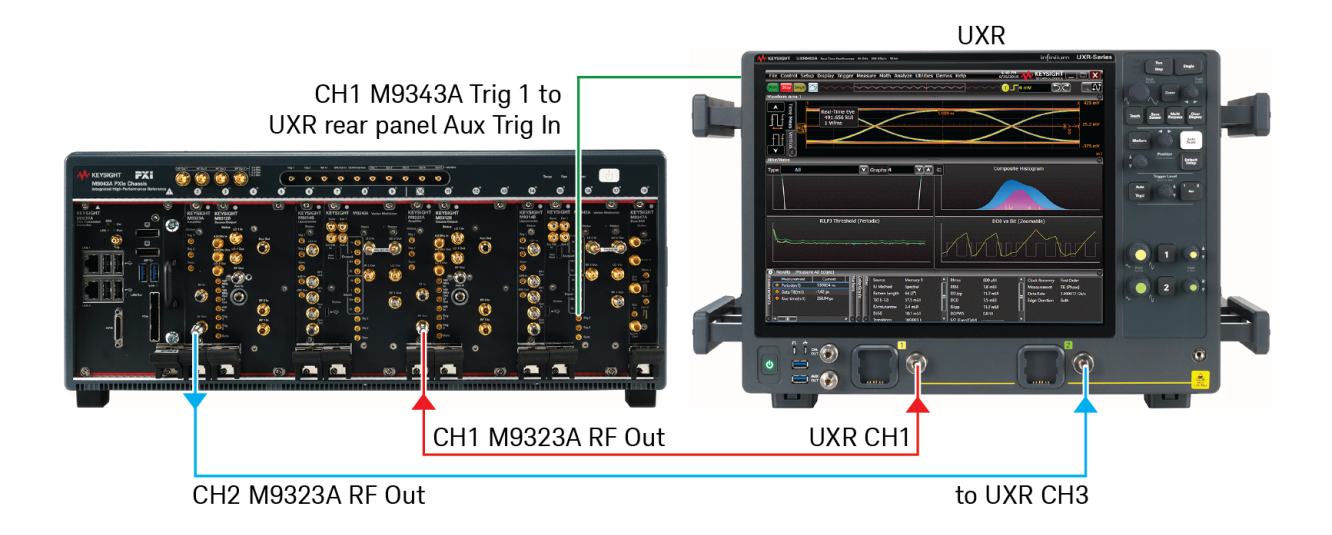

### Equipment Setup for the M9384B

- M9384B CH1 front panel RF Out to UXR front panel CH1
- M9384B CH2 front panel RF Out to UXR front panel CH3
- M9384B rear panel TCH1 Sync Out to UXR rear panel Aux Trig In

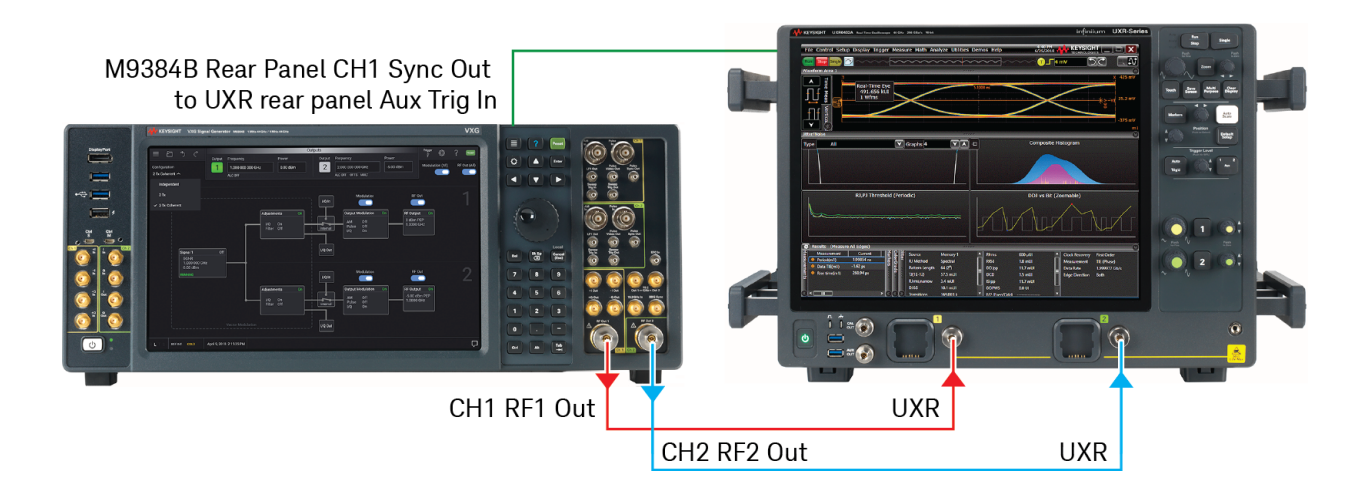

#### Using the graphical user interface

To generate the waveform in PathWave:

#### On the VXG:

- 1. Select Preset > Preset to set the VXG to a known state:
- 2. In the Output area for both Channel 1 and Channel 2, set Frequency to 28 GHz and Power to 0 dBm.

| 28.0000000000 GHz | 28.0000000000 GHz |   |
|-------------------|-------------------|---|
| 0.00 dBm          | 0.00 dBm          | 2 |
| ALC ON            | ALC ON            |   |

**3.** In the Menu/Tool Bar, select the Triple Bar icon (top left corner of the display, and then select Configure Channels. Change the signal configuration from Independent to **2 Tx Coherent**.

| Current Configuration: Independent <ul> <li>Independent</li> <li>2 Tx Coherent</li> <li>Bonded</li> </ul> | Instrument Configuration           |        |     |        |  |  |  |  |  |  |  |  |
|----------------------------------------------------------------------------------------------------|------------------------------------|--------|-----|--------|--|--|--|--|--|--|--|--|
| Independent 2 Tx Coherent Bonded                                                                          | Current Configuration: Independent |        |     |        |  |  |  |  |  |  |  |  |
|                                                                                                    | Independent                        | O Bond | led |        |  |  |  |  |  |  |  |  |
| OK Cancel                                                                                                 |                                    |        | ОК  | Cancel |  |  |  |  |  |  |  |  |

4. Select the Radio Apps block to open the mode selection panel.

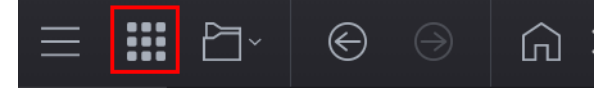

NOTE

If you have previously opened any of your available applications, the dialog box will not be displayed. Instead, you will see tabs of the applications that have already been used. You can view all of your available applications by selecting the Apps tab.

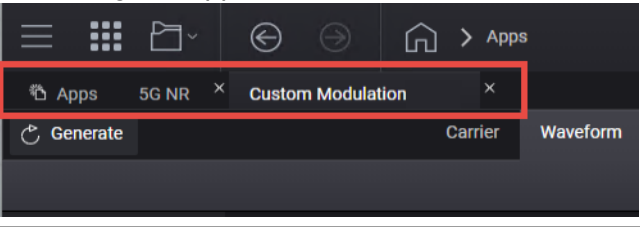

5. Select 5G NR to enter the 5G NR signal mode.

| ≡   |          | P     | ]~   | $\bigotimes$ |      |       | G     | > м  | lodes |      |     |       |        |        |          |      |  |  |  |  |
|-----|----------|-------|------|--------------|------|-------|-------|------|-------|------|-----|-------|--------|--------|----------|------|--|--|--|--|
| ΰR  | adio Apj | ps    |      |              |      |       |       |      |       |      |     |       |        |        |          |      |  |  |  |  |
| Key | sight    | : Pat | thWa | ive Si       | igna | l Gei | nerat | tion |       |      |     |       |        |        |          |      |  |  |  |  |
|     |          |       |      |              |      |       |       |      |       |      |     |       |        |        |          |      |  |  |  |  |
|     |          |       |      |              |      |       |       |      |       | ň Ra | adi | dio A | \pps   | ;      |          |      |  |  |  |  |
|     |          |       |      |              |      |       |       |      |       |      |     |       |        |        |          |      |  |  |  |  |
|     |          |       |      |              |      |       |       |      |       |      |     | 5G    | NR     |        |          |      |  |  |  |  |
|     |          |       |      |              |      |       |       |      |       |      |     | Cu    | stom N | Modula | ation (B | eta) |  |  |  |  |
|     |          |       |      |              |      |       |       |      |       |      |     |       |        |        |          |      |  |  |  |  |
|     |          |       |      |              |      |       |       |      |       |      |     |       |        |        |          |      |  |  |  |  |
|     |          |       |      |              |      |       |       |      |       |      |     |       |        |        |          |      |  |  |  |  |
|     |          |       |      |              |      |       |       |      |       |      |     |       |        |        |          |      |  |  |  |  |
|     |          |       |      |              |      |       |       |      |       |      |     |       |        |        |          |      |  |  |  |  |

**6.** Select the **Waveform** tab and observe that Total Number of Antennas has been automatically set to 2. This means that two antenna port signals will be generated.

|             | × 🕞 ⊖ ि > Signals 1      | & 2: Signal Setup > 5G NR | RF Out (All) | Trigger ? ~ Preset ~   |
|-------------|--------------------------|---------------------------|--------------|------------------------|
| 🖒 General   | te                       | Carrier Waveform          |              | [← Import Signal Setup |
| [→ Export 8 | 9600 VSA Setup           |                           |              |                        |
|             |                          | V15.8.0 (2019-12)         |              |                        |
| Marker      | Sample Rate              | 122.88 MSa/s              |              |                        |
|             | Number of Radio Frames   | 1                         |              |                        |
|             | Total Sample Points      | 1228800                   |              |                        |
|             | Waveform Length          | 10.000000 ms              |              |                        |
|             | Mirror Spectrum          |                           |              |                        |
|             | Phase Compensation       | Auto 🗸                    |              |                        |
|             | Radio Frequency          | 1 GHz                     |              |                        |
|             | Total Number of Antennas | 2                         |              |                        |
| Antenna 0 🥆 | / 💽 IQ 📄 Spectrum 📄 CCD  | F Power ∨                 |              |                        |

- 7. Select the **Carriers** tab > **Cell Specific** node, and confirm the following settings:
  - Carrier Type = **Downlink**
  - Cell ID = 0
  - Bandwidth FR1 100 MHz
  - Numerology =  $\mu$ = 1:30 kHz

- Max RB = 273

| Carrier Waveform                                                                   |                  |                 |                     |  |  |  |  |  |
|------------------------------------------------------------------------------------|------------------|-----------------|---------------------|--|--|--|--|--|
| 🎟 Full-filled Config 🎽 DL Test Model 🔹 Auto Frequency Offset [→ Export 89600 Setup |                  |                 |                     |  |  |  |  |  |
| +                                                                                  | General          | Carrier Type    | Downlink 🗸          |  |  |  |  |  |
| Carrier 0 (DL)                                                                     | Spectrum Control | Cell ID         | 0                   |  |  |  |  |  |
|                                                                                    | Cell-Specific    | Bandwidth       | FR1 100MHz \vee     |  |  |  |  |  |
|                                                                                    | Downlink         | Numerology Mode | Single Numerology 🗠 |  |  |  |  |  |
|                                                                                    |                  | Numerology      | µ = 1: 30 kHz  ╰    |  |  |  |  |  |
|                                                                                    |                  | Max RB          | 273                 |  |  |  |  |  |
|                                                                                    |                  | k0              | 0                   |  |  |  |  |  |

- 8. Select the Downlink node > SS PPCH > SS PBCH Block and set:
  - Periodicity to 10 ms
  - RB Offset by 15 kHz SCS to 0

Notice that this automatically changes the Delta Frequency to Carrier Center to  $-45.54\ \text{MHz}.$ 

| 👌 Generate       |                        |               |                  | Carrier         | Waveform             |             |           |
|------------------|------------------------|---------------|------------------|-----------------|----------------------|-------------|-----------|
| 🗯 Full-filled Co | onfig 🏾 🖣 → DL Test Mo | odel ⊲t Auto∣ | Frequency Offset | [→ Export 89600 | Setup                |             |           |
|                  | Cell-Specific          | DCI           | МІВ              |                 |                      | Case D .    |           |
|                  | Downlink               | DL-SCH        |                  | Periodicity     | 10 ms 🗡              |             |           |
| '                | CSI-RS                 |               | L                | Lmax            | Lmax                 |             |           |
|                  |                        |               |                  | Active Indices  | 0:3                  |             |           |
|                  |                        |               |                  | Power Boosting  | g of each SS Block   | 0.00,0.00,0 | 0.00,0.00 |
|                  |                        |               |                  | RB Offset by 15 | 5 kHz SCS            | 0           |           |
|                  |                        |               |                  | kSSB by 15 kH:  | z SCS                | 0           |           |
|                  |                        |               |                  | Delta Frequenc  | cy to Carrier Center | -45.54 MH   | z         |

9. Select the DL-SCH node > Transmission Settings and verify that DMRS port(s) is set to 0,1.

The Number of Layers is updated to 2 and each layer is assigned with a particular DMRS port. Also, Antenna Ports Generated is automatically set to p0,p1. This will map generated multiple antenna port signals to different antennas (instruments).

| 🖒 Generate                                                                          | Carrier Waveform |         |          |                       |                                        |       |  |  |  |
|-------------------------------------------------------------------------------------|------------------|---------|----------|-----------------------|----------------------------------------|-------|--|--|--|
| ‱ Full-filled Config 🍯 DL Test Model ৰ⊳ Auto Frequency Offset [→ Export 89600 Setup |                  |         |          |                       |                                        |       |  |  |  |
| +                                                                                   | General          | BWP     |          | General Settings      | Antenna Port(s) Generated              | p0,p1 |  |  |  |
| Carrier 0 (DL)                                                                      | Spectrum Control | SS/PBCH | DL-SCH 0 | Transmission Settings | DMRS port(s)                           | 0,1   |  |  |  |
|                                                                                     | Cell-Specific    | DCI     |          | Resource Allocation   | Number of Layers                       |       |  |  |  |
|                                                                                     | Downlink         | DL-SCH  |          | Modulation and Coding | Number of Antenna ports                |       |  |  |  |
|                                                                                     |                  | CSI-RS  |          | DMRS Settings         | Number of DMRS CDM groups without data | 1     |  |  |  |
|                                                                                     |                  |         |          | PTRS Settings         | Number of Codewords                    |       |  |  |  |
|                                                                                     |                  |         |          |                       |                                        |       |  |  |  |

- 10. Select the Resource Allocation node and set:
  - Allocated Slots to 2:19
  - RB Offset to 40
  - RB Number to 80

 $\mathsf{DL}\text{-}\mathsf{SCH0}$  will occupy the RBs 40-80 and  $\mathsf{DL}\text{-}\mathsf{SCH1}$  will occupy the rest of the resources.

| Waveform                                                                           |  |  |  |  |  |  |  |  |  |
|------------------------------------------------------------------------------------|--|--|--|--|--|--|--|--|--|
| 🇱 Full-filled Config 🍯 DL Test Model 📣 Auto Frequency Offset [→ Export 89600 Setup |  |  |  |  |  |  |  |  |  |
| 2:19                                                                               |  |  |  |  |  |  |  |  |  |
| 0                                                                                  |  |  |  |  |  |  |  |  |  |
| 13                                                                                 |  |  |  |  |  |  |  |  |  |
| BWP 1 🗡                                                                            |  |  |  |  |  |  |  |  |  |
| 40                                                                                 |  |  |  |  |  |  |  |  |  |
| 80                                                                                 |  |  |  |  |  |  |  |  |  |
| Туре 1 🗸                                                                           |  |  |  |  |  |  |  |  |  |
|                                                                                    |  |  |  |  |  |  |  |  |  |

- 11. Select the Modulation and Coding node and set:
  - MCS to 20
  - MCS Table to 5.1.3.1-2 (256 QAM)

#### Notice that modulation is updated to 256 QAM.

| 🖒 Generate                                                                             | Carrier Waveform                                                                            |         |                     |                       |                   |                                    |  |  |  |  |
|----------------------------------------------------------------------------------------|---------------------------------------------------------------------------------------------|---------|---------------------|-----------------------|-------------------|------------------------------------|--|--|--|--|
| ₩₩ Full-filled Config T → DL Test Model ৰ> Auto Frequency Offset [→ Export 89600 Setup |                                                                                             |         |                     |                       |                   |                                    |  |  |  |  |
| +                                                                                      | General                                                                                     | BWP     |                     | General Settings      | ChannelCoding     |                                    |  |  |  |  |
| Carrier 0 (DL)                                                                         | Spectrum Control                                                                            | SS/PBCH | DL-SCH 0            | Transmission Settings | RV Index          | 0                                  |  |  |  |  |
|                                                                                        | Cell-Specific DCI Resource Allocatio Downlink DL-SCH Modulation and Co CSI-RS DMRS Settings |         | Resource Allocation | MCS                   | 20                |                                    |  |  |  |  |
|                                                                                        |                                                                                             |         |                     |                       | MCS Table         | Table 5.1.3.1-2 (256QAM) $ 	imes $ |  |  |  |  |
|                                                                                        |                                                                                             |         | CSI-RS              |                       | TB Scaling Factor | 1.0 ~                              |  |  |  |  |
|                                                                                        |                                                                                             |         |                     | PTRS Settings         | Coding Rate       | 0.66650390625                      |  |  |  |  |
|                                                                                        |                                                                                             |         |                     |                       | Modulation        | 256QAM $\sim$                      |  |  |  |  |

12. Select the DMRS Settings node and set DMRS Power Boosting to 3 dB.

| 🖒 Generate                                                                          |                  |         |          | Carrier W             | Carrier Waveform   |                  |  |  |  |
|-------------------------------------------------------------------------------------|------------------|---------|----------|-----------------------|--------------------|------------------|--|--|--|
| ₩₩ Full-filled Config 🎽 DL Test Model 🖘 Auto Frequency Offset [→ Export 89600 Setup |                  |         |          |                       |                    |                  |  |  |  |
|                                                                                     | General          | BWP     |          | General Settings      | n_SCID             | 0                |  |  |  |
| Carrier 0 (DL)                                                                      | Spectrum Control | SS/PBCH | DL-SCH 0 | Transmission Settings | N_ID_nSCID         | Cell ID          |  |  |  |
|                                                                                     | Cell-Specific    | DCI     |          | Resource Allocation   | DMRS PowerBoosting | 3.00 dB          |  |  |  |
|                                                                                     | Downlink         | DL-SCH  |          | Modulation and Coding | DMRS Configuration | Туре1 🗡          |  |  |  |
|                                                                                     |                  | CSI-RS  |          | DMRS Settings         | DMRS Duration      | Single Symbol $$ |  |  |  |
|                                                                                     |                  |         |          | PTRS Settings         | DMRS-add-pos       | 0                |  |  |  |
|                                                                                     |                  |         |          |                       | PDSCH Mapping      | Туре А 🗡         |  |  |  |

**13.** Under the DL-SCH 0 node, select the + icon to add a new DL-SCH (DL-SCH1).

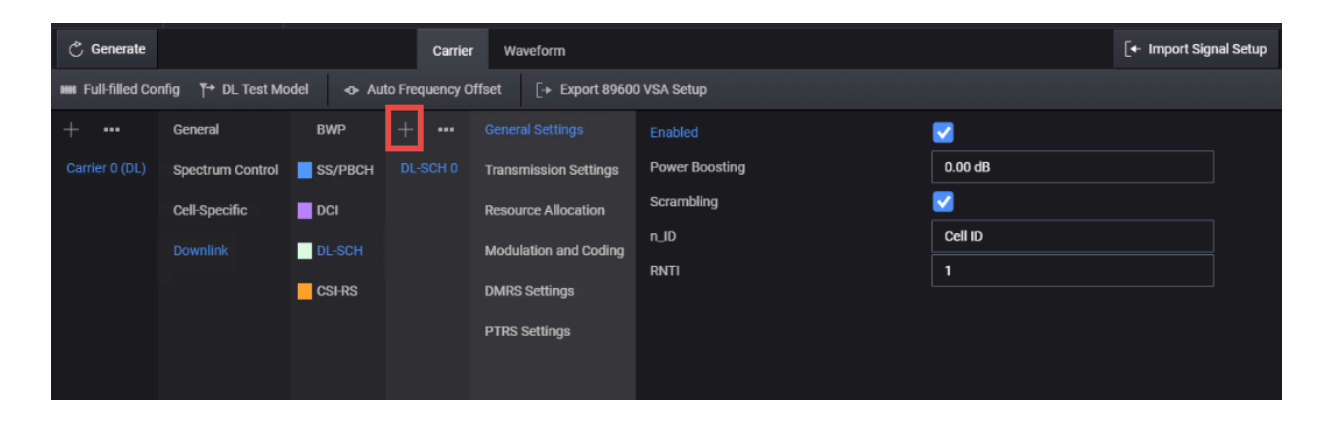

#### NOTE

This will create a conflict between DL-SCH0 and DL-SCH1. This will be resolved in a later step.

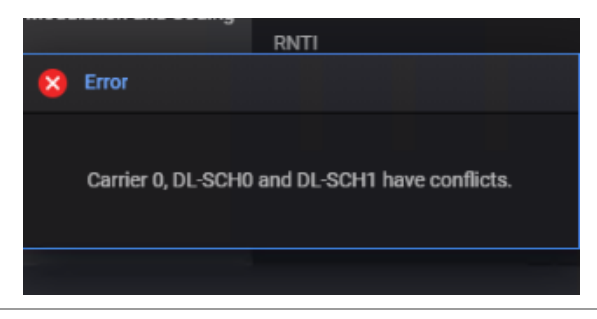

14. From the Channels node, select DL-SCH > DL-SCH1 > Transmission Settings and verify that DMRS port(s) is set to 0,1.

Notice that Number of Layers is updated to 2 and each layer is assigned with a particular DMRS port. Antenna Ports Generated is automatically assigned P0,P1, which will map generated multiple antenna port signals to different antennas (instruments).

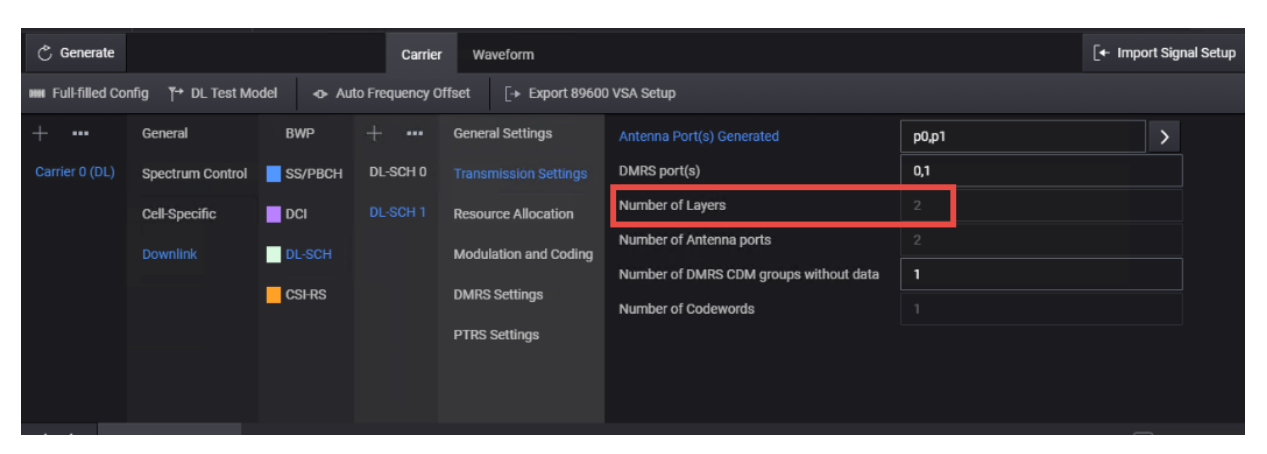

- 15. Select the Resource Allocation node and set:
  - Allocated Slots to 2:19
  - RB Offset to 150
  - RB Number to 100

Notice that this resolves the conflict between DL-SCH channels. (The pink shading is removed from the Channel Allocation graph. To clear the conflict error message at the bottom of the display, select the Message

🖒 Generate Waveform Carrier 🎟 Full-filled Config 🍯 DL Test Model 👒 Auto Frequency Offset [→ Export 89600 Setup General BWP General Settings Allocated Slots 2:19 DL-SCH 0 Spectrum Control SS/PBCH Transmission Settings First Symbol 13 Last Symbol Cell-Specific DCI Resource Allocation Bandwidth Part BWP1 ∽ Downlink DL-SCH Modulation and Coding 150 RB Offset CSI-RS DMRS Settings 100 PTRS Settings RA Type

icon 🖵 (bottom, right corner) and select **Clear**.

- 16. Select the Modulation and Coding node, and set:
  - MCS to 20
  - MCS Table to Table 5.1.3.1-1 (64 QAM)

| 👌 Generate      | Carrier Waveform                                                                     |         |          |                       |                   |             |    |    |                         |      |  |                |
|-----------------|--------------------------------------------------------------------------------------|---------|----------|-----------------------|-------------------|-------------|----|----|-------------------------|------|--|----------------|
| 🗰 Full-filled ( | ### Full-filled Config 🎽 DL Test Model 🔹 Auto Frequency Offset [→ Export 89600 Setup |         |          |                       |                   |             |    |    |                         |      |  |                |
| +               | General                                                                              | BWP     |          | General Settings      | Char              | nelCoding   |    |    |                         |      |  |                |
| Carrier 0 (DL)  | Spectrum Control                                                                     | SS/PBCH | DL-SCH 0 | Transmission Settings | s RV Ir           | ıdex        |    |    | 0                       |      |  |                |
|                 | Cell-Specific                                                                        | DCI     |          | Resource Allocation   | MCS               |             |    |    | 20                      |      |  |                |
| Downlink DL-SCH |                                                                                      | DL-SCH  |          |                       | ng MCS            | Table       |    |    | Table 5.1.3.1-1 (64QAM) |      |  |                |
|                 |                                                                                      |         |          | DMRS Settings         | TB Scaling Factor |             |    |    | 1.0 ~                   |      |  |                |
|                 |                                                                                      |         |          | DTD0 0-#:             | Codi              | Coding Rate |    |    |                         |      |  |                |
|                 |                                                                                      |         |          | PTRS Settings         | Mod               | ulation     |    |    |                         | ~    |  |                |
| $\sim$          | Channel Allocation                                                                   | Summary |          |                       |                   |             |    |    |                         |      |  | Display Detail |
|                 | 273-                                                                                 |         |          |                       |                   |             |    |    |                         |      |  | DL-SCH         |
|                 | 234                                                                                  |         |          |                       |                   |             |    |    |                         |      |  | SS PBCH        |
| -               | 195-                                                                                 |         |          |                       |                   |             |    |    |                         |      |  | <u> </u>       |
| ъгµ             | 156-                                                                                 |         |          |                       |                   |             |    |    |                         |      |  |                |
| R fe            | 117-                                                                                 |         |          |                       |                   |             |    |    |                         |      |  |                |
| ō               | 78-                                                                                  |         |          |                       |                   |             |    |    |                         |      |  |                |
|                 | 0-                                                                                   |         |          |                       |                   |             |    |    |                         |      |  |                |
|                 | 0                                                                                    | 2       | 4        | 6 8                   |                   | 10          | 12 | 14 | 1                       | 6 18 |  | 20             |

- 17. Select the Waveform Tab and select Generate.
- 18. In the bottom panel, select Spectrum.

You should see a spectrum like the one below.

| 🖒 General   | te                                       | Carrier Waveform                                                                           | [← Import Signal Setup |
|-------------|------------------------------------------|--------------------------------------------------------------------------------------------|------------------------|
| [→ Export 8 | 9600 VSA Setup                           |                                                                                            |                        |
| Basic       |                                          | V15.8.0 (2019-12)                                                                          |                        |
| Marker      | Sample Rate                              | 122.88 MSa/s                                                                               |                        |
|             | Number of Radio Frames                   | 1                                                                                          |                        |
|             | Total Sample Points                      | 1228800                                                                                    |                        |
|             | Waveform Length                          | 10.000000 ms                                                                               |                        |
|             | Mirror Spectrum                          |                                                                                            |                        |
|             | Phase Compensation                       | Auto V                                                                                     |                        |
|             | Radio Frequency                          | 1 GHz                                                                                      |                        |
|             | Total Number of Antennas                 | 2                                                                                          |                        |
| Antenna 0 🥆 | V IQ OSpectrum CCD                       |                                                                                            |                        |
|             | O dB<br>30 dB<br>-300 dB<br>center: O Hz | Nilograuf hje estimutite sur sester blander<br>Nilograuf hje estimutite sur sester blander | span: 122.88 MHz       |

- **19.** Return to the **Carriers** tab and select **Export 89600 VSA Setup**. Save the .setx file to a USB drive to transfer to the VSA.
- **20.** Select the **Back** (<-) button to return to the Signal Setup dialog, then select the **Enable** Vector Modulation Signal check box.

|                   |                                    | $\Theta$ (              | i                    | <u>ن</u> ک               | · Signals 1 &                  | 2: Signal Setup                        |                       |                                 |                                    |            | RF Out (           | All) Trigger  | ? ~ | PRESET |
|-------------------|------------------------------------|-------------------------|----------------------|--------------------------|--------------------------------|----------------------------------------|-----------------------|---------------------------------|------------------------------------|------------|--------------------|---------------|-----|--------|
| 🔽 En:             | able Mod                           | le 5                    | 5G NR                | ~                        |                                |                                        |                       |                                 |                                    |            | Signal Attenuation | 0.00 dB       |     |        |
|                   |                                    |                         |                      |                          |                                |                                        |                       |                                 | Reset Phase Ac                     | ccumulator | Frequency Offset   | 0 Hz          |     |        |
| 5G NR S           | Setup                              |                         |                      |                          |                                |                                        |                       |                                 |                                    |            |                    |               |     |        |
| Creat<br>Click    | e a complex 5<br>on the [Edit S    | 5G NR wa<br>iignal >] b | aveform<br>outton to | signal usir<br>access th | ng the 5G NR<br>is interface a | signal generation<br>nd modify the sig | n interface.<br>gnal. |                                 |                                    |            |                    | Edit Signal 〉 |     |        |
| Triggeri          | ng & Markers                       |                         |                      |                          |                                |                                        |                       |                                 |                                    |            |                    |               |     |        |
| Trig              | iger                               |                         |                      |                          |                                |                                        |                       | Markers                         |                                    |            |                    |               |     |        |
| Sou<br>Lev<br>Slo | urce Imme<br>rel 500 n<br>pe Negat | ediate<br>nV<br>tive    | >                    |                          |                                |                                        |                       | ALC Hold<br>RF Blanking<br>Sync | Marker 4<br>Marker 3 ><br>Marker 1 |            |                    |               |     |        |
|                   |                                    |                         | _                    |                          |                                |                                        |                       |                                 |                                    |            |                    |               |     |        |

21. Select the Markers block, and set the Sync marker to Marker 2.

#### Marker 2 is the Frame Trigger.

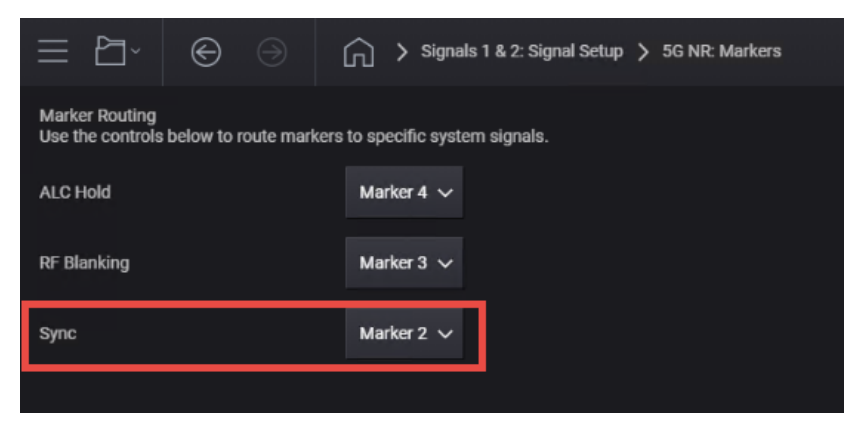

22. Close the Signal Setup block and set RF Out to **On** by selecting the numbered channel indicator switches, and then select **RF Out (All)** master control switch to turn the RF output On for both channels or off for both channels.

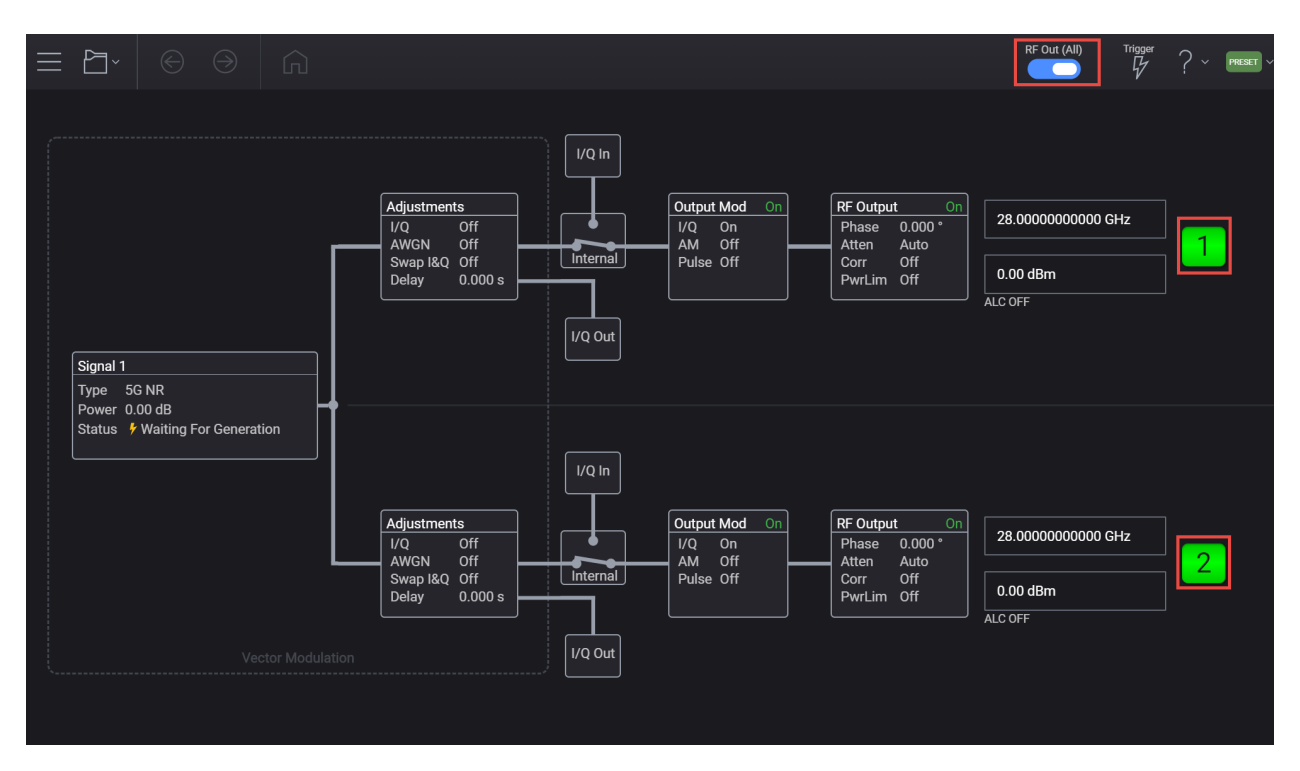

#### On the UXR Oscilloscope (or X-Series Signal Analyzer with VSA):

To analyze the signal using the VXS on the UXR

- Open the VSA software by selecting **Mode Meas** > Launch VSA.

NOTE

If accessing the instrument via a Remote Desktop connection, select the Screen tab (at the top of the display) to open the Mode/Measurement/View Selector window.

#### In the VSA software:

- 1. From the VSA menu bar, select File > Preset > All to set the VSA to a known state.
  - If you have access to a Keysight Infiniium UXR Real Time Scope, Continue with step 2 below.
  - If you do not have access to a Keysight Infiniium UXR Real-Time Oscilloscope, a UXR recorded waveform file has been included in the Example waveform file folder of the VXG:
    - a. Go to:

D:\Users\Instrument\Documents\Keysight\PathWave \SignalGenerator\Examples

Copy the **5GNR\_UXR\_Recording\_28GHz.csv** file to the X-Series Signal Analyzer or the PC running the VSA application.

- b. To simulate the UXR, select Utilities > Hardware > Configurations.
- **c.** Select the + icon, then in the New Hardware Configuration dialog, select **Simulate Hardware**.

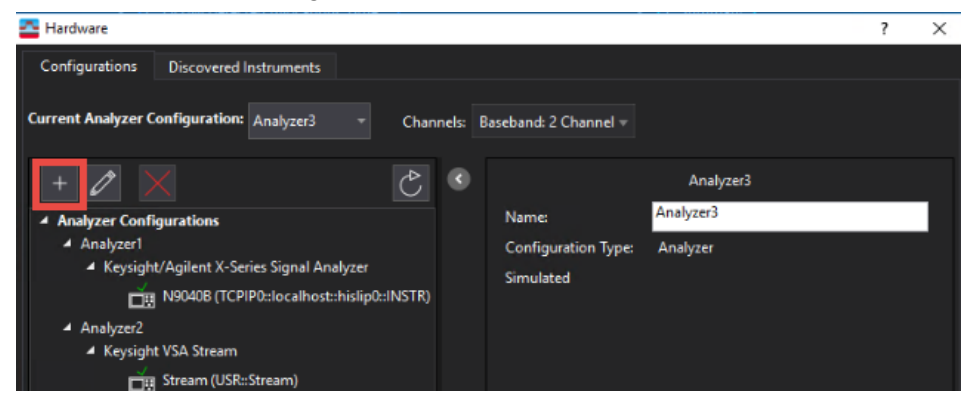

**d.** Scroll down the Possible Logical Instruments and select **Keysight/Agilent Infinium Series Oscilloscope** and select the right arrow to move it under Configuration.

|   | A New Hardware Configuration                                                                                                    | ?            | ×  |
|---|----------------------------------------------------------------------------------------------------|--------------|----|
|   | 1. Select the logical instrument(s) to use. Sources and Analyzers cannot be combined within the same<br>Simulate Hardware                                                                                                    | configuratio | n. |
| ĺ | Possible Logical Instruments Configuration                                                                                                    |              |    |
|   | Analyzer     Agilent ESA-E Series Spectrum Analyzer     Agilent N6841A RF Sensor     Agilent N6841A RF Sensor     Agilent PSA Series Spectrum Analyzer     Agilent PSA Series Spectrum Demo     Keysight VSA Logic Analyzer Input     Keysight XSA Stream     Keysight Z90708 Wideband Signal Analyzer     Keysight/Agilent Infinitium Series Oscilloscope     Frequency/bandwidth from     DC to 31.25 GHz depending     upon model. 4 Inputs.     Keysight/Agilent Infinitivision Series Oscilloscope     Keysight/Agilent Infinitivision Series Oscilloscope     Keysight/Agilent X-Series Signal Analyzer 2. Select the instrument(s) to use for each logical instrument in the configuration. | Dscilioscope |    |
|   | ADC Keysight/Agilent Technologies Infiniium Series Scope SI                                                                                                    | M::Infiniium | •  |
|   | 3. Name the configuration.                                                                                                    |              |    |
|   | Analyzer4                                                                                                    |              |    |
|   | ОК                                                                                                    | Cancel       |    |

e. In the Hardware dialog, select **Analyzer 3** (or the associated analyzer number for the new configuration.) as the Current Analyzer Configuration. In the Channels dropdown menu, select Baseband 2 Channel, then close the dialog box.

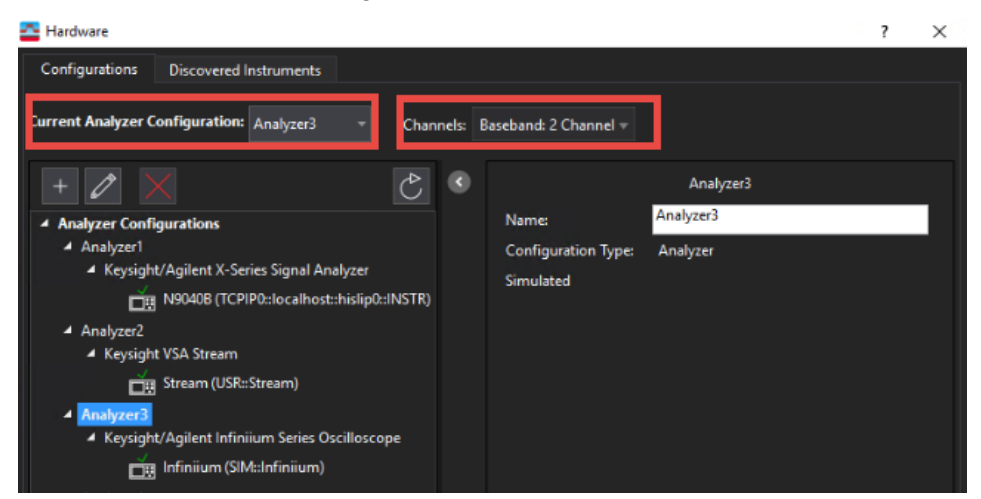

f. Select File > Recall > Recall Setup and load the .setx file created in PathWave.

|                  | g.             | Select File >  <br>UXR_Record: | <b>Recall</b><br>ing_28 | > <b>Recall</b><br>3_GHz.c | <b>Record</b><br>sv, the | <b>ing</b> , select<br>n <b>Open</b> . |
|------------------|----------------|--------------------------------|-------------------------|----------------------------|--------------------------|----------------------------------------|
| 🕿 Recall Recordi | ing            |                                |                         |                            |                          |                                        |
| Look in:         | CarrierSetup   |                                | • +                     | 🗈 💣 💷 -                    |                          |                                        |
| Quick access     | Name           | ^<br>ording_28_GHz.csv         |                         |                            | 1                        |                                        |
| Desktop          |                |                                |                         |                            |                          |                                        |
| Libraries        |                |                                |                         |                            |                          |                                        |
| This PC          |                |                                |                         |                            |                          |                                        |
| Network          |                |                                |                         |                            |                          |                                        |
|                  | File name:     | UXR Recording 28 GHz           | SV.                     | -                          | ><br>Open                |                                        |
|                  | Files of type: | CSV (Comma delimited) (*.c     | sv)                     | •                          | Cancel                   |                                        |

- h. Continue with Step 4.
- 2. From the menu bar, select Input > Channels > User > 2 Channels.
- 3. If you are using a UXR, Select Autorange 🚺 .
- NOTE

Autorange does not work if you are simulating the waveform with the UXR recording. Continue with the next step.

Auto Range samples the current input signal and then sets the full scale input range to the minimum range that includes the peak voltage sample of the input signal.

From the menu bar, select MeasSetup > Measurement Type > Cellular > 5G NR.

5. Select MeasSetup > 5G NR Demod Properties > Configuration tab > Bandwidth pane and note that the Num of Meas. Channels is set to 2.

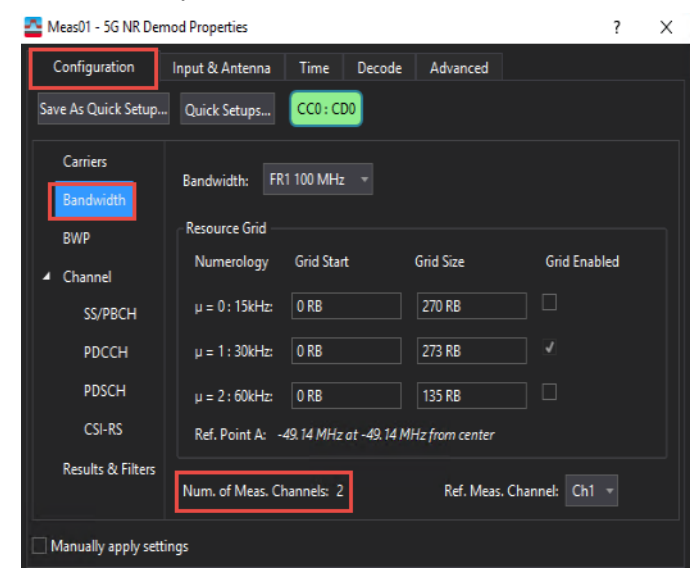

- 6. Select the **BWP** pane and confirm that DL-BWP is enabled. We will use the default settings of:
  - Numerology =  $\mu$ = 1:30 kHz
  - RB Offset = 0 RB
  - RB Number = 273 RB

| Arrow Meas01 - 5G NR Der                                                      | nod Propertie                                                                       | es                                                                       |                                       |                                                                                                    |                                                                      |                                                                                                    |                                                                                   | ? >         |
|-------------------------------------------------------------------------------|-------------------------------------------------------------------------------------|--------------------------------------------------------------------------|---------------------------------------|----------------------------------------------------------------------------------------------------|----------------------------------------------------------------------|----------------------------------------------------------------------------------------------------|-----------------------------------------------------------------------------------|-------------|
| Configuration                                                                 | Input & An                                                                          | tenna Time                                                               | Decode                                | Advance                                                                                                    | d                                                                    |                                                                                                    |                                                                                   |             |
| Save As Quick Setup                                                           | Quick Set                                                                           | tups CC0 : CD0                                                           |                                       |                                                                                                    |                                                                      |                                                                                                    |                                                                                   |             |
| Carriers<br>Bandwidth<br>BWP<br>Channel<br>SS/PBCH<br>PDCCH<br>PDSCH<br>CSLBS |                                                                                     | □ Initial-DL-BWP<br>□ DL-BWP<br>□ DL-BWP<br>□ DL-BWP<br>□ Initial-UL-BWP | ID<br>0<br>1<br>2<br>3<br>Id<br>0     | Numerolo<br>$\mu = 1 : 30 I$<br>$\mu = 1 : 30 I$<br>$\mu = 1 : 30 I$<br>$\mu = 1 : 30 I$<br>Numerolo<br>$\mu = 1 : 30 I$ | gy<br>dHz v<br>dHz v<br>dHz v<br>dHz v<br>gy<br>dHz v                | RB Offset 0 RB 0 RB 0 RB 0 RB 0 RB RB Offset 0 RB                                                  | RB Number<br>24 RB<br>273 RB<br>273 RB<br>273 RB<br>273 RB<br>RB Number<br>273 RB |             |
| Results & Filters                                                             | CORES<br>Add CC<br>CORES<br>CORES<br>Symbo<br>CORES<br>CORES<br>Allocat<br>Shift In | E IS<br>RESET Remove<br>SET: 0 1                                         | 0<br>2<br>0<br>24<br>E 0:3<br>Cell ID |                                                                                                    | BWP IE<br>DMRS<br>CCE To<br>REG Bu<br>Interles<br>Shift In<br>Precod | );<br>Scrambling ID;<br>> REG Mapping Type<br>undle Size;<br>ave Size;<br>hdex<br>ler Granularity; | BWP0<br>-1<br>Interleaved<br>6<br>2<br>0<br>Same as REG bu                        | v<br>v<br>v |

7. Select the Channel pane > SS/PBCH and verify RB Offset (15 kHz) is set to 0 RB and Periodicity to 10 ms.

| 🔁 Meas01 - 5G NR Der | nod Properties                                   |                     |                       |                      | ?   | × |  |  |  |
|----------------------|--------------------------------------------------|---------------------|-----------------------|----------------------|-----|---|--|--|--|
| Configuration        | Time Decode                                      | Advanced            |                       |                      |     |   |  |  |  |
| Save As Quick Setup  | . Quick Setups                                   |                     |                       |                      |     |   |  |  |  |
| Signal               | SS/PBCH                                          |                     |                       |                      |     |   |  |  |  |
| Carrier              | Lmax:                                            | L4 -                | SSB Transmitted:      | 0:3                  | :3  |   |  |  |  |
| BWP                  | ✓ Auto Detect Acti                               | ve Block            | Det Power Threshold:  | Power Threshold: -30 |     |   |  |  |  |
| ▲ Channel            |                                                  |                     |                       |                      |     |   |  |  |  |
| SS/PBCH              | RB Offset(15kHz):                                | 0 RB                | Numerology:           | μ = 1:30 kHz         |     |   |  |  |  |
| PDCCH                | kSSB(15kHz):                                     | 0                   | SS Block Pattern:     | CaseB                |     |   |  |  |  |
| PDSCH                | Periodicity:                                     | 10 ms 🔹 👻           | 7.2 MHz bandwidth -45 | 5.54 MHz from cen    | ter |   |  |  |  |
| CSI-RS               | Power Boosting —                                 |                     |                       |                      |     |   |  |  |  |
|                      | PSS power boosting 0 dB PBCH power boosting 0 dB |                     |                       |                      |     |   |  |  |  |
|                      | 3GPP Version: La                                 | test (2018-09/12) 🔹 |                       |                      |     |   |  |  |  |

- 8. Select the PDSCH pane and for PDSCH 0, set:
  - MCS Table to Table 256 QAM
  - MCS to 20
  - Allocated Slots to 2:19
  - RB Offset to 40 RB

#### – RB Number to 80 RB

| Meas01 - 5G NR Demod         | Properties                                                         |               |        |                                                         |                     |                                |          | ? |  |  |  |  |
|------------------------------|--------------------------------------------------------------------|---------------|--------|---------------------------------------------------------|---------------------|--------------------------------|----------|---|--|--|--|--|
| Configuration In             | put & Antenna Time                                                 | Decode A      | dvance | i                                                       |                     |                                |          |   |  |  |  |  |
| Save As Quick Setup          | Quick Setups                                                       | CDO           |        |                                                         |                     |                                |          |   |  |  |  |  |
| Carriers<br>Bandwidth<br>BWP | Add PDSCH Ren                                                      | nove PDSCH    |        | )SCHs                                                   |                     |                                |          |   |  |  |  |  |
| ▲ Channel<br>SS/PBCH         | Enabled BWP ID BWP1      RNTI: 1     GPP Version: Latest (2019-06) |               |        |                                                         |                     |                                |          |   |  |  |  |  |
| РОССН                        | Modulation and Coding   Time/Freq Allocation                       |               |        |                                                         |                     |                                |          |   |  |  |  |  |
| - Decin                      | - Modulation and Codir                                             | 1g            |        | Time/Freq Allocation                                    |                     |                                |          |   |  |  |  |  |
| PDSCH                        | RV Index:                                                          | 0             |        | Allocated Slots: 2:19                                   |                     |                                |          |   |  |  |  |  |
| CSI-RS                       | MCS Table:                                                         | Table 256QAM  | •      | Slot Format:                                            | 0: D,D,D,D,D,D,D,D, | D,D,D,D,D,D,D,D                |          | - |  |  |  |  |
| Results & Filters            | MCS:                                                               | 20            |        | DL X Symbols:                                           |                     |                                |          |   |  |  |  |  |
|                              | TB Scaling Factor S:                                               | 1             | -      | Mapping Type                                            | ТуреА               | <ul> <li>TypeA Pos:</li> </ul> | Pos2     | - |  |  |  |  |
|                              | xOverhead:                                                         |               |        | First Symbol:                                           | 0                   | Last Symbol:                   | 13       |   |  |  |  |  |
|                              | Coding Rate:                                                       | 0.66650390625 |        | Resulting Format: D D D D D D D D D D D D D D D D D D D |                     |                                |          |   |  |  |  |  |
|                              | Modulation:                                                        | QAM256        |        | RB Ref CORESET ID:                                      |                     | <ul> <li>RA Type:</li> </ul>   | Type1    | - |  |  |  |  |
|                              | Transport Block Size:                                              | 65576         |        | RB Offset:                                              | 40 RB               | RB Number:                     | 80 RB    |   |  |  |  |  |
|                              | n <sub>ID</sub> Source                                             | Cell ID       |        | RA Configuration:                                       |                     |                                |          |   |  |  |  |  |
|                              | nD                                                                 |               |        |                                                         |                     |                                |          |   |  |  |  |  |
|                              | CORESET ID:                                                        |               |        | -                                                       | ← BWP 1             | Max RB: 273                    | <b>,</b> | - |  |  |  |  |
|                              |                                                                    |               |        |                                                         | Unused RBs          | Allocated KBs                  |          |   |  |  |  |  |
|                              | RS Sequence                                                        |               |        |                                                         |                     |                                |          |   |  |  |  |  |
|                              | Power Boosting                                                     |               |        |                                                         |                     |                                |          |   |  |  |  |  |

- 9. Scroll down and select the Antenna Port dropdown and set:
  - Antenna Ports Used,1 to 0,1
  - DMRS CDM Group(s) without data to 2 (to match the PathWave setup)
- **10.** Select the **Power Boosting** dropdown and verify that DMRS Power Boosting has automatically been set to **3 dB**.

According to the 3GPP definition, DMRS power boosting is 3 dB for CDM Group Number = 2 and VSA, similar to PathWave, changes the DMRS power boosting to 3 dB.

| 🜁 Meas01 - 5G NR De | emod Properties                                                          | ?     |  |  |  |  |  |  |  |  |
|---------------------|--------------------------------------------------------------------------|-------|--|--|--|--|--|--|--|--|
| Configuration       | Time Decode Advanced                                                     |       |  |  |  |  |  |  |  |  |
| Save As Quick Setup | o Quick Setups                                                           |       |  |  |  |  |  |  |  |  |
| Signal<br>Carrier   | Add PDSCH Clear PDSCH Clear PDSCHs                                       |       |  |  |  |  |  |  |  |  |
| BWP                 | PDSCH: 0                                                                 |       |  |  |  |  |  |  |  |  |
| A Channel           | TR Scaling Easter St. 1 Manning Tung Tung A Tung A Dec.                  | · · · |  |  |  |  |  |  |  |  |
| SS/PBCH             | Coding Pater 0.66650300625 Eirst Sumbol: 0. Last Sumbol: 12              |       |  |  |  |  |  |  |  |  |
| РДССН               | Modulation: OAM256 Resulting Format: DDDDDDDDDDDDDDD                     |       |  |  |  |  |  |  |  |  |
| PDSCH               | Transport Block Size: 131176 RA Type: Type1                              |       |  |  |  |  |  |  |  |  |
| CSI-RS              | nin Source Cell ID RB Offset: 40 RB RB Number: 20 RB                     |       |  |  |  |  |  |  |  |  |
|                     | np 0 RA Configuration: Config1                                           |       |  |  |  |  |  |  |  |  |
|                     | CORESET ID: -1 Allocated RBGs:                                           |       |  |  |  |  |  |  |  |  |
|                     | ← BWP RB Bandwidth: 273 →                                                |       |  |  |  |  |  |  |  |  |
|                     | 68.25 136.5 204.75<br>Unused RBs Allocated RBs                           |       |  |  |  |  |  |  |  |  |
|                     |                                                                          |       |  |  |  |  |  |  |  |  |
|                     | RS Sequence                                                              |       |  |  |  |  |  |  |  |  |
|                     |                                                                          |       |  |  |  |  |  |  |  |  |
|                     | Power Boosting                                                           |       |  |  |  |  |  |  |  |  |
|                     | Power Boosting: 0 dB DMRS Power Boosting: 3 dB PTRS Power Boosting: 0 dB |       |  |  |  |  |  |  |  |  |
|                     |                                                                          |       |  |  |  |  |  |  |  |  |
|                     | Antenna Port                                                             |       |  |  |  |  |  |  |  |  |
|                     | Ref. Antenna Port: 1000 👻                                                |       |  |  |  |  |  |  |  |  |
|                     | Use Antenna Ports Index                                                  |       |  |  |  |  |  |  |  |  |
|                     | Antenna Ports Index: -1 Codeword Number: 1 -                             |       |  |  |  |  |  |  |  |  |
|                     | Antenna Ports Used: 0:1 DMRS CDM group(s) without data: 2 🔹              |       |  |  |  |  |  |  |  |  |

Now you should see the demodulated 256 QAM constellation and EVM results per layer in frame summary for PDSCHO.

- 11. To add and configure PDSCH1, select Add PDSCH.
- 12. Select PDSCH1 and set:
  - MCS Table to Table 64 QAM
  - MCS to 20
  - Allocated Slots to 2:19
  - RB Offset to 150 RB

#### - RB Number to 100 RB

| 🔤 Meas01 - 5G NR De   | mod Properties        |                                                                                                    |          |                    |                    |                                   |        | ? |  |  |  |  |
|-----------------------|-----------------------|----------------------------------------------------------------------------------------------------|----------|--------------------|--------------------|-----------------------------------|--------|---|--|--|--|--|
| Configuration         | Input & Antenna Time  | e Decode                                                                                                    | Advance  | ed                 |                    |                                   |        |   |  |  |  |  |
| Save As Quick Setup   | Quick Setups CCO      | : CD0                                                                                                    |          |                    |                    |                                   |        |   |  |  |  |  |
| Carriers<br>Bandwidth | Add PDSCH Re          | emove PDSCH                                                                                                    | Clear P  | DSCHs              |                    |                                   |        |   |  |  |  |  |
| ▲ Channel<br>SS/PBCH  | ✓ Enabled BWP         | Enabled BWP ID BWP1      RNTE 1 3GPP Version: Latest (2019-06)                                                                                                    |          |                    |                    |                                   |        |   |  |  |  |  |
| РДССН                 | Modulation and        | Coding   Tim                                                                                                    | e/Freq A | Allocation         |                    |                                   |        |   |  |  |  |  |
| DDSCH                 | Modulation and Coding |                                                                                                    |          |                    |                    |                                   |        |   |  |  |  |  |
| rosen a               | RV Index:             | RV Index: 0 Allocated Slots: 2:19                                                                                                    |          |                    |                    |                                   |        |   |  |  |  |  |
| CSI-RS                | MCS Table:            | able: Table 64QAM 🔻 Slot F                                                                                                    |          |                    | 0: D,D,D,D,D,D,D,D | ),D,D,D,D,D,D,D                   |        |   |  |  |  |  |
| Results & Filters     | MCS:                  | 20                                                                                                    |          | DL X Symbols:      |                    |                                   |        |   |  |  |  |  |
|                       | TB Scaling Factor S:  |                                                                                                    |          | Mapping Type       | ТуреА              | <ul> <li>TypeA Pos:</li> </ul>    | Pos2   |   |  |  |  |  |
|                       | xOverhead:            |                                                                                                    |          | First Symbol:      |                    | Last Symbol:                      | 13     |   |  |  |  |  |
|                       | Coding Rate:          | 0.5537109375                                                                                                    |          | Resulting Format:  | DDDDDDDD           | DDDDD                             |        |   |  |  |  |  |
|                       | Modulation:           | QAM64                                                                                                    |          | RB Ref CORESET ID: |                    | • RA Type:                        | Type1  |   |  |  |  |  |
|                       | Transport Block Size: | 52224                                                                                                    |          | RB Offset:         | 150 RB             | RB Number:                        | 100 RB |   |  |  |  |  |
|                       | n <sub>D</sub> Source | Cell ID                                                                                                    |          | RA Configuration:  | Config1 ·          | <ul> <li>RBG Size [P]:</li> </ul> | 16     |   |  |  |  |  |
|                       | np                    |                                                                                                    |          |                    |                    |                                   |        |   |  |  |  |  |
|                       | CORESET ID:           | CORESET ID: -1 → BWP Max RB: 273 → BWP Max RB: 273 → BWP Max RB: 273 → BMP Max RB: 273 → BMP Max RB: |          |                    |                    |                                   |        |   |  |  |  |  |
|                       | RS Sequence           | RS Sequence                                                                                                    |          |                    |                    |                                   |        |   |  |  |  |  |
|                       | Power Boosting        |                                                                                                    |          |                    |                    |                                   |        | • |  |  |  |  |

- 13. Scroll down and open the Antenna Port dropdown and set:
  - Antenna Ports Used to 0:1
  - DMRS CDM group(s) without data to **2**.

14. Select the **Power Boosting** dropdown and verify that DMRS Power Boosting is set to 3 dB.

| 🚰 Meas01 - 5G NR 🛛 | Demod Properties                                                         | ?        |
|--------------------|--------------------------------------------------------------------------|----------|
| Configuration      | Time Decode Advanced                                                     |          |
| Save As Quick Setu | up Quick Setups                                                          |          |
| Signal<br>Carrier  | Add PDSCH Remove PDSCH Clear PDSCHs                                      |          |
| BWP                | PDSCH: 0 1                                                               |          |
| ▲ Channel          | I I I I I I I I I I I I I I I I I I I                                    |          |
| SS/PBCH            | TB Scaling Factor S: 1 • Mapping Type TypeA • TypeA Pos: Pos             | 2 -      |
| РОССН              | Coding Rate: 0.553/1093/5 First Symbol: 0 Last Symbol: 13                |          |
| PDCCH              | Modulation: QAM64 Resulting Format: DDDDDDDDDDDDDDDD                     |          |
| PDSCH              | Transport Block Size: 104496 RA Type: Type1 v                            |          |
| CSI-RS             | n <sub>ID</sub> Source Cell ID • RB Offset: 150 RB RB Number: 100        | RB       |
|                    | n₀ 0 RA Configuration: Config1 ▼ RBG Size [P]: 16                        |          |
|                    | CORESET ID: -1  Allocated RBGs:                                          |          |
|                    | ← BWP RB Bandwidth: 273 —                                                | <b>→</b> |
|                    | Unused RBs Allocated RBs                                                 |          |
|                    | RS Sequence                                                              | •        |
|                    | Power Boosting                                                           |          |
|                    | Power Boosting: 0 dB DMRS Power Boosting: 3 dB PTRS Power Boosting: 0 dB |          |
|                    | Antenna Port                                                             | ۲        |
|                    | Ref. Antenna Port: 1000 🔹                                                |          |
|                    | Use Antenna Ports Index                                                  |          |
|                    | Antenna Ports Index: 0 Codeword Number: 1 -                              |          |
|                    | Antenna Ports Used: 0:1 DMRS CDM group(s) without data: 2 🔹              |          |

- **15.** To configure the time settings, select the **Time** tab and set:
  - Result Length to 10 Subframes
  - Meas Interval to 2 Subframes

 Enable Frame Trigger is present. NOTE: if using the UXR recording, leave Frame Trigger set to Normal.

| Configuration       | Input & Antenna | Time                    | Deco                                                    | Advanced |                 |  |  |  |
|---------------------|-----------------|-------------------------|---------------------------------------------------------|----------|-----------------|--|--|--|
| Analysis Region     |                 |                         |                                                         |          |                 |  |  |  |
| Result Length:      | 10 Subframes    | 0 Slots                 | 3 10 ms                                                 |          |                 |  |  |  |
| Meas Offset:        | 0 Subframes     | 0 Symt                  | ools                                                    | at µ     | 3               |  |  |  |
| Meas Interval:      | 2 Subframes     | 0 Symt                  | ols                                                     | at µ     | μ3              |  |  |  |
| Time Scale Factor:  | 1               |                         |                                                         |          |                 |  |  |  |
| Analysis Start Boun | dary            |                         |                                                         |          |                 |  |  |  |
| Frame               |                 |                         |                                                         | lacou    | visition longth |  |  |  |
| O Half-frame        |                 |                         | Reduced acquisition length     Erama triagar is present |          |                 |  |  |  |
| O Subframe          |                 | Clat triager is present |                                                         |          |                 |  |  |  |

**16.** To configure the PDSCH decoding, select the **Decode** tab and set PDSCH Decode to **Decoded TB**.

This will decode PDSCH to the transport block, which is exactly the payload bits we configured in PathWave. Ensue that the Transport Block Size (TBS) 901344 is the same as in PathWave as this is the criteria to check the parameter alignment for channel decoding. TBS is auto calculated with MCS, Time/Frequency allocation, DMRS settings and Antenna Port settings.

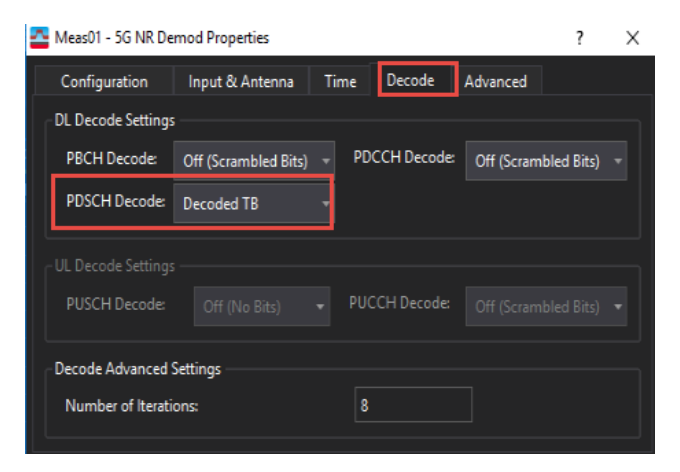

#### NOTE

Different decode levels are supported. This allows advanced users to be able to check into the intermediate step data for algorithm or troubleshooting. **17.** Select the Advanced tab and select the **DC Punctured** check box then close the 5G NR Demod Properties dialog box.

| Meas01 - 5G NR Demod Properties |                                                    |           |                               |                |           |     |  |  |  |  |  |  |
|---------------------------------|----------------------------------------------------|-----------|-------------------------------|----------------|-----------|-----|--|--|--|--|--|--|
| Configuration                   | Input & Antenna                                    | Tim       | e Decode                      | Advanced       | 1         |     |  |  |  |  |  |  |
| ✓ 3GPP Conform                  | ✔ 3GPP Conformance Test                            |           |                               |                |           |     |  |  |  |  |  |  |
| Tracking:                       |                                                    |           | Equalizer Train               | ning           |           |     |  |  |  |  |  |  |
| ✓ Amplitud                      |                                                    |           | Signal Source                 |                |           |     |  |  |  |  |  |  |
| ✓ Frequence                     |                                                    |           | Time Pacies                   |                |           |     |  |  |  |  |  |  |
| ✓ Timing                        |                                                    |           | TIME Dasis:                   |                |           |     |  |  |  |  |  |  |
| Tracking Sou                    | Tracking Source: RS+Data - Freq Moving Avg. Filter |           |                               |                |           |     |  |  |  |  |  |  |
| EVM Window ar                   | nd Symbol Timing                                   |           |                               |                |           |     |  |  |  |  |  |  |
| EVM Window                      | Length Mode: 3GPP                                  |           |                               |                |           |     |  |  |  |  |  |  |
| EVM Window                      | Length in Samples: 1                               |           |                               |                |           |     |  |  |  |  |  |  |
| Symbol Time                     | Adjustment Mode:                                   |           |                               |                |           |     |  |  |  |  |  |  |
| % of FFT Dura                   | tion: -3.125 %                                     |           |                               |                |           |     |  |  |  |  |  |  |
| Error Vector Uni                | i                                                  |           |                               |                |           |     |  |  |  |  |  |  |
| Time Domain:                    | Per Symbol 👻 F                                     | req Dom   | ain: Per RE                   |                |           |     |  |  |  |  |  |  |
| - MIMO Conditio                 | n Number                                           |           |                               |                |           |     |  |  |  |  |  |  |
| Control: Off                    | ✓ RB Grar                                          | nularity: |                               |                |           |     |  |  |  |  |  |  |
|                                 |                                                    |           |                               |                |           |     |  |  |  |  |  |  |
| Sync Mode                       | alatia a                                           | S         | ync Adjust —<br>Drioritize DD |                |           |     |  |  |  |  |  |  |
| Time Cross                      | Correlation                                        |           |                               | )              |           |     |  |  |  |  |  |  |
|                                 | conciación                                         |           | Ignore MIB Data               |                |           |     |  |  |  |  |  |  |
| Auto Set Span                   |                                                    |           | DC Punctured                  |                |           |     |  |  |  |  |  |  |
| 🗌 Independent S                 | SB/BWP Measuremen                                  | t 🗌       | Extend Frequer                | icy Lock Range | e         |     |  |  |  |  |  |  |
|                                 | -                                                  | -         | - · ·                         | 1.101.10       | <i></i> . | - M |  |  |  |  |  |  |

- 18. From the menu bar, select Input > Trigger and set:
  - Style to External
  - Level to 1 V

**NOTE:** if using the UXR recording, skip this step as you cannot set up an external trigger.

|                    |                                                                                    |                                                                                                    | Level:    |       |                                                                                                    |                                                                                                    |  |  |
|--------------------|------------------------------------------------------------------------------------|----------------------------------------------------------------------------------------------------|-----------|-------|----------------------------------------------------------------------------------------------------|----------------------------------------------------------------------------------------------------|--|--|
|                    |                                                                                    | - 12                                                                                                    |           |       |                                                                                                    |                                                                                                    |  |  |
|                    |                                                                                    |                                                                                                    | Delay:    |       |                                                                                                    |                                                                                                    |  |  |
|                    |                                                                                    |                                                                                                    | 0 s       |       |                                                                                                    |                                                                                                    |  |  |
| /le:               |                                                                                    |                                                                                                    | Holdoff   |       |                                                                                                    |                                                                                                    |  |  |
|                    |                                                                                    |                                                                                                    |           |       |                                                                                                    |                                                                                                    |  |  |
| ia:                |                                                                                    |                                                                                                    | Time1:    |       | Time2:                                                                                                    |                                                                                                    |  |  |
|                    |                                                                                    |                                                                                                    |           |       |                                                                                                    |                                                                                                    |  |  |
| lype:<br>ampl acc) |                                                                                    | Mask(s) to apply:<br>Upper<br>RBW: Auto<br>586.6536 kHz                                                                                                    |           |       |                                                                                                    |                                                                                                    |  |  |
| Frequency          | Offset                                                                             | Am                                                                                                    | olitude O | ffset |                                                                                                    |                                                                                                    |  |  |
| 0 Hz               | 0                                                                                  | dB                                                                                                    |           |       |                                                                                                    |                                                                                                    |  |  |
| 0 Hz               | 0                                                                                  | dB                                                                                                    |           |       |                                                                                                    |                                                                                                    |  |  |
|                    |                                                                                    |                                                                                                    |           |       | Ed                                                                                                    | it                                                                                                    |  |  |
| ıt —               |                                                                                    |                                                                                                    |           |       |                                                                                                    |                                                                                                    |  |  |
|                    |                                                                                    | А                                                                                                    | ctual:    |       |                                                                                                    |                                                                                                    |  |  |
|                    | /le:<br>I<br>Mask Trigger<br>Fype:<br>(ampl acc)<br>Frequency<br>0 Hz<br>0 Hz<br>t | <ul> <li>v</li> <li>v</li> <li>v&lt;</li></ul> | /le:<br>  |       | IV       Delay:       0 s       Holdoff:       I       I <td>Image: Second second secon</td> | Image: Second second secon |  |  |

- **19.** Change the traces so you can see the following traces, plus any additional traces.
  - Demod: IQ Meas/OFDM Meas Trace (Constellation diagram)
  - Demod: Summary
  - Demod: Frame Summery
  - Demod: RE Power 3D
  - Demod: OFDM Detected Allocations Time

#### MIMO Info

| File Edit (        | Contro     | ol Sou      | rce Input             | MeasSetup  | Trace          | Markers | Windo  | w Utilities H | lelp          |                 |                    |                  |                |                        |         |              |                  |                       | ?   |
|--------------------|------------|-------------|-----------------------|------------|----------------|---------|--------|---------------|---------------|-----------------|--------------------|------------------|----------------|------------------------|---------|--------------|------------------|-----------------------|-----|
| : 🕞 II [           | Ċ          |             | - Default             |            |                | 1       | . i G  | 88 - 📲 💡 🗌    | ₽ □, ◊        | •   -           | 1 <mark>8</mark> 1 | لللا             |                |                        |         |              |                  |                       |     |
| A: OFDM Me         | as         |             |                       |            |                |         |        |               | - ×           | D: Sumr         | nary               |                  |                |                        |         |              |                  |                       | + × |
| Bng                | 2.05       | dBm*        |                       |            |                |         |        |               |               |                 |                    |                  |                |                        |         |              |                  |                       | ^   |
| 1.5                |            |             |                       |            | exxx           | XXXI    | 2      |               |               | Analyz          |                    |                  |                |                        |         |              |                  |                       |     |
| Const              |            |             |                       |            |                | 33X     | 6      |               |               | OFDM            |                    |                  |                |                        |         |              |                  |                       |     |
| 300                |            |             |                       |            | <b>XXX</b>     |         |        |               |               | EVM             |                    |                  |                |                        |         |              |                  |                       |     |
| m                  |            |             |                       |            |                |         |        |               |               | Freque<br>Symbo |                    |                  | -63.80         |                        |         |              |                  |                       |     |
| Jdiv               |            |             |                       |            | ++++           | ***     |        |               |               | IQ Off          |                    |                  | -42.68         |                        |         |              |                  |                       |     |
| -1.5               |            |             |                       |            |                | 888.    | 5      |               |               | Sync            |                    |                  |                |                        |         |              |                  |                       |     |
| -5.8               | 96         |             |                       |            |                |         |        |               | 5.8958        | Sync            |                    |                  |                |                        |         |              |                  |                       |     |
| Hes                | s BW a     | IU KHZ      |                       |            |                |         |        |               | imeLen 55 Sym | Gell            | U                  |                  | U              |                        |         |              |                  |                       | ~   |
| B: Frame Sum       | nmary      | L.,         |                       |            |                |         |        |               | - ×           | E: RE Po        | wer 3D             |                  |                |                        |         |              |                  |                       | ÷ × |
| Name               | E          | VM<br>%rms) | Power per RE<br>(dBm) | Modulation | Num. of<br>RBs | RNTI    | BWP ID |               |               |                 |                    |                  |                | and carrier 200        | >       |              |                  |                       |     |
|                    |            |             |                       | BPSK       |                |         |        |               | -             |                 |                    |                  |                | 4.                     |         |              |                  |                       |     |
| PR                 | SSS<br>RCH | 0.036       | -40.84                | OPSK       | 24<br>40       |         |        |               |               |                 |                    |                  |                | Ñ 📃 📻                  |         |              |                  |                       |     |
| PBCH_DM            | IRS        | 0.046       | -40.86                | QPSK       | 40             |         |        |               | _             |                 |                    |                  |                | - KL                   |         |              |                  |                       |     |
| PDSC               | сно        |             |                       | QAM256     |                |         |        |               |               |                 |                    |                  |                | dBn                    |         |              |                  |                       |     |
| PDSCH0_DM          | IRS        | 1.209       | -37.55                | QPSK       | 320            | 0x1     |        |               |               |                 |                    |                  |                |                        | a.s.    |              |                  |                       |     |
| PDSCH0_Lay         | ver0       | 1.300       |                       | QAM256     | 160            |         |        |               |               |                 |                    |                  |                | 54.5                   | -       |              |                  |                       |     |
| PDSC               |            |             |                       |            |                |         |        |               |               |                 |                    |                  |                | -8.3                   |         |              |                  |                       |     |
| PD90U1 DM          | ine i      | 1 100       | -27.09                | OPSK       | 400            | 01      |        |               |               |                 |                    |                  |                | 2                      | -       |              |                  |                       |     |
| C: OFDM Det        | ected      | Allocati    | ons Time              |            |                |         |        |               | ~ ×           | G: MIM          | 0 Info ▼           | <u> </u>         |                |                        |         |              |                  |                       | + × |
| 1.64               |            |             |                       |            |                |         |        |               |               | Name            |                    | Meas.<br>Channel | Antenna        | Despread EVN<br>(%rms) | (dBm)   | TAE<br>(RRC) | Frequency Offset | Phase Offset<br>(dea) |     |
| kcarriers          |            |             |                       |            |                |         |        |               |               | PDSCH           | DMRS               | Ch1              | Port0          | 0.950                  | -38.46  | 0            | -63.673          | 0.00                  |     |
| Real               |            |             |                       |            |                |         |        |               |               | PDSCH           | _DMRS              |                  |                |                        |         |              |                  |                       |     |
| 328                |            |             |                       |            |                |         | 11111  | 1111111111    |               | PDSCHO          | DMRS               | Ch2              | Port0<br>Port1 | 0.749                  | -116.94 | -411.946 -   | -62 6010         |                       |     |
| carriers           |            |             |                       |            |                |         |        |               |               | PDSCH1          | _DMRS              | Ch1              | Port0          | 0.908                  | -38.75  | 0            | -63.6676         | 0.00                  |     |
|                    |            |             |                       |            |                |         |        |               |               | PDSCH1          | _DMRS              |                  |                |                        |         |              |                  |                       |     |
| -1.64<br>kcarriers |            |             |                       | 11111      | 1              |         |        |               |               | PDSCH1          | DMRS               | Ch2              | Port0          | 0.057                  | -105.12 |              | -6239 63-        |                       |     |
| Star               | rt0 sy     | m           |                       |            |                |         |        |               | Stop 55 sym   | POSCHI          | LOMKS              | Ch2              | Porti          | 0.657                  |         | 120,863 p    | -03.0583         | -202.59               |     |
|                    |            |             |                       |            |                |         |        |               |               |                 |                    |                  |                |                        |         |              |                  |                       |     |

#### Using the equivalent SCPI commands

#### On the VXG:

SYSTem:PRESet

- RF1:FREQuency:CW 28GHz
- RF1:POWer:AMPLitude 0dBm
- RF2:FREQuency:CW 28GHz
- RF2:POWer:AMPLitude 0dBm
- CONFigure TX2
- SIGNal:MODE NR
- SIGNal:NR5G:CCARrier0:TYPE DL
- SIGNal:NR5G:CCARrier0:CIDentity 0
- SIGNal:NR5G:CCARrier0:NUM:MODE SINGLE
- SIGNal:NR5G:CCARrier0:BWID FR1BW100M
- SIGNal:NR5G:CCARrier0:SNUM MU1
- SIGNal:NR5G:CCARrier0:SNUM:RB:NUMB 273
- SIGNal:NR5G:CCARrier0:DLINk:SSBL:PERiodicity P10MS
- SIGNal:NR5G:CCARrier0:DLINk:SSBL:RB:OFFSet 0
5G NR Measurements Using the VSA Software 5G Waveform and EVM Analysis Using VSA Software

SIGNal:NR5G:CCARrier0:DLINk:SCH0:DMRS:PORT '0,1' SIGNal:NR5G:CCARrier0:DLINk:SCH0:SLOT "2:19" SIGNal:NR5G:CCARrier0:DLINk:SCH0:RB:OFFSet 2 SIGNal:NR5G:CCARrier0:DLINk:SCH0:RB:NUMBer 80 SIGNal:NR5G:CCARrier0:DLINk:SCH0:MCS:TABL TABL52 SIGNal:NR5G:CCARrier0:DLINk:SCH0:MCS 20 SIGNal:NR5G:CCARrier0:DLINk:SCH0:DMRS:POWer 3 SIGNal:NR5G:CCARrier0:DLINk:SCH0:ADD SIGNal:NR5G:CCARrier0:DLINk:SCH1:DMRS:PORT '0,1' SIGNal:NR5G:CCARrier0:DLINk:SCH1:DMRS:CGWD:COUN 2 SIGNal:NR5G:CCARrier0:DLINk:SCH1:SLOT "2:19" SIGNal:NR5G:CCARrier0:DLINk:SCH1:RB:OFFSet 150 SIGNal:NR5G:CCARrier0:DLINk:SCH1:RB:NUMBer 100 SIGNal:NR5G:CCARrier0:DLINk:SCH1:MCS:TABL TABL51 SIGNal:NR5G:CCARrier0:DLINk:SCH1:MCS 20 SIGNal:NR5G:WAVeform:GENerate SIGNal ON SIGNal:NR5G:TRIGger:SYNC:MARKer M2 RF1:OUTPut ON RF2:OUTPut ON RFAL1:OUTPut ON On the X-Series Signal Analyzer:

INSTrument:SELect VSA89601 SYSTem:PRESet FREQuency:CENTer 28 GHz FREQuency:SPAN 122.88 MHz INPut:ANALog:RANGe:AUTO INITiate:PAUSe INP:CHAN:CONF RF,RF MEASure:CONFigure NR5G NR5G:DBWP:ENABled 1 5G NR Measurements Using the VSA Software 5G Waveform and EVM Analysis Using VSA Software

NR5G:SSBLock:ENABled 1 NR5G:SSBLock:ROFFset 0 NR5G:SSBLock:PERiodicity "Period10Milliseconds" NR5G:DBWP:PDSCh1:MCS:TABLe "Table2" NR5G:DBWP:PDSCh1:MCS 20 NR5G:DBWP:PDSCh1:SLOT:ALLocated "2:19" NR5G:CCARrier:PDSCh1:ROFFset 40 NR5G:CCARrier:PDSCh1:RNUMber 80 NR5G:CCARrier:PDSCh1:ANTenna:PORT:USED 3 NR5G:CCARrier:PDSCh1:RCGNumber "Two" NR5G:DBWP:PDSCh1:BPOWer:DMRS 3 NR5G:DBWP:PDSCh2:MCS:TABLe "Table1" NR5G:DBWP:PDSCh2:MCS 20 NR5G:DBWP:PDSCh2:SLOT:ALLocated "2:19" NR5G:CCARrier:PDSCh2:ROFFset 150 NR5G:CCARrier:PDSCh2:RNUMber 100 NR5G:CCARrier:PDSCh2:ANTenna:PORT:USED 3 NR5G:CCARrier:PDSCh2:RCGNumber "Two" NR5G:DBWP:PDSCh2:BPOWer:DMRS 2 NR5G:RLENgth 10 NR5G:SUBFrame:INTerval 2 NR5G:FRAMe:TRIGger:ENABled 1 NR5G:DC:PUNCtured 1 NR5G:MCFilter:ENABled 1 NR5G:COMPensate:SYMBol:CLOCk:OFFset 1 INPut:TRIGger:STYLe "External" INPut:TRIGger:LEVel:EXTernal 1V INPut:EXTension:PARameters:SET "ExtTriggerLoc", 2 INPut:EXTension:PARameters:SET "PhaseNoiseOptDualLoop", 1 NR5G:FRAMe:TRIGger:ENABled 1

5G NR Measurements Using the VSA Software 5G Waveform and EVM Analysis Using VSA Software

NR5G:DECode:MODE "DecodedTB"

DISPlay:LAYout 3,2

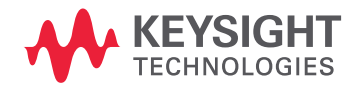

This information is subject to change without notice. © Keysight Technologies 2020-2022 Edition 1, November 2022 M9384-90008 www.keysight.com